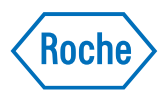

# **VENTANA HE 600 System**

User Guide 1019125EN v2.0 Software version 1.9.5

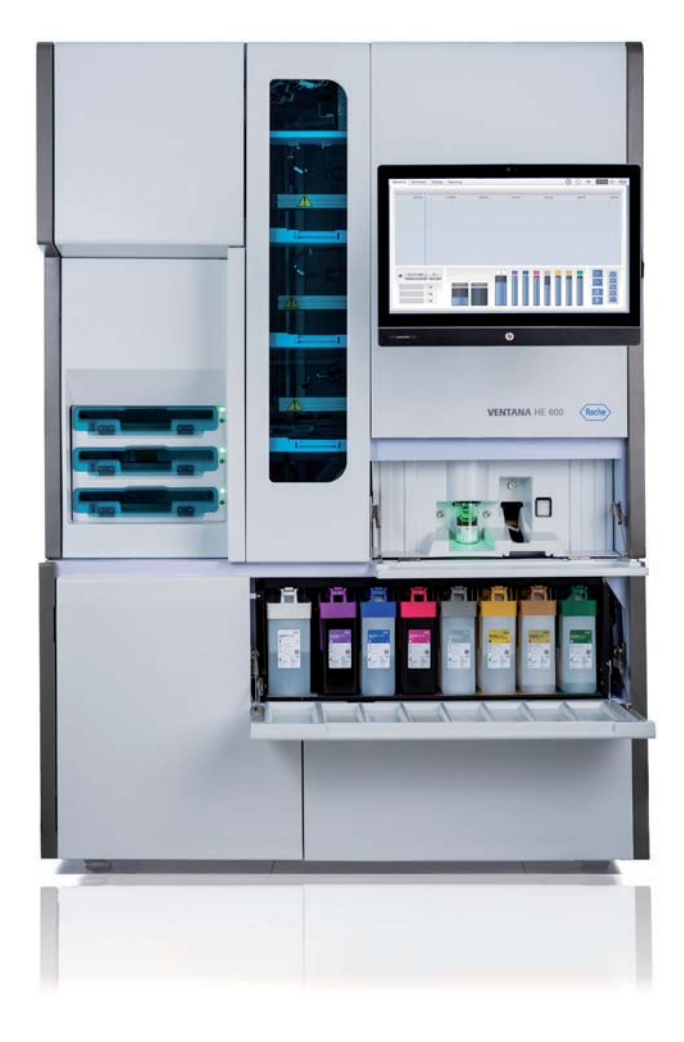

### **Publication information**

| P | ublication       | Software version | Revision date  | Change description                                                                                                    |
|---|------------------|------------------|----------------|----------------------------------------------------------------------------------------------------|
| 1 |                  | 1.9.5            | October 2019   | First manual with this part number. Added updates for software version 1.9.5 and associated hardware updates. Made product terms consistent.                                                                                                    |
| 2 |                  | 1.9.5            | December 2021  | Updated front matter for IVDR compliance.<br>Updates to the User Assistance topics.<br>New symbol in the Symbols used on product table.                                                                                                    |
| ⊞ | Revision history |                  |                |                                                                                                    |
|   |                  |                  | Edition notice | This publication is intended for operators of the VENTANA HE 600 system.                                                                                                    |
|   |                  |                  |                | Every effort has been made to ensure that all the<br>information contained in this publication is correct at the<br>time of publishing. However, the manufacturer of this<br>product may need to update the publication information<br>as output of product surveillance activities, leading to a<br>new version of this publication. |
|   |                  | Where to fi      | nd information | The <b>User Guide</b> contains all information about the product, including the following:                                                                                                    |
|   |                  |                  |                | <ul> <li>Routine operation</li> <li>Maintenance</li> <li>Safety</li> <li>Troubleshooting information</li> <li>Configuration information</li> </ul>                                                                                                    |
|   |                  |                  |                | In addition, the <b>User Assistance</b> includes videos and a hardware explorer.                                                                                                    |
|   |                  |                  |                | General attention                                                                                                    |
|   |                  |                  |                | To avoid serious or fatal personal injury, ensure that you are familiar with the system and safety information before you use the system.                                                                                                    |
|   |                  |                  |                | <ul> <li>Pay particular attention to all safety precautions.</li> </ul>                                                                                                    |
|   |                  |                  |                | <ul> <li>Always follow the instructions in this publication.</li> <li>Do not use the instrument in a way that is not</li> </ul>                                                                                                    |
|   |                  |                  |                | described in this publication.                                                                                                    |
|   |                  |                  |                | <ul> <li>Store all publications in a safe and easily retrievable<br/>place.</li> </ul>                                                                                                    |

### General attention

To avoid incorrect results, ensure that you are familiar with the instructions and safety information.

- Pay particular attention to all safety notices.
- Always follow the instructions in this publication.
- Do not use the software in a way that is not described in this publication.
- Store all publications in a safe and easily retrievable place.

#### **Incident reporting**

- Inform your Roche representative and your local competent authority about any serious incidents which may occur when using this product.
- **Training** Do not carry out operation tasks or maintenance actions unless you have received training. Leave tasks that are not described in the user documentation to trained Roche Service representatives.
- Images The images in this publication have been added exclusively for illustration purposes. Configurable and variable data in screenshots, such as tests, results, or path names visible therein must not be used for laboratory purposes.
- **Warranty** Any customer modification to the system renders the warranty or service agreement null and void.

For conditions of warranty, contact your local sales representative or refer to your warranty contract partner.

Always leave software updates to a Roche Service representative, or perform such updates with their assistance.

**Copyright** © 2015–2021, Ventana Medical Systems, Inc.

License information System software is protected by contract law, copyright law, and international treaties. The system contains a user license and only authorized users may access the software and use it. Unauthorized use and distribution may result in civil and criminal penalties.

**Open Source and Commercial Software** VENTANA HE 600 system software may include components or modules of commercial or open-source software.

This open source and commercial software and VENTANA HE 600 system software as a whole can constitute a device regulated in accordance with applicable law. For more detailed information, refer to the user manual and labeling.

|            | Please note that the respective authorization is no longer<br>valid according to the corresponding legislation should<br>any unauthorized changes be made to the VENTANA HE<br>600 system software. For further information on the<br>intellectual property and other warnings, as well as<br>licenses pertaining to the software programs included in<br>VENTANA HE 600 system software, refer to the Appendix. |
|------------|----------------------------------------------------------------------------------------------------|
|            | ▶ ④ Open source license notifications and notices (225)                                                                                                    |
| Trademarks | The following trademarks are acknowledged:                                                                                                    |
|            | VENTANA, CAREGIVER, VANTAGE, and VENTANA HE are trademarks of Roche.                                                                                                    |
|            | All other trademarks are the property of their respective owners.                                                                                                    |
| Feedback   | Every effort has been made to ensure that this publication<br>fulfills the intended use. All feedback on any aspect of<br>this publication is welcome and is considered during<br>updates. Contact your Roche representative, should you<br>have any such feedback.                                                                                                    |
| Approvals  | The VENTANA HE 600 system is manufactured and compliant to the following applicable international standards:                                                                                                    |
|            | Regulation (EU) 2017/746 of the European Parliament and<br>of the Council of 5 April 2017 on in vitro diagnostic<br>medical devices and repealing Directive 98/79/EC and<br>Commission Decision 2010/227/EU.                                                                                                    |
|            | EN 61010-1:2010 Safety requirements for electrical equipment for measurement, control, and laboratory use – Part 1: General requirements.                                                                                                    |
|            | IEC 61010-2-010:2014 Safety requirements for electrical equipment for measurement, control, and laboratory use, Part 2-010: Particular requirements for laboratory equipment for the heating of materials.                                                                                                    |
|            | IEC 61010-2-081:2015 Safety requirements for electrical<br>equipment for measurement, control, and laboratory use<br>– Part 2-081: Particular requirements for automatic and<br>semi-automatic laboratory equipment for analysis and<br>other purposes.                                                                                                    |
|            | EN 61010-2-101:2015 Safety requirements for electrical equipment for measurement, control, and laboratory use – Part 2-101: Particular requirements for in vitro diagnostic (IVD) medical equipment.                                                                                                    |
|            | EN 61326-1:2013 Electrical equipment for measurement, control and laboratory use—EMC requirements - Part 1: General requirements.                                                                                                    |

EN 61326-2-6:2013 Electrical equipment for measurement, control, and laboratory use - EMC requirements - Part 2-6: Particular requirements - in vitro diagnostic (IVD) medical equipment.

EN ISO 18113-1:2011 In vitro diagnostics medical devices - Information supplied by the manufacturer (labeling) -Part I: Terms, definitions, and general requirements.

EN ISO 18113-1:2011 In vitro diagnostics medical devices - Information supplied by the manufacturer (labeling) -Part II: In vitro diagnostic reagent for professional use.

VENTANA HE 600 system complies with the Restriction of Hazardous Substances (RoHS) EU Directive 2015/863.

Compliance with the applicable directive(s) is provided by means of the Declaration of Conformity.

The following marks demonstrate compliance:

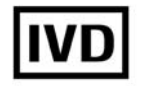

For in vitro diagnostic use.

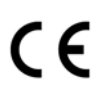

Complies with the provisions of the applicable EU regulations.

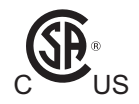

Issued by Canadian Standards Association (CSA) Group for Canada and the US.

**FCC information** This equipment generates, uses, and can radiate radio frequency energy; if not installed and used in accordance with the operator manual, it may cause interference to radio communications. Operation of this equipment in a residential area is likely to cause interference, in which case users will be required to correct the interference at their own expense. There is no guarantee that interference will not occur in a particular installation.

If this equipment does cause interference to radio or television reception, which can be determined by turning the equipment off and on, the user is encouraged to try to correct the interference by one or more of the following measures:

- Reorient or relocate the receiving antenna.
- Increase the separation between the equipment and receiver.
- Connect the equipment to an outlet on a different circuit from the one the receiver is connected to.
- Consult the dealer or an experienced radio/TV technician for help.

Changes or modifications not expressly approved by the party responsible for compliance with Part 15 of the Federal Communication Commission (FCC) rules could void the user's authority to operate the equipment.

### **Contact addresses**

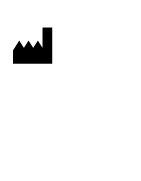

Ventana Medical Systems, Inc. 1910 E. Innovation Park Drive Tucson, Arizona 85755 USA

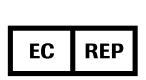

Roche Diagnostics GmbH Sandhofer Strasse 116 68305 Mannheim

Germany

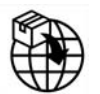

Roche affiliates

A list of all Roche affiliates can be found at:

www.roche.com/about/business/roche\_worldwide.htm

eLabDoc Electronic user documentation can be downloaded using the eLabDoc e-service on Roche DiaLog:

www.dialog.roche.com

For more information, contact your local affiliate or Roche Service representative.

### **Table of contents**

| Publication information                | 3  |
|----------------------------------------|----|
| Contact addresses                      | 7  |
| Table of contents                      | 9  |
| Intended use                           | 11 |
| Symbols and abbreviations              | 11 |
| What is new in publication version 2.0 | 15 |

### Safety

| 1 Safety |  |
|----------|--|
|----------|--|

| Introduction                    | 21 |
|---------------------------------|----|
| Safety classifications          | 22 |
| Safety training                 | 23 |
| Safety precautions              | 24 |
| Warning messages                | 27 |
| Caution messages                | 30 |
| Notices                         | 36 |
| Safety labels on the system     | 38 |
| Safety information for lasers   | 44 |
| Safety information for disposal | 45 |
|                                 |    |

### **System Description**

| 2 | System overview                  |    |
|---|----------------------------------|----|
|   | Staining process workflow        | 51 |
|   | System overview                  | 53 |
|   | User interface overview          | 61 |
|   | List of system specifications    | 71 |
|   | Supported material               | 75 |
| 3 | User Assistance                  |    |
|   | Opening User Assistance          | 81 |
|   | Searching in the User Assistance | 83 |

| 0                                       |    |
|-----------------------------------------|----|
| Exploring the system and playing videos | 85 |
| List of videos in the User Assistance   | 87 |
| Using the tray recovery troubleshooter  | 89 |

### Operation

| 4 | System operation                          |     |
|---|-------------------------------------------|-----|
|   | VENTANA HE 600 system Best Practices      | 95  |
|   | Slide processing quick start guide        | 96  |
|   | Preparing to process slides               | 98  |
|   | Processing a slide tray                   | 105 |
|   | Managing reagents and consumables         | 123 |
|   | Managing waste containers                 | 141 |
|   | Generating reports                        | 146 |
| 5 | Configuration                             |     |
|   | Creating and modifying staining protocols | 151 |
|   | Changing system settings                  | 155 |

| 6 | Maintenance                         |     |
|---|-------------------------------------|-----|
|   | System maintenance                  | 167 |
|   | Preparing the system for non-use    | 170 |
| 7 | Errors and troubleshooting          |     |
|   | Viewing and filtering the error log | 173 |
|   | List of error messages              | 175 |
|   | Tray recovery troubleshooter        | 192 |
|   | Troubleshooting tray recovery       | 205 |
|   | Troubleshooting coverslip issues    | 217 |
|   | Error recovery procedures           | 220 |

### Appendix

| Open source license notifications and notices |                                                                                                    |
|-----------------------------------------------|----------------------------------------------------------------------------------------------------|
| About open source license notifications and   |                                                                                                    |
| notices                                       | 227                                                                                                    |
| The MIT License (MIT) Simple MVVM             |                                                                                                    |
| Toolkit                                       | 228                                                                                                    |
| Mozilla Public License Version 2.0            | 229                                                                                                    |
| Apache License, Version 2.0, January 2004     | 237                                                                                                    |
| GNU General Public License                    | 242                                                                                                    |
|                                               | <b>Open source license notifications and notices</b><br>About open source license notifications and<br>notices<br>The MIT License (MIT) Simple MVVM<br>Toolkit<br>Mozilla Public License Version 2.0<br>Apache License, Version 2.0, January 2004<br>GNU General Public License |

### Intended use

The VENTANA HE 600 system is intended to automatically stain histologic sections of formalin-fixed, paraffinembedded (FFPE) specimens on microscope slides, with hematoxylin and eosin. The system fully automates the process of baking, deparaffinization, staining, and coverslipping of specimens on microscope slides. The VENTANA HE 600 system is intended for use in the anatomic pathology (AP) laboratory environment by trained laboratory personnel who are knowledgeable in histology processes and have basic computer operation skills.

The VENTANA HE 600 system is intended for in vitro diagnostic (IVD) use.

### Symbols and abbreviations

### **Product names**

The following product names and descriptors are used in this publication.

| Product name   | Descriptor               |
|----------------|--------------------------|
| /ENTANA HE 600 | system                   |
| /ENTANA HE 600 | user interface           |
| /ENTANA HE 600 | system software          |
| /ENTANA HE 600 | Wash                     |
| /ENTANA HE 600 | Hematoxylin              |
| /ENTANA HE 600 | Bluing                   |
| /ENTANA HE 600 | Eosin                    |
| /ENTANA HE 600 | Organic Solution         |
| /ENTANA HE 600 | Differentiating Solution |
| /ENTANA HE 600 | Transfer Fluid           |
| /ENTANA HE 600 | Cleaning Reagent         |
| /ENTANA HE 600 | Cleaning Solution        |
| /ENTANA HE 600 | Coverslip Activator      |
|                |                          |

Product names

#### Symbols used in the publication

| Symbol | Explanation                                            |
|--------|--------------------------------------------------------|
| •      | List item.                                             |
| ۱      | Related topics containing further information.         |
| -\\$-  | Tip. Extra information on correct use or useful hints. |
| •      | Start of a task.                                       |

Symbols used in the publication

| Symbol                | Explanation                                                        |
|-----------------------|--------------------------------------------------------------------|
| 0                     | Extra information within a task.                                   |
| →                     | Result of an action within a task.                                 |
| 7                     | Frequency of a task.                                               |
| 0                     | Duration of a task.                                                |
| <b>1</b>              | Materials that are required for a task.                            |
| <u> </u>              | Prerequisites of a task.                                           |
| ۱                     | Topic. Used in cross-references to topics.                         |
| •                     | Task. Used in cross-references to tasks.                           |
| <u>•</u>              | Figure. Used in figure titles and cross-<br>references to figures. |
| ⊞                     | Table. Used in table titles and cross-references to tables.        |
| √xy                   | Equation. Used in cross-references to equations.                   |
| @ <sup>®</sup>        | Code example. Used in code titles and cross-references to codes.   |
| 2                     | Search. Used on the search tab.                                    |
|                       | Table of contents. Used on the table of contents tab.              |
|                       | System explorer. Used on the system explorer tab.                  |
| $\odot$               | Recent. Used on the history tab to show previously viewed topics.  |
| $\overleftrightarrow$ | Favorites. Used on the favorites tab and on the content panel.     |
| P                     | Enlarge. Button used on images.                                    |

Symbols used in the publication

| Symbola used on product |        |                           |
|-------------------------|--------|---------------------------|
| Symbols used on product | Symbol | Explanation               |
|                         | GTIN   | Global Trade Item Number. |
|                         | SN     | Serial number.            |
|                         | $\sim$ | Date of manufacture.      |
|                         |        | Manufacturer.             |

 $\blacksquare$  Symbols used on product

#### Symbol Explanation

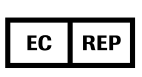

Authorized representative in the European Community.

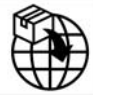

Indicates the entity importing the medical device into the European Union.

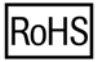

Complies with the Restriction of Hazardous Substances (RoHS) EU Directive 2015/863.

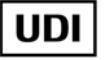

Unique device identifier.

Symbols used on product

Abbreviations

The following abbreviations are used.

| Abbreviation | Definition                                        |
|--------------|---------------------------------------------------|
| AFM          | Automated fluidics module                         |
| ANSI         | American National Standards Institute             |
| AP           | Anatomic pathology                                |
| CFM          | Cubic feet per minute                             |
| CSA          | Canadian Standards Association                    |
| CSC          | Customer support center                           |
| CSV          | Comma-separated values                            |
| DOC          | Department of Communications                      |
| dPGPE        | Dipropylene glycol propyl ether                   |
| EC           | European Community                                |
| EN           | European standard                                 |
| FCC          | Federal Communications Commission                 |
| H&E          | Hematoxylin and eosin                             |
| IEC          | International Electrical Commission               |
| IHC          | Immunohistochemistry                              |
| ISH          | In situ hybridization                             |
| ISO          | International Organization for<br>Standardization |
| IT           | Information technology                            |
| IVD          | In vitro diagnostic                               |
| IVDR         | In vitro diagnostics regulation                   |
| LIS          | Laboratory information system                     |
| PDF          | Portable document format                          |
| PHI          | Personal healthcare information                   |
| PPE          | Personal protective equipment                     |
| QR code      | Quick response code                               |
| RFID         | Radio-frequency identification                    |

Abbreviations

| Definition                                      |
|-------------------------------------------------|
| Registered jack 45                              |
| Safety data sheets                              |
| Transmission control protocol/internet protocol |
| User Assistance                                 |
| Uninterruptible power supply                    |
| Universal serial bus                            |
|                                                 |

Abbreviations

### What is new in publication version 2.0

This section describes the changes between the VENTANA HE 600 System User Guide for software version 1.9.5, revision 1.0, and VENTANA HE 600 System User Guide for software version 1.9.5, revision 2.0. **Regulatory changes** Updated the following front matter sections for IVDR compliance: Added the Incident reporting section. • Updated the Images section. • Updated the Approvals section. • ▶ ■ Publication information (3) Intended use (11)

# Safety

1 Safety ...... 19

# Safety

| In this chapter                 | 1                                |
|---------------------------------|----------------------------------|
| Introduction                    | 21                               |
| Safety classifications          | 22                               |
| Safety training                 | 23                               |
| Safety precautions              | 24<br>24<br>24<br>26             |
| Warning messages                | 27<br>27<br>28<br>28<br>29       |
| Caution messages                | 30<br>30<br>30<br>31<br>33<br>34 |
| Notices                         | 36                               |
| Safety labels on the system     | 38<br>38<br>39                   |
| Safety information for lasers   | 44<br>44                         |
| Safety information for disposal | 45<br>45                         |

Table of contents

## Introduction

#### **General attention**

To avoid serious or fatal personal injury, read this publication thoroughly before you use the instrument.

- Pay particular attention to all safety precautions.
- Always follow the instructions in this publication.
- Do not use the instrument in a way that is not described in this publication.

All safety-related regulations, local codes, and instructions that appear in this document or on equipment must be observed. To ensure personal safety and to prevent damage to the instrument or equipment connected to it, observe the safety information. If equipment is used in a manner not specified by the manufacturer, the protection provided by the equipment could be impaired.

## **Safety classifications**

The safety precautions and important user notes are classified according to the ANSI Z535.6-2011 standard. Familiarize yourself with the following meanings and icons:

### A Safety alert

The safety alert symbol is used to alert you to potential physical injury hazards. Obey all safety messages that follow this symbol to avoid possible damage to the system, personal injury, or death.

These symbols and signal words are used for specific hazards:

#### **A WARNING**

Warning...

 ...indicates a hazardous situation that, if not avoided, could result in death or serious personal injury.

#### **△** CAUTION

Caution...

 …indicates a hazardous situation that, if not avoided, could result in minor or moderate personal injury.

#### NOTICE

Notice...

 ...indicates a hazardous situation that, if not avoided, may result in damage to the system.

Important information that is not safety relevant is indicated with the following icon:

### -`Ų́- Tip...

...indicates additional information on correct use or useful tips.

## Safety training

All operators must be trained in the safe use of the VENTANA HE 600 system.

After training, operators must demonstrate an understanding of the following:

- The system must be connected to a grounded outlet.
- The system must be connected to a voltage source that complies with the rating label.
- Using the system in a manner not specified by Roche may impair protection provided by the equipment.
- Operators must keep their hands clear of potential pinch points.
- Operators must consult the Safety Data Sheets (SDS) for instructions for safe handling and disposal of reagents used with the instrument.
- In the rare event the system suffers a major malfunction and the interior must be accessed to manually recover trays, operators must turn off power to the system via the power switch, located on the left side panel of the system.

## **Safety precautions**

To avoid serious or fatal personal injury, read and comply with the following safety precautions.

#### In this section

About operator qualification (24) About safe and proper use of the system (24) Miscellaneous safety precautions overview (26)

### About operator qualification

Insufficient training to operate the instrument

As an operator, ensure that you know the relevant safety precaution guidelines and standards and the information and procedures contained in these instructions.

- Do not carry out operation and maintenance unless Roche Diagnostics has trained you to do so.
- Leave maintenance, installation, or service that is not described to trained Roche service representatives.
- Carefully follow the procedures specified in the instructions for operation and maintenance.
- Follow good laboratory practices, especially when you work with biohazardous material.

### About safe and proper use of the system

Missing personal protective equipment

Working without personal protective equipment means danger to life or health.

- Wear appropriate personal protective equipment, including, but not limited to, the following items:
  - · Eye protection with side shields
  - Fluid-resistant laboratory coat
  - · Approved lab gloves
  - Face shield if there is a chance of splashing or splattering
- Follow good laboratory practices and regularly change lab gloves to minimize the risk of contamination (especially after contact with waste or sample material).

| Regular cleaning                    | <ul> <li>To help prevent inaccurate results and unsafe operation of the system:</li> <li>Follow good laboratory practices for cleaning.</li> <li>Ensure that the laboratory is regularly cleaned and is maintained in an orderly manner.</li> <li>Use only approved substances for cleaning. Contact Roche Service with questions regarding the compatibility of cleaning substances with the system.</li> </ul> |
|-------------------------------------|----------------------------------------------------------------------------------------------------|
|                                     | Ist of allowed cleaning substances (78)                                                                                                    |
| Errors in installation              | Only trained Roche service representatives may install the system.                                                                                                    |
|                                     | installing the VENTANA HE 600 system. Roche should<br>be consulted if any adjustments are needed after the<br>initial installation. Roche relinquishes responsibility for<br>any performance issues that may arise out of any<br>unauthorized alternations from the approved<br>installation.                                                                                                    |
| Exchange or removal of parts        | <ul> <li>Unauthorized exchange or removal of system parts can damage the system or stop it from functioning correctly.</li> <li>Do not exchange or remove any part of the instrument.</li> </ul>                                                                                                    |
|                                     | <ul> <li>Leave replacement of instrument parts to trained<br/>Roche service representatives.</li> </ul>                                                                                                    |
| Unsuitable environmental conditions | <ul> <li>Operation outside of the specified ranges may lead to incorrect results or malfunction of the system.</li> <li>Use the system indoors only, and avoid heat and humidity outside of the specified range.</li> </ul>                                                                                                    |
|                                     | <ul> <li>Make sure that the system's ventilation openings<br/>always remain unobstructed.</li> </ul>                                                                                                    |
|                                     | <ul> <li>To maintain the environmental conditions of the<br/>system, perform maintenance in accordance with the<br/>specified intervals.</li> </ul>                                                                                                    |
|                                     | <ul> <li>Keep the operating instructions undamaged and<br/>available for use. Operating instructions must be<br/>easily accessible for all users.</li> </ul>                                                                                                    |
|                                     | <ul><li>Environmental conditions (74)</li></ul>                                                                                                    |

| Non-approved spare parts           | <ul> <li>Use of non-approved spare parts or devices may result in malfunction of the system and may render the warranty null and void.</li> <li>Use only spare parts and devices approved by Roche Diagnostics.</li> </ul>                                                                                                    |
|------------------------------------|----------------------------------------------------------------------------------------------------|
| Non-specified third-party software | <ul> <li>Installation of third-party software is not approved by<br/>Roche Diagnostics and might result in malfunction.</li> <li>Do not install third-party software without consulting<br/>your information technology (IT) department.</li> <li>See the "Warranty" topic for more information.</li> <li>* Warranty (4)</li> </ul> |
| Non-specified consumables          | <ul> <li>Use of non-specified consumables can lead to incorrect results.</li> <li>Do not use consumables that are not intended for use with the VENTANA HE 600 system.</li> </ul>                                                                                                    |

## **Miscellaneous safety precautions overview**

| Power interruption | A power failure or momentary drop in voltage can interrupt system operation or lead to data loss.                                   |  |
|--------------------|----------------------------------------------------------------------------------------------------|--|
|                    | <ul> <li>It is recommended to use an uninterruptible power supply (UPS).</li> <li>Ensure regular maintenance of the UPS.</li> </ul> |  |
|                    |                                                                                                    |  |
|                    | <ul> <li>Perform regular backup of results.</li> </ul>                                                                              |  |
|                    | ▶ ● Power ratings (73)                                                                                                    |  |
|                    | ▲ System-performed maintenance (168)                                                                                                |  |
|                    |                                                                                                    |  |
| Damage in transit  | • Do not attempt to relocate or transport the system.                                                                               |  |
|                    | A leave value attention and the value station to Dealer and the                                                                     |  |

 Leave relocation and transportation to Roche service representatives.

## Warning messages

#### List of warning messages

Failure to observe warning messages may result in death or serious personal injury.

 Before operating the system, read the warning messages carefully.

#### In this section

Electrical safety (27) Waste (28) Instrument location (28) Instrument moving parts (29)

### **Electrical safety**

Dangerous voltages are present inside the system. Only approved Roche service representatives should remove system covers or access internal system components unless the operator needs to manually recover trays. If the operator needs to remove trays, read the instructions for recovering trays in the "Errors and troubleshooting" chapter.

I Errors and troubleshooting (171)

The system's operating voltage is set during installation and can be changed only by an approved Roche service representative.

Electric shock

Removing the covers of electronic or electrical equipment increases the risk of exposure to electric shock because there are high-voltage parts inside.

- Do not attempt to work on any electronic or electrical equipment.
- Do not remove any cover of the system except those covers specified in the instructions.
- Only Roche service representatives may install, service, and repair the system.
- If the blue transportation system door or the garage access door needs to be opened for manual tray retrieval, the system immediately stops the tray transport system and advises to turn off power. Turn off the power to ensure there is no possibility of electrical shock when retrieving the trays.

**Smoke due to electrical malfunction** Electrical malfunction can result in the emission of hazardous smoke. Inhaling smoke emitting from the instrument can lead to personal injury.

- If you see smoke coming from the instrument, do the following:
  - Avoid inhaling
  - Disconnect the instrument from power the supply
  - After contacting the appropriate emergency service, contact a Roche service representative.

### Waste

Environmental harm
 The system generates liquid waste. Reagents are not formulated with biological content, nor do they promote or support biological growth. However, there is some possibility that the user environment may inadvertently introduce biological material to the system, which may then appear as waste. Improper disposal may contaminate the environment.
 Dispose of waste in accordance with the local

- Dispose of waste in accordance with the local regulations.
- ▶ Disposal information (45)

### **Instrument location**

The system is very heavy and is not designed to be moved by the operator. Contact an approved Roche service representative if the system needs to be relocated. This system is for indoor use only.

Moving an instrument can be dangerous to inexperienced users Injuries and accidents can occur if you move an instrument without having the experience of a service technician.

- Only Roche service representatives should move the instrument.
- The system uses fans at the rear and top-right side to ensure it operates at the optimum internal temperature. Take care not to impede the airflow from these fans. Never store items on top of the system, which could block the fan outlet.

### Instrument moving parts

Personal injury and infection due to sharps, rough edges, and/or moving parts Good Laboratory Practice can reduce the risk of injury. Be aware of your laboratory environment, well-prepared, and follow the instructions for use. Some areas of the instrument may have sharps, rough edges, and/or moving parts. Wear personal protective equipment to minimize the risk of injury from bodily contact with such parts, especially in less accessible areas, or while cleaning the instrument. Your personal protective equipment should be appropriate to the degree and type of potential hazard, e.g. suitable lab gloves, eye protection, lab coat, and footwear.

## **Caution messages**

#### **List of caution messages**

 Before operating, read the caution messages carefully.
 Failure to observe them may result in minor or moderate personal injury.

#### In this section

Burns due to hot surfaces (30) Mechanical safety (30) Reagents and other working solutions (31) Electromagnetic interference (33) Data security (34)

### Burns due to hot surfaces

#### Hot surfaces inside

Contact with some surfaces may cause burns.

- Avoid contact with hot surfaces inside the instrument indicated with a warning label.
- No one but a Roche service representative should remove the nearby air filter or insert a hand or finger into the instrument at this location. A hot surface is present behind the heat exchanger (accessible when the filter is removed).

### **Mechanical safety**

Damaged touch screen monitor

Damage to the touch screen monitor can expose sharp edges, which can cause personal injury if touched.

- Avoid touching the touch screen monitor if it is visibly damaged.
- Contact Roche support.

### **Touch screen monitor** Risk of personal injury when moving the touch screen monitor towards the system housing. Your hand can be

monitor towards the system housing. Your hand can be pinched between the touch screen monitor and the housing.

- Use caution when moving the touch screen monitor in front of the system housing.
- Keep your fingers away from gap between the touch screen monitor and system housing when moving the touch screen monitor towards the housing.

Reagent access, coverslipper access area, and waste container doors Risk of personal injury by colliding with an open reagent access, coverslipper access area, or waste container door.

- Close the reagent access drawer after replacing reagents.
- Close the waste container door after removing or replacing waste containers.
- Close the coverslipper access area door after handling coverslip cassettes, replacing coverslip activator, or disposing of coverslip waste.

### **Reagents and other working solutions**

When working with any reagent or reagent container, take appropriate precaution. Reagents are not formulated with biological content, nor do they promote or support biological growth. However, there is some possibility that the user environment may inadvertently introduce biological material to the system, which may then appear as waste.

The reagent SDS should be consulted to ensure operators are aware of the content, in order to manage the reagents in accordance with any national, state, or local regulations.

There are chemical hazards that could result in minor hazards such as skin sensitivity or eye irritation. It is for these reasons that the use of suitable personal protective equipment (PPE) is recommended when handling the system reagents or waste containers.

Reagent may collect around the container lid during transit and storage and be released when the reagent lid is opened. Open containers carefully.

Because some reagents present a skin irritation, it is recommended that affected skin is washed after exposure to any reagent.

#### Skin inflammation or injury

Direct contact with reagents, detergents, cleaning solutions, or other working solutions may cause skin irritation, inflammation, or burns.

- When you handle reagents, exercise the precautions required for handling laboratory reagents.
- Wear appropriate personal protective equipment.
- Observe the instructions given in the package insert for the test.
- Observe the information given in Material Safety Data Sheets (available for Roche Diagnostics reagents and cleaning solutions).
- If reagents, detergents, or other cleaning solutions come into contact with your skin, wash the affected area immediately with soap and water. Consult a medical professional if needed.
- During system operation, reagent drip traps may collect reagent. Thus, routine precaution should be observed.
- When working with any reagent, reagent hat, or reagent container, take appropriate precautions.
- Open reagent containers carefully.
- Avoid unnecessary contact with reagents and reagent containers.
- Always wear approved eye protection, gloves, and protective clothing when handling reagents, reagent containers, reagent hats, and slide trays.
- If the system is supplied with the VENTANA HE 600 system waste capture option where emptying waste containers is periodically necessary, always wear approved eye protection, gloves, and protective clothing when changing the waste containers.
- If the system's waste is direct-to-drain, the direct-todrain system should be installed by a Roche service representative. Roche should then be consulted for any adjustments necessary after the initial installation.

## Adverse impact to staining due to incorrect handling of reagents

Incorrect handling of reagents or other consumables may adversely affect staining.

- Do not use reagents that were exposed to heat, cold or to light for an extended time.
- The system does not allow the use of expired reagents.
- Adhere to the storage conditions defined in the package insert for the reagents, controls, and consumables.
- Do not manipulate reagents in any way.
- Use only Roche-supplied reagents.

## **Electromagnetic interference**

| Electromagnetic interference | Strong electromagnetic fields (originating from<br>unshielded radio frequency sources) can interfere with<br>proper operation and may lead to malfunction of the<br>system and incorrect results.                              |  |  |
|------------------------------|----------------------------------------------------------------------------------------------------|--|--|
|                              | 61326-2-6 and complies with the emission and immunity requirements.                                                                                                    |  |  |
|                              | <ul> <li>Do not use this system near sources of strong<br/>electromagnetic fields because these fields can<br/>interfere with proper operation.</li> </ul>                                                                     |  |  |
|                              | <ul> <li>Evaluate the electromagnetic environment before you<br/>operate the system.</li> </ul>                                                                                                    |  |  |
|                              | This equipment has been designed and tested to<br>CISPR 11 Class A. In a domestic environment this<br>equipment may cause radio interference, in which<br>case, you may need to take measures to mitigate the<br>interference. |  |  |
| Wireless interference        | Wireless devices in the instrument may lead to malfunction.                                                                                                    |  |  |
|                              | <ul> <li>Do not leave mobile phones or other wireless devices<br/>inside the instrument.</li> </ul>                                                                                                    |  |  |

### **Data security**

Data loss or unavailability of the system due to malicious software or unauthorized system access Malicious software or unauthorized system access can result in data loss or system unavailability.

To avoid infection by malicious software or the unauthorized access and misuse of the system, the following recommendations are essential:

- Do not install and/or execute any other software on the system.
- Make sure other computers and services on the network (for example, the LIS, archiving share, backup share, or service) are properly secured and protected against malicious software and unauthorized access.
- Customers are responsible for the security of their local area network, especially in protecting it against malicious software and attacks. This protection might include measures, such as a firewall, to separate the device from networks as well as measures that ensure that the connected network is free of malicious code.
- Restrict physical access to the system and all attached IT infrastructure (computer, cables, network equipment, and so on).
- Make sure that system backup and archive files are protected from any unauthorized access and disaster, this includes: remote storage location; disaster discovery sites; secure transfer of backup files.
- If possible, use a firewall to restrict network traffic.

#### **▲** CAUTION

#### **USB** flash drives

USB flash drives can be used for several kinds of backups and restores. Wrong handling of a USB flash drive may result in data loss or malfunction of the instrument.

- Use only USB flash drives that are tested and installed by your local Roche support.
- At any one time only one USB device can be in use.
   Before inserting a USB flash drive, check that no other USB device is inserted.
- Before removing a USB flash drive, choose the Eject button in Windows.
- To prevent a virus from infecting the software, use the USB flash drive exclusively on the instrument. Do not store other data on this USB flash drive.

#### **△** CAUTION

#### **Roche provided firewall**

To improve the security of Roche systems, a Roche provided firewall or customer provided firewall must be installed. All new systems connected to the customer network must be installed with the hardware firewall provided by Roche.

- Installation of the Roche provided firewall is mandatory. A Roche provided firewall is an effective method for adding an additional security layer between Roche products and the customer laboratory network.
- The use of the Roche provided firewall requires you to assign static IP addressed to Roche computers. The static IP addresses are reserved in order for the Roche computer to work properly.
- Do not move, unplug, or reconfigure the Roche provided firewall. Contact Roche support for assistance.

## **Notices**

|                                             | List of notices                                                                                                    |
|---------------------------------------------|----------------------------------------------------------------------------------------------------|
|                                             | Failure to observe the notices may result in damage to the system.                                                                                                    |
|                                             | <ul> <li>Before operating, read the notices contained in this<br/>summary carefully.</li> </ul>                                                                                                    |
| Circuit breakers                            | <ul> <li>Improper use may result in damage to the system.</li> <li>If the circuit breakers trip, do not attempt to operate the system before contacting Roche support.</li> </ul>                                                                                                    |
| Spills                                      | <ul> <li>Clean spills with an absorbent material in combination with a mild detergent. Hematoxylin and eosin stains can be removed with a 10% solution of chloride bleach.</li> <li>If spills of the coverslip activator occur, ensure there are no open flames in the vicinity.</li> </ul>                                                                                          |
|                                             | <ul> <li>Wipe up spills immediately to avoid slipping.</li> <li>Place mats around the system to avoid risk of slipping in the event of reagent spills or leaks.</li> <li>Place case on waste containers before removing them</li> </ul>                                                                                                    |
|                                             | from the system.                                                                                                    |
| Leaks                                       | A leak can affect the instrument performance and cause injuries if the liquid is in areas of traffic.                                                                                                    |
|                                             | <ul> <li>Contain and wipe up leaks immediately.</li> <li>Place mats around the instrument to avoid risk of slipping in the event of reagent leaks.</li> </ul>                                                                                                    |
| Opening the blue transportation system door | Possible tissue damage or tissue staining deficiencies.                                                                                                    |
| บา หลายหัว อังงังรัง แบบไ                   | Only open the blue transportation system door of the<br>garage access door whenever a manual tray retrieval<br>is required. Opening either door immediately stops the<br>tray transport system and arrests normal operation of<br>the instrument. There will also be some higher risk of<br>electrical shock. See the Electrical safety warning<br>information for more information. |
|                                             | · 目 Electrical safety (27)                                                                                                    |
### Incorrect power supply voltage

Severe damage may occur to the system if it is connected to an incorrect power supply voltage.

- In the unusual circumstance that the system supply voltage is to change, contact a Roche Service Center for recommendations on a suitable transformer setup for the system.
- If the power cord needs to be replaced, it must be replaced with a Roche-approved cord rated for 30 amps.
- Observe good electrical safety practices.

## Safety labels on the system

### In this section

List of safety labels on the system (38) Location of safety labels on the system (39)

### List of safety labels on the system

Warning labels are placed on the system to draw your attention to areas of potential hazard. Listed below are labels and the definitions according to the location on the system.

In addition to the safety labels on the system, there are safety notes in the corresponding parts of the user documentation.

- Q- Only Roche service personnel are to replace damaged labels. For replacement labels, contact your local Roche representative.

The following symbols and formats are used to alert to a potential hazard.

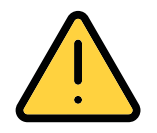

General warning

Potential hazards located near this label may lead to death or serious personal injury. Refer to the user documentation for instructions on safe operation.

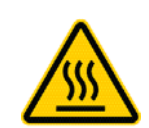

Hot surface The area near this label may be hot.

To avoid burns, do not touch this area.

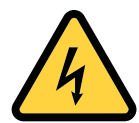

Electrical

If you access a part of the system marked with this label, contact with electrical components may cause an electric shock.

Refer to the user documentation for instructions on safe operation.

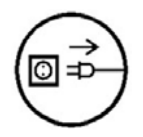

### Disconnect power before servicing.

This symbol is at the back of the system near the power cord. It is to remind Roche service representatives to disconnect the power cord before servicing the system.

The safety messages give more detailed information about potentially hazardous situations that may arise during daily operation or when carrying out maintenance actions.

When working with the system, observe both the safety labels on the system and the safety messages in the user documentation.

### Location of safety labels on the system

On the system itself, only the general warning symbol (with exclamation mark), the hot surface warning (behind the waste compartment door on the system left front), and the disconnect power symbol (at the back of the system next to the power cord) are visible.

The other symbol stickers are on the inside of the system and are not visible to the operator.

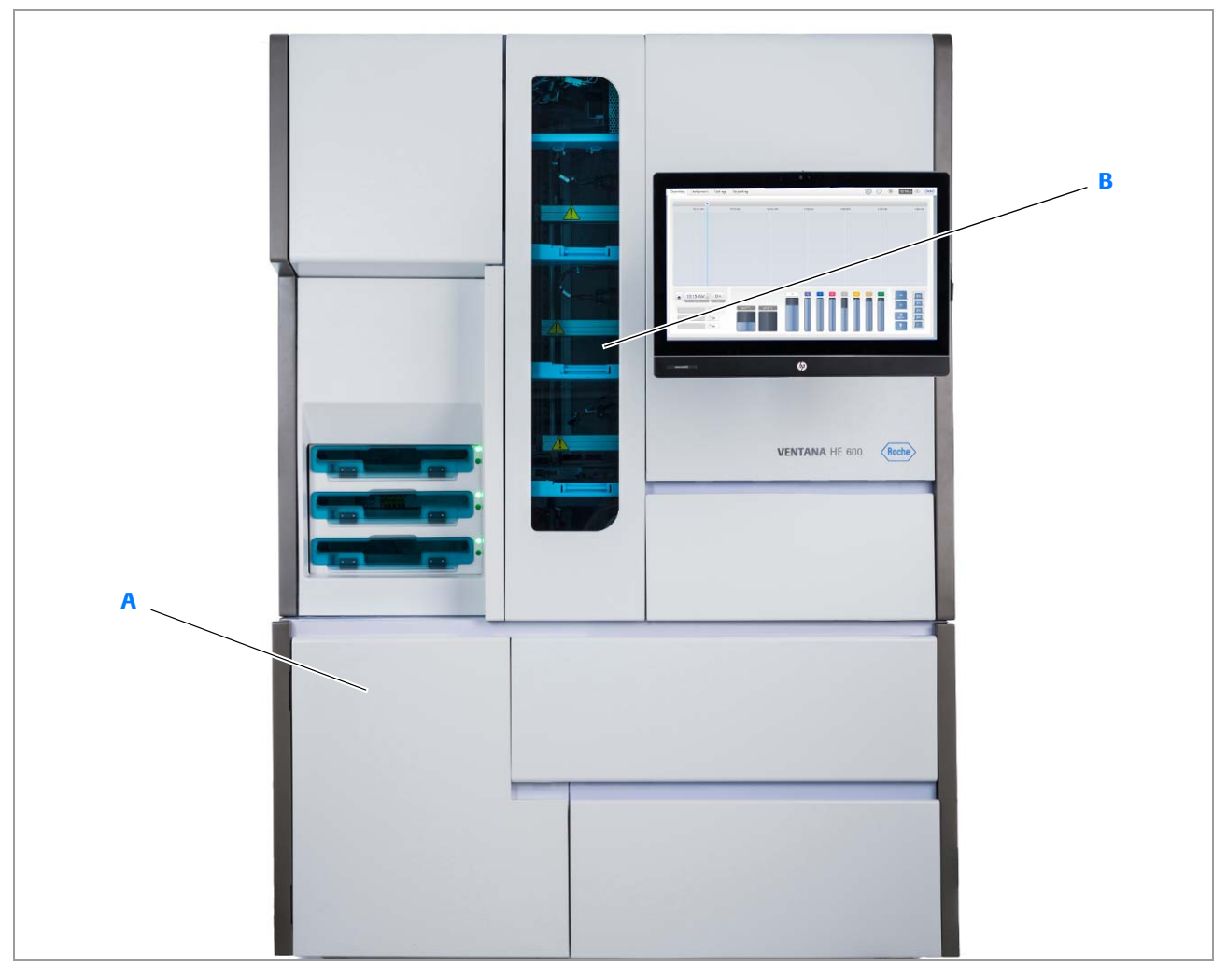

A Waste management module

**B** Transportation system module

System (front, closed view)

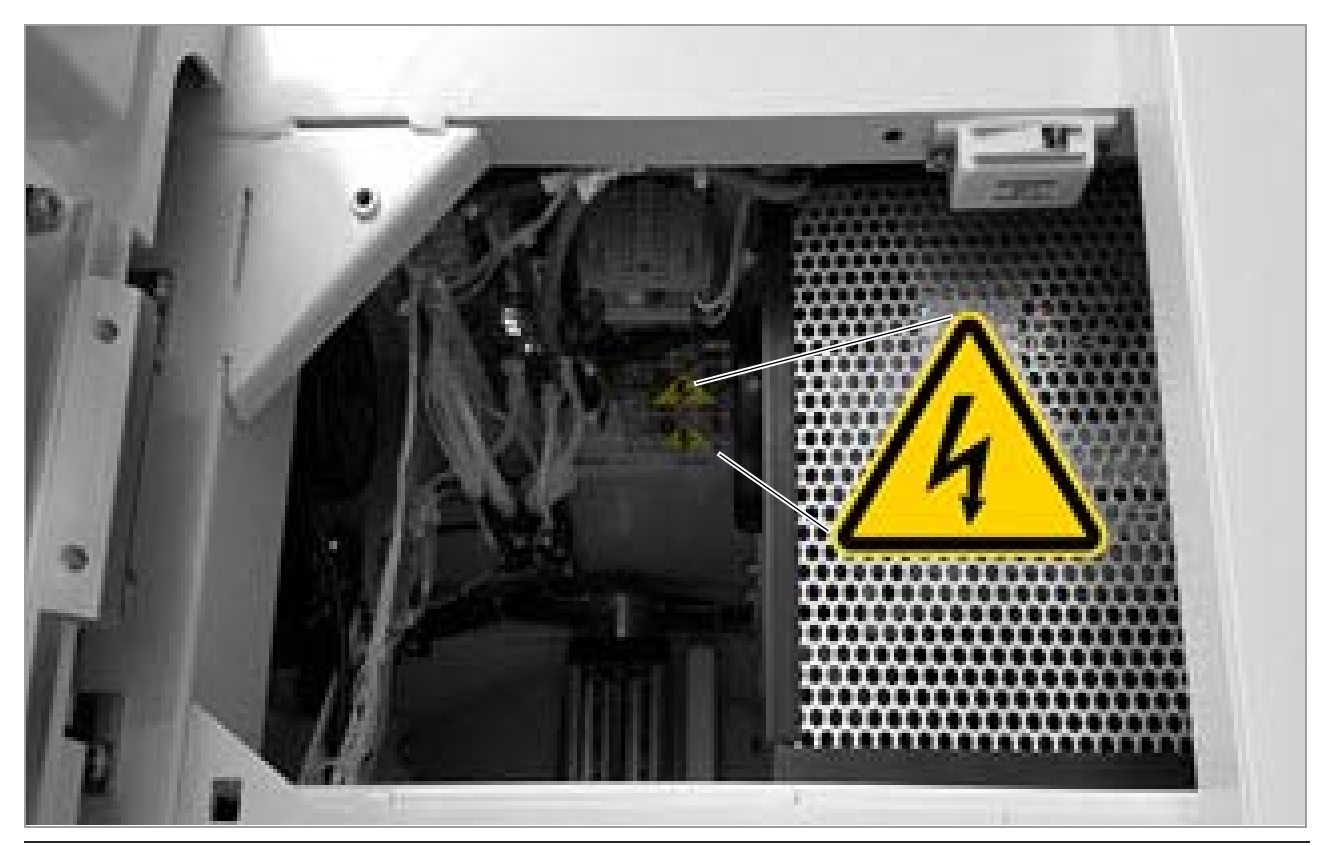

☑ Safety labels on the top of the transportation system module (bottom view)

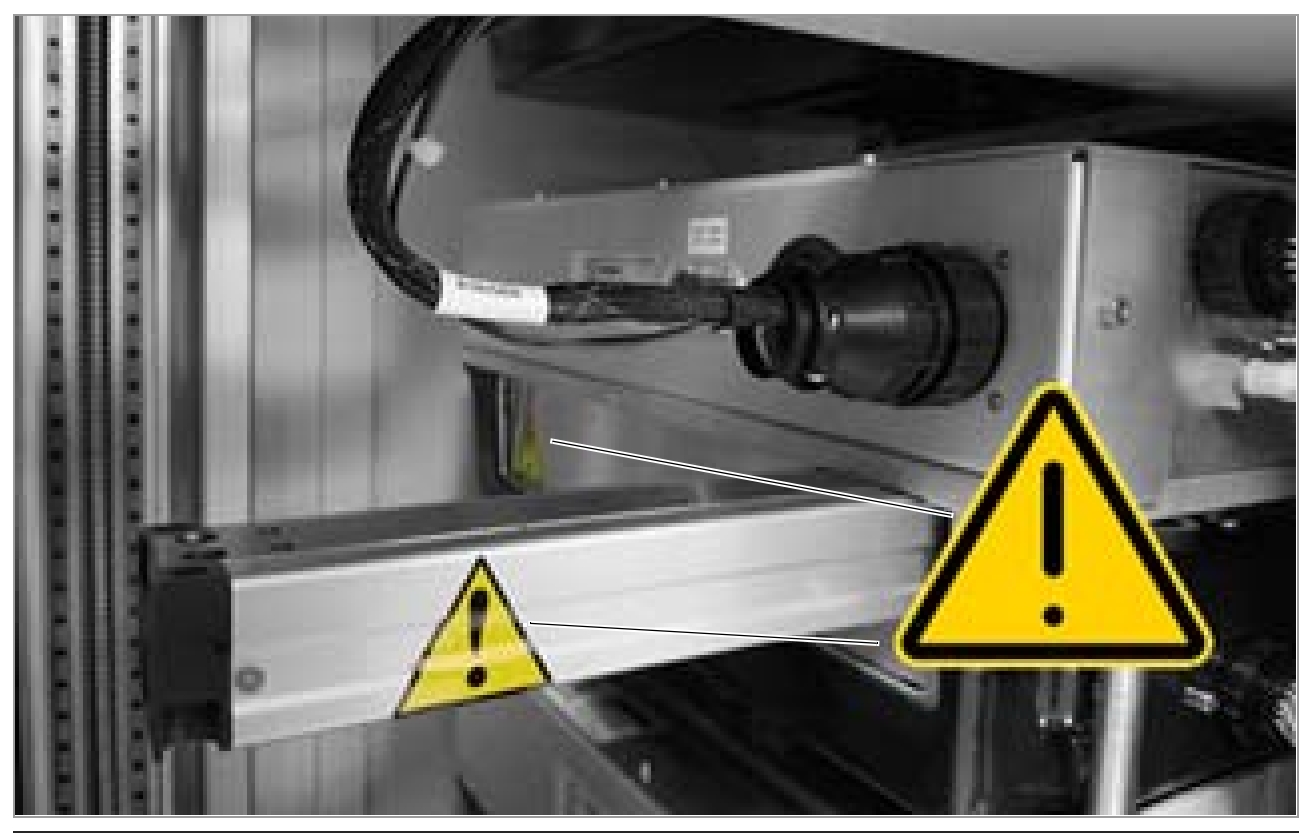

Safety labels on each arm of the stainer crank and door in the transportation system module

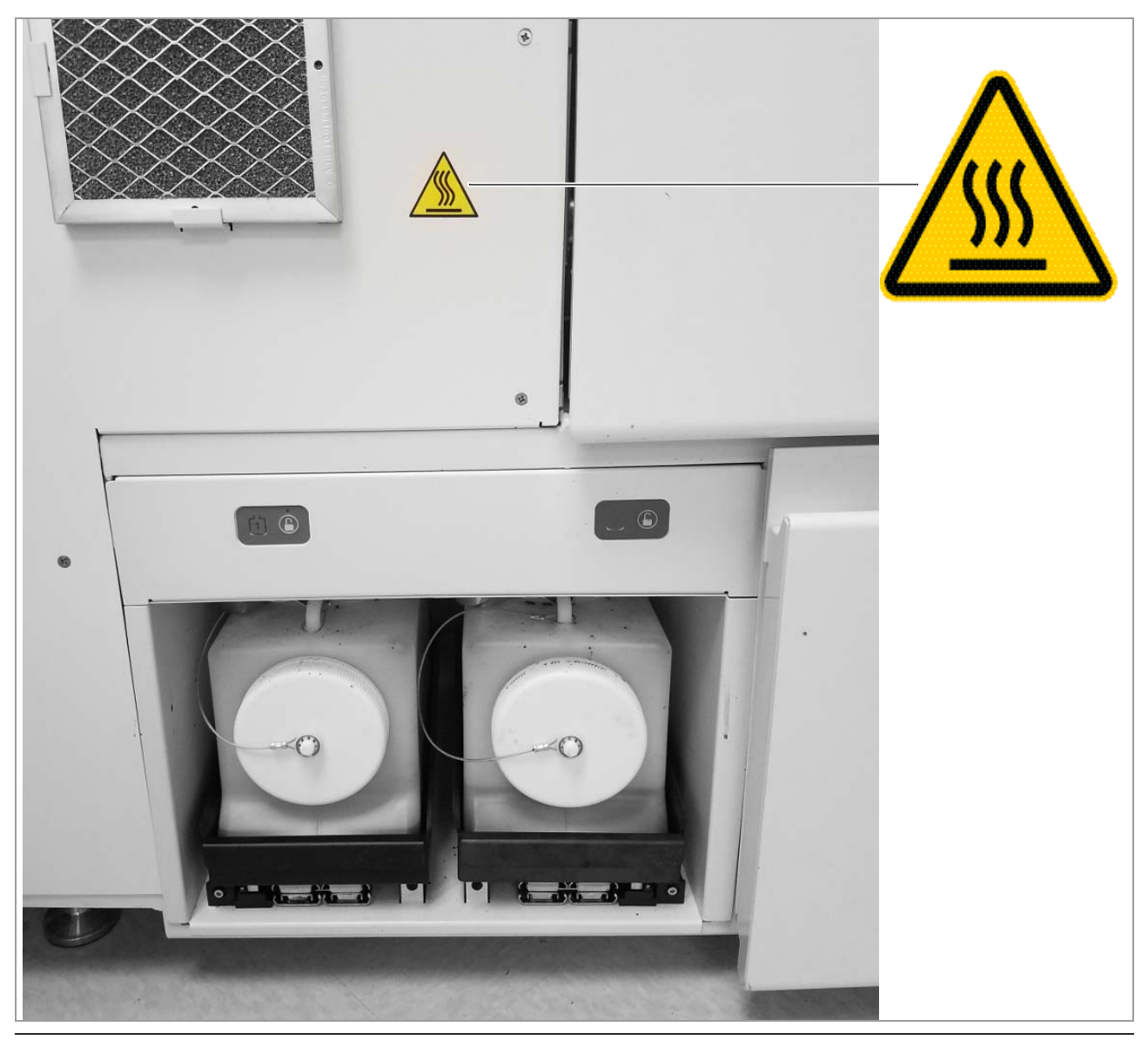

Safety label on the waste management module

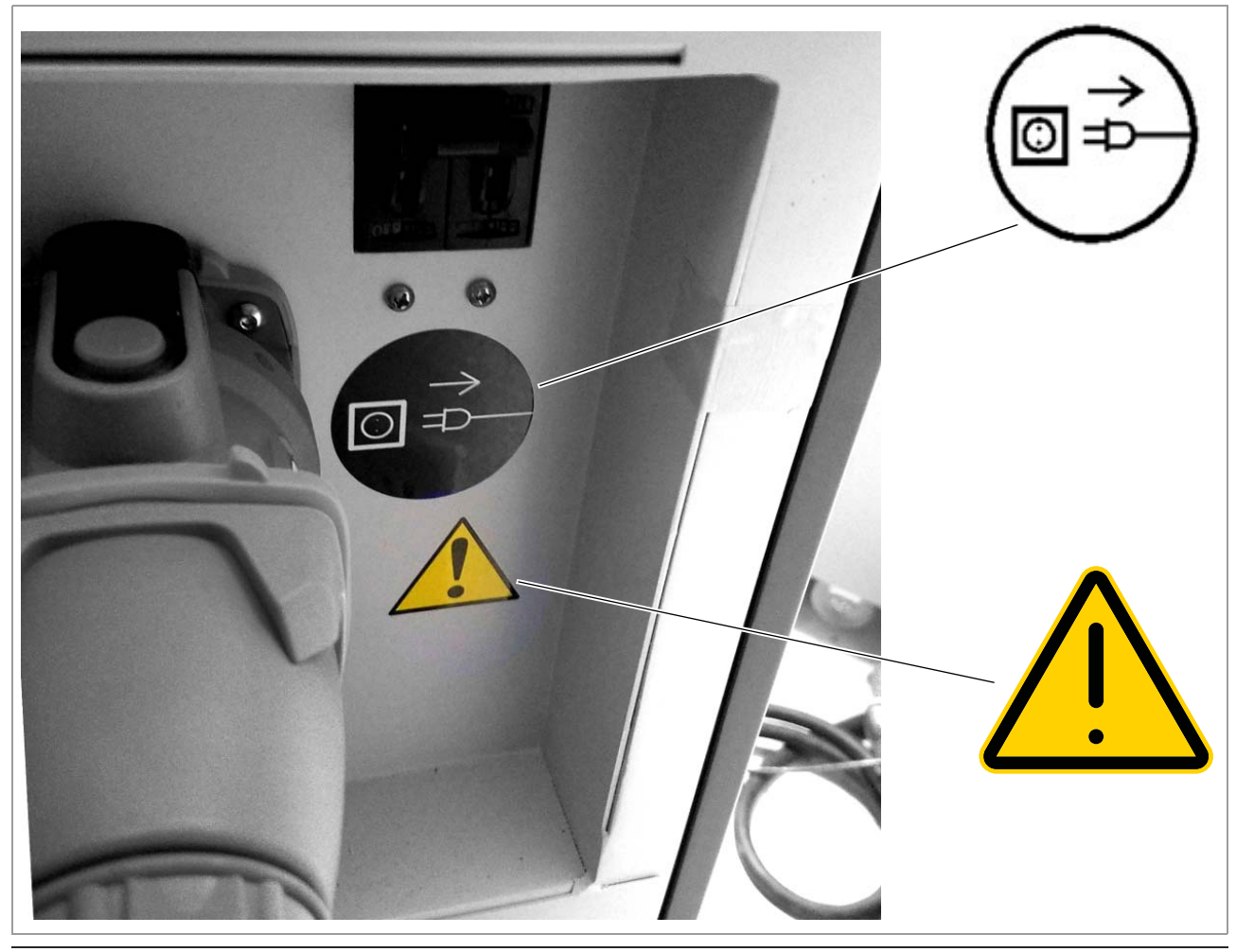

 $\ensuremath{\textcircled{\sc ord}}$  Power cord label next to the power cord on the back of the system

## **Safety information for lasers**

The instrument includes a laser presence detector and a laser bar code reader.

- The bar code readers use LED technology with low output power.
- A laser bar code reader (class 2 laser) is used to scan the bar codes on samples.

## Laser presence detector and bar code reader

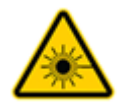

This instrument contains a class 2 laser per IEC/EN 60825-1 Ed.2:2007 which can emit LED radiation. Do not view directly with optical instruments.

## **Safety information for disposal**

## **Disposal information**

Waste disposal

Waste must be managed in accordance with all applicable national, state, and local regulations, including applicable municipal codes. The laboratory is responsible for determining the appropriate waste disposal option, and ensuring the waste disposal method complies with all local and municipal regulations, codes, and guidance.

# **System Description**

| 2 | System overview | 49 |
|---|-----------------|----|
| 3 | User Assistance | 79 |

# System overview

| In this chapter                                                              | 2        |
|------------------------------------------------------------------------------|----------|
| Staining process workflow                                                    | 51       |
| System overview                                                              | 53<br>53 |
| About tray portals.                                                          | 55       |
| About the transportation system<br>About the barcode reader and slide detect | 55       |
| module                                                                       | 56       |
| About the slide dryer                                                        | 57       |
| About the slide stainer modules                                              | 58       |
| About the coverslipper module                                                | 58       |
| About the curing oven                                                        | 59       |
| About the waste capture module                                               | 59       |
| About the automated fluidics module                                          | 60       |
| User interface overview                                                      | 61<br>61 |
| area                                                                         | 62       |
| About the user interface                                                     | 64       |
| About CareGiver remote instrument support                                    | 69       |
| About VANTAGE Workflow Solution.                                             | 70       |
| List of system specifications                                                | 71       |
| General specifications                                                       | 71       |
| Dimensions and weight                                                        | 72       |
| Power ratings                                                                | 73       |
| Environmental conditions                                                     | 74       |
| Supported material                                                           | 75       |
| List of supported reagents and consumables                                   | 75       |
| List of supported fixatives                                                  | 76       |
| List of supported barcodes                                                   | 77       |
| List of allowed cleaning substances                                          | 78       |
| About supported slide types                                                  | 78       |

Table of contents

## **Staining process workflow**

To view the journey of a slide through the VENTANA HE 600 system, view the following video.

### Video clip (.mpg, .mp4): Stainers\_Explorer-HE600-SlideJourney.mp4

Title: Journey of a slide through the HE 600 system

The following diagram shows the different paths that the following slide processing protocols take through the system modules:

- Standard staining protocol
- Coverslipping for IHC, ISH, and Special Stains protocol
- H&E Coverslip Recovery protocol
- Dry Deparaffinization protocol

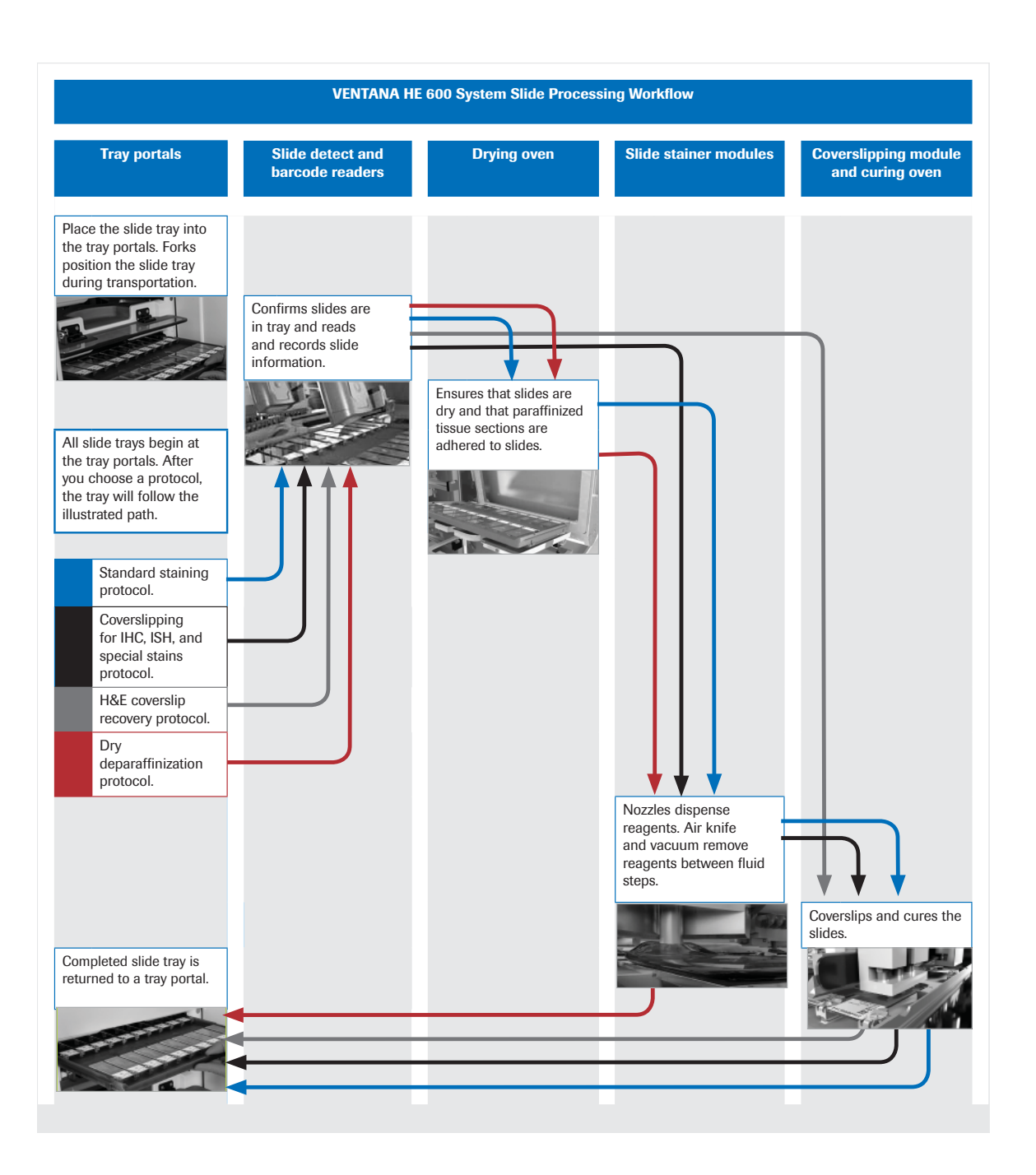

## System overview

#### In this section

About the staining system (53) About tray portals (55) About the transportation system (55) About the barcode reader and slide detect module (56) About the slide dryer (57) About the slide stainer modules (58) About the coverslipper module (58) About the curing oven (59) About the waste capture module (59) About the automated fluidics module (60)

## About the staining system

The upper frame of the system includes the following components:

- Tray portal and transportation system
- · Slide detect module and barcode readers
- Drying and curing ovens
- 3 stainer modules
- Coverslipper module
- Touch screen monitor

The lower frame of the system contains the automated fluidics module (AFM), which includes:

- Reagents
- Compressor
- Vacuum blower
- Waste reservoir

The waste system can drain waste to removable waste containers or directly to a drain.

For more detailed information, refer to the corresponding topics described in this publication.

The following image displays the covered system on the left and the uncovered system on the right to show the location of the internal modules.

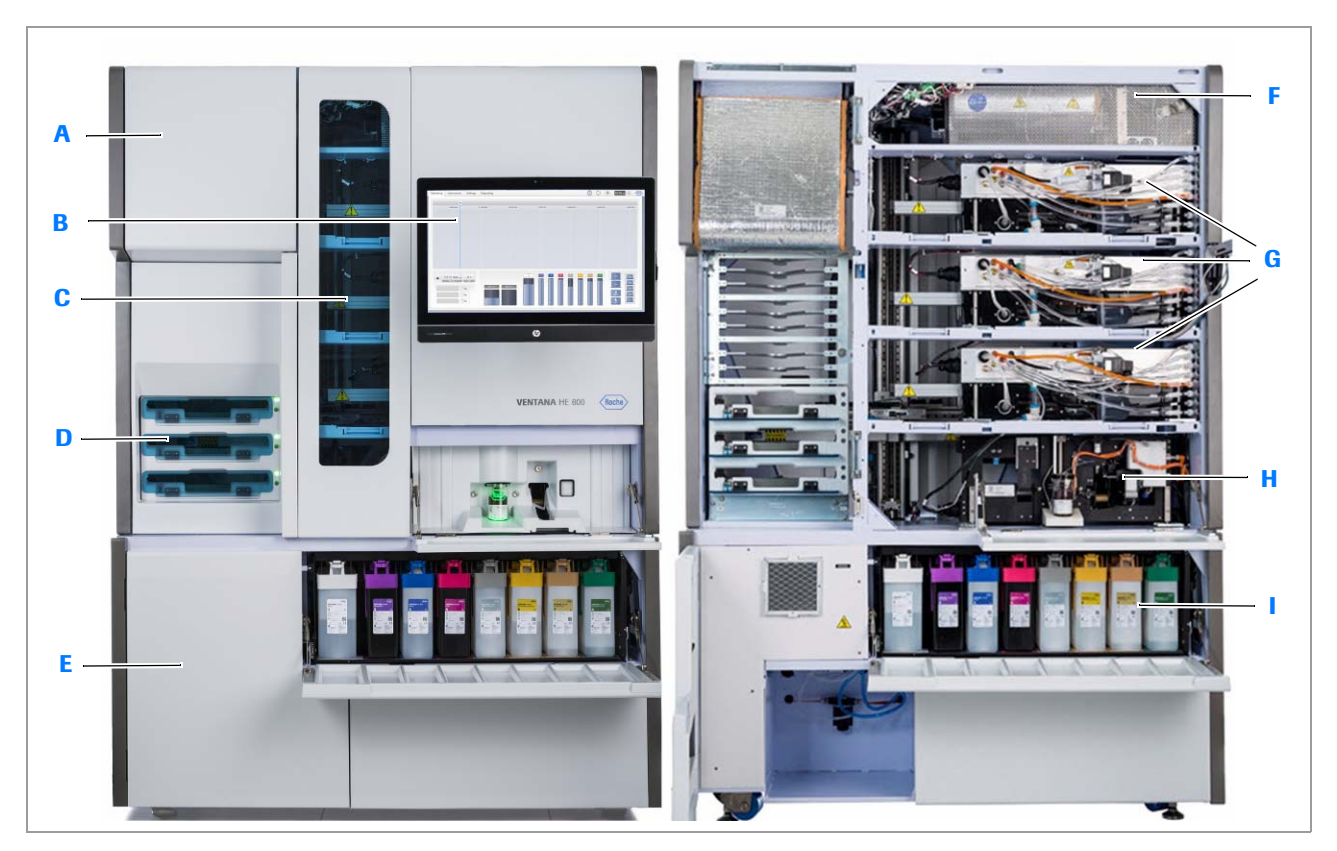

- A Slide dryer (drying oven)
- B Monitor and user interface
- C Transportation system
- D Tray portals
- E Waste capture module (optional)
- I VENTANA HE 600 system

- F Curing oven
- G Slide stainer modules
- H Coverslipper
- Automated fluidics module

### Belated topics

- System overview (53)
- User interface overview (61)

## **About tray portals**

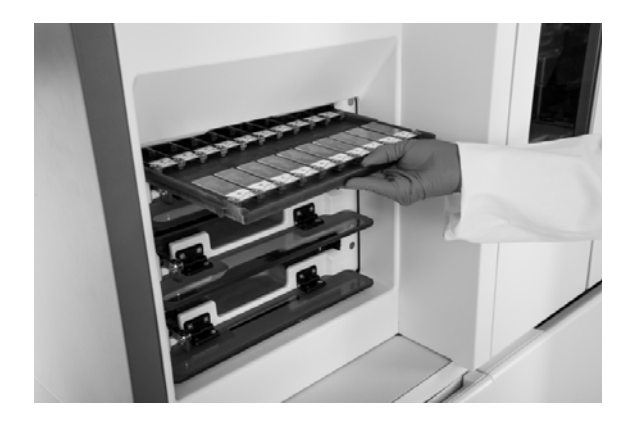

Trays are loaded into tray portals to begin slide processing and unloaded from portals when processing is complete.

Status indicators on tray portals let you know when portals are ready to receive trays or when trays are ready to unload. Status indicators can also help you diagnose an issue with the portals.

 $\dot{\dot{V}}$  If a status indicator light is flashing yellow or is solid red, see the error log for details on the portal error.

▶ ● Portal status (65)

### **I** Related topics

- About the staining system (53)
- About the transportation system (55)
- About the user interface (64)

### About the transportation system

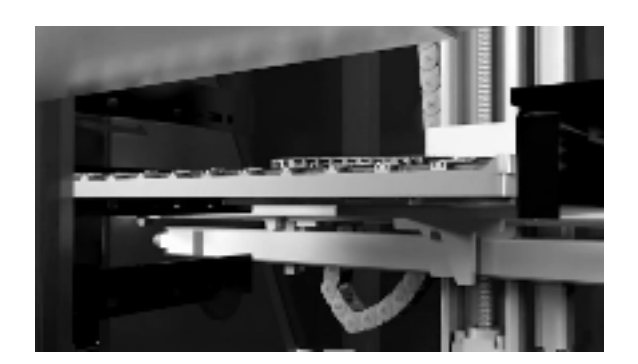

The transportation system moves slide trays between modules in the VENTANA HE 600 system.

The transportation system moves the slide trays from the tray portals through the scanning, drying, staining, and coverslipper modules, and then back to the tray portal.

Forks are placed under the trays to hold them as they move between the modules.

The following video provides an overview of the transportation system.

Video clip (.mpg, .mp4): Stainers\_Explorer-HE600-TransportSystem.mp4 Title: Transportation system About manually removing trays from the system

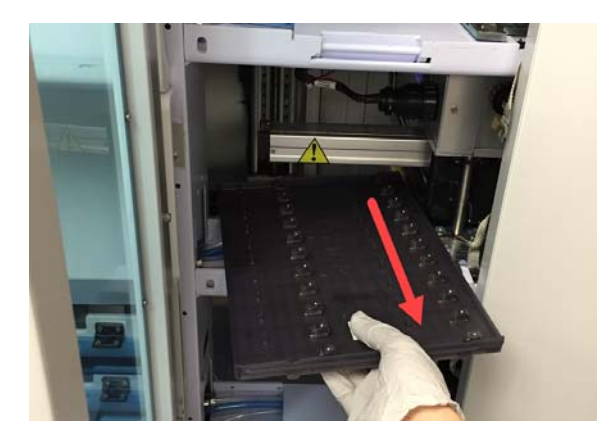

### **A WARNING**

### Injury to operators and damage to the system

Contact with the system without powering off the system and waiting 20 minutes can result in a serious burn as some modules may be hot.

- Power off the computer and system prior to manually removing any trays.
- Wait at least 20 minutes after powering off the system to allow all trays in the slide dryer, stainers, and curing oven to cool before handling trays manually.
- Wait 20 minutes after powering off the system before touching any internal components of the system.

Be mindful of the following items when manually pulling a tray out of the system.

- Rotate the tray 90°, so that it will fit through the elevator door (also known as the blue transportation system door).
- If necessary, the transportation forks may be manually moved in either x direction to allow for tray removal.
- Be careful to avoid contact between the slide tray and other components of the system.
- Be careful to avoid spills when you remove trays. The tray and slides might have excess fluid on them.

### **I** Related topics

- About the staining system (53)
- About tray portals (55)

## About the barcode reader and slide detect module

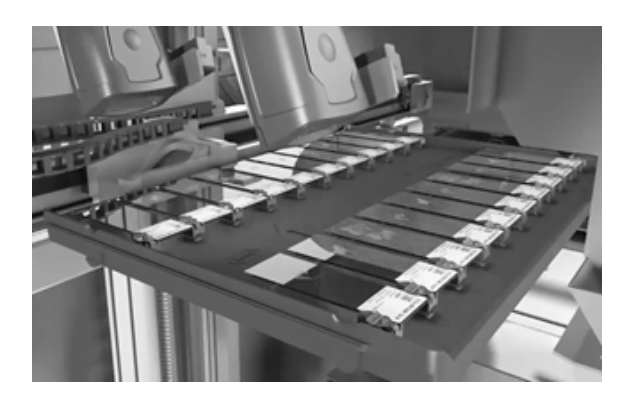

The barcode readers and slide detect module are located on the upper left corner of the system.

The slide detect module shines a beam of light onto the label ends of slides to determine where slides are located on a tray. Only positions on the tray where slides are located are processed in the subsequent stainer and coverslipper modules.

When barcodes are present on slides, the barcodes are read by the VENTANA HE 600 system barcode reader. Slides with barcodes can be tracked to ensure positive patient identification.  $\dot{Q}$  The barcode reader on the VENTANA HE 600 system must be enabled for the system to read barcodes. If you want to use slides with barcodes, and the barcode reader was not enabled when the system was installed, contact Roche support to enable it.

The following video provides an overview of the barcode reader and slide detect module.

Video clip (.mpg, .mp4): Stainers\_Explorer-HE600-BarCodeReader.mp4 Title: barcode reader and slide detect

### **I** Related topics

About the staining system (53)

## About the slide dryer

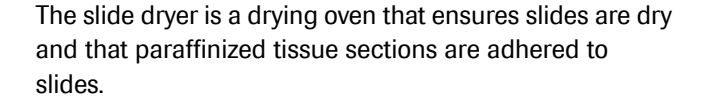

The slide dryer tilts the slide tray at an 80° angle to drain moisture from the slides. The tray is then heated in the oven at a temperature range of 72 °C +/- 3 °C.

The following video provides an overview of the slide dryer.

Video clip (.mpg, .mp4): Stainers\_Explorer-HE600-DryingOven.mp4 Title: Slide dryer

### Belated topics

About the staining system (53)

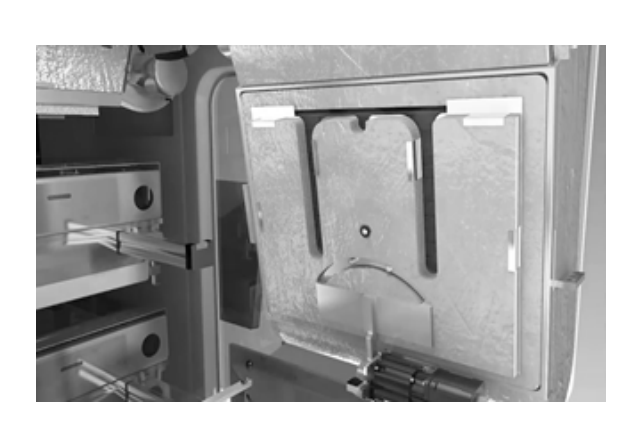

## About the slide stainer modules

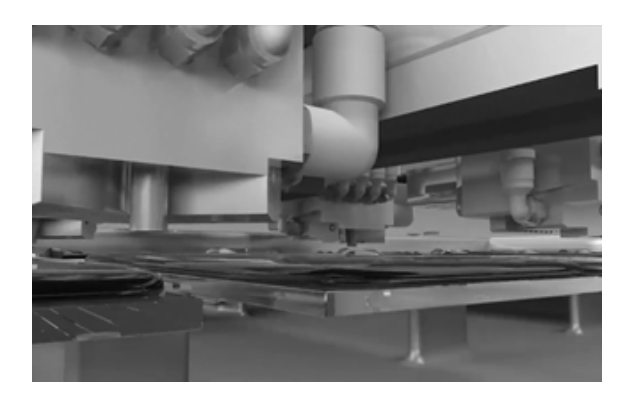

The staining modules work together to perform the H&E staining process. The staining process begins with deparaffinization and rehydration, followed by slide staining.

The slide staining module uses a patented reagent dispensing and removal process with an air knife and vacuum port to decrease times between fluid steps and reduce the need for wash steps. This process avoids the use of xylene and alcohol. Fresh reagents are used on each slide.

The following video provides an overview of the slide stainer modules.

Video clip (.mpg, .mp4): Stainers\_Explorer-HE600-Staining.mp4 Title: Slide stainer modules

### Belated topics

About the staining system (53)

## About the coverslipper module

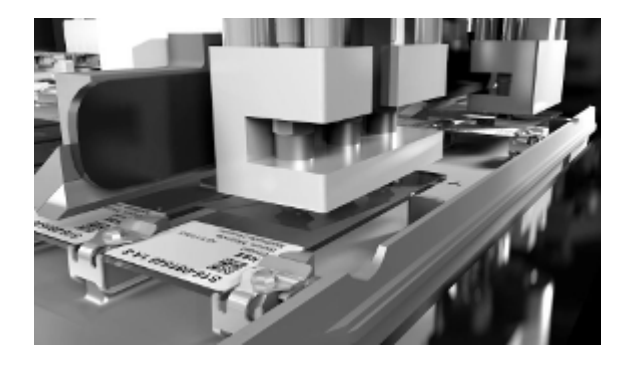

The coverslipper module uses coverslip cassettes and coverslip activator to apply coverslips.

The activator is dispensed onto a slide, and then a coverslip is applied. The coverslip activator is a natural solvent that is dispensed from the coverslipper module.

Coverslips are dispensed from cassettes. When the cassettes are empty, they are discarded in the empty cassette bin.

 $\dot{\mathbf{Q}}$  If the coverslipper position needs to be adjusted to better align the coverslip or prevent bubbles on slides, contact Roche support.

The following video provides an overview of the coverslipper module.

Video clip (.mpg, .mp4): Stainers\_Explorer-HE600-Coversliper.mp4 Title: Coverslipper

#### Related topics

About the staining system (53)

## About the curing oven

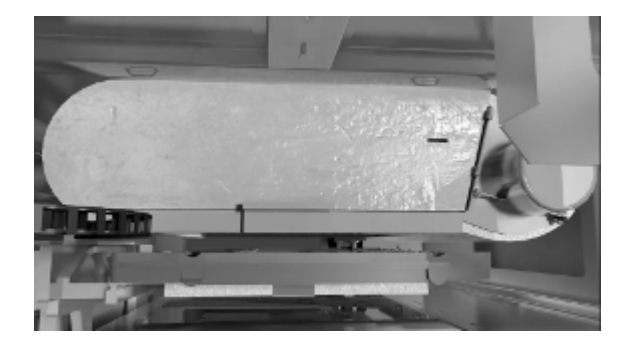

The curing oven cures coverslip glue and helps remove residual fluid from the slide tray.

The temperature of the oven is 92 °C +/- 3 °C. After the slides are cured, the slide tray moves to the tray portal. The tray cools in the portal before you can remove it from the system. Slides are ready for review after they are unloaded from a tray portal.

The following video provides an overview of the curing oven.

Video clip (.mpg, .mp4): Stainers\_Explorer-HE600-CuringOven.mp4 Title: Curing oven

Belated topics

About the staining system (53)

### About the waste capture module

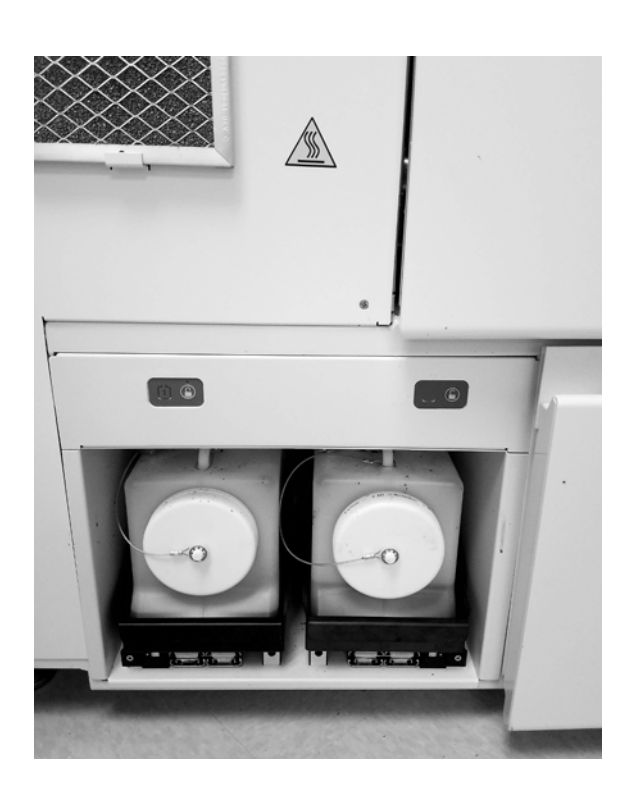

The VENTANA HE 600 system can collect liquid waste in waste containers or direct the waste to the drain.

Different laboratories have different regulations and guidance for liquid waste disposal. Laboratories that do not dispose liquid waste down a drain use an on-board waste capture module.

The waste capture module has a capacity of 9.2 L (2-5.8 L bottles each filled to 4.6 L capacity). This is enough to capture waste from approximately 350-430 slides.

The following videos provide an overview of the direct-todrain waste and waste containers.

Video clip (.mpg, .mp4): WasteModule.mp4 Title: Direct-to-drain waste

Video clip (.mpg, .mp4): Stainers\_Explorer-HE600-ReplaceWasteContainer.mp4 Title: Waste containers

### **I** Related topics

About the staining system (53)

## About the automated fluidics module

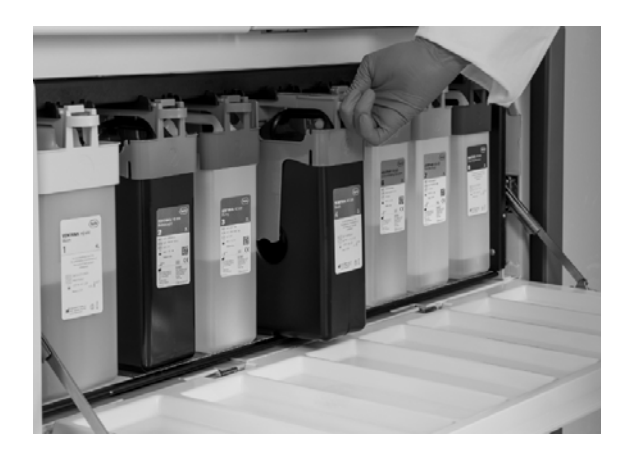

The automated fluidics module (AFM) stores and delivers the staining and cleaning reagents through a pressurized air and vacuum system. You can replace reagents by opening the AFM reagent access door.

The following video provides an overview of the AFM.

Video clip (.mpg, .mp4): AFM.mp4 Title: Automated fluidics module (AFM)

### **I** Related topics

- About the staining system (53)
- About the slide stainer modules (58)

## **User interface overview**

### In this section

About the computer and monitor (61) About the navigation toolbar and notification area (62) About the user interface (64) About CareGiver remote instrument support (69) About VANTAGE Workflow Solution (70)

## About the computer and monitor

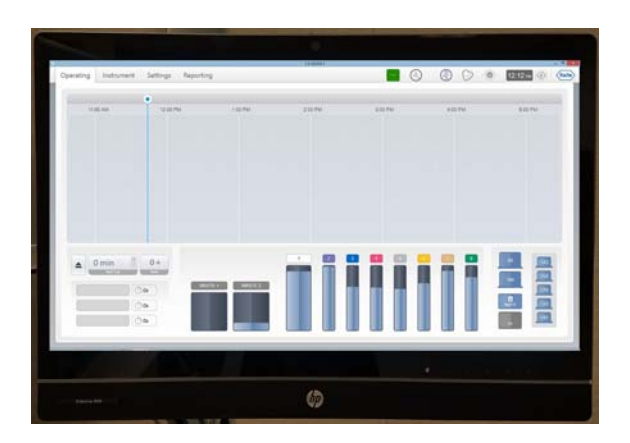

The VENTANA HE 600 system computer comes with a Windows operating system and the user interface installed.

The touch screen monitor is integrated with the computer. The monitor is mounted on the right side of the system and can swing left and right or tilt back and forth for easy access. Use your finger to navigate and select information or use the available keyboard to interact with the user interface.

Video clip (.mpg, .mp4): Stainers\_Explorer-HE600-UserInterface.mp4 Title: User interface

### **I** Related topics

- About the navigation toolbar and notification area (62)
- About the user interface (64)

## About the navigation toolbar and notification area

The navigation toolbar and notification area are available from every view in the VENTANA HE 600 system software user interface. The navigation toolbar includes the tabs to the left of the screen and the notification area includes the status icons to the right of the screen.

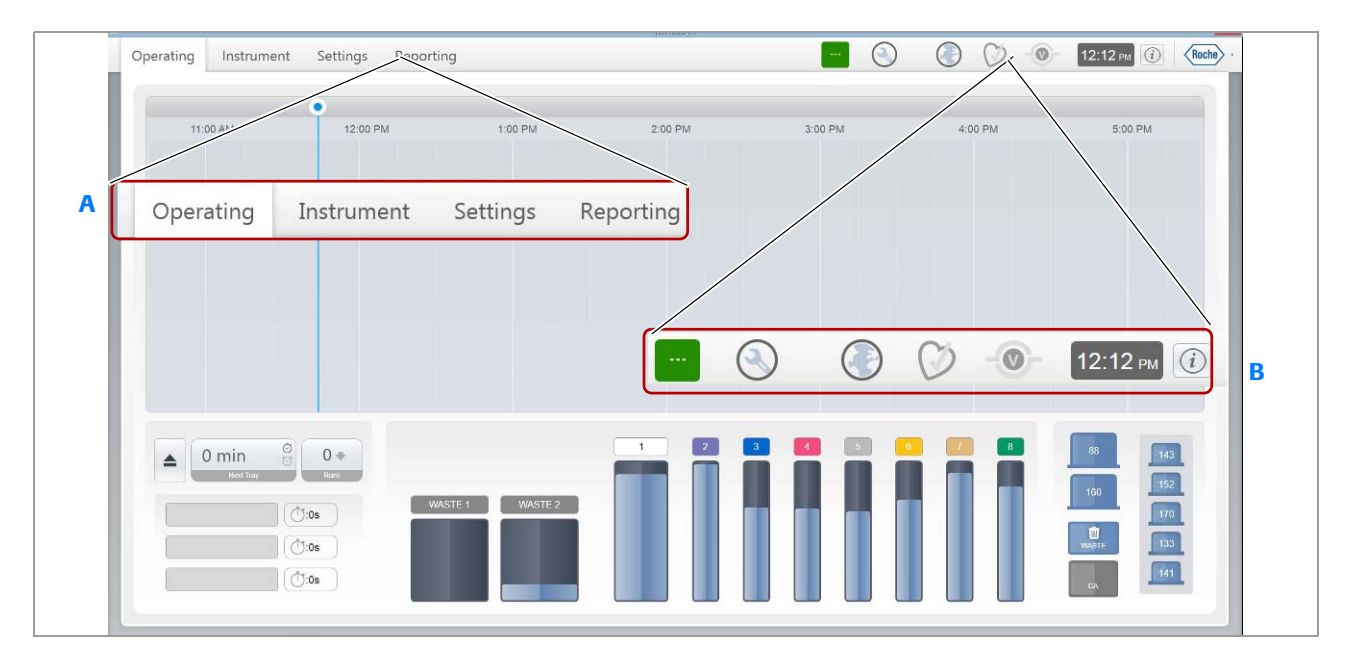

A Navigation toolbar

B Notification area

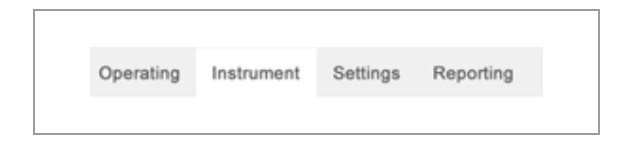

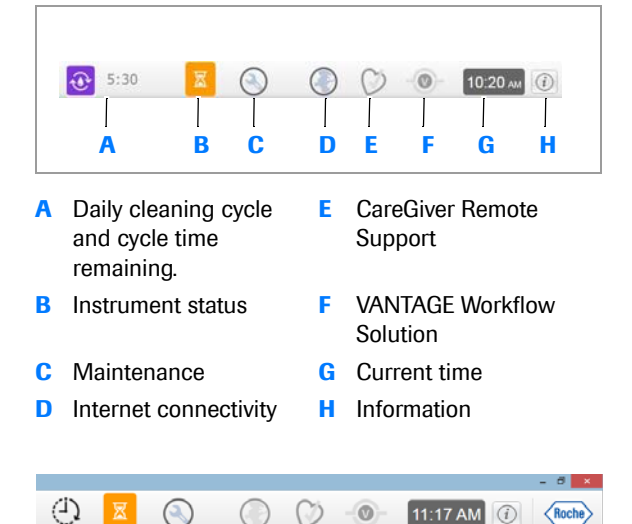

### Navigation toolbar

Notification area

Choose a tab to open the **Operating** view, the **Instrument** view, the **Settings** view, or the **Reporting** view.

The image and the following table describes the functions of the icons in the notification area.

 $\dot{Q}$  The image displays an example of icon states that can display in the notification area. The notification area on your system displays the icons that represent the current status for your system.

If you have Scheduled Start enabled, an additional icon displays next to the Instrument status.

| Symbol     | Description                                                                                                    |
|------------|----------------------------------------------------------------------------------------------------|
| •          | If the daily cleaning cycle is in progress, this<br>icon displays in the navigation area, along<br>with the amount of time left for the cleaning<br>cycle. The icon does not display when the<br>cleaning cycle is not running. |
|            | This icon displays the current instrument<br>status. This is the same icon as in the<br>Instrument view.                                                                                                    |
| $\odot$    | To view details about the scheduled instrument start and ready times, choose the Scheduled Start icon.                                                                                                    |
|            | To view due or overdue maintenance items,<br>choose the maintenance icon. The icon<br>displays a yellow exclamation point if<br>maintenance is due or a red exclamation<br>point if there is overdue maintenance.               |
| $\bigcirc$ | If the internet connectivity icon changes from<br>a dark gray to a light gray, you are not<br>connected to the internet.                                                                                                    |
| $\bigcirc$ | If the CareGiver Remote Support icon<br>changes from a dark gray to a light gray, you<br>are not connected to CareGiver remote<br>support.                                                                                      |
|            | If the VANTAGE Workflow Solution icon<br>changes from a dark gray to a light gray, you<br>are not connected to VANTAGE Workflow<br>Solution.                                                                                    |
| (i)        | To display contact, file version, and copyright information, choose the information icon.                                                                                                    |

Notification area icon key

The clock displays in the notification area, at the far right of the toolbar.

### Belated topics

- About the computer and monitor (61)
- About the user interface (64)
- About CareGiver remote instrument support (69)
- About VANTAGE Workflow Solution (70)

## About the user interface

Use the user interface to perform VENTANA HE 600 system operator tasks.

**Operating view** To navigate to the **Operating** view, choose the **Operating** tab.

The **Operating** view displays an overview of the trays and consumables currently in the system. You can view the status of the trays and consumables at a glance or choose an indicator to get more information.

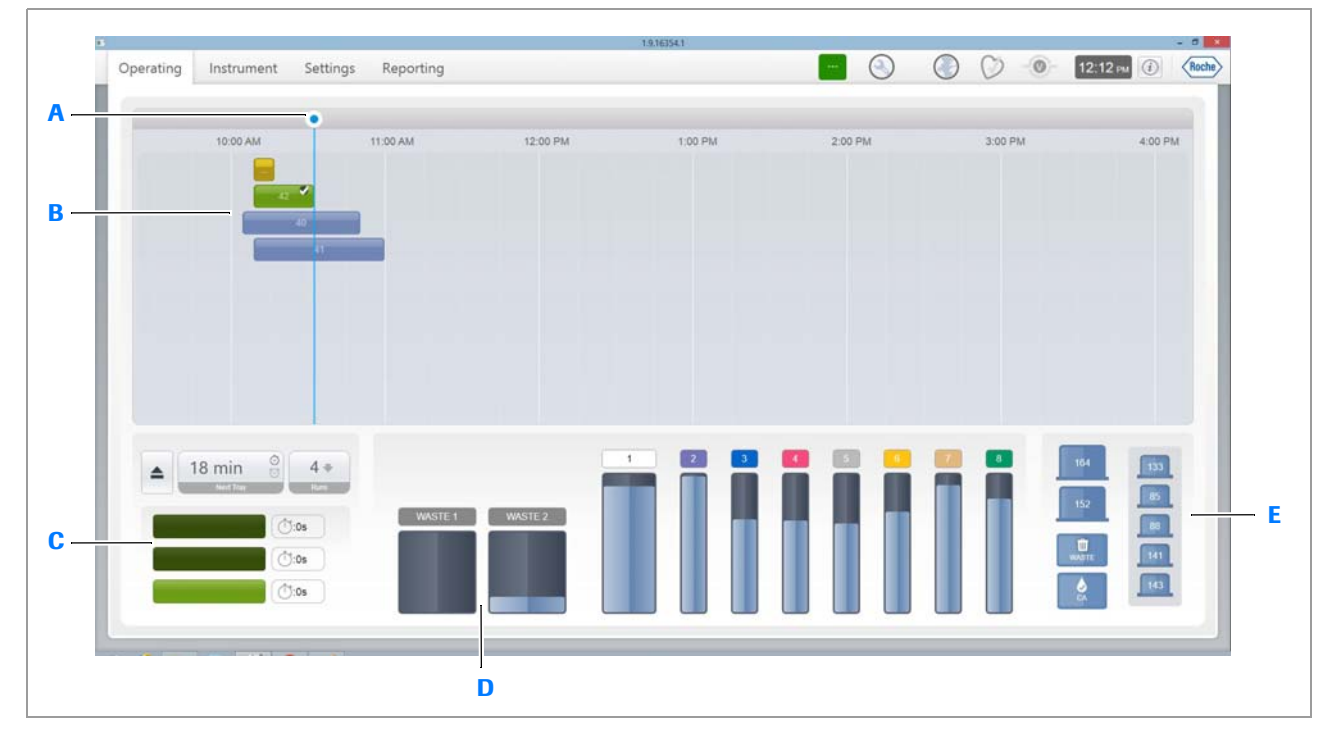

D

Е

- A Current time indicator
- B Tray status indicators
- **C** Portal status indicators
- 10:00 AM 11:00 AM 12:00 PM 1:00 PM

### **Tray status**

To view the detailed status of a tray or slides, choose a tray status indicator. The blue line indicates the present time. The following list describes what the colors on the tray status indicators represent.

| Color  | Status of the tray        |
|--------|---------------------------|
| Green  | Completed processing      |
| Blue   | Currently processing      |
| Yellow | Aborted                   |
| Red    | Attention required, error |

Tray monitoring status colors

Waste status indicators

Consumable status indicators

### **Portal status**

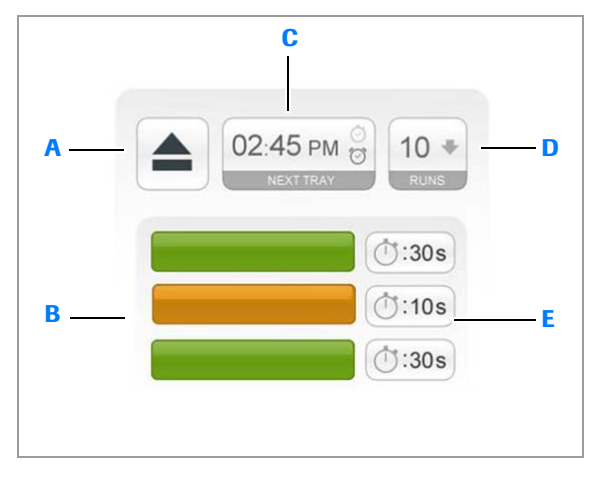

- A Open portal button
- B Portal status indicators
- **C** Actual time the next tray will be completed or time remaining until tray will be completed
- D Number of trays in the system
- E Amount of time before the portal door will close

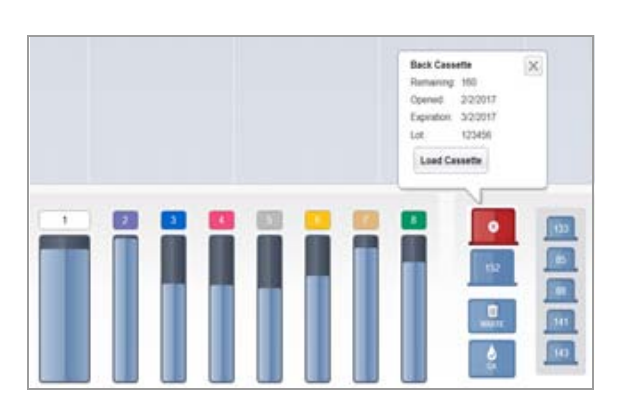

### **Consumable status**

To determine if tray portals are ready for new trays to be loaded, view the portal status indicators. To load new

trays, choose 🔄 . The following list describes the status indicators.

| Color  | Behavior | Description                                                                                            |
|--------|----------|----------------------------------------------------------------------------------------------------|
| Green  | Solid    | Portal is available to load a tray.                                                                    |
|        | Flashing | Portal contains a tray that is ready to be unloaded.                                                   |
| Yellow | Solid    | Tray has been loaded successfully, or portal will receive tray soon, or tray is cooling in the portal. |
|        | Flashing | Tray has been loaded backward.                                                                         |
| Gray   | Solid    | Portal has been disabled, or system is off.                                                            |
| Red    | Solid    | Portal has an error.                                                                                   |
|        |          |                                                                                                    |

Portal status indicators

To view the current status of consumables, choose the status indicator for the reagent, coverslip cassette, or coverslip activator. View the status at a glance, or tap an indicator for additional information. The consumable indicators have different colors and information associated with each. The following list describes the consumable status indicators.

| Color                                         | Status of the reagent or consumable                                      |
|-----------------------------------------------|--------------------------------------------------------------------------|
| Blue                                          | Current amount of available consumable is adequate.                      |
| Yellow                                        | Level of fluid is low.                                                   |
| Red                                           | Empty. If x appears, the consumable is expired or it has the wrong RFID. |
| Gray                                          | Not detected.                                                            |
| Yellow background<br>surrounding<br>cassettes | More cassettes needed.                                                   |

Consumable status indicators

#### **Instrument view**

To navigate to the **Instrument** view, choose the **Instrument** tab.

The **Instrument** view displays an overview of the system modules on the left side and tabs to access error logs, instrument information, and a maintenance schedule on the right.

| Operating   | Instrument Settin | igs Reporting  |                     |                                                              | ) (0) 12:12 PM (1) (Roc             |
|-------------|-------------------|----------------|---------------------|--------------------------------------------------------------|-------------------------------------|
| System Stat | tus               |                |                     | Б                                                            | rror Log Maintenance Information    |
| 1           |                   |                | Information         |                                                              | Print                               |
|             | Slart Up          | Stop Shut Down | Contact Information | Ventana Medical Systems, Inc.<br>A Member of the Roche Group | i                                   |
| m           | Instrument        |                |                     | 1910 E. Innovation Park Drive<br>Tucson, AZ 85755<br>USA     |                                     |
|             |                   |                |                     | North America 1 800 227 2155                                 | http://www.ventana.com              |
| 1111        | Slide ID          | Curing Oven    |                     | Japan +81-120-868-555                                        | http://www.roche-td.jp/             |
|             |                   | -              |                     | Europe (France) +33 (0)3 90 40 52<br>Australia 1800 645 619  | Australia.customerservice@roche.com |
| ш           | Slide Dryer       | Top Stainer    |                     |                                                              |                                     |
| -           | Transport         | Maddle Shamer  |                     | Instrument Serial Number                                     | 6000132                             |
|             | marapon           |                |                     | Atmikeagents                                                 | 3.62                                |
| Ŧ           | Top Portal        | Bottom Stainer |                     | AllasContola                                                 | 1656508                             |
|             |                   |                |                     | BackupMapager                                                | 19161541                            |
| Ŧ           | Middle Portal     | Coversipper    |                     | Barcode scapper reader position: Back                        | PAARIS00-004-R01                    |
|             |                   |                |                     | Barcode scanner reader position: Fron                        | t PAABJS00-004-R01                  |
| Ē           | Bottom Portal     | ≈ AFM          |                     | BarcodeTestClient                                            | 1.9.16354.1                         |
|             |                   |                |                     |                                                              |                                     |

- A System status key
- B Power buttons
- C Instrument status indicator

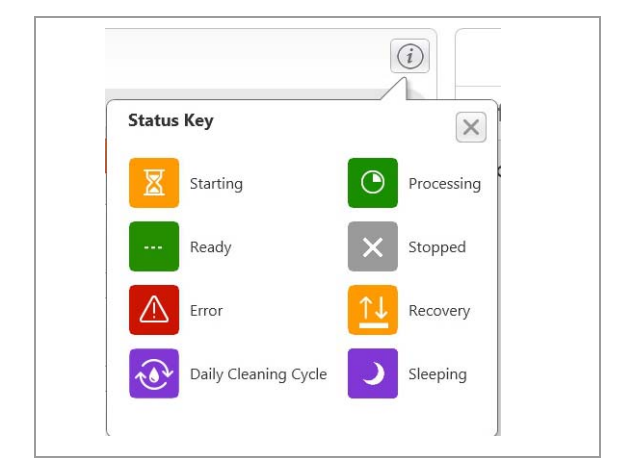

Settings view

- D System status indicators
- E Error, Maintenance, and Information tabs

To view a description of each of the status colors, choose

To view details about a system module, choose any of the tray portal, transportation system, barcode scanner, slide dryer, curing oven, AFM, coverslipping, and staining module indicators.

In the right pane, the error logs, instrument information, and a maintenance schedule are available.

To navigate to the **Settings** view, choose the **Settings** tab.

Choose Protocols, System, Logs, Connectivity, and Alerts to customize settings for each. Choose User Guide to open this manual from the touch screen.

| Operating | Instrument | Settings | Reporting      |            | x 🔕 📀 💟  | - 02:42 PM () Roche |
|-----------|------------|----------|----------------|------------|----------|---------------------|
|           |            |          |                |            |          |                     |
|           |            |          |                |            |          |                     |
|           |            |          |                |            |          |                     |
|           |            |          |                |            |          |                     |
|           |            |          |                |            |          |                     |
|           |            |          | Protocols      | System     | Logs     |                     |
|           |            |          |                | 0,000      | 2030     |                     |
|           |            |          |                |            |          |                     |
|           |            |          | $\overline{a}$ |            | $\wedge$ |                     |
|           |            |          | •              |            |          |                     |
|           |            |          | Connectivity   | User Guide | Alerts   |                     |
|           |            |          |                |            |          |                     |
|           |            |          |                |            |          |                     |
|           |            |          |                |            |          |                     |

### **Reporting view**

## To navigate to the **Reporting** view, choose the **Reporting** tab.

You can view protocol, inventory, production, operator, or preventive maintenance reports. You can also save reports as a PDF or CSV file to a USB drive inserted on the left of the monitor.

| eport Preview                                                                                                    | w          |             |                        |                                       |                          |                         |                |                                                                        |     |  |
|----------------------------------------------------------------------------------------------------|------------|-------------|------------------------|---------------------------------------|--------------------------|-------------------------|----------------|------------------------------------------------------------------------|-----|--|
| Product                                                                                                    | ion Report |             | · 🕲 🚳 🖨 💩              | 🤍 75%                                 |                          |                         | · @            |                                                                        | ⊳ l |  |
| ameters                                                                                                    |            | 8 x         |                        |                                       |                          |                         |                |                                                                        | -   |  |
| art Date 5/                                                                                                    | /31/2019   |             | Pro                    | duction Re                            | port                     |                         |                |                                                                        |     |  |
| d Date 5/                                                                                                    | /31/2019   |             | HEBO<br>Viente<br>1920 | a Nedical Systems, Inc.               |                          |                         |                | Brat Data - (51512016)<br>Brat Data - (51512016)<br>Usar - John Osara- |     |  |
| er </td <td>All Users&gt;</td> <td>-</td> <td>Tues</td> <td>AZ 85755</td> <td></td> <td></td> <td></td> <td></td> <td></td> <td></td> | All Users> | -           | Tues                   | AZ 85755                              |                          |                         |                |                                                                        |     |  |
|                                                                                                    |            |             | Tray                   | Protocol, version                     | Loaded                   | Completed &             | # Slides # Bar | undes User                                                             |     |  |
|                                                                                                    | Re         | eset Submit | 1<br>Stain             | Default Protassil, 1<br>3.3459 Trabar | 120401 PM                | 139.51 PM               | 1 0            | 800 Uter                                                               |     |  |
|                                                                                                    |            |             | 2                      | tected Side Earcode Val               | lues                     |                         |                |                                                                        |     |  |
|                                                                                                    |            |             | 5                      | wentering Source                      | 804121                   |                         | 8 20 0019      | -                                                                      |     |  |
|                                                                                                    |            |             |                        | ing<br>antry Agant                    | 854129                   |                         | 8142018        |                                                                        |     |  |
|                                                                                                    |            |             |                        |                                       | 84321                    |                         | 6/27/2019      |                                                                        |     |  |
|                                                                                                    |            |             |                        | pers Souther                          | 40220                    |                         | 8272016        |                                                                        |     |  |
|                                                                                                    |            |             | 0                      | reary Activity<br>rate Twill          | 884321                   |                         | 8140018        |                                                                        |     |  |
|                                                                                                    |            |             |                        |                                       | 8+327                    |                         | \$192018       |                                                                        |     |  |
|                                                                                                    |            |             | 2                      | Default Protocol, 1                   | 5/31/2019<br>12:55:50 PM | 5/31/2018<br>1.48.50 PM | 4 0            | VENTANA HE<br>800 User                                                 |     |  |
|                                                                                                    |            |             | Stain                  | e Bomon Stainer                       |                          |                         |                |                                                                        |     |  |
|                                                                                                    |            |             |                        | ageri                                 | Lei Norber               |                         | Espirature     |                                                                        |     |  |
|                                                                                                    |            |             |                        | Brendaring Solution                   | 884121                   |                         | 8283018        |                                                                        |     |  |
|                                                                                                    |            |             | 0                      | aring Agent                           | 44232                    |                         | 8142018        |                                                                        |     |  |
|                                                                                                    |            |             |                        | un .                                  | 54521                    |                         | 8.27.2018      |                                                                        |     |  |
|                                                                                                    |            |             |                        | pre Soutor                            | 62223                    |                         | 8270016        |                                                                        |     |  |
|                                                                                                    |            |             | 0                      | Hereitz Aztivator<br>Profer Prust     | 864329                   |                         | 8140216        |                                                                        |     |  |
|                                                                                                    |            |             |                        | **                                    | 84321                    |                         | 0192019        |                                                                        |     |  |
|                                                                                                    |            |             |                        |                                       |                          |                         |                |                                                                        |     |  |

### **I** Related topics

- About the computer and monitor (61)
- About the navigation toolbar and notification area (62)
- About CareGiver remote instrument support (69)
- About VANTAGE Workflow Solution (70)

### About CareGiver remote instrument support

The VENTANA HE 600 system offers integration with CareGiver remote instrument support. CareGiver Remote Support provides an interface between Roche service representatives and the VENTANA HE 600 system customer computer to help with technical services in real time.

CareGiver Remote Support uses a web-based interface and tool set to remotely identify, understand, and repair performance problems with connected systems. The ability to remotely share screens and performance data speeds the recovery process with connected Roche Tissue Diagnostics systems. Additionally, CareGiver Remote Support provides automated software downloads and proactive error messaging monitoring to drive laboratory efficiency.

To verify the connection between CareGiver Remote Support and the VENTANA HE 600 system, locate () in the notification area at the top of the user interface. If the icon changes from dark gray to light gray, the system is not connected to CareGiver Remote Support.

Contact Roche support for details regarding connection and security.

#### NOTICE

### Not intended for patient data assessment or diagnosis

CareGiver Remote Support does not collect or transmit any personal healthcare information.

 Do not use CareGiver Remote Support data for patient assessment or diagnosis.

#### Related topics

- About the computer and monitor (61)
- About the navigation toolbar and notification area (62)
- About the user interface (64)
- About VANTAGE Workflow Solution (70)

## **About VANTAGE Workflow Solution**

The VENTANA VANTAGE Workflow Solution is available for customers to incorporate VENTANA HE 600 system slide staining activity into their laboratory workflow. Reports can be downloaded within VANTAGE Workflow Solution.

The connection between VANTAGE Workflow Solution and the VENTANA HE 600 system can be verified from any screen by viewing Or . If the icon changes from dark gray to light gray, the system is not connected to VANTAGE Workflow Solution.

### Belated topics

- About the computer and monitor (61)
- About the navigation toolbar and notification area (62)
- About the user interface (64)
- About CareGiver remote instrument support (69)

## List of system specifications

### In this section

General specifications (71) Dimensions and weight (72) Power ratings (73) Environmental conditions (74)

## **General specifications**

The following specifications apply to the system and the consumables used on the system.

| Specification            | Requirement                                                                                                    |  |  |  |  |
|--------------------------|----------------------------------------------------------------------------------------------------|--|--|--|--|
| Automation               | Fully automated baking, staining, coverslipping, and curing of H&E specimens                                                                                                    |  |  |  |  |
| Slide transportation     | 20 slides capacity per tray                                                                                                    |  |  |  |  |
| Throughput               | Approximately 180-200 slides per hour, depending on the protocol and tray loading                                                                                                    |  |  |  |  |
| Consumables              | 9 reagents plus coverslips (Roche-provided)                                                                                                    |  |  |  |  |
| Slides                   | <ul> <li>Dimensions: 25 mm x 75 mm or 26 mm x 76 mm</li> <li>ISO certified</li> <li>One end of slide must have label or painted opaque (not blue, green or frosted)</li> <li>Slides do not have to be charged</li> </ul> |  |  |  |  |
| Slide tray capacity      | 10 trays can be present in the system at one time                                                                                                    |  |  |  |  |
| Slide tray clip size     | 25 mm or 26 mm clip size                                                                                                    |  |  |  |  |
| External DI water supply | Not necessary                                                                                                    |  |  |  |  |
| Configuration            | Floor unit                                                                                                    |  |  |  |  |
| Recommended connectivity | USB cable for printer connector; Standard Category 5, RJ45 network port located within 9.84 ft (3 m) of the left side of the system with network port with TCP/IP ports 80 and 443 open <sup>(1)</sup>                   |  |  |  |  |

General specifications

(1) Neither the USB or the Ethernet cable should be longer than 9.84 ft (3 m) to help minimize electromagnetic interference.

### **I** Related topics

- Dimensions and weight (72)
- Power ratings (73)
- Environmental conditions (74)

## **Dimensions and weight**

The system has the following dimensions and weight.

| Specification                                             | Metric measurement (Europe) | Imperial measurement (US) |
|-----------------------------------------------------------|-----------------------------|---------------------------|
| Height is less than or equal to                           | 202 cm                      | 80 in                     |
| Depth is less than or equal to                            | 69 cm                       | 29 in                     |
| Width is less than or equal to                            | 144 cm                      | 57 in                     |
| Weight - direct to drain system less<br>than or equal to  | 621 kg                      | 1370 lbs                  |
| (imperial measurement US) and metric measurement updated. |                             |                           |
| Weight - waste collection system less than or equal to    | 645 kg                      | 1422 lbs                  |
| Venting (highly recommended) <sup>(1)</sup>               | 60-70 CFM                   | 1222-1426 ft/min          |

**System dimensions and weight** 

(1) Venting is recommended. The ventilation connection should be within 15 ft of the top of the instrument. Refer to site requirements documentation for further ventilation requirements.

### **I** Related topics

- General specifications (71)
- Power ratings (73)
- Environmental conditions (74)

## **Power ratings**

The power supply must fulfill the following requirements. Never operate the system if one of the requirements is not fulfilled.

| Specification                                                                                                    | U.S. and Canada requirements                   | Japan requirements                          | Europe requirements                                                                                                    |
|----------------------------------------------------------------------------------------------------|------------------------------------------------|---------------------------------------------|----------------------------------------------------------------------------------------------------|
| Voltage                                                                                                    | 120 V                                          | 100 V                                       | 230 V <sup>(1)</sup>                                                                                                    |
| Peak power                                                                                                    | 5 kW                                           | 5 kW                                        | 5 kW                                                                                                    |
| Average power                                                                                                    | 3.5 kW                                         | 3.5 kW                                      | 3.5 kW                                                                                                    |
| Frequency                                                                                                    | 50/60 Hz                                       | East Japan 50 Hz West<br>Japan 60 Hz        | 50 Hz                                                                                                    |
| General power cords and<br>transformers (consult your local<br>service center for further details<br>regarding your installation needs) | Transformer required if<br>230 V not available | Transformer required if 230 V not available | System is supplied with<br>power cord, plugs, and<br>sockets for 230 V +/- 10%,<br>30 A <sup>(2)</sup> installation where<br>230 V is available |

#### System power ratings

(1) 240 V exceptions do occur.

(2) 30 A in this list and elsewhere in this manual is the rating for the electrical power cord and main circuit breaker.

### Belated topics

- General specifications (71)
- Dimensions and weight (72)
- Environmental conditions (74)

## **Environmental conditions**

The location where the instrument is installed must comply with the following conditions. Never operate the system if one of the environmental conditions is not fulfilled.

| Specification               | Requirement                                                                                                    |
|-----------------------------|----------------------------------------------------------------------------------------------------|
| Operating temperature range | 15 °C –32 °C (59 °F to 90 °F)                                                                                                    |
| Operating humidity          | 10%–80%, non-condensing                                                                                                    |
| Location                    | The system is expected to stain appropriately under normal operation at atmospheric pressures associated with altitudes up to 6000 feet |

Environmental conditions for installation location

### Belated topics

- General specifications (71)
- Dimensions and weight (72)
- Power ratings (73)
# **Supported material**

#### In this section

List of supported reagents and consumables (75) List of supported fixatives (76) List of supported barcodes (77) List of allowed cleaning substances (78) About supported slide types (78)

### List of supported reagents and consumables

The following guidelines apply to all reagents and consumables:

- The expiration date for HE 600 Differentiating Solution is 120 days after it is opened and started to be used on the system.
- The expiration date for all other reagents and consumables is 28 days after they are opened and start to be used on the system. See the following table for expiration periods for unopened consumables.
- Reagents and consumables should be stored at between 15 and 30 °C.

The following table provides additional information about the reagents and consumables used in the VENTANA HE 600 system.

| Position on<br>the<br>instrument | Reagent             | Function                                                                                                | Ingredients                                                                | Label<br>color | Volume | Expiration<br>date when<br>unopened |
|----------------------------------|---------------------|----------------------------------------------------------------------------------------------------|----------------------------------------------------------------------------|----------------|--------|-------------------------------------|
| 1                                | Wash                | Dispensed after each reagent<br>for surface preparation and<br>rinsing, washing, and<br>differentiating | Surfactant in propylene glycol and water solution                          | White          | 4 L    | 24 months                           |
| 2                                | Hematoxylin         | Stains nuclear details                                                                                  | Proprietary formulation based on Gills hematoxylin                         | Purple         | 2 L    | 12 months                           |
| 3                                | Bluing              | Shifts the color of the<br>hematoxylin stained features<br>from red/purple to purple/blue               | Tris base in propylene glycol<br>and water solution (pH 8.0-<br>9.0)       | Blue           | 2 L    | 24 months                           |
| 4                                | Eosin               | Stains cytoplasmic details<br>(RBCs, smooth muscle, and collagen)                                       | Eosin Y in propylene glycol,<br>acid, and water solution (pH<br>3.65-4.25) | Pink           | 2 L    | 24 months                           |
| 5                                | Organic<br>solution | Removes paraffin from tissue<br>and prepares slide for<br>coverslipping                                 | Mixture of 2 aliphatic<br>hydrocarbons (Linpar and<br>Drakesol)            | Gray           | 2 L    | 24 months                           |

Reagents and consumables overview

| Position on<br>the<br>instrument | Reagent                  | Function                                                                     | Ingredients                                                            | Label<br>color | Volume        | Expiration<br>date when<br>unopened |
|----------------------------------|--------------------------|------------------------------------------------------------------------------|------------------------------------------------------------------------|----------------|---------------|-------------------------------------|
| 6                                | Differentiating solution | Reduces hematoxylin intensity and mucin staining                             | Acetic acid in propylene<br>glycol and water solution<br>(pH 2.9-3.1)  | Yellow         | 2 L           | 24 months                           |
| 7                                | Transfer fluid           | Used to transition between from organic to aqueous states                    | Dipropylene glycol propyl<br>ether (dPGPE)                             | Tan            | 2 L           | 24 months                           |
| 8                                | Cleaning solution        | Cleans hematoxylin lines and<br>stainer manifold during daily<br>maintenance | Diluted hydrochloric acid in<br>propylene glycol and water<br>solution | Green          | 2 L           | 24 months                           |
|                                  | Coverslip<br>activator   | Activates coverslip glue                                                     | Limonene                                                               | White          | 2 x 120<br>mL | 18 months                           |
|                                  | Glass<br>coverslips      | Protects stained slides                                                      | Glass coated with adhesive                                             | N/A            | N/A           | 12 months                           |

Reagents and consumables overview

## List of supported fixatives

Tissue can be fixed according to your laboratory's best practices.

 $\dot{\dot{V}}$  Refer to the manufacturer's safety data sheet for information about the fixative and its ingredients.

The fixatives shown in the following table were tested for use on the VENTANA HE 600 system when the instrument was released.

| Fixative           | Manufacturer             |
|--------------------|--------------------------|
| Acid Zinc Formalin | Newcomer Supply          |
| Bouin's Solution   | Richard-Allan Scientific |
| EverFix            | Ever Scientific          |
| Fix-All            | Surgipath                |
| Shandon Glyo-Fixx  | Thermo Electron Co       |
| GTF                | StatLab                  |
| IBF                | Surgipath                |
| 10% NBF            | BDH/VWR                  |
| O-Fix              | Surgipath                |
| Stat-Fix           | StatLab                  |
| Z-5 (aka Z-Fix)    | Anatec                   |
| Zinc Formalin      | Polysciences, Inc        |

Fixative specifications

### List of supported barcodes

The VENTANA HE 600 system is able to identify specimens by barcode.

The following guidelines apply to all barcodes used on slides stained using the VENTANA HE 600 system:

- The barcode element size must be 5 mm or greater.
   The barcode must be printed at a resolution of 300 dpi or greater.
- Barcode reader can only be set up for 1 barcode at a time.

Optimized barcodes The ba

The barcode reader has been optimized to decode the barcodes shown in the following table.

| Barcode example | Barcode type       |
|-----------------|--------------------|
|                 | Code 128           |
| 12214567085     | Interleaved 2 of 5 |
|                 | Data matrix        |
|                 | PDF 417            |
|                 | QR code            |

Barcodes optimized for the VENTANA HE 600 system

Non-optimized barcodes

The barcode reader has not been tested for the barcode symbologies shown in the following lists and requires user validation.

The following lists the one-dimensional symbologies:

| UPC/EAN          | Code 11         |
|------------------|-----------------|
| Bookland EAN     | Discrete 2 of 5 |
| UCC Coupon Code  | Codabar         |
| ISSN EAN         | MSI             |
| GS1-128          | Chinese 2 of 5  |
| ISBT 128         | Matrix 2 of 5   |
| Code 39          | Korean 3 of 5   |
| Trioptic Code 35 | Inverse ID      |
| Code 32          | GS1 DataBar     |
| Code 93          | Composite Codes |

The following lists the two-dimensional symbologies: MicroPDF417 Data Matrix Inverse Maxicode MicroQR QR Inverse Aztec Aztec Inverse

### List of allowed cleaning substances

The following solutions are approved for cleaning external surfaces:

- Use mild dishwashing detergent to clean spills on reagent bottles or hats.
- Use a 10% solution of chloride bleach to remove hematoxylin and eosin stains.

### About supported slide types

Slides must be either 25 mm x 75 mm or 26 mm x 76 mm with a typical thickness of 1.0 mm. A standard slide has square corners. Corner-cut slides (also called beveled or rounded corner slides) are also acceptable for use.

Additional guidance:

- Slides with adhesive coatings may cause non-specific staining.
- Some coated slides may require adhesive labels to prevent wet trays or staining issues.
- Positively charged slides are not required.
- The slide is divided into two parts: the label area and the sample area. The instrument stains slides in the sample area, which is defined as 0.5 mm inside the left, right, and distal (bottom) edge of the slide, and below a line 24 mm away from the top edge of the slide on the label.
- ▶ Slide labeling and loading guidelines (101)

**79** 

# **User Assistance**

| In this chapter                         | 3  |
|-----------------------------------------|----|
| Opening User Assistance                 | 81 |
| Searching in the User Assistance        | 83 |
| Exploring the system and playing videos | 85 |
| List of videos in the User Assistance   | 87 |
| Using the tray recovery troubleshooter  | 89 |

Table of contents

# **Opening User Assistance**

User Assistance includes information about the software, a system explorer to zoom in on areas of the instrument, and videos to assist you with performing instrument tasks and functions.

·Ų́- User assistance is available in VENTANA HE 600 system software on the host computer.

The User Assistance window is divided into a main panel and a detail panel.

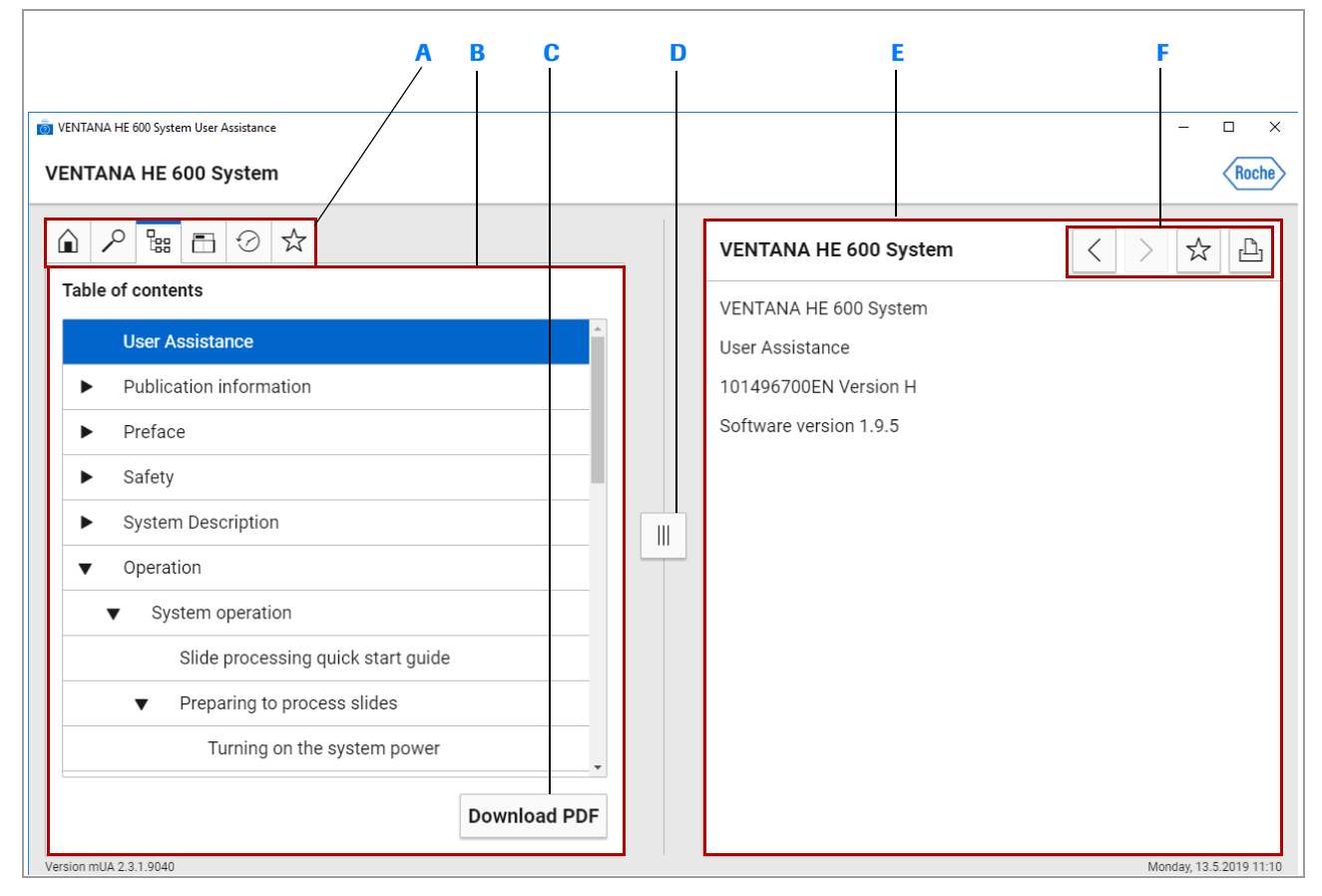

Choose a tab to view information Α

- Main panel B
- Download the PDF of the user manual С

Tabs in the main panel

Е

F

Move the panel splitter to resize the main panel and detail panel D Detail panel

Buttons for navigation and other functions

The tabs in the main panel provide the following functions:

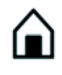

#### Home

To view the description of the available tabs. From here, you can access each tab directly.

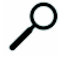

#### Search in this publication

To search for information in the whole User Assistance.

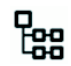

#### Table of contents

To get an overview of the User Assistance publication.

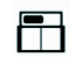

#### System explorer

To explore the system in detail by zooming into areas of interest.

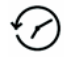

#### **Recently viewed**

To get a list of the most recent topics that you have viewed.

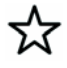

#### **Favorites**

To store your frequently used topics for direct access at any time.

#### To open user assistance

- 1 Double-click the User Assistance icon on the desktop of the host computer.
- 2 In the User Assistance, choose a tab in the main panel to search for information or choose the to button to view the table of contents.
- **3** Choose the  $\boxed{\times}$  button to close User Assistance.

#### **I** Related topics

- Searching in the User Assistance (83)
- Exploring the system and playing videos (85)

# **Searching in the User Assistance**

Search results

**Topic types** 

Use the search function in the User Assistance to find information directly.

The **Search results** table lists the 20 topics with the highest ranking.

The term you searched for is highlighted. If you searched for a deprecated term, the preferred term is highlighted.

The icon on the left of the search results shows you the topic type:

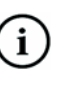

Description

Explains concepts and gives additional background information.

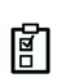

#### Procedure Explains how to perform a task step-by-step.

**Reference** Provides reference information.

#### To search in the User Assistance

- 1 In the User Assistance, choose the  $\mathcal{P}$  tab.
- **2** To perform a simple search, enter full or partial text entries, and then choose the  $\checkmark$  button.

#### **→** ■ **Related topics**

Exploring the system and playing videos (85)

| ( |          | ₩ 🗄 🕜 🛣                                    |                                                                                                    |
|---|----------|--------------------------------------------|----------------------------------------------------------------------------------------------------|
| 1 | Search i | n User Assistance                          |                                                                                                    |
|   | reager   | nt ×                                       | $\begin{array}{c} \end{array} \end{array}$ |
|   | Search r | esults: 20 of 32                           |                                                                                                    |
|   | Туре     | Торіс                                      |                                                                                                    |
|   | m        | Reagents and other working solutions       | >                                                                                                    |
|   |          | Cleaning the reagent access drawer         | $\geq$                                                                                                    |
|   |          | Emptying a reagent hat drip trap           |                                                                                                    |
|   |          | List of supported reagents and consumables | $\left \right\rangle$                                                                                                    |

area in the image

# **Exploring the system and playing videos**

R С Π VENTANA HE 600 System Roche ☆ < ≞ About the staining system System explorer The upper frame of the system includes the following components: Front view System ▼ Tray portal and transportation system Slide detect module and barcode readers . Drying and curing ovens 3 stainer modules Coverslipper module Touch screen monitor The lower frame of the system contains the automated fluidics |||module (AFM), which includes: Reagents Compressor • Vacuum blower Waste reservoir The waste system can drain waste to removable waste containers or directly to a drain. For more detailed information, refer to the corresponding topics described in this publication Related topics (2) Version mUA 2.3.2.9043 Friday, 19.3.2021 09:59 Choose a black-bordered В Choose a view from С View information about D Links to topics with Α

On the **System explorer** tab, explore the system in detail by zooming into areas of interest, or view videos to assist you in performing certain actions.

#### To use the system explorer

the selected element

- 1 In the User Assistance, choose the 🛅 tab.
  - → The System explorer displays in the left pane.

related information

2 From the drop-down list, choose a view from which to start, or choose a black-bordered area in the image view.

the drop-down list

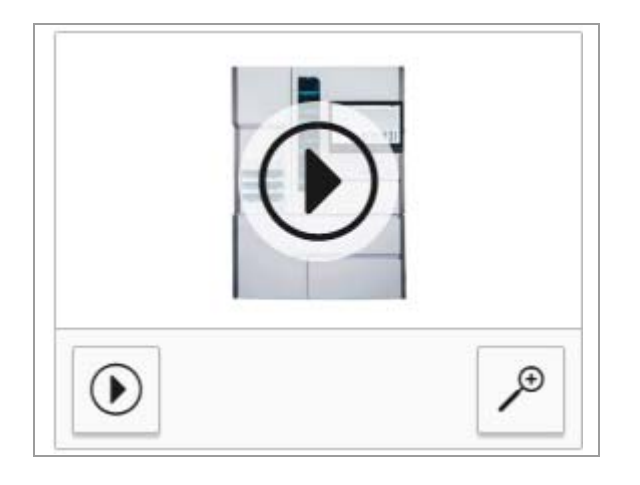

### To view a video

- 1 Choose the  $\mathcal{P}$  button to expand the viewer.
- 2 To play a video, choose the ) button.

#### Belated topics

• List of videos in the User Assistance (87)

# List of videos in the User Assistance

The User Assistance includes videos to help you become familiar with the system.

Videos are provided on the following topics.

| System overview | Overview of the system components |
|-----------------|-----------------------------------|
|                 |                                   |

- ▶ Staining process workflow (51)
- ▶ About the transportation system (55)
- About the barcode reader and slide detect module (56)
- ▶ About the slide dryer (57)
- 6 About the slide stainer modules (58)
- ▶ About the coverslipper module (58)
- ▶ About the waste capture module (59)
- ▲ About the automated fluidics module (60)
- · 目 About the computer and monitor (61)

**System operation** Guidelines for loading a slide onto a tray

▶ ③ Slide labeling and loading guidelines (101)

Procedure on how to load a tray into a portal after removing a tray.

I Loading a tray into a portal (105)

Procedure on aborting a tray

▶ ⓐ Aborting a tray (115)

Procedure on emptying a reagent hat drip trap

▶ Emptying a reagent hat drip trap (129)

Procedure on unloading used coverslip cassettes

Inloading used coverslip cassettes (136)

**Errors and troubleshooting** Procedure on how to view the error log

I Viewing and filtering the error log (173)

The following videos are available in the troubleshooter:

- Procedure on removing trays from the transportation system
- Procedure on recovering a tray from the garage
- Procedure on recovering a tray from the slide dryer
- Procedure on recovering a tray from the slide stainer module
- Procedure on recovering a tray from the coverslipper module
- Procedure on recovering a tray from the curing oven
- Procedure on removing coverslips from slides

The tray recovery troubleshooter contains videos to demonstrate many of the tray recovery procedures.

・ Tray recovery troubleshooter (192)

#### Belated topics

Exploring the system and playing videos (85)

# Using the tray recovery troubleshooter

The tray recovery troubleshooter steps you through the process of removing trays from the system.

I Tray recovery troubleshooter (192)

### To use the tray recovery troubleshooter

1 Navigate to the tray recovery troubleshooter.

|       | ρ                 |      | ⊡       | $\odot$ | ☆       |                   |            |    |  |
|-------|-------------------|------|---------|---------|---------|-------------------|------------|----|--|
| Table | Table of contents |      |         |         |         |                   |            |    |  |
| •     | ▼ Operation       |      |         |         |         |                   |            |    |  |
|       | ►                 | Sys  | tem o   | perati  | on      |                   |            |    |  |
|       | ►                 | Con  | ifigura | ation   |         |                   |            |    |  |
|       |                   | Mai  | ntena   | nce     |         |                   |            |    |  |
|       | ▼                 | Erro | ors an  | d trou  | blesh   | nooting           |            |    |  |
|       |                   |      | Viewi   | ng an   | d filte | ring the error lo | g          |    |  |
|       |                   |      | List o  | f erroi | mes     | sages             |            |    |  |
|       |                   |      | Tray r  | ecove   | ry tro  | oubleshooter      |            |    |  |
|       |                   |      | Troub   | lesho   | oting   | tray recovery     |            |    |  |
|       |                   |      | Troub   | lesho   | oting   | coverslip issue   | es         |    |  |
|       |                   |      |         |         |         |                   | Download P | DF |  |

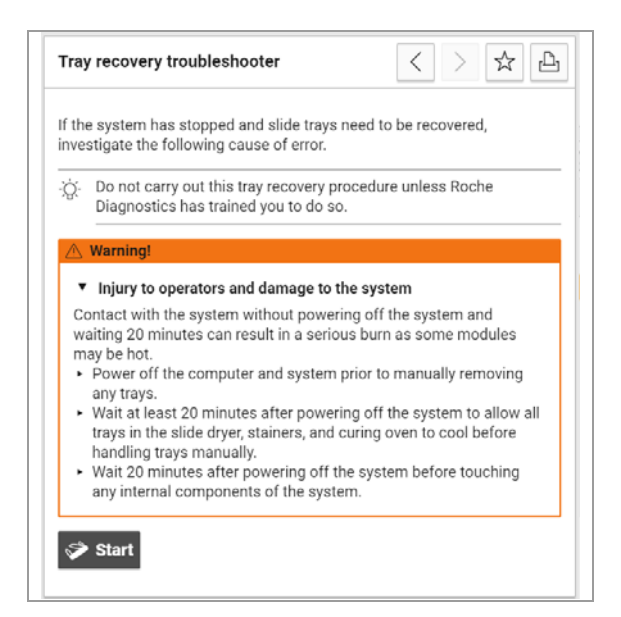

- 2 Choose the Start button.
- **3** Follow the procedure and view the procedure video, if available.
- 4 When you reach the question at the bottom of the procedure, choose the answer that best fits your situation, and press the **Next** button.
- **5** Continue to step through the procedures until you reach a resolution.
  - You can press the **Cancel** button to exit the troubleshooter at any time.
- **6** At the end of the process, a list of the troubleshooting steps that you completed displays.

# **Operation**

| 4 | System operation           | . 93 |
|---|----------------------------|------|
| 5 | Configuration              | 149  |
| 6 | Maintenance                | 165  |
| 7 | Errors and troubleshooting | 171  |

# **System operation**

| In this chapter                               | 4     |
|-----------------------------------------------|-------|
| VENTANA HE 600 system Best Practices          | . 95  |
| Slide processing quick start guide            | 96    |
| Preparing to process slides                   | . 98  |
| Turning on the system power                   | 98    |
| Starting up the system                        | 99    |
| Verifying system readiness                    | 100   |
| Loading slides onto a tray                    | 101   |
| Processing a slide tray                       | 105   |
| Loading a tray into a portal                  | 105   |
| Selecting protocols                           | 107   |
| About selecting protocols                     | 107   |
| About the coverslipping protocols             | 108   |
| Selecting a staining protocol                 | 109   |
| Using the H&E Coverslip Recovery protocol.    | 110   |
| Using the Coverslipping IHC, ISH, and Special |       |
| Stains protocol                               | 110   |
| Monitoring a tray during processing           | 113   |
| Aborting a tray                               | 114   |
| Unloading a tray from a portal                | 116   |
| Cleaning and storing travs                    | . 117 |
| Guidelines for archiving slides               | 118   |
| Stopping and shutting down the system         | 118   |
| About stopping and shutting down the          |       |
| System                                        | 119   |
| processing                                    | 120   |
| Shutting down the software and initiating the | 120   |
| cleaning cycle                                | 120   |
| Shutting down the software without initiating |       |
| the cleaning cycle                            | 121   |
| Managing reagents and consumables             | 123   |
| Managing reagents                             | 123   |
| Replacing reagents                            | 123   |
| Recovering from incorrect reagent hat         |       |
| placement                                     | 127   |
| Emptying a reagent hat drip trap              | 129   |
| Cleaning the reagent access drawer            | 131   |
|                                               | 133   |

| Coverslip cassette handling guidelines    | 133 |
|-------------------------------------------|-----|
| About the status indicators for the       |     |
| coverslipper                              | 134 |
| Loading coverslip cassettes               | 135 |
| Unloading used coverslip cassettes        | 136 |
| Checking the coverslip waste dispensary   | 137 |
| Replacing the coverslip activator         | 138 |
| Managing waste containers                 | 141 |
| About reagent waste management            | 141 |
| About reagent waste container maintenance | 142 |
| Emptying waste containers                 | 143 |
| Generating reports                        | 146 |
| About report types                        | 146 |
| About report navigation                   | 147 |
| Creating and printing reports             | 147 |

# **VENTANA HE 600 system Best Practices**

The following are best practices for operating the VENTANA HE 600 system:

- At the beginning of a shift, empty the waste containers, replace empty reagents, and remove empty coverslip cassettes.
- Before loading trays, check that all slides are aligned properly. Use your thumb to check that slides are correctly seated in the clips.
- To improve throughput and reagent usage, load full trays.
- The system does not treat the back of slides. Clean any paraffin or dirt on the back of slides prior to review.
- Paraffin that collects on trays may transfer to the transportation system and modules. This may cause problems with tray detection and transportation.
- Cycle the power of the system at least once a week to improve computer and communication performance of the system.
- For overnight runs, make sure the bottle of Cleaning Solution is at least 50% full.
- Only skip the Clean Cycle on Shut Down during troubleshooting. The system requires a clean cycle on restart, which may delay slide processing more than an hour.
- When loading multiple trays at the same time, make sure to choose the correct protocol for each tray before you choose Start.
- Empty reagent hat drip catchers regularly to prevent spills and drips. Clean any drips with damp cloths.

# Slide processing quick start guide

The following table provides an overview of the slide processing steps. For detailed information, see the links in each step.

| S | itep                              |                                                                           | User action |                                                                                                    |  |
|---|-----------------------------------|---------------------------------------------------------------------------|-------------|----------------------------------------------------------------------------------------------------|--|
| 1 | Start up the system.              | Operating Instrument Settings Reporting           Tyrium Italue         @ | 1.<br>2.    | Turn on the system Power switch.<br>In the <b>Instrument</b> tab, choose the <b>Start Up</b><br>button.                                                                                                    |  |
|   |                                   | Tap Ballow ()                                                             | ١Ē          | Turning on the system power (98)                                                                                                    |  |
|   |                                   |                                                                           | ١Ē          | Starting up the system (99)                                                                                                    |  |
|   |                                   |                                                                           | ١Ē          | Enabling the Scheduled Start (155)                                                                                                    |  |
| 2 | Check system and slide readiness. |                                                                           | 1.<br>2.    | In the <b>Instrument</b> tab, make sure that the transportation and portal indicators are green.<br>In the <b>Operating</b> tab, check the status of consumables and waste, and address as needed.                                                                                                    |  |
|   |                                   |                                                                           | 3.          | Make sure that slides meet guidelines and are prepared for processing.                                                                                                    |  |
|   |                                   |                                                                           | ١           | Verifying system readiness (100)                                                                                                    |  |
| 3 | Load slides into a tray.          |                                                                           | 1.<br>2.    | Hold the slide at the top and bottom with your<br>thumb and forefinger, and insert the end of<br>the slide with the label into the metal clips.<br>Push the slide until it is securely seated in the<br>clips.<br>Visually inspect the slides on the tray to make<br>sure that they are vertically and horizontally<br>level and aligned. |  |
|   |                                   |                                                                           | ١Ē          | Loading slides onto a tray (103)                                                                                                    |  |
| 4 | Load the tray into a portal.      | ▲ 31 min 🔮 4 🍬                                                            | 1.<br>2.    | In the <b>Operating</b> tab, choose to open all portals that are ready to receive trays.<br>Slide the tray into an open portal with the arrow on the tray pointing toward the portal.                                                                                                    |  |
|   |                                   | (3:0s                                                                     | ١           | Loading a tray into a portal (105)                                                                                                    |  |
|   |                                   | ():0s                                                                     |             |                                                                                                    |  |
| 5 | Select a protocol.                | Tray 3: Select Protocol                                                   | 1.          | In the Load Trays view, choose a tray for                                                                                                    |  |
|   |                                   | Default Protocol default no cs                                            | 2.          | From the Select Protocol list, choose the                                                                                                    |  |
|   |                                   | no dry default                                                            |             | protocol to apply to the tray.                                                                                                    |  |
|   |                                   | Coversipping for IHC, ISH, and Special Stains Dry Deparafilinization      | 3.          | (Uptional) To assign priority status to the tray, select the <b>STAT</b> checkbox                                                                                                    |  |
|   |                                   | H&E Coversip Recovery                                                     | 4.          | Choose the <b>Start</b> button.                                                                                                    |  |
|   |                                   | Start                                                                     | ۰E          | Selecting protocols (107)                                                                                                    |  |

Slide processing quick start guide

#### Step

6 Unload slide trays from the system.

#### User action

- 1. Locate a portal that has a green flashing indicator.
- In the Operating tab, choose , and remove the completed tray from the portal.
- 3. If you have another tray ready to process, load the new tray into the open portal.

Slide processing quick start guide

# **Preparing to process slides**

#### In this section

Turning on the system power (98) Starting up the system (99) Verifying system readiness (100) Slide labeling and loading guidelines (101) Loading slides onto a tray (103)

### Turning on the system power

Make sure that the system power is on before starting up the system. If the user interface is not visible in the monitor, the system power must be turned on.

#### To turn on the system power

1 Locate the Power switch on the left panel of the system.

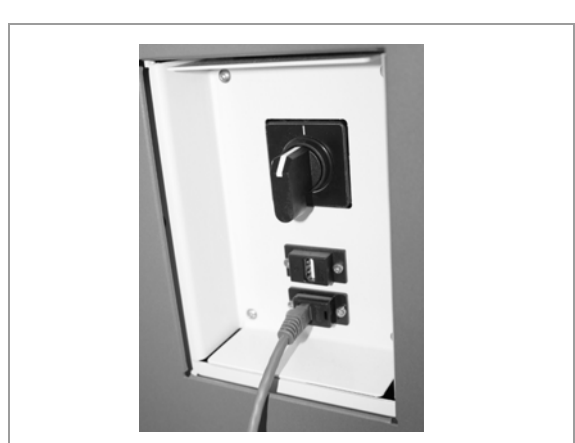

- 2 Turn the Power switch from 0 to I.
  - → The user interface launches and displays on the monitor.

#### Belated topics

- Starting up the system (99)
- Verifying system readiness (100)
- Loading slides onto a tray (103)

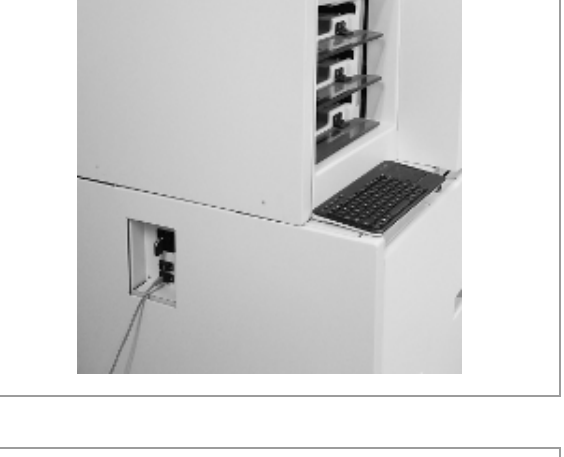

### Starting up the system

If the system power has just been turned on or slide processing has been stopped, you need to start up the system so that it can prepare to process slides.

If the cleaning cycle has not been run in the past 24 hours, a **Warning** dialog box displays after you choose the **Start Up** button to indicate that the cleaning cycle will run before the system starts up.

 $\dot{\dot{V}}$  If a cleaning cycle is currently running on the system, the system will not start up until the cleaning is completed.

⊠\_ □\_

Make sure that the following prerequisites are completed before starting this procedure:

- □ System power must be on.
- ▶ 1 Turning on the system power (98)

#### To start up the system

- 1 Navigate to the **Instrument** tab.
- 2 Choose the Start Up button.
  - → If the cleaning cycle was not run in the past 24 hours, a dialog box displays, prompting you to run the cleaning cycle before the system starts up.
- 3 If the dialog box for the cleaning cycle displays, choose OK, and run the cleaning cycle.

#### Belated topics

- Turning on the system power (98)
- Verifying system readiness (100)
- Loading slides onto a tray (103)
- Enabling the Scheduled Start (155)

|                             | varing                                                                                                    |
|-----------------------------|----------------------------------------------------------------------------------------------------|
| It has I<br>one is<br>OK to | been more than 24 hours since the last system maintenance and<br>now required. System maintenance will now be performed. Select<br>continue. |
|                             | _                                                                                                    |

### Verifying system readiness

slides.

Make sure that the following prerequisites are completed

Make sure that the system is ready to start processing

before starting this procedure:If necessary, turn on the system power and start up the system.

- ▶ I Turning on the system power (98)
- ▶ Starting up the system (99)

#### To verify system readiness

- 1 In the **Operating** tab, check the status of the following indicators. If any of the indicators are red, take the appropriate action.

  - Coverslip cassettes: Install new coverslip cassettes. See "Loading coverslip cassettes" (E 135).
  - Coverslip cassette waste: Discard empty coverslip cassettes. See "Unloading used coverslip cassettes" (\* 136).
  - Coverslip activator: Replace the coverslip activator bottle. See "Replacing the coverslip activator" (E 138).
- 2 In the **Instrument** tab, check the status of the **Transport** and **Portal** status indicators. If these indicators are green, the instrument is ready to receive trays.
  - You can load trays before all modules are ready, but slide processing will not begin until the slide dryer is available.

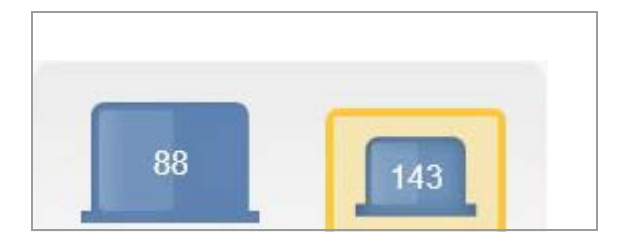

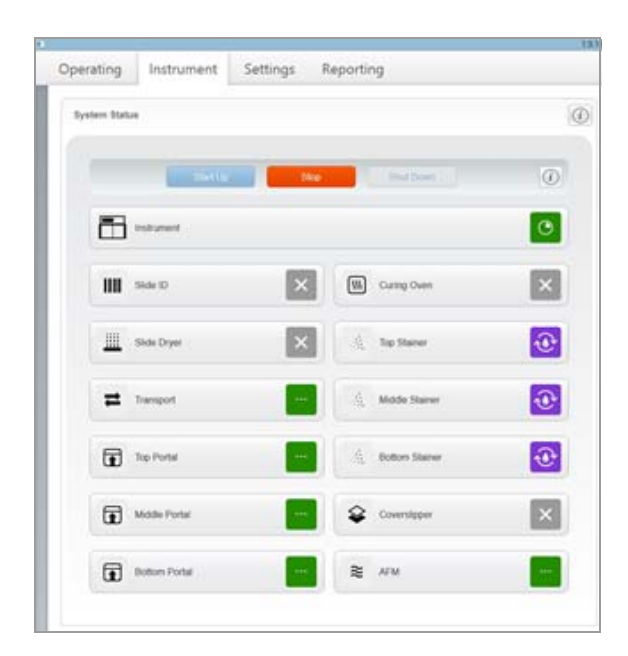

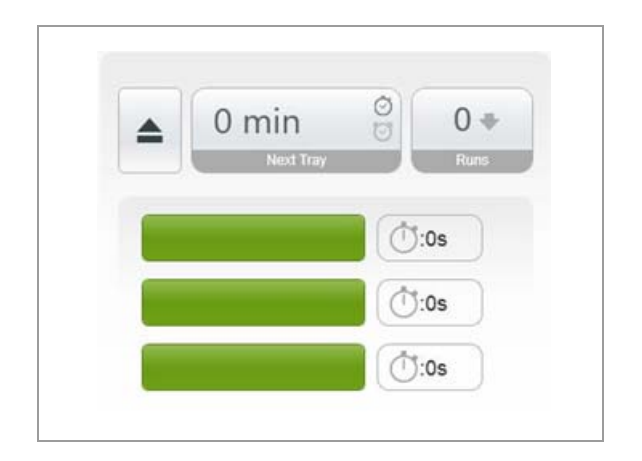

- 3 In the **Operating** tab, check the portal status indicators.
  - If a portal status indicator is solid green, the portal is ready to load a tray.
  - If the portal status indicator is flashing green, you need to unload the tray in the portal before loading a new tray.

#### Related topics

- About the navigation toolbar and notification area (62) •
- About the user interface (64)
- Turning on the system power (98)

### Slide labeling and loading guidelines

Slide labeling guidelines

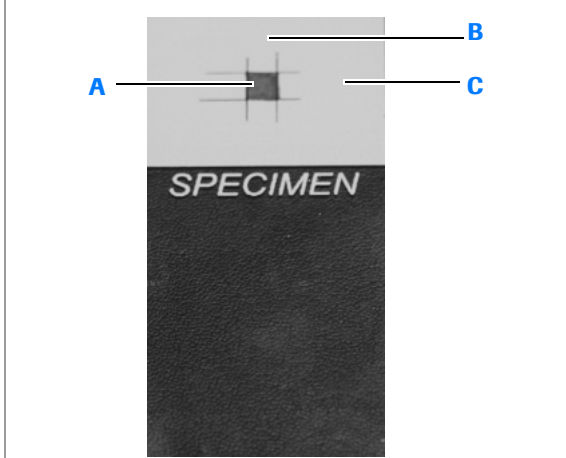

- A 3 mm x 3 mm area of the label that should not have any markings.
- **B** 7.8 mm between the top and bottom edges of label and the edges of the 3 mm x 3 mm nonmarked area that should not have any markings.
- C 11 mm between the right and left edges of the label and the edges of the 3 mm x 3 mm nonmarked area that should not have any markings.

#### **Slide loading guidelines**

To ensure proper slide identification and processing, the slides must be labeled and loaded onto the tray properly.

Follow these guidelines for slide labeling to ensure that the slide detect module or barcode reader can correctly identify the slides.

- Do not mark the center of the painted slide area or the slide label. Refer to the illustration for specifics on the area that should not be marked.
- Avoid using slides with green labels (or painted label areas), if possible.
- Apply labels to the label area if:
  - The label area is frosted (not opaque).
  - The slides will be processed with coverslipping \_ protocols.

If slides or slide labels do not meet these guidelines and reformatting of the labels is not possible, contact Roche support to assist you with adjusting the slide detect module or barcode reader.

Slides must be installed securely into the slide clips. The tops and bottoms of slides must be aligned parallel to the slides on the same row of the tray.

Use 25 mm trays for 25 mm slides and 26 mm trays for 26 mm slides.

The following video demonstrates the correct way to load slides into a tray.

Video clip (.mpg, .mp4): SlideInstallGood.mp4 Title: Correct way to load slides

The following video demonstrates the incorrect way to load slides into a tray.

Video clip (.mpg, .mp4): SlideInstallBad.mp4 Title: Incorrect way to load slides

After loading slides into the tray, make sure of the following:

- The tissue slide is facing up.
- Barcodes are positioned at least 1 mm away from the tray clip.
- The slide is securely fastened by the slide clips.
- The opaque or labeled end of the slide is secured in the clips.

For more information, see the procedure for loading slides onto a tray.

▶ E Loading slides onto a tray (103)

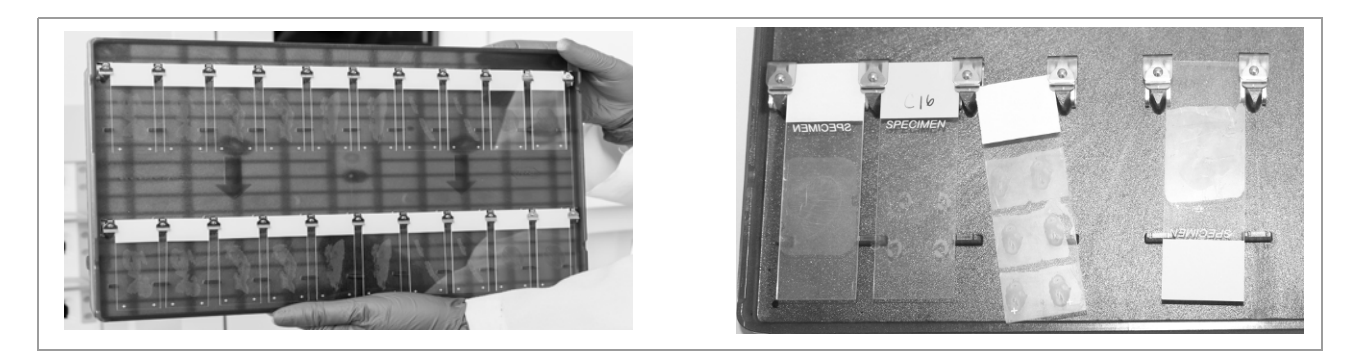

Slides on left side are loaded and aligned correctly. Slides on right slide are loaded and aligned incorrectly.

#### Slide tray handling guidelines

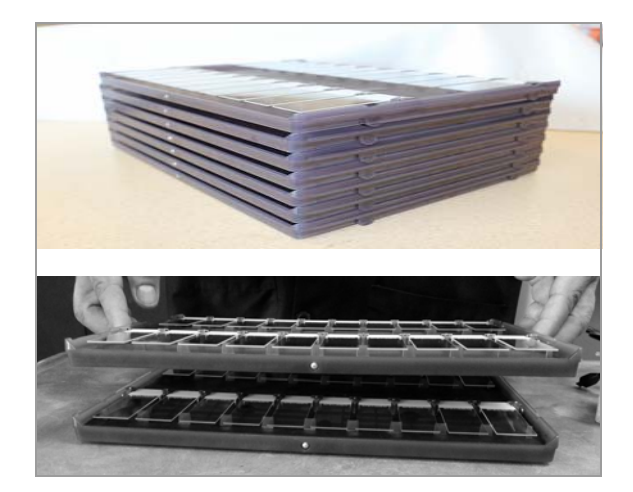

When adding or removing slide trays from a stack, follow these guidelines to avoid damaging slides or clips:

- When stacking trays, make sure that the edges are aligned so that the edge of a tray does not touch the slide area of the tray below it.
- When removing a tray from a stack, lift the tray straight upward, making sure not to disturb the slides on the tray below.

#### Belated topics

- List of supported barcodes (77)
- Loading slides onto a tray (103)
- Enabling the Scheduled Start (155)

### Loading slides onto a tray

To ensure proper slide identification and processing, it is important to properly load slides onto the tray.

#### **▲** CAUTION

#### Possible cuts from broken slides.

The tray and slide clips are designed to allow a minimum of force when inserting slides. The clips have rounded edges to prevent cut hazards. However, care should always be taken when inserting slides. Broken slides and excessive force could result in a minor cut.

 If a slide breaks, exercise care when retrieving broken pieces of glass from the tray. Use safety gloves to help prevent cuts.

**—** 

Before you begin the procedure, make sure that you have the following materials available:

□ Slides prepared for processing

- Make sure that the following prerequisites are completed before starting this procedure:
  - □ Make sure that the slide labels or painted areas follow slide labeling guidelines.
  - □ Review the slide loading guidelines.
  - □ If you plan to use a coverslipping protocol, follow the guidelines to prepare the slides for coverslipping in the "About coverslipping protocols" topic.
  - ▶ Slide labeling and loading guidelines (101)
  - ▲ About the coverslipping protocols (108)

#### To load slides onto a tray

- 1 Choose an open position on the tray.
- **2** Holding the slide at the top and bottom with your thumb and forefinger, do the following:
  - Insert the label or opaque end of the slide between the metal clips.
  - Push until the slide is securely seated into the clips.
- 3 Repeat Step 2 for each slide.
- 4 NOTICE If slides are not aligned properly, improper staining or improper placement of the coverslip can occur.

Visually inspect the slides on the tray to make sure that they are vertically and horizontally level and aligned.

#### Belated topics

- Slide labeling and loading guidelines (101)
- Processing a slide tray (105)

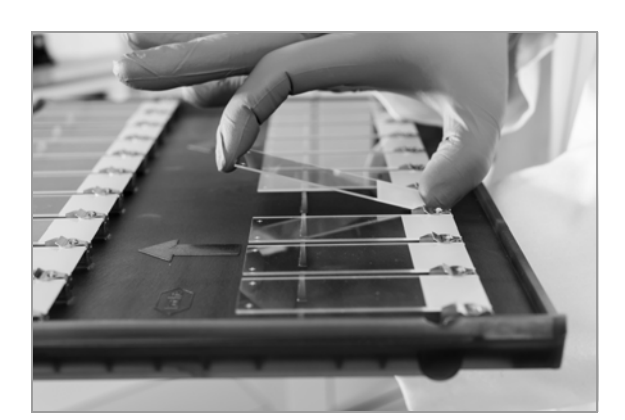

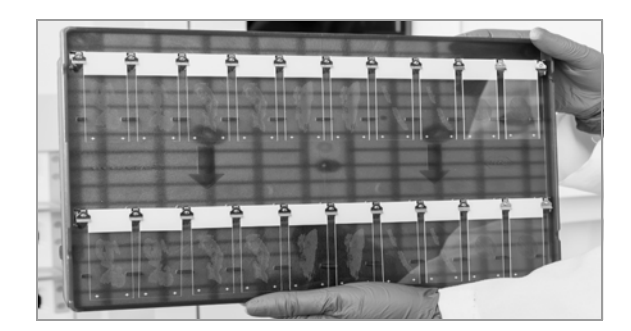

# **Processing a slide tray**

#### In this section

Loading a tray into a portal (105) Selecting protocols (107) Monitoring a tray during processing (114) Aborting a tray (115) Unloading a tray from a portal (116) Cleaning and storing trays (117) Guidelines for archiving slides (118) Stopping and shutting down the system (118)

### Loading a tray into a portal

Slide trays must be loaded into the portal to begin processing.

Trays can be processed only when loaded correctly. If a tray is loaded backwards, an error message displays.

#### **▲** CAUTION

#### Possible personal injury or damage to system.

If hands, fingers, or foreign objects impede the opening or closure of portal doors, personal injury or damage to the system can result.

 Keep hands, fingers, and foreign objects away from portal doors as they are opening and closing.

The following video demonstrates how to load a tray into a portal directly after removing a tray. Continue reading the entire procedure for additional details.

Video clip (.mpg, .mp4): HotSwapTray.mp4 Title: Loading a tray directly after removing a tray

**—** 

Before you begin the procedure, make sure that you have the following materials available:

□ A tray loaded with slides to be processed

- Make sure that the following prerequisites are completed before starting this procedure:
  - □ At least one portal indicator is solid or flashing green.
  - □ System readiness is verified.
  - $\hfill\square$  All slides to be processed are loaded on the tray.
  - I Verifying system readiness (100)
  - I Loading slides onto a tray (103)

#### To load a tray into a portal

- In the Operating tab, choose to open all portals that are ready to receive trays.
  - → The portal is open for 30 seconds. In the Operating tab, the portal status indicator shows the time that remains until the portal closes.
- **2** Do one of the following, depending on the behavior of the green portal status indicator.
  - If a portal status indicator is flashing green, first remove the processed tray from the portal before loading a new tray.
  - If the portal status indicator is solid green, the portal is available to receive a tray. Proceed to Step 3.
- **3** Slide the tray into the open portal with the arrow on the tray pointing toward the portal.
  - → The portal closes, and the portal status indicator turns to solid yellow. After 10 seconds, the Load Trays dialog box displays.

 $\dot{\dot{V}}$  If tray portal doors do not close, choose again.

- 4 Select a protocol to apply to the tray.
  - See the "Selecting protocols" topic for more information.

#### Belated topics

- Loading slides onto a tray (103)
- Selecting a staining protocol (109)
- Monitoring a tray during processing (114)
- Unloading a tray from a portal (116)

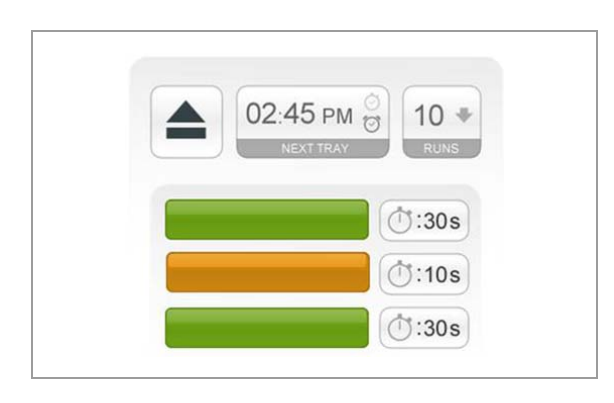

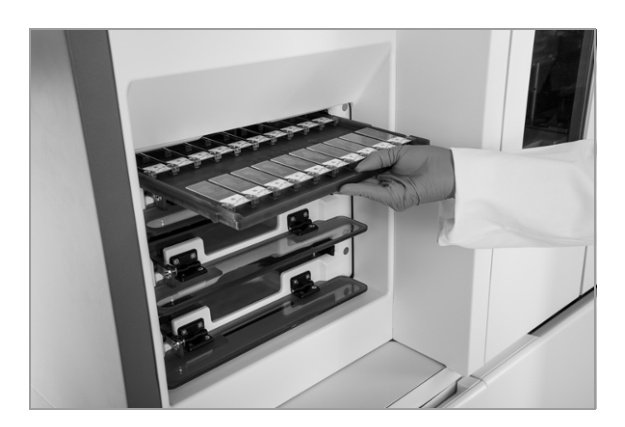

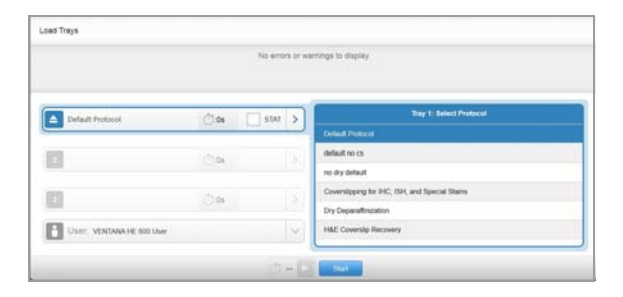

### **Selecting protocols**

#### In this section

About selecting protocols (107) About the coverslipping protocols (108) Selecting a staining protocol (109) Using the H&E Coverslip Recovery protocol (110) Using the Coverslipping IHC, ISH, and Special Stains protocol (111) Using the Dry Deparaffinization protocol (113)

### About selecting protocols

After loading trays, select a protocol or use the protocol that has been set as the default. If you do not select a protocol for a tray that is loaded into a portal, the default protocol is used to process the slides on the tray.

| Tray 1: Select Protocol                        |  |  |  |
|------------------------------------------------|--|--|--|
| Default Protocol                               |  |  |  |
| default no cs                                  |  |  |  |
| no dry default                                 |  |  |  |
| Coverslipping for IHC, ISH, and Special Stains |  |  |  |
| Dry Deparaffinization                          |  |  |  |
| H&E Coverslip Recovery                         |  |  |  |

In addition to protocols set up by your lab, the following Roche-supplied protocols are available.

| Protocol                                             | Description                                                                                               |
|------------------------------------------------------|----------------------------------------------------------------------------------------------------|
| Coverslipping for<br>IHC, ISH, and Special<br>Stains | Coverslips slides stained on IHC, ISH, or special stains platforms.                                       |
| Dry<br>Deparaffinization                             | Dries and removes the paraffin on<br>slides before loading them onto a<br>Roche Tissue Diagnostic system. |
| H&E Coverslip<br>Recovery                            | Coverslips slides that were stained by<br>the VENTANA HE 600 system, but were<br>not coverslipped.        |

Roche-supplied protocols

Slides processed using Roche-supplied protocols are for coverslip and deparaffinization only. Slides are not stained using the Roche-supplied protocols.

 $\dot{\dot{V}}$  All protocols use significant system resources and can affect processing time for other trays in the system.

#### Belated topics

- About the coverslipping protocols (108)
- Selecting a staining protocol (109)
- Using the H&E Coverslip Recovery protocol (110)
- Using the Coverslipping IHC, ISH, and Special Stains protocol (111)
- Using the Dry Deparaffinization protocol (113)

### About the coverslipping protocols

You can use coverslipping protocols for slides stained on the VENTANA HE 600 system or on slides stained with Roche IHC, ISH, or special stains protocols. The Coverslipping IHC, ISH, and Special Stains protocol was tested with slides that were stained on Roche IHC, ISH, and special stains systems.

| Tray 1: Select Protocol                        |  |
|------------------------------------------------|--|
| Default Protocol                               |  |
| default no cs                                  |  |
| no dry default                                 |  |
| Coverslipping for IHC, ISH, and Special Stains |  |
| Dry Deparaffinization                          |  |
| H&E Coverslip Recovery                         |  |
|                                                |  |

Make sure to validate the coverslipping protocols prior to performing any procedures with lab specimens.

#### NOTICE

#### Possible stain reading issues

Coverslipping protocols must be validated to ensure that the coverslipping process does not interfere with stains on the slide.

 Roche strongly recommends that customers validate each IHC/ISH and special stains product for coverslipping.

Read and follow the guidelines for post-processing slide treatment in the package inserts for the protocol detection kits. In addition, refer to the guidelines shown in the following table before coverslipping the slides using the VENTANA HE 600 system.

| Slide type                              | Suggested coverslipping protocol              | Guidelines                                                                                                    | Link to procedure                                                                                   |
|-----------------------------------------|-----------------------------------------------|----------------------------------------------------------------------------------------------------|----------------------------------------------------------------------------------------------------|
| H&E slides                              | H&E Coverslip Recovery                        | Remove coverslips and mounting media from previously coverslipped slides.                                                                                                    | <ul> <li>Using the H&amp;E Coverslip<br/>Recovery protocol (110)</li> </ul>                         |
| Slides stained with a red detection kit | H&E Coverslip Recovery                        | Remove liquid coverslip (LCS) from<br>the front and back of slides with a<br>mild dishwashing detergent, and<br>rinse the slides with deionized water<br>to remove soap. Completely dry the<br>slides before they are coverslipped. | <ul> <li>✓ I Using the H&amp;E Coverslip<br/>Recovery protocol (110)</li> </ul>                     |
| IHC and ISH slides                      | Coverslipping IHC, ISH, and<br>Special Stains | Remove liquid coverslip (LCS) from<br>the front and back of slides with a<br>mild dishwashing detergent, and<br>rinse the slides with deionized water<br>to remove soap.                                                            | <ul> <li>✓ I Using the Coverslipping<br/>IHC, ISH, and Special<br/>Stains protocol (111)</li> </ul> |
| Special stains slides                   | Coverslipping IHC, ISH, and Special Stains    | Drain fluid from the slides, but do not rinse slides.                                                                                                    | <ul> <li>Using the Coverslipping<br/>IHC, ISH, and Special<br/>Stains protocol (111)</li> </ul>     |

#### Slide preparation guidelines

#### **I** Related topics

- Using the H&E Coverslip Recovery protocol (110)
- Using the Coverslipping IHC, ISH, and Special Stains protocol (111)
#### Selecting a staining protocol

Use a staining protocol to stain slides with an H&E protocol.

#### NOTICE

#### Potential for slides stained with wrong protocol

If Auto Start Delay is enabled for the default protocol, a counter starts when the Load Tray view displays. The counter runs for a predefined amount of time, after which the default protocol is assigned to all trays loaded into the portals unless it is paused.

If you do not want the default protocol assigned to all trays, do not enable Auto Start Delay when creating the default protocol. For more information, see the "Creating and modifying staining protocols" topic.

▶ Creating and modifying staining protocols (151)

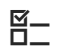

Make sure that the following prerequisites are completed before starting this procedure:

- Create the staining protocol that will be used to process the slides.
- □ If necessary, disable Auto Start Delay for the default protocol.
- ▶ E Loading slides onto a tray (103)
- ▶ E Loading a tray into a portal (105)
- I Creating a new staining protocol (151)

#### To select a staining protocol

- **1** Load 1-3 trays into open portals.
  - → The Load Trays view displays, and if Auto Start Delay has been set, the counter at the bottom of the view begins to run.
- 2 In the Load Trays view, check if the if Auto Start Delay is running at the bottom of the window.
  - To disable the Auto Start Delay, choose the button, and proceed to Step 3.
  - To continue the Auto Start Delay and apply the default protocol to all trays, do nothing. The procedure is complete.

|                           |        | No errors or v |
|---------------------------|--------|----------------|
| Default Protocol          | ():0s  | stat >         |
| 2                         | ():0s  |                |
|                           | (C) 04 |                |
| User: VENTANA HE 600 User |        | ×              |

| Tray 1: Select Protocol                        |  |
|------------------------------------------------|--|
| Default Protocol                               |  |
| default no cs                                  |  |
| no dry default                                 |  |
| Coverslipping for IHC, ISH, and Special Stains |  |
| Dry Deparaffinization                          |  |
| H&E Coverslip Recovery                         |  |

|  | No errors  |
|--|------------|
|  | .10 011010 |
|  |            |
|  |            |
|  |            |

**3** In the **Load Trays** view, choose a tray for which you want to select a protocol.

- 4 From the **Select Protocol** list, choose the protocol to apply to the tray.
  - If you do not apply a protocol to each tray, the system applies the default protocol.
- 5 Repeat Steps 2-4 to apply a protocol to each tray.
- **6** To assign priority status to a tray, select the **STAT** checkbox.
  - The STAT tray moves ahead of other trays that have not yet started processing.
- 7 To begin processing, choose the **Start** button.

#### Belated topics

- Loading a tray into a portal (105)
- Creating a new staining protocol (151)
- Monitoring a tray during processing (114)

## Using the H&E Coverslip Recovery protocol

Use the **H&E Coverslip Recovery** protocol if slides are not properly coverslipped during processing or the coverslips have been removed and need to be replaced. This protocol should also be used with slides that are stained with a red detection kit.

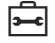

Before you begin the procedure, make sure that you have the following materials available:

□ A tray with slides that have been stained with an H&E protocol that do not have coverslips.

Make sure that the following prerequisites are completed before starting this procedure:

- Review the package insert for each detection kit or assay for exceptions or special dehydration recommendations.
- Wash the slides in a mild dishwashing detergent to remove the liquid coverslip solution. Rinse the slides in deionized water to remove detergent. Completely dry the slides before they are coverslipped.
- □ If the slides were previously coverslipped, remove any coverslips or mounting media from the slide.
- ▶ Loading slides onto a tray (103)
- I Loading a tray into a portal (105)
- ▶ About the coverslipping protocols (108)

#### To use the H&E Coverslip Recovery protocol

- 1 Load the tray into an open portal.
- 2 In the Load Trays tab, choose the tray, and from the Select Protocol list, choose H&E Coverslip Recovery protocol.
- 3 Choose the **Start** button to begin the protocol.

#### **I** Related topics

- About the coverslipping protocols (108)
- Loading a tray into a portal (105)
- About selecting protocols (107)

#### Using the Coverslipping IHC, ISH, and Special Stains protocol

Use the **Coverslipping IHC, ISH, and Special Stains** protocol to coverslip slides after they have been stained with an IHC, ISH, or special stains system.

With this protocol, the slides are dehydrated in the stainer prior to coverslipping.

The **Coverslipping IHC, ISH, and Special Stains** protocol was tested with slides that were stained on Roche IHC, ISH, and special stains systems.

|                           |         | No errors or w | enings to display       |
|---------------------------|---------|----------------|-------------------------|
| Hit Coverslip Recovery    | ().es [ | STAT >         | Tray 1: Select Protocol |
|                           |         |                | Default Protoco2        |
| 0                         | 0.04    |                | Dry Deparatinization    |
| 10                        | () de   |                | HMI Countip Nacoury     |
| User: VENTANA HE 000 ther |         |                |                         |

#### NOTICE

#### Possible compatibility issues

Coverslipping protocols must be validated to ensure that the coverslipping process does not interfere with stains on the slide.

 Roche strongly recommends that customers validate each IHC/ISH and special stains product for coverslipping.

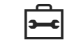

Before you begin the procedure, make sure that you have the following materials available:

□ Slides stained on an IHC, ISH, or special stains platform.

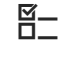

Make sure that the following prerequisites are completed before starting this procedure:

- Review the package insert for each detection kit or assay for exceptions or special dehydration recommendations.
- ▶ E Loading slides onto a tray (103)
- ▶ E Loading a tray into a portal (105)
- Using the Coverslipping IHC, ISH, and Special Stains protocol
- 1 Follow the post-processing instructions in the package insert for the detection kit or assay.
- 2 Prepare slides as appropriate:
  - For IHC or ISH slides, wash the slides in a mild dishwashing detergent or alcohol to remove the liquid coverslip solution. Rinse the slides in deionized water to remove detergent.
  - For slides stained with a special stains protocol, drain fluid from the slides, but do not rinse the slides.
- 3 Load the slides onto a tray.
- 4 Load the tray into a portal.

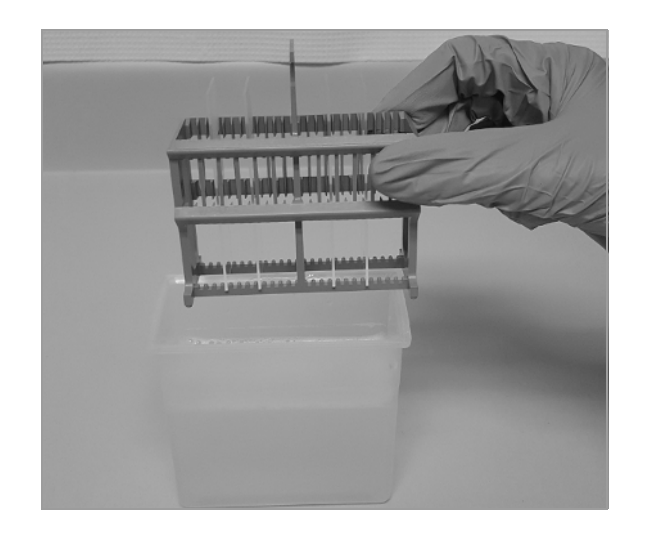

|                         | No e                | rons or warnings to display                                     |
|-------------------------|---------------------|-----------------------------------------------------------------|
| Coversipping for IHC, I | SH, and Special 🗍 🕲 | T S Tray 1: Select Protocol                                     |
| 100                     |                     | Default Protocol2 Coversigning for EFC, IDH, and Special Starm. |
| 64                      | (2:00               | Dry Deparatinization                                            |
| 0                       | ();es               | H&E Coversip Recovery                                           |
| User VENTANAHE B        | 00 Uher             | 0                                                               |

- 5 In the Load Trays view, choose the tray. From the Select Protocol list, choose the Coverslip IHC, ISH, and Special Stains protocol.
- 6 Choose the **Start** button to begin the protocol.

#### Belated topics

- About the coverslipping protocols (108)
- Loading slides onto a tray (103)
- Loading a tray into a portal (105)
- About selecting protocols (107)

#### Using the Dry Deparaffinization protocol

Use the **Dry Deparaffinization** protocol to dry and deparaffinize slides before loading the slides onto a Roche Tissue Diagnostic system without deparaffinization capabilities.

Before using this protocol, validate the process by following your lab's procedures.

**—** 

Before you begin the procedure, make sure that you have the following materials available:

- Slides to process with the Dry Deparaffinization protocol
- ▶ Loading slides onto a tray (103)
- I Loading a tray into a portal (105)

#### To use the Dry Deparaffinization protocol

- 1 Load the slides into a tray.
- 2 Load the tray into a portal.
- 3 In the Load Trays view, choose the tray, and from the Select Protocol list, choose the Dry Deparaffinization protocol.
- 4 Choose the **Start** button to begin the protocol.

#### **I** Related topics

- Loading slides onto a tray (103)
- Loading a tray into a portal (105)
- About selecting protocols (107)
- Monitoring a tray during processing (114)

Load Trays

-

B

## Monitoring a tray during processing

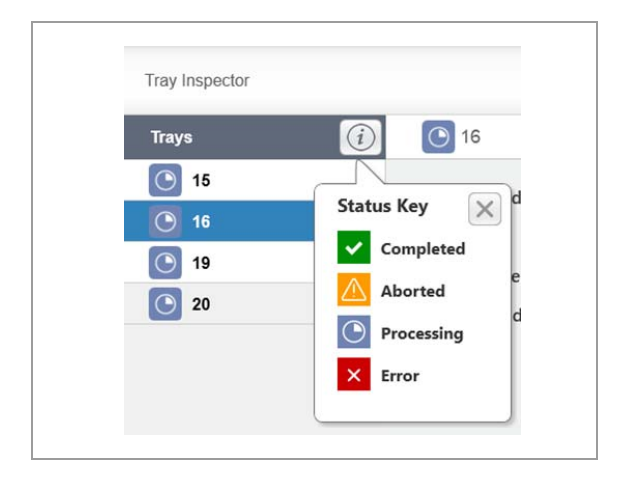

You can monitor the status of trays while they are being processed from the **Operating** tab and the **Tray Inspector**.

The **Trays** list on the left side of the view displays an icon for each tray that is currently being processed in the system.

The icons provide a quick status of each tray. Choose the information icon for a status icon key.

|    |          |          | •       |
|----|----------|----------|---------|
| t. | 11:00 AM | 12:00 PM | 1:00 PM |
| 1  | 14       |          | 21 *    |
|    |          | 11 ×     |         |
|    | <b>*</b> | 16 0     |         |
|    |          |          |         |
|    |          |          |         |
|    |          |          |         |
|    |          | -        |         |

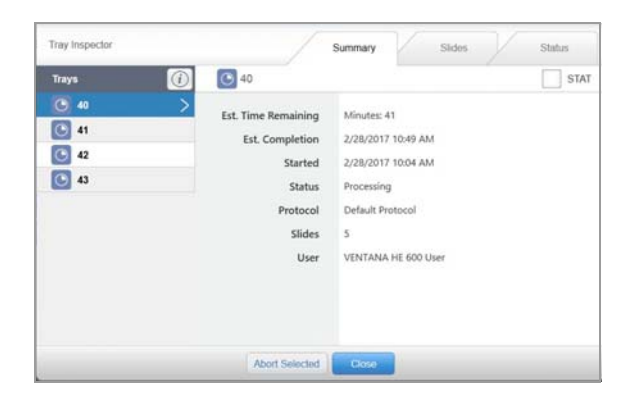

#### To monitor a tray during processing

- 1 Navigate to the **Operating** tab.
  - The tray processing status is indicated in the **Operating** tab by the color and position of the tray icons.
- 2 To open the Tray Inspector, choose a tray.
- 3 In the Tray Inspector, do any of the following:
  - In the Trays list, view the status indicators for each tray that is being processed.
  - In the Summary tab, view details about the selected tray.
  - In the Slides tab, view details about the slides on the selected tray.
  - In the Status tab, view the processing status for the selected tray.
- 4 When you are finished with the **Tray Inspector**, choose the **Close** button.

#### **·** ■ **Related topics**

- About the user interface (64)
- Loading a tray into a portal (105)
- Selecting a staining protocol (109)
- Monitoring a tray during processing (114)

## Aborting a tray

You can abort a tray that is being processed from the **Tray Inspector** view.

The following video demonstrates the process step-bystep. Continue reading the entire procedure for additional details.

Utility film (.hwls): ua\_CancelTray/UA\_CancelTray.hwls Title: Abort a tray

#### To abort a tray

- 1 In the **Operating** tab, choose the tray that you want to abort.
  - → The Tray Inspector view displays.

- Tray Inspecto C 40 STAT Trays Est. Time Re Minutes: 17 ing C 41 2/28/2017 10:50 AM 42 2/28/2017 10:04 AM Started 43 Pine Default Rent VENTANA HE 600 U
- 2 In the Tray Inspector view, choose the Abort Selected button.
  - → The system delivers the selected tray to an open portal. If the tray was in an oven when aborted, it takes some time to cool in the portal before it is available to unload.
- 3 In the confirmation dialog box, choose the Yes button.
- 4 Unload the tray from the portal and examine the tray for any fluid that has spilled in the tray during slide processing. See the "Cleaning and inspecting trays" procedure (< 117).

- Monitoring a tray during processing (114)
- Unloading a tray from a portal (116)
- Cleaning and storing trays (117)

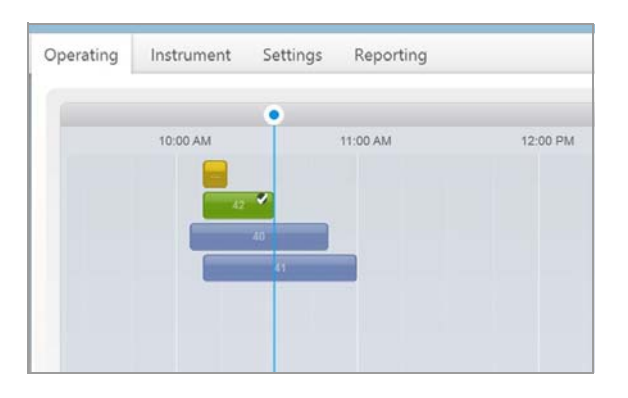

## Unloading a tray from a portal

After a processing run, unload the tray from the system.

If you have a tray ready to load on the system, you can replace the completed tray with the new tray.

Before you begin the procedure, make sure that you have the following materials available:

If you wish to load a new tray immediately after unloading a completed tray, have a tray with slides to be processed ready to load into the system.

#### > To unload a tray from a portal

- 1 Locate a tray that has a status indicator that is flashing green.
- 2 In the **Operating** tab, choose to open portals that contain completed trays, and remove a completed tray from the portal.
  - Portal status indicators flash green to indicate when trays are ready to remove.
- **3** If you are replacing the tray that you removed with a new tray, immediately insert the unprocessed tray into the portal.
- **4** Unload the slides from the tray, and check for the following:

  - Examine the tray for any fluid that has spilled in the tray during slide processing. See the "Cleaning and inspecting trays" procedure (<€ 117).

#### Belated topics

- Loading a tray into a portal (105)
- Cleaning and storing trays (117)
- Guidelines for archiving slides (118)

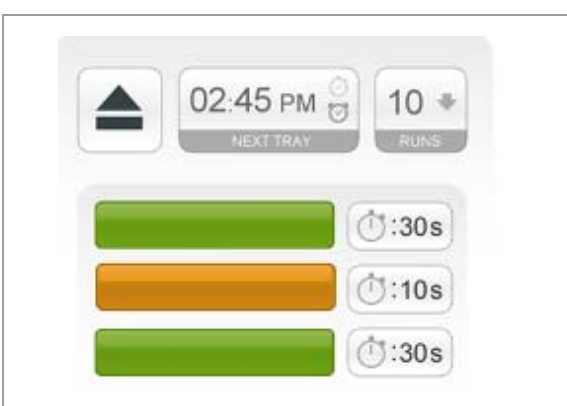

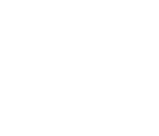

⊶

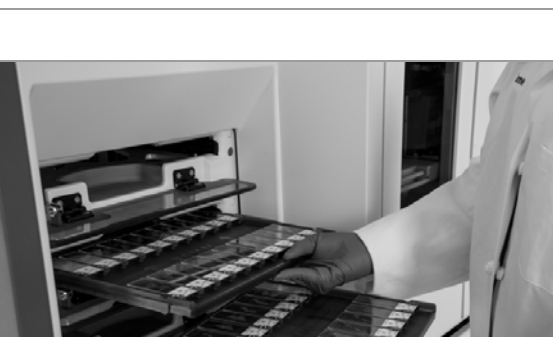

## **Cleaning and storing trays**

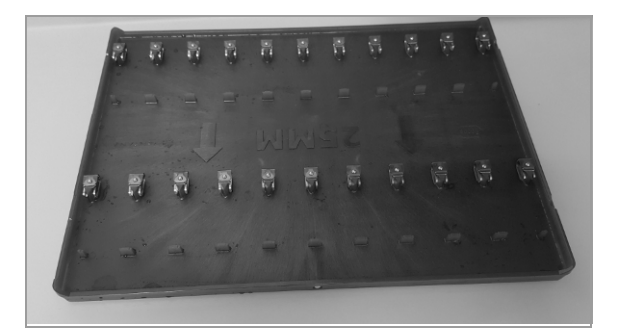

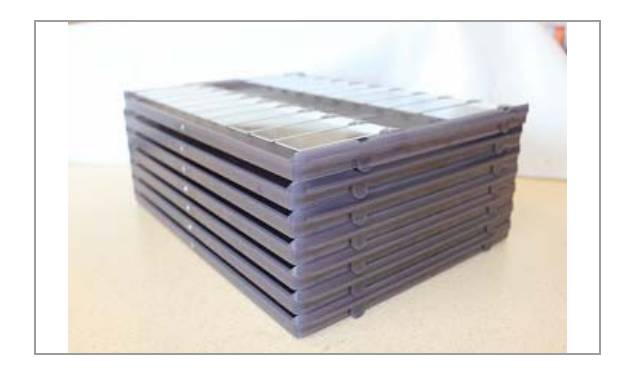

If you see fluid in the bottom of the tray or under the tray slide clips, clean the tray before using it again. When not using trays, make sure that they are clean and inspect trays periodically and when fluid present is on the bottom of the tray.

#### To clean and store a tray

- 1 Clean the tray using deionized water only. Do not use a dishwasher to clean trays.
  - Make sure to clean any excess fluid underneath the slide clips.

- **2** Dry the tray before installing slides. Do not use an oven to dry trays.
- **3** Check the tray to ensure that it is in optimal condition, and discard trays that show any sign of damage.
- **4** To avoid damaging tray clips or slides, stack the trays so that the corners are aligned.

- Slide labeling and loading guidelines (101)
- Loading a tray into a portal (105)
- Unloading a tray from a portal (116)
- Slide tray handling guidelines (103)

## **Guidelines for archiving slides**

You can archive slides as early as 24 hours after they are removed from the system.

Make sure to follow these guidelines for archiving slides:

- Wait at least 24 hours after removing the slides from the system before archiving.
- Check slides to make sure they are not sticking together before archiving.
- Archive slides in a dark, dry environment.
- Adjust times and practices as necessary for your environment. Humidity might increase the time you need to wait before archiving the slides.

 $\dot{V}$  Make sure to validate these guidelines for your laboratory environment.

## Stopping and shutting down the system

You can interrupt processing of trays by stopping or shutting down the system.

#### In this section

cleaning cycle (121)

About stopping and shutting down the system (119) Stopping the system to interrupt slide processing (120) Shutting down the software and initiating the cleaning cycle (120) Shutting down the software without initiating the

Roche Diagnostics

VENTANA HE 600 System · Software version 1.9.5 · User Guide · 1019125EN v2.0

### About stopping and shutting down the system

You have 3 different options for stopping system operations.

The following table describes the 3 options.

| What do you want to do?                                        | Follow this procedure                                                                                | What happens after you choose the button?                                                                                                    |
|----------------------------------------------------------------|----------------------------------------------------------------------------------------------------|----------------------------------------------------------------------------------------------------|
| Stop the processing of trays in case of an emergency.          | <ul> <li>Stopping the system to<br/>interrupt slide<br/>processing (120)</li> </ul>                  | Immediately stops all tray processing.                                                                                                    |
| Shut down the software and initiate the cleaning cycle.        | <ul> <li>✓ E Shutting down the software<br/>and initiating the cleaning<br/>cycle (120)</li> </ul>   | <ul> <li>One of two dialog boxes displays, depending on when the cleaning cycle was last run.</li> <li>Choose Yes in either dialog box to initiate the cleaning cycle before shutting down the cystem</li> </ul>                                                                                                    |
| Shut down the software and do not initiate the cleaning cycle. | <ul> <li>✓ Bhutting down the software<br/>without initiating the cleaning<br/>cycle (121)</li> </ul> | <ul> <li>If the cleaning cycle has been run within the last 24 hours, you can choose No to shut down the system without initiating the cleaning cycle.</li> <li>Note: If the cleaning cycle has not been run in the last 24 hours, you can cancel the shut down to prevent the cleaning cycle from running.</li> </ul> |

Options for stopping and shutting down the system

#### Shut down options

 $\dot{Q}$  It is mandatory to run the cleaning cycle once every 24 hours. If the system is restarted after shut down and the cleaning cycle has not been run within 24 hours, the cleaning cycle runs when the system is restarted.

When you choose the **Shut Down** button, one of two dialog boxes displays, depending on whether or not the cleaning cycle has been run in the last 24 hours.

If the cleaning cycle has been run within the last 24 hours, the following options display in the Warning dialog box:

- Yes: Shuts down the system and initiates the cleaning cycle.
- No: Shuts down the system and does not initiate the cleaning cycle.
- Cancel: Cancels the system shut down.

If the cleaning cycle has not been run within the last 24 hours, the following options display in the Warning dialog box:

- Yes: Shuts down the system and initiates the cleaning cycle.
- Cancel: Cancels the system shut down.

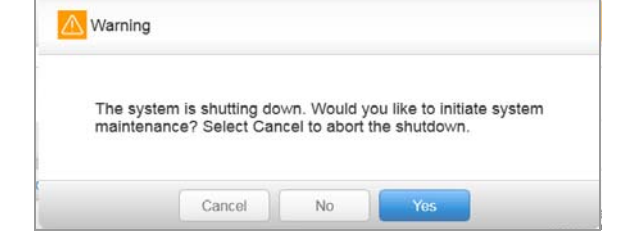

| The sy   | stem is shi | utting down. | It has be | en more th  | nan 24 ho  | ours since the |
|----------|-------------|--------------|-----------|-------------|------------|----------------|
| initiate | system ma   | aintenance?  | Select C  | ancel to at | port the s | hutdown.       |

### Stopping the system to interrupt slide processing

You can stop the system to interrupt processing of any trays in the system.

 $\dot{Q}$  When the system is restarted, processing does not resume. All trays in the system are delivered to the tray portals.

### To stop the system to interrupt slide processing

- 1 Navigate to the **Instrument** tab.
- 2 Choose the **Stop** button, and choose **Yes** in the confirmation dialog box.
  - → Tray processing is stopped.
- 3 Recover any trays present in the system when the system was stopped. See the instructions for recovering trays in the "Errors and troubleshooting" chapter.

#### Belated topics

- About stopping and shutting down the system (119)
- Starting up the system (99)
- Shutting down the software and initiating the cleaning cycle (120)
- Errors and troubleshooting (171)

#### Shutting down the software and initiating the cleaning cycle

You can shut down the VENTANA HE 600 system software and initiate the cleaning cycle.

The **Shut Down** button is not available while trays are processing. Use the **Stop** button to stop the system while trays are processing.

 Stopping the system to interrupt slide processing (120)

 $\dot{V}$  If you initiate the cleaning cycle when you shut down the system, you cannot process trays for at least 60 minutes while the system performs the cleaning cycle.

| The sys<br>mainter      | stem is shutting do<br>nance? Select Car | wn. Would y<br>ncel to abort | you like to ini<br>the shutdow | tiate system<br>n.                   |
|-------------------------|------------------------------------------|------------------------------|--------------------------------|--------------------------------------|
|                         | Cancel                                   | No                           | Yes                            |                                      |
| Warnin                  | g                                        |                              |                                |                                      |
|                         | ->>                                      |                              |                                |                                      |
| he system<br>ast system | n is shutting down.<br>maintenance and   | It has been<br>one is now    | more than 2 required. Wo       | 4 hours since to<br>ould you like to |

# To shut down the software and initiate the cleaning cycle

- 1 Navigate to the **Instrument** tab.
- 2 Choose the Shut Down button.
- **3** To shut down the software and initiate the cleaning cycle, in the Warning dialog box, choose the Yes button.
  - The text in the Warning dialog box varies, depending on whether or not the cleaning cycle has been run in the last 24 hours.

#### Belated topics

- About stopping and shutting down the system (119)
- Stopping the system to interrupt slide processing (120)
- Shutting down the software without initiating the cleaning cycle (121)
- System-performed maintenance (168)

## Shutting down the software without initiating the cleaning cycle

You can shut down the VENTANA HE 600 system software without initiating the cleaning cycle if the cleaning cycle has been run in the last 24 hours.

 $\dot{V}$  You will not have the option to shut down the software without running the cleaning cycle if the cleaning cycle has not been run in the last 24 hours.

The **Shut Down** button is not available while trays are processing. Use the **Stop** button to stop the system if necessary while trays are processing.

 Stopping the system to interrupt slide processing (120)

## To shut down the software without initiating the cleaning cycle

- **1** Navigate to the **Instrument** tab.
- 2 Choose the Shut Down button.

| Warning   |                   |                 |                     |        |
|-----------|-------------------|-----------------|---------------------|--------|
| The syste | om is shutting de | wn Would w      | ou like to initiate | system |
| maintena  | nce? Select Car   | ncel to abort t | he shutdown.        | System |

- **3** In the Warning dialog box, choose the **No** button.
  - If the cleaning cycle has not been run within the last 24 hours, a different dialog box displays, which provides the option to either run the cleaning cycle or cancel the shut down.

- About stopping and shutting down the system (119)
- Stopping the system to interrupt slide processing (120)
- Shutting down the software and initiating the cleaning cycle (120)
- System-performed maintenance (168)

## **Managing reagents and consumables**

#### In this section

Managing reagents (123) Managing coverslip cassettes and waste (133)

## **Managing reagents**

#### In this section

Replacing reagents (123) Recovering from incorrect reagent hat placement (127) Emptying a reagent hat drip trap (129) Cleaning the reagent access drawer (131)

For the most efficient use of reagents, replace reagent bottles only when reagent status indicators in the **Operating** tab turn red, indicating that reagent bottles are empty.

Reagents are shipped and stored in disposable bottles with colored and numbered labels. Those labels match the color and number on the reagent hat assembly and on the **Operating** tab status indicator.

The reagent bottles are designed so that they cannot be inserted in the wrong position. Each bottle has an RFID tag that identifies the contents of the bottle to ensure it is placed accurately.

#### **▲** CAUTION

#### **Possible skin irritation**

Exposure to reagents can cause skin irritation.

 Wear personal protective equipment when working with reagents, reagent hats, or reagent containers.

0 0 7

Replace a reagent container when the status indicator turns red.

## **Replacing reagents**

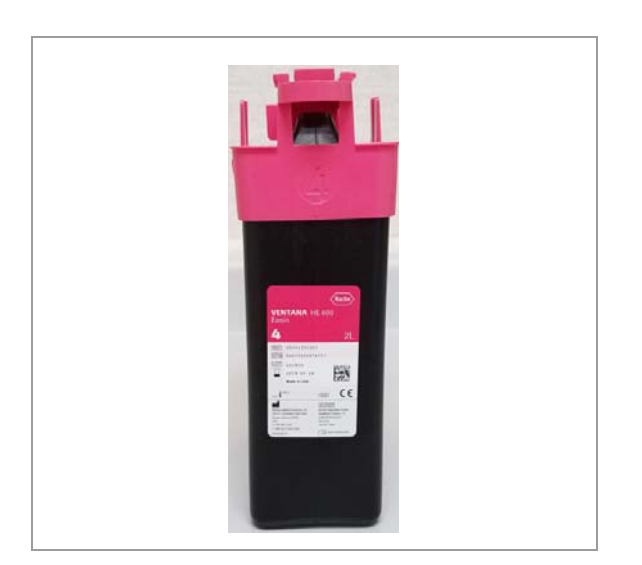

Make sure that the following supplies are ready before starting this procedure:

□ A full reagent bottle for each reagent that needs to be replaced

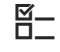

**—** 

Make sure that the following prerequisites are completed before starting this procedure:

- Make sure that the reagent status indicator in the Operating tab is red before replacing the reagent container.
- Put on the following personal protective equipment: approved eye protection, gloves, and protective clothing.

#### To replace reagents

 NOTICE Do not stress the open access door with heavy weight. Do not place more than 8 reagent bottles at a time on top of the door.

Open the reagent access door.

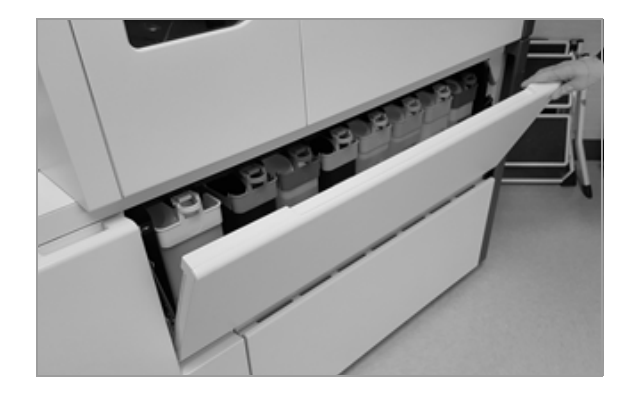

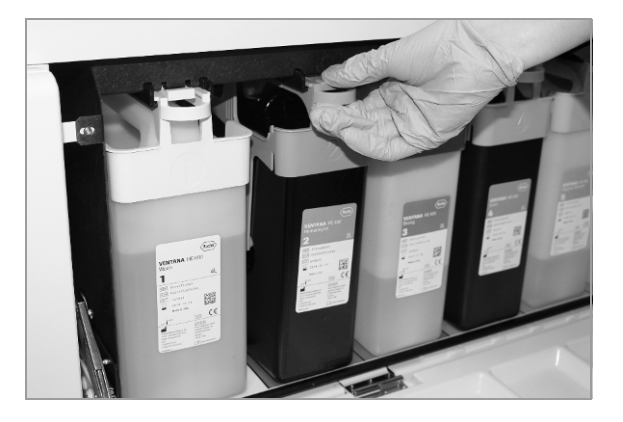

2 Press down on the locking tab on the reagent container hat with your index finger looped around the bottle handle, and pull it straight out.

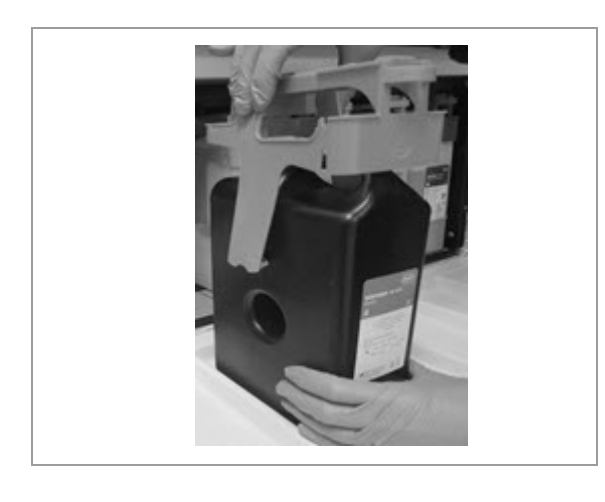

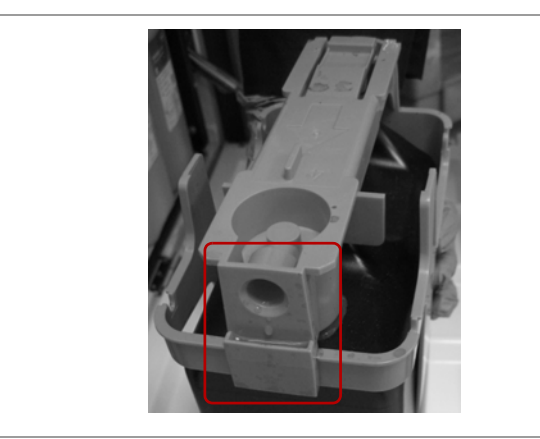

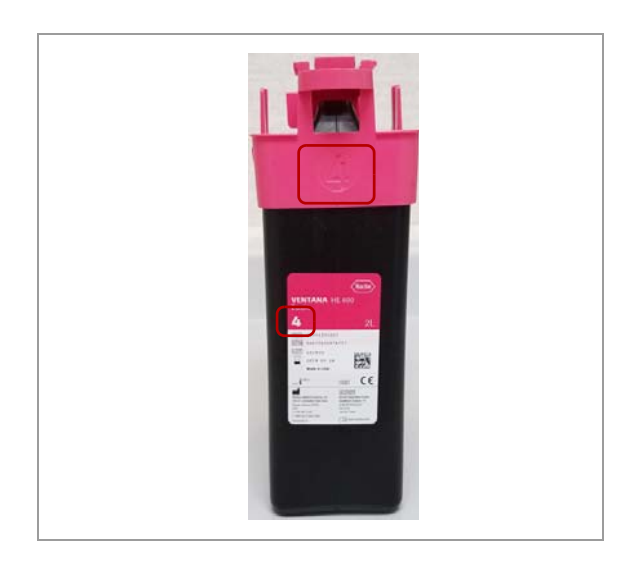

Grasp the sides of the bottle hat with one hand, and squeeze the release bands until the bottle disengages.Pull the hat off the bottle with your other hand.

**4** Check the reagent hat drip traps and the reagent drawer for excess fluid.

**5** NOTICE Placing the incorrect hat on the bottle could lead to staining errors.

Match the hat that you removed to the replacement reagent bottle.

• The color and number on the hat must match the color and number on the bottle and the label on the reagent drawer.

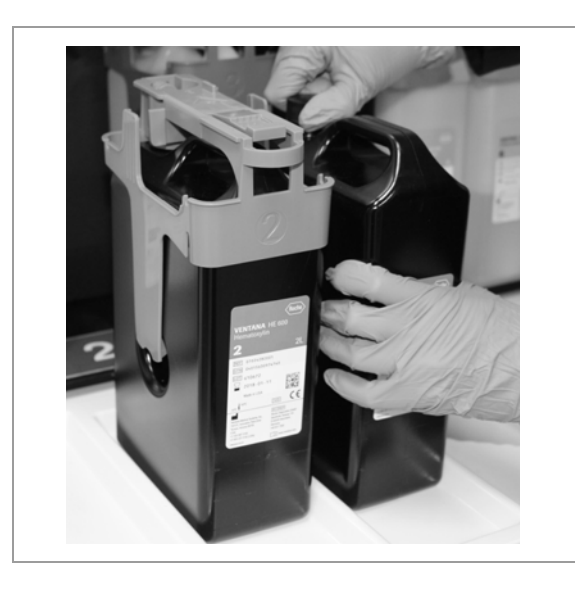

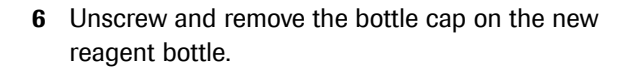

7 Put the cap that you removed on the empty reagent bottle, and discard or recycle the empty bottle according to local regulations.

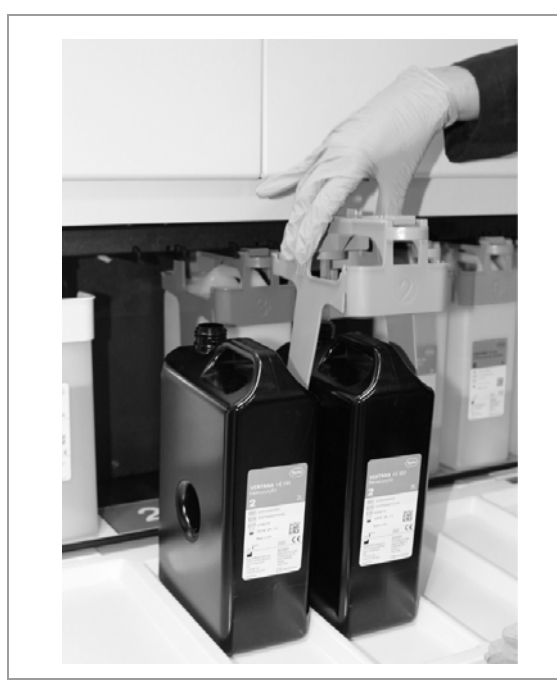

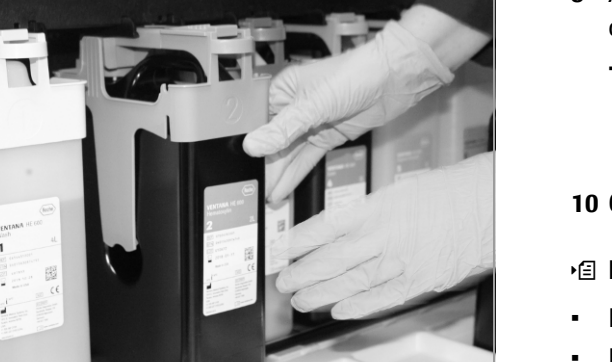

- 8 Guide the straw on the hat into the mouth of the replacement bottle, and press the hat down over the bottle until it snaps into place.
  - To avoid spills, keep the assembled bottle-and-hat container upright, and grasp the bottle by the handle.

- **9** Align the bottle-and-hat with its mount, and slide the container into position until the locking tab engages.
  - → In the **Operating** tab, the status indicator for the reagent turns blue to show that the bottle is properly installed and fluid levels are sufficient.

10 Close the reagent access door.

- List of supported reagents and consumables (75)
- Emptying a reagent hat drip trap (129)
- Cleaning the reagent access drawer (131)
- Managing coverslip cassettes and waste (133)

#### **Recovering from incorrect reagent hat placement**

If a reagent hat is placed on the wrong reagent bottle, contamination of the reagent can occur.

#### NOTICE

#### Possible staining issues

If the wrong reagent hat is placed on a reagent bottle, fluid from the hat could contaminate the fluid in the bottle and cause staining issues.

As soon as the incorrect hat placement is discovered, wash and dry the reagent hat and straw with deionized water, and allow to dry. Putting wet straws into non-aqueous reagents is not recommended. Set aside the affected reagent bottle.

#### **▲** CAUTION

#### Possible skin irritation

Exposure to reagents can cause skin irritation.

- Wear personal protective equipment when working with reagents, reagent hats, or reagent containers.

Make sure that the following supplies are ready before starting this procedure:

Deionized water to wash the reagent hat

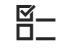

Make sure that the following prerequisites are completed before starting this procedure:

Put on the following personal protective equipment: approved eye protection, gloves, and protective clothing.

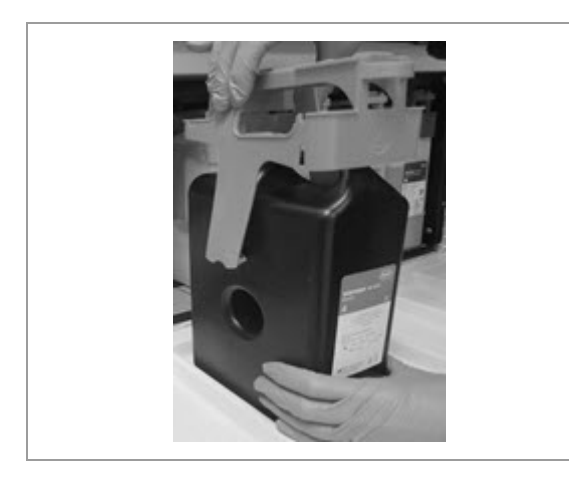

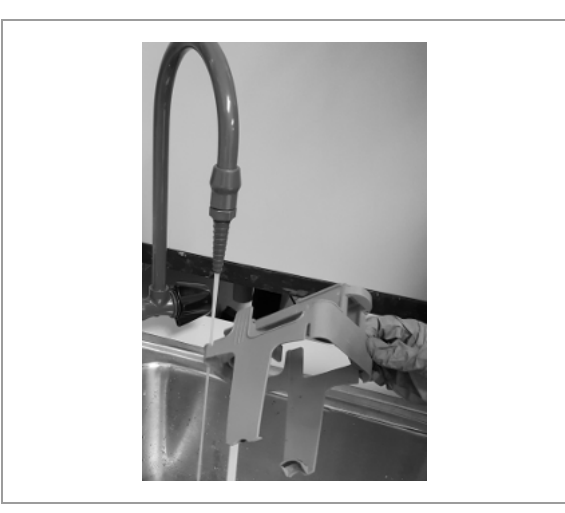

## • To recover from incorrect reagent hat placement

1 Remove the reagent hat from the reagent bottle.

- **2** Wash the reagent hat and tubing with deionized water. Allow to dry.
  - Putting wet straws into non-aqueous reagents is not recommended.
- **3** Set aside and label the contaminated reagent bottle.

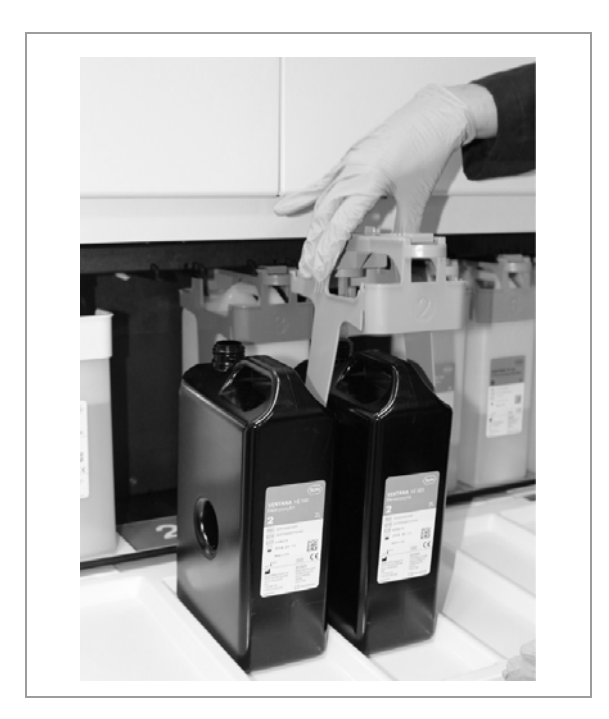

4 Install the reagent hat on the correct bottle.

- Replacing reagents (123)
- Cleaning the reagent access drawer (131)

### Emptying a reagent hat drip trap

During system operation, the reagent hat drip traps can collect reagent.

#### **△** CAUTION

#### **Possible skin irritation**

Exposure to reagents can cause skin irritation.

 Wear personal protective equipment when working with reagents, reagent hats, or reagent containers.

The following video demonstrates the process step-bystep. Continue reading the entire procedure for additional details.

Utility film (.hwls): ua\_CleanDripTrap/UA\_CleanDripTrap.hwls Title: Emptying a reagent hat drip trap

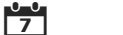

Empty reagent hat drip traps when fluid is present.

**—** 

Make sure that the following supplies are ready before starting this procedure:

Clean absorbent cloth

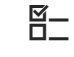

Make sure that the following prerequisites are completed before starting this procedure:

Put on the following personal protective equipment: approved eye protection, gloves, and protective clothing

#### To empty a reagent hat drip trap

1 Open the reagent access door.

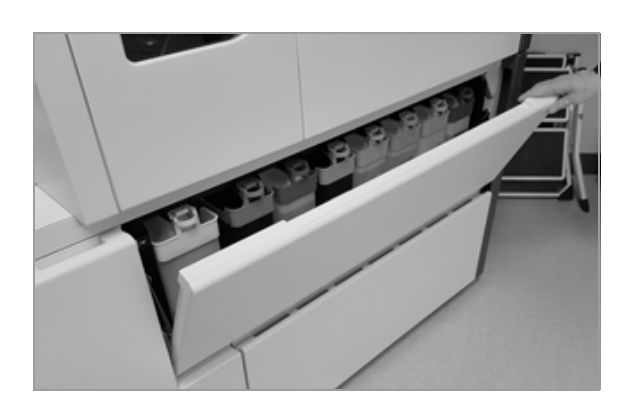

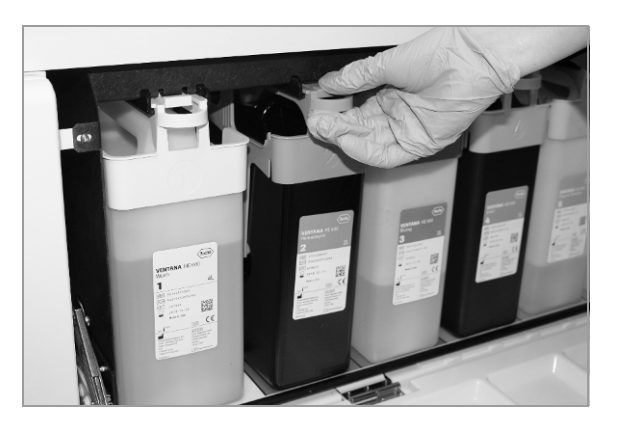

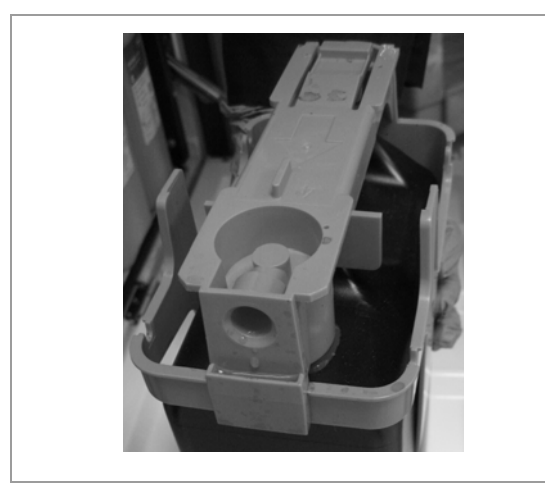

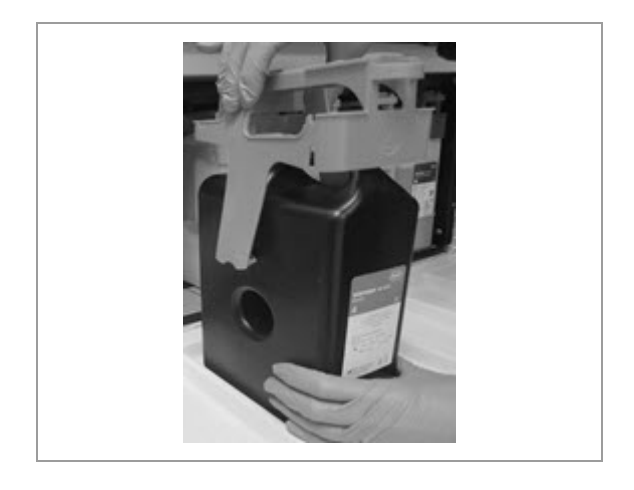

**2** Remove the reagent bottle.

**3** Check to see if fluid is present in the reagent drip trap on the back of the hat.

- **4** If fluid is present, remove the reagent hat from the reagent bottle.
- **5** Discard the fluid according to local waste disposal regulations.

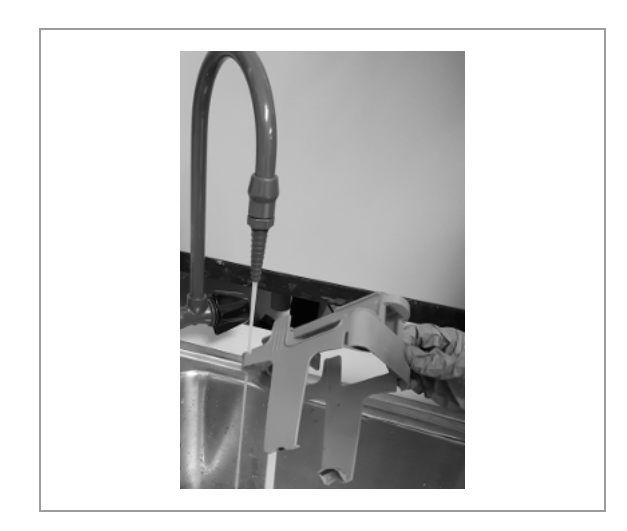

- 6 Clean any additional fluid that is present on the reagent hat or mouth of the bottle with deionized water, if needed. Allow to dry.
  - Make sure the reagent hat is dry before replacing it on the bottle.
- **7** Replace the reagent hat on the bottle.

#### Belated topics

- Replacing reagents (123)
- Cleaning the reagent access drawer (131)

## Cleaning the reagent access drawer

When removing and replacing a reagent bottle, check the drawer around the bottle for fluid that might have spilled.

| Δ          | CAUTION                                                                                                |
|------------|----------------------------------------------------------------------------------------------------|
| Ро         | ssible skin irritation                                                                                 |
| Ex         | posure to reagents can cause skin irritation.                                                          |
| •          | Wear personal protective equipment when working with reagents, reagent hats, or reagent containers.    |
| Cle<br>the | ean the reagent access drawer when fluid has spilled in<br>e drawer.                                   |
| Ma<br>sta  | ake sure that the following supplies are ready before arting this procedure:                           |
|            | Mild dishwashing detergent and a clean absorbent cloth                                                 |
| Ma<br>be   | ake sure that the following prerequisites are complete<br>fore starting this procedure:                |
|            | Either the reagent status indicator is red, or no trays are currently being processed.                 |
|            | Put on the following personal protective equipment:<br>approved eye protection, gloves, and protective |

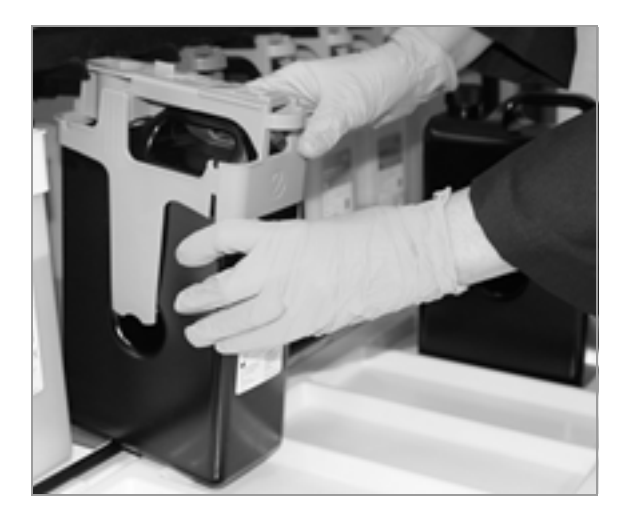

### • To clean the reagent access drawer

- 1 Remove a reagent bottle from the reagent access drawer.
- **2** Look for reagent fluid around the area where the bottle has been removed.

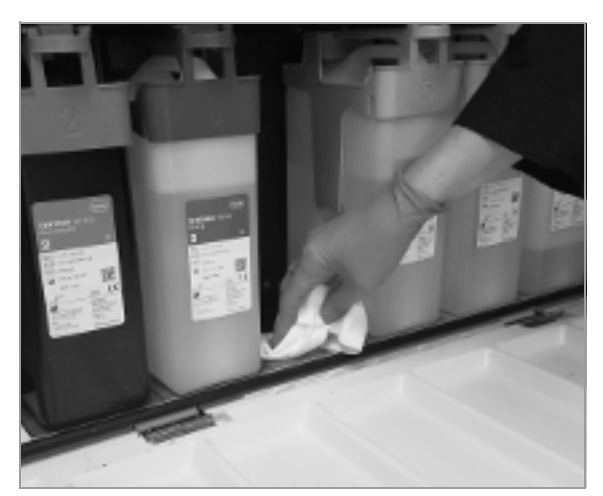

**3** If necessary, clean the drawer with a clean, damp cloth.

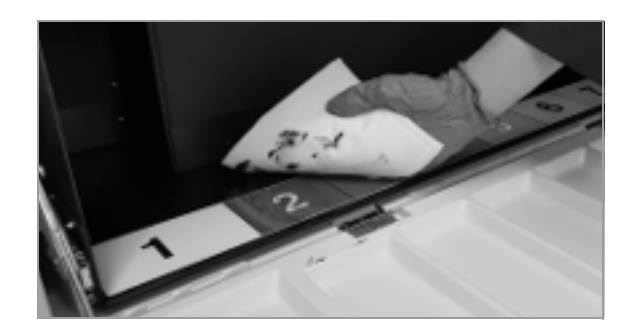

- 4 If you notice that the spilled fluid has spread under other bottles in the drawer, do the following;
  - Wait until all trays have finished processing.
  - Stop the system.
  - Remove any reagent bottles present in the drawer.
  - Clean the entire drawer with a clean damp cloth.
- 5 Replace any reagent bottles removed.

- Replacing reagents (123)
- Emptying a reagent hat drip trap (129)

## Managing coverslip cassettes and waste

#### In this section

Coverslip cassette handling guidelines (133) About the status indicators for the coverslipper (134) Loading coverslip cassettes (135) Unloading used coverslip cassettes (136) Checking the coverslip waste dispensary (137) Replacing the coverslip activator (138)

#### **Coverslip cassette handling guidelines**

VENTANA HE 600 system coverslip cassettes contain preglued coverslips.

#### **▲** CAUTION

#### Possible damage to system or slides

Damage to the system or slides can occur if the wrong coverslips are used in the VENTANA HE 600 system.

 Use only coverslip cassettes that have been verified for use on the VENTANA HE 600 system.

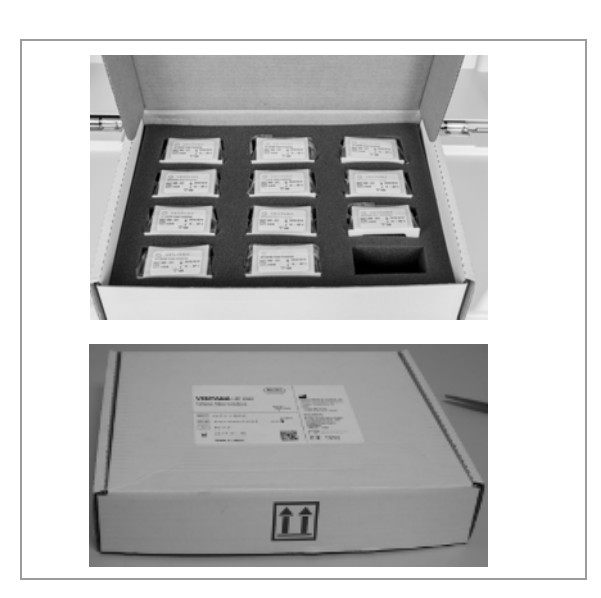

Follow these guidelines for storing and handling coverslip cassettes:

- Stack the shipping packages of coverslip cassettes horizontally with the arrow on the side of the box pointing up.
- Store cassettes horizontally with the labels facing up.
- Store cassettes in a clean, dry area and sealed in their plastic bags until they are loaded into the system.
- Do not use a cassette if it contains broken or cracked coverslips.

- About the status indicators for the coverslipper (134)
- Loading coverslip cassettes (135)
- Unloading used coverslip cassettes (136)

## About the status indicators for the coverslipper

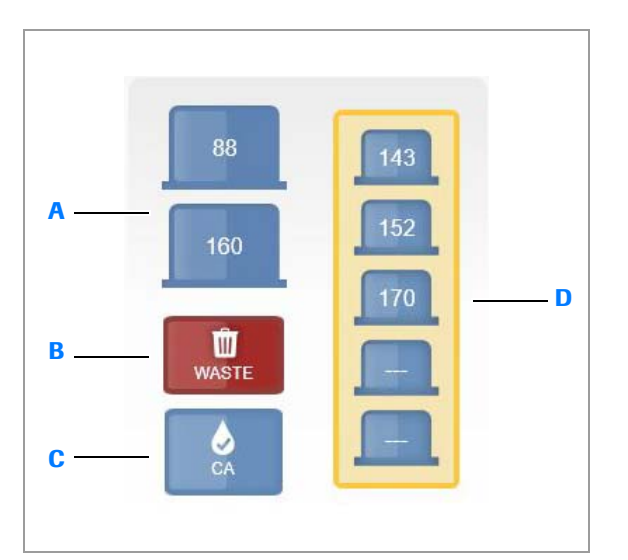

In the **Instrument** tab, status indicators show the status of the coverslip cassettes, the coverslip activator, and coverslip waste.

Two coverslip cassettes are used in the coverslipper module, one for each row of slides in a tray. When an active coverslip cassette is empty, the coverslip cassette status indicator turns red, and the empty cassette is replaced with a reserve coverslip cassette.

The diagram and table describe the coverslipper status indicators and the actions to take when coverslipper maintenance is required.

|   | Status indicator               | Color              | Meaning                                                                                                    | Action                                                                 | Link to procedure                                                        |
|---|--------------------------------|--------------------|----------------------------------------------------------------------------------------------------|------------------------------------------------------------------------|--------------------------------------------------------------------------|
| A | Active coverslip<br>cassettes  | Blue               | The active coverslip cassette<br>indicators show how many<br>coverslips are currently<br>available in the active<br>cassettes.                       | n/a                                                                    | n/a                                                                      |
| В | Coverslipper waste             | Solid red          | The coverslipper waste bin<br>is full, and the coverslipper<br>module will be disabled<br>after coverslipping the<br>current tray.                   | Empty the coverslipper<br>waste bin before you can<br>proceed.         | <ul> <li>✓ E Unloading used<br/>coverslip<br/>cassettes (136)</li> </ul> |
| C | Coverslip activator            | Solid red          | Coverslip activator bottle is<br>empty. The activator bottle<br>must be replaced before<br>loading more trays.                                       | Replace the empty coverslip<br>activator bottle with a full<br>bottle. | <ul> <li>✓ Beplacing the coverslip<br/>activator (138)</li> </ul>        |
| D | Reserve coverslip<br>cassettes | Flashing<br>yellow | Reserve coverslip cassettes<br>need to be replenished. In<br>order to process new trays,<br>6 coverslips cassettes must<br>be present in the system. | Add coverslip cassettes to the coverslipper access area.               | · 但 Loading coverslip<br>cassettes (135)                                 |

Coverslipper maintenance status indicators

#### **I** Related topics

- Coverslip cassette handling guidelines (133)
- Loading coverslip cassettes (135)
- Unloading used coverslip cassettes (136)

### Loading coverslip cassettes

Load a new coverslip cassette when the status indicator for reserve coverslip cassettes flashes yellow. You cannot load new trays until 6 coverslip cassettes are loaded into the system.

Two coverslip cassettes are used in the coverslipper module, one for each row of slides in a tray. Additional cassettes are held in reserve by the system.

7

⊶

Load coverslip cassettes when status indicators for the coverslip cassettes flash yellow.

Before you begin the procedure, make sure that you have the following materials available:

□ VENTANA HE 600 system coverslip cassette filled with unused coverslips.

#### To load coverslip cassettes

- 1 Remove the coverslip cassette from the plastic bag, and remove the tape covering the top of the cassette.
  - Make sure that the desiccant pouches are removed along with the tape.

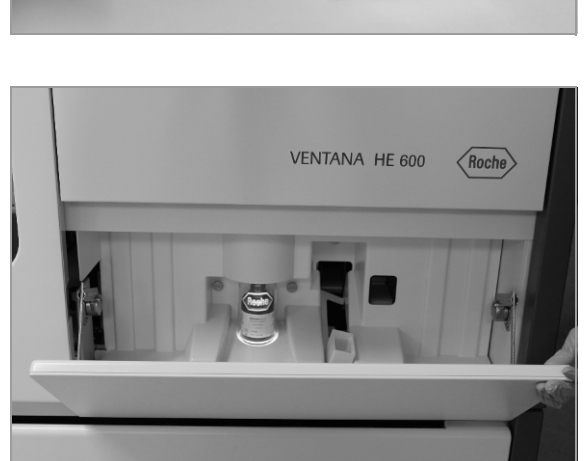

**2** Open the door to the coverslipper access area.

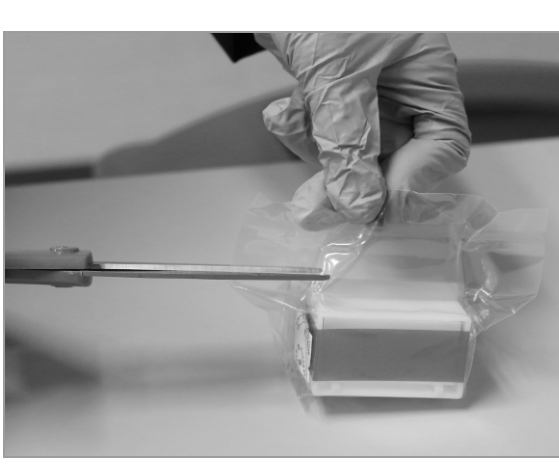

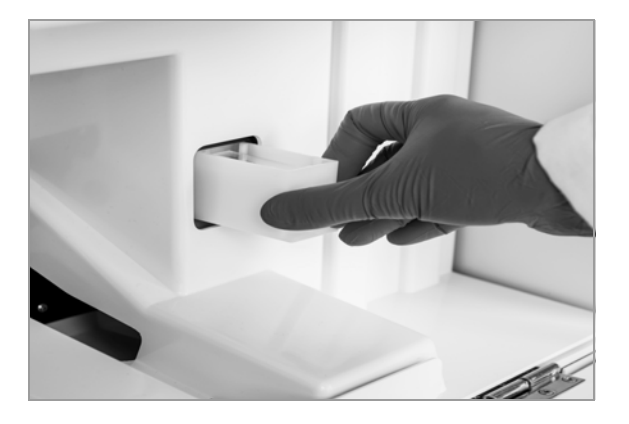

- **3** Place the cassette in the cassette portal with the label facing right. Insert the cassette until it is detected by the belt sensor and the belt starts moving.
  - Coverslip cassettes are keyed to prevent incorrect loading.
- 4 Close the door to the coverslipper access area.

#### Belated topics

- Coverslip cassette handling guidelines (133)
- About the status indicators for the coverslipper (134)
- Unloading used coverslip cassettes (136)

#### Unloading used coverslip cassettes

When the status indicator for a coverslip cassette waste bin turns red, that cassette waste bin is full. The empty cassettes must be removed immediately.

Once the cassette waste bin becomes full, the coverslipper module finishes coverslipping the current tray, and then the coverslipper module is disabled.

The module is re-enabled once the waste bin is emptied and any errors are acknowledged.

#### **▲** CAUTION

#### **Possible minor cuts**

The coverslip waste bin might contain broken coverslips.

 Proceed with caution when disposing of coverslip waste to avoid minor cuts. Use safety gloves to help prevent cuts.

The following video demonstrates the process step-bystep. Continue reading the entire procedure for additional details.

Utility film (.hwls): ua\_EmptyCassetteWaste/UA\_CassetteWast eBinFull.hwls Title: Unloading used coverslip cassettes

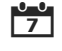

Empty coverslip cassette waste when the status indicator for coverslip waste turns red.

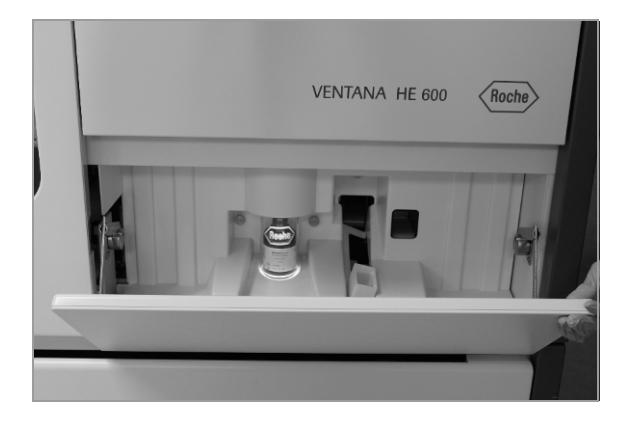

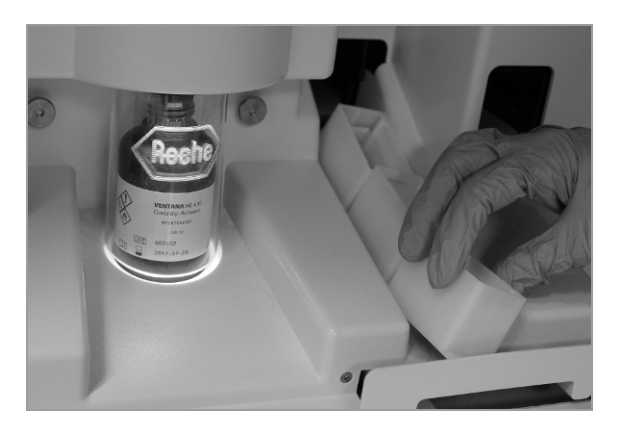

#### To unload used coverslip cassettes

1 Open the door to the coverslipper access area.

- 2 Remove empty cassettes from the bin.
- **3** Discard the empty cassettes, following local waste disposal guidelines.
- 4 Close the door to the coverslipper access area.

#### **I** Related topics

- Coverslip cassette handling guidelines (133)
- About the status indicators for the coverslipper (134)
- Loading coverslip cassettes (135)

#### Checking the coverslip waste dispensary

Each day, remove any glass debris that has collected in the dispensary.

#### **△** CAUTION

#### **Possible minor cuts**

The coverslip waste might contain broken coverslips.

 Proceed with caution when disposing of coverslip waste to avoid minor cuts. Use safety gloves to help prevent cuts.

7

Check the coverslip waste dispensary daily.

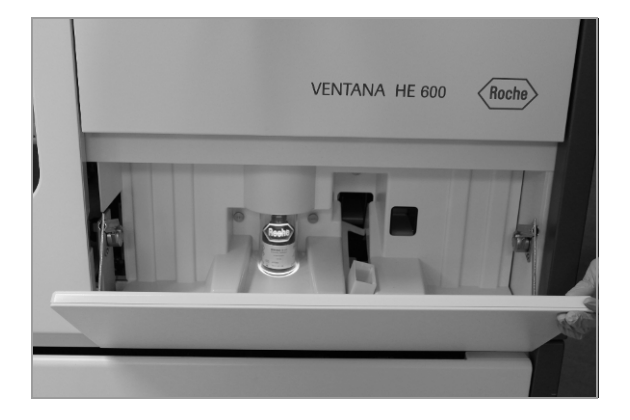

### To check the coverslip waste dispensary

**1** Open the door to the coverslip access area.

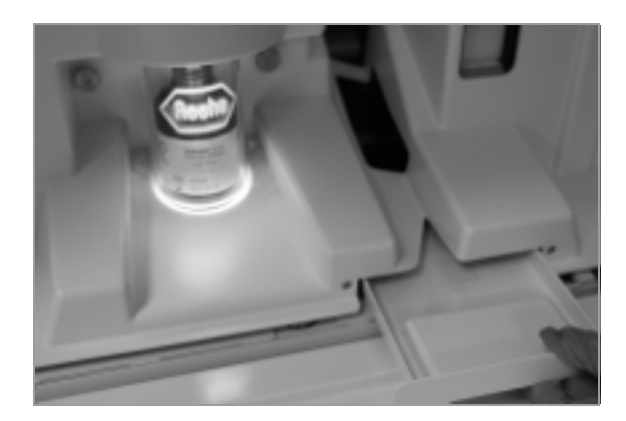

**2** Remove the coverslip waste dispensary located at the base of the coverslipper module.

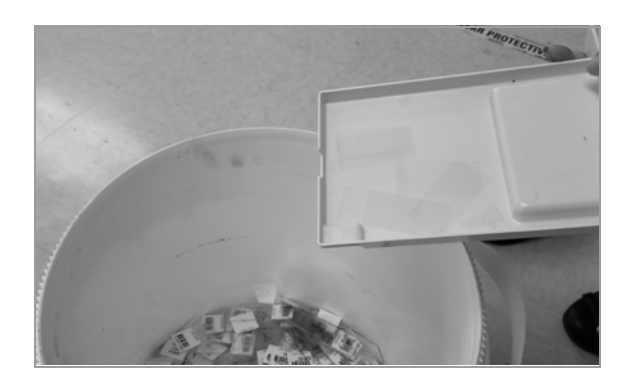

- **3** Dispose of the broken glass debris according to your local procedure for handling glass waste.
- 4 Replace the coverslip waste dispensary, and close the door to the coverslipper access area.

#### Belated topics

- List of supported reagents and consumables (75)
- About the status indicators for the coverslipper (134)

## Replacing the coverslip activator

When coverslip activator is empty, the status indicator for the coverslip activator turns red. You are not able to load any additional trays until the activator bottle is replaced with a full one.

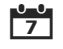

Replace the coverslip activator when the status indicator for the coverslip turns red.

**—** 

- Before you begin the procedure, make sure that you have the following materials available:
- □ New bottle of coverslip activator

### > To replace the coverslip activator

**1** Open the coverslipper module door.

- **3** Remove the cap from the new coverslip activator

2 Verify that the Roche plastic cover is fully elevated, and the Roche logo is not green. Remove the empty

coverslip activator bottle.

bottle.

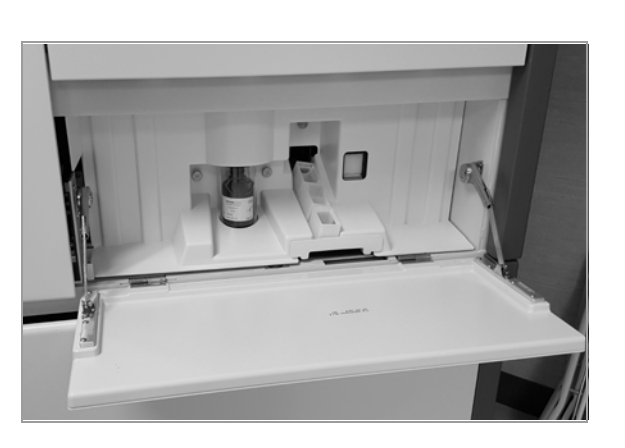

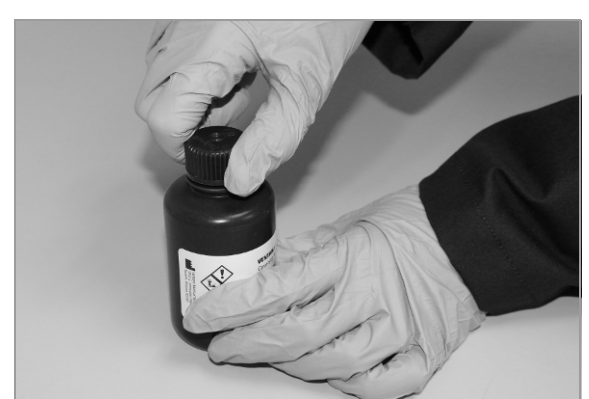

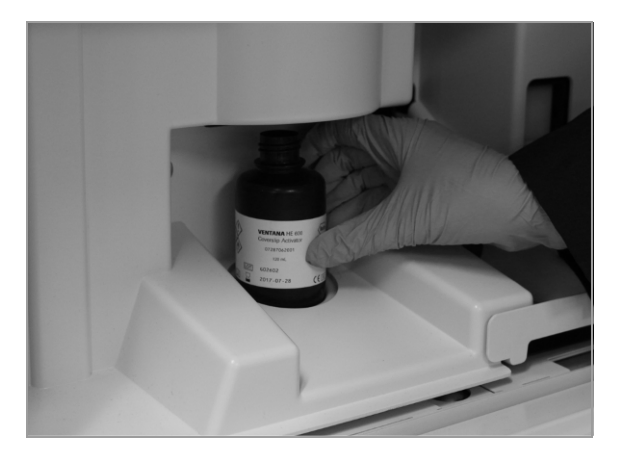

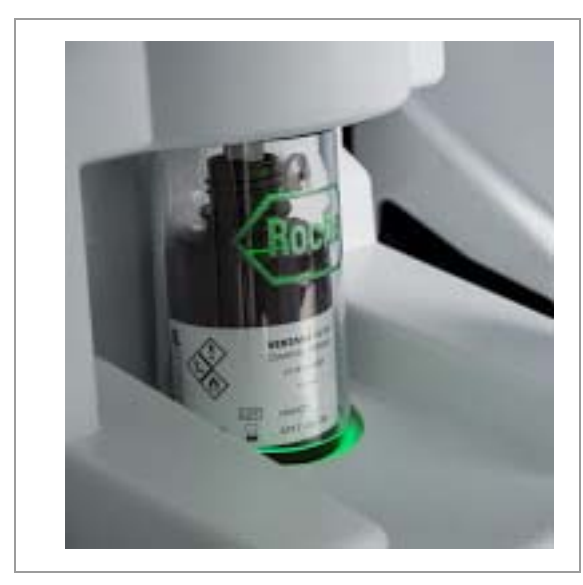

4 Insert the new bottle below the Roche plastic cover.

5 When the bottle is in place, the plastic cover descends and covers the entire bottle. When the system is using coverslip activator, the Roche logo is green.

#### ▶ ∃ Related topics

- About the status indicators for the coverslipper (134)
- Loading coverslip cassettes (135)
- Unloading used coverslip cassettes (136)

## **Managing waste containers**

Your system can be set up to dispose of reagent waste directly down a drain or to capture the reagent waste in the waste capture module. If your system drains directly to a drain, this section does not apply to you.

#### In this section

About reagent waste management (141) About reagent waste container maintenance (142) Emptying waste containers (143)

## About reagent waste management

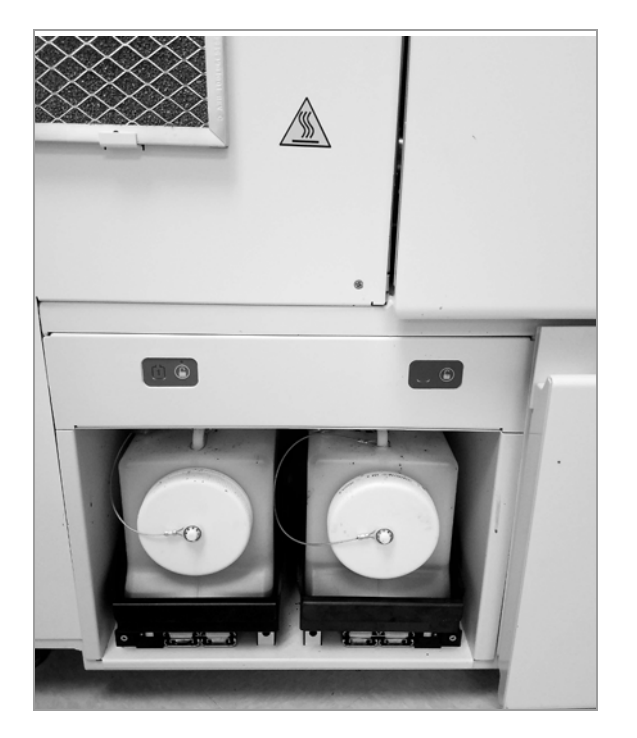

Only VENTANA HE 600 system waste containers can be used in the waste management system.

Waste container capacity is determined as follows:

- The system initially allows capacity for 6 trays worth of waste in each waste container.
- When determining the capacity of the waste containers, the system assumes trays are full and uses a standard staining protocol.
- Each waste container fills to 80% waste container capacity. This eliminates the risk of overflow and reduces the risk of splashing when you remove a waste container.

- About reagent waste container maintenance (142)
- Emptying waste containers (143)

## About reagent waste container maintenance

To keep the system running at optimal capacity, make sure to monitor the waste containers and empty them immediately when a status indicator for a waste container turns red.

You can set an alert to let you know when a waste container is full.

▶ Setting audible alerts (162)

Status indicators for reagent waste status are available in the **Operating** tab and in the waste module right above the waste containers. The numbers on status indicators correspond to the numbers of the waste containers.

| Reagent waste<br>container status<br>indicator | Description                                                                                                    |
|------------------------------------------------|----------------------------------------------------------------------------------------------------|
|                                                | Blue indicates that the container has additional capacity.                                                             |
|                                                | Yellow indicates that the<br>waste container is nearly full,<br>and it can be emptied if the<br>container is unlocked. |
|                                                | Red indicates that the waste<br>container is full, and it must<br>be emptied.                                          |

Status indicators in Operating tab for waste containers

| Waste module<br>status indicator | Description                                                                                                    |
|----------------------------------|----------------------------------------------------------------------------------------------------|
| ٢                                | A green light on the lock symbol indicates that the waste container is locked and cannot be removed from the system. |
|                                  | No light on the lock symbol indicates<br>the waste container is unlocked and<br>can be removed from system.          |
| (2)                              | A green indicator on the waste<br>container symbol indicates that the<br>waste level is low.                         |

Status indicators for reagent waste on the waste capture module

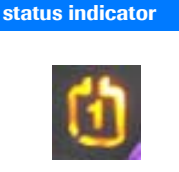

Waste module

A yellow indicator on the waste container symbol indicates that the waste level is approaching full.

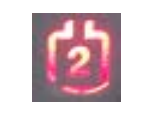

A red indicator on the waste container symbol indicates that the waste level is full, and the waste container is no longer accepting waste.

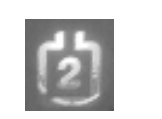

An unlit indicator on the waste container symbol indicates that there is no container in that position.

Status indicators for reagent waste on the waste capture module

Description

Note the following about waste container management:

- During system operation, one of the waste containers locks in place and is used to actively collect waste.
- When one container is full, the system reverts to the container that is not full, and the full container can be emptied.
- If the system senses that the waste container does not have the capacity to support new trays, you cannot load a new tray until you empty a full container.
- The system locks waste containers to ensure proper waste disposal. It might be necessary to empty a waste container before loading a new tray. Once a container is unlocked, it can be emptied and new trays can be loaded.

#### Belated topics

- About reagent waste management (141)
- Emptying waste containers (143)

## **Emptying waste containers**

Empty waste containers before starting the system or when prompted by the system.

#### **▲** CAUTION

#### **Possible skin irritation**

Exposure to reagents can cause skin irritation.

 Wear personal protective equipment when working with reagents, reagent hats, or reagent containers. 0-0 7

Empty a waste container as soon as possible after the status indicators for the waste container in the **Operating** tab and the waste container module turn red.

#### To empty waste containers

- **1** Open the door to the waste capture module.
- **2** Check the waste module indicator to make sure it is unlocked.

**3** Slide the drawer out and secure the cap on the top of the container.

- **4** Using the handle, remove the container. Keep the container upright.
- **5** Empty the waste in accordance with local regulations.
- **6** Place the empty container back in the waste capture module.

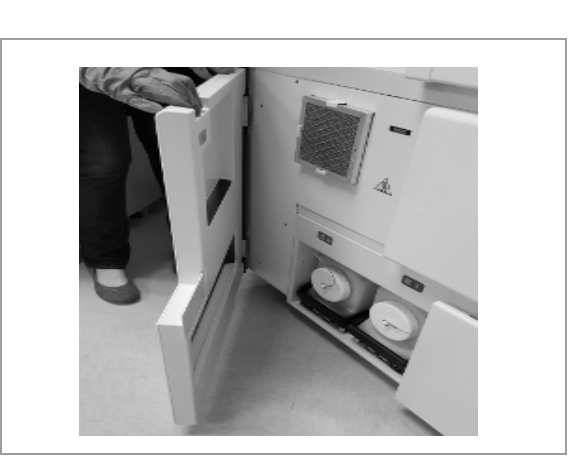
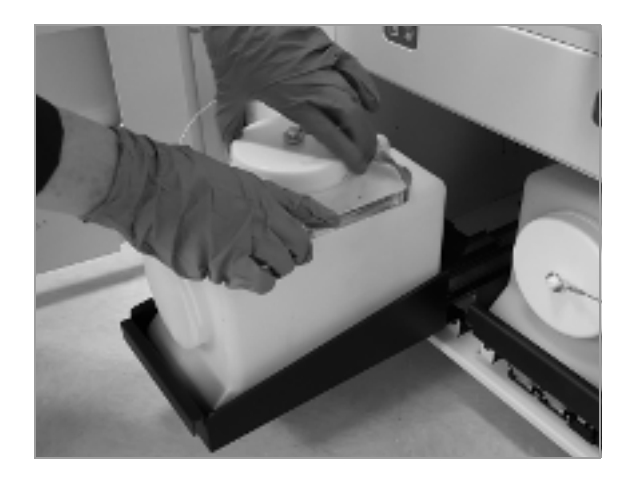

- 7 Remove the cap from the top of the waste container, and replace the cap on the end of the container.
- 8 Slide the drawer back, and close the waste capture module door.

### Belated topics

- About reagent waste management (141)
- About reagent waste container maintenance (142)

# **Generating reports**

#### In this section

About report types (146) About report navigation (147) Creating and printing reports (147)

# **About report types**

|                                  | There are 5 different types of reports that you can create<br>in the <b>Reporting</b> tab: inventory, operator, preventative<br>maintenance, production, and protocol reports.                                                                                                    |
|----------------------------------|----------------------------------------------------------------------------------------------------|
| Inventory reports                | The <b>Inventory Report</b> provides an overall view of reagents and cassettes. The report shows a table of the reagent name, lot number, date loaded, date expired, and expiration date from when opened.                                                                                                    |
| Operator reports                 | The <b>Operator Report</b> is sorted by user and shows the User ID, User Name, and whether that person is an active user.                                                                                                    |
| Preventative maintenance reports | The <b>Preventive Maintenance Report</b> is sorted by date<br>performed, in descending order. It provides the dates the<br>maintenance was performed, who it was performed by,<br>and task details. There is also a notes section for the<br>Roche service representative to give further details.                                                                                                    |
| Production reports               | The <b>Production Report</b> is sorted by Tray Completed Date and Time. It has detailed information about each tray put in the system, including the following:                                                                                                    |
|                                  | <ul> <li>Tray number</li> <li>Number of slides in the tray</li> <li>Total number of slides run</li> <li>Protocol name and version</li> <li>User name at the time the tray was run</li> <li>Date and time tray was loaded and completed</li> <li>Number of barcodes read with detected barcode values for each slide that has a barcode label</li> <li>Tray processing location (which stainer was used)</li> </ul> |
| Protocol reports                 | The <b>Protocol Report</b> is sorted by protocol name. It provides a list of the protocol name, version, and the user name at the time the protocol was assigned.                                                                                                    |

#### Belated topics

- About report navigation (147)
- Creating and printing reports (147)

# About report navigation

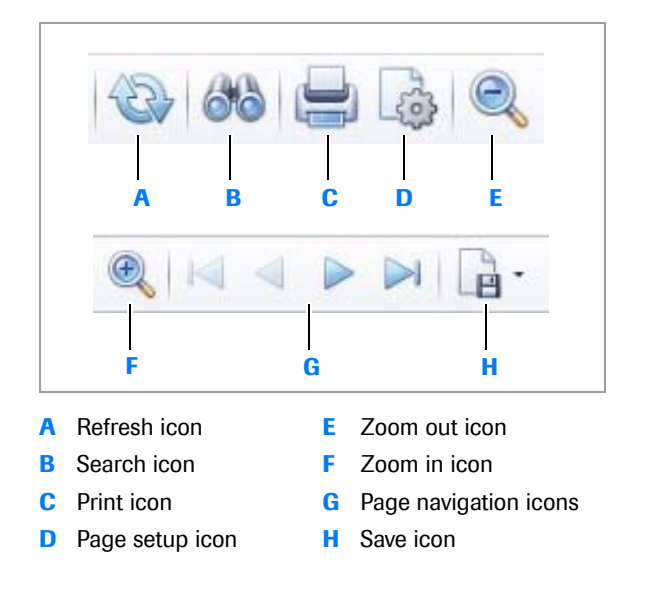

Navigational tools are available at the top of the **Reports** tab.

After you have created a report, you can choose a navigation icon to do any of the following:

- Refresh the report data
- Search for text in the report
- Print the report
- Set up the page
- Zoom out for a wider view
- Zoom in for a more detailed view
- Navigate between report pages
- Save the report

#### Belated topics

- About report types (146)
- Creating and printing reports (147)

# **Creating and printing reports**

You can create and print reports from the **Reports** tab.

### To create and print reports

- 1 In the user interface, navigate to the **Reporting** tab.
- **2** In the left panel, choose one of the following reports from the drop-down list:
  - Inventory Report
  - Preventive Maintenance Report
  - Production Report
  - Protocol Report
  - Operators Report
- 3 If applicable, enter dates into the **Start Date** and **End Date** fields.

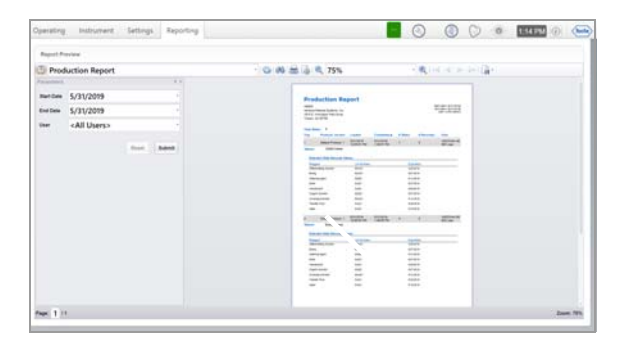

- 4 Choose the **Submit** button.
  - → The report displays in the report preview to the right.
- **5** Use any of the navigational icons to navigate, save, or print the report.

### ▶ ∃ Related topics

- About report types (146)
- About report navigation (147)

# Configuration

| In this chapter                             | 5   |
|---------------------------------------------|-----|
| Creating and modifying staining protocols   | 151 |
| Creating a new staining protocol            | 151 |
| Modifying a staining protocol               | 153 |
| Deactivating a staining protocol            | 154 |
| Changing system settings                    | 155 |
| Updating the instrument name or institution | 155 |
| Enabling the Scheduled Start                | 155 |
| About the Scheduled Start                   | 156 |
| Setting up Scheduled Start                  | 157 |
| Enabling Sleep mode                         | 158 |
| About Sleep mode                            | 158 |
| Changing Sleep settings                     | 159 |
| Enabling database backup                    | 160 |
| Viewing system logs                         | 161 |
| Testing connectivity settings               | 161 |
| Viewing the user guide                      | 162 |
| Setting audible alerts                      | 162 |

Table of contents

# **Creating and modifying staining protocols**

#### In this section

Creating a new staining protocol (151) Modifying a staining protocol (153) Deactivating a staining protocol (154)

## Creating a new staining protocol

Create or modify staining protocols by selecting staining options and intensities.

You can optionally set a protocol as default and start the protocol automatically after a tray is inserted into the portal by choosing the **Auto Start Delay** option. For information or support in creating protocol, contact Roche support.

 $\dot{\dot{V}}$  Normally, Hematoxylin staining levels are 1 to 10, and Differentiation levels are 0 to 3. However, if the Hematoxylin level is set to 1, additional levels for Differentiation are available.

### To create a staining protocol

- 1 In the **Settings** tab, choose the **Protocols** button.
- 2 In the **Protocols** panel, choose +.

| Protocols   |                  |            | - |
|-------------|------------------|------------|---|
| Status      | Name             | is Default |   |
| Active      | Default Protocol | Default    |   |
| Deactivated | Alpha            |            |   |
| Deactivated | my protocol      |            |   |
| Author      | and also defined |            |   |

| otocol Details  |        |           |    |   |   |        |   |   | Set as | Dete |
|-----------------|--------|-----------|----|---|---|--------|---|---|--------|------|
| Protocol Name   | Defaul | t Protoco | (  |   |   |        |   |   |        |      |
| Drying          | •      |           |    |   |   |        |   |   |        |      |
| Hematoxylin     | i      | Q         | á, | i | ś | ė      | ż | á | ė      | -    |
| Differentiation | ċ      |           |    | Q |   |        | ż |   |        |      |
| Eosin           | 1      | ź         | ŝ  | i | Ģ | ;<br>6 | i | ŵ | .9     | 4    |
| Modified Eosin  |        |           |    |   |   |        |   |   |        |      |
| Coverslip       | ~      |           |    |   |   |        |   |   |        |      |

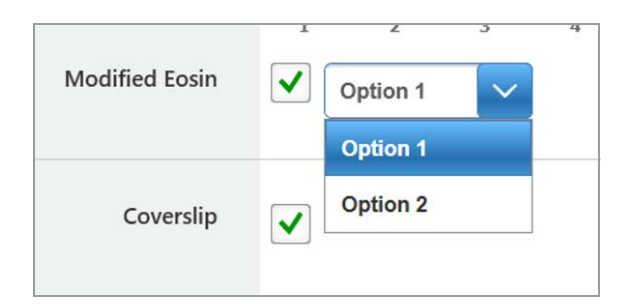

| Operating Instr    | ument    | Settings | Repor | ting   |    |    |  |
|--------------------|----------|----------|-------|--------|----|----|--|
| Settings Protocols | <u>e</u> |          |       |        |    |    |  |
| Tray Auto Start    |          |          |       |        |    |    |  |
| Auto Start Delay   | ~        | ŝ 1      | ia    | 15     | 20 | 25 |  |
|                    |          |          |       | Second |    |    |  |

- 3 In the **Protocol Details** panel, use the touch screen or wireless keyboard to enter a name for the protocol in the **Protocol Name** field.
- 4 In the **Protocol Details** panel, update the protocol details as needed.
  - To send the slides through the slide dryer, select the **Drying** check box.
  - To change the Hematoxylin, Differentiation, and Eosin settings, move each slider to the desired value.
  - To send the slides through the coverslipper, select the Coverslip check box.
- 5 Select the Modified Eosin check box, and from the drop-down menu, choose one of the following options:
  - **Option 1**: Uses Transfer Fluid instead of Wash after the eosin staining step.
  - Option 2: Moves the Differentiating Solution (acid wash) step so that it is after the eosin staining step.
- 6 Choose the Save button.
  - → The new staining protocol is added to the Protocols list on the left.
- 7 (Optional) To set the new protocol as the default, choose the Set as Default button.
- 8 (Optional) If the protocol has been set as default, select the Auto Start Delay check box, and move the slider to set the delay time for protocol selection.
  - Best practice is to not assign Auto Start Delay to the default protocol unless the default is the only protocol that you plan to use.

#### Belated topics

- Selecting protocols (107)
- Modifying a staining protocol (153)
- Deactivating a staining protocol (154)

# Modifying a staining protocol

You can modify any user-created staining procotols. Roche-supplied protocols cannot be modified. For more information or support about staining protocols, contact Roche support.

 $\dot{V}$  Best practice is to create a new protocol, in case you want to reuse the original protocol later.

### To modify a staining protocol

- 1 In the **Settings** tab, choose the **Protocols** button.
- 2 In the Protocols panel, choose a protocol to modify.
- (Optional) Change the name for the protocol in the Protocol Name field.

- 4 In the **Protocol Details** panel, update the protocol details as needed.
  - To send the slides through the slide dryer, select the Drying check box.
  - To change the Hematoxylin, Differentiation, and Eosin settings, move each slider to the desired value.
  - To send the slides through the coverslipper, select the Coverslip check box.
- 5 Select the Modified Eosin check box, and from the drop-down menu, choose one of the following options:
  - **Option 1**: Uses Transfer Fluid instead of Wash after the eosin staining step.
  - Option 2: Moves the Differentiating Solution (acid wash) step so that it is after the eosin staining step.

Option 1

Option 1

~

**Modified Eosin** 

| Status      | Name                                           | Is Default |  |
|-------------|------------------------------------------------|------------|--|
| Active      | Default Protocol                               | Default    |  |
| Deactivated | Alpha                                          |            |  |
| Deactivated | my protocol                                    |            |  |
| Active      | no dry default                                 |            |  |
| Active      | default no cs                                  |            |  |
| Deactivated | sarah protocol                                 |            |  |
| letive      | Protocoll                                      |            |  |
| ctive       | Dry Deparaffinization                          |            |  |
| ctive       | Coverslipping for IHC, ISH, and Special Stains |            |  |
| Active      | H&E Coverslip Recovery                         |            |  |

| Protocol Details |       |            |   |   |   |   |   |   | Set at | Defaul |
|------------------|-------|------------|---|---|---|---|---|---|--------|--------|
| Protocol Name    | Defau | lt Protoco | ( |   |   |   |   |   |        |        |
| Drying           | •     |            |   |   |   |   |   |   |        |        |
| Hematoxylin      |       | Q          | á | i | ŝ | ė | į | á | ÷      | 10     |
| Differentiation  | ċ     |            |   | Q |   |   | ż |   |        | i      |
| Eosin            | 1     | ź          | ÷ | i | Ģ | 6 | ÷ | ŵ | ÷      | 10     |
| Modified Eosin   |       |            |   |   |   |   |   |   |        |        |
| Coverslip        | ~     |            |   |   |   |   |   |   |        |        |

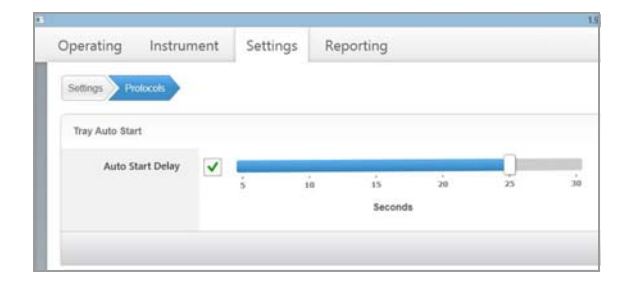

- 6 Choose the Save button.
  - → The new staining protocol is added to the Protocols list on the left.
- 7 (Optional) To set the protocol as the default, choose the Set as Default button.
- 8 (Optional) If the protocol has been set as default, select the Auto Start Delay check box, and move the slider to set the delay time for protocol selection.
  - Best practice is to not assign **Auto Start Delay** to the default protocol, unless the default is the only protocol that you plan to use.

#### Related topics

- Selecting protocols (107)
- Creating a new staining protocol (151)
- Deactivating a staining protocol (154)

## **Deactivating a staining protocol**

Deactivating a protocol removes the protocol from the **Protocol List** in the **Load Tray** view, but it does not remove the protocol from the database.

You can deactivate user-created protocols in the protocols list, but you cannot deactivate the Rochesupplied protocols, which include the coverslipping protocols and the dry deparaffinization protocol.

### To deactivate a staining protocol

- 1 In the **Settings** tab, choose the **Protocols** button.
- 2 In the **Protocols** panel, choose a protocol that you want to deactivate.
- 3 Choose the **Deactivate** button.
  - → The protocol remains on the Protocols list but is not displayed on the Load Trays view.

#### **I** Related topics

- Selecting protocols (107)
- Creating a new staining protocol (151)
- Modifying a staining protocol (153)

| Status      | Name                                           | Is Default |  |
|-------------|------------------------------------------------|------------|--|
| Active      | Default Protocol                               | Default    |  |
| Deactivated | Alpha                                          |            |  |
| Deactivated | my protocol                                    |            |  |
| Active      | no dry default                                 |            |  |
| Active      | default no cs                                  |            |  |
| Deactivated | sarah protocol                                 |            |  |
| Active      | Protocol1                                      |            |  |
| Active      | Dry Deparaffinization                          |            |  |
| Active      | Coverslipping for IHC, ISH, and Special Stains |            |  |
| Active      | H&E Coverslip Recovery                         |            |  |

# **Changing system settings**

#### In this section

Updating the instrument name or institution (155) Enabling the Scheduled Start (155) Enabling Sleep mode (158) Enabling database backup (160) Viewing system logs (161) Testing connectivity settings (161) Viewing the user guide (162) Setting audible alerts (162)

## Updating the instrument name or institution

You can update the instrument name or institution information in the **System** view.

The instrument name and institution information appears on reports created on the VENTANA HE 600 system.

### To update the instrument name or institution

- 1 In the **Settings** tab, choose the **System** button.
- 2 Enter text into the Instrument Name, Institution Name or Address Fields.
- 3 Choose the Save button.

#### Related topics

- Changing Sleep settings (159)
- Viewing the user guide (162)
- Setting audible alerts (162)

# **Enabling the Scheduled Start**

#### In this section

About the Scheduled Start (156) Setting up Scheduled Start (157)

| Instrument Name    | Gertrude                      | ] |
|--------------------|-------------------------------|---|
| Institution Name   | Ventana Medical Systems, Inc. | ] |
| Location Address 1 | 1910 E. Innovation Park Drive | ] |
| Address 2          | Tucson, AZ 85755              | ) |

### **About the Scheduled Start**

Scheduled Start allows you to set a time for the instrument to be ready to run trays. The Scheduled Start process warms up the instrument, performs an exchange, and performs any tray recovery, if needed.

You can choose which days are scheduled and what time to start for each day.

The Scheduled Start process takes about 90 minutes to initialize the system, including a 45-minute warm-up period after the instrument is online.

You can load trays during the warm up period, but trays will not start processing in the stainer module until the warm-up period is complete.

#### Before the Scheduled Start process begins

Scheduled Start will not begin if the instrument is in the following states:

- The instrument is already active.
- The system is powered down, or the software is closed.
- The elevator (blue transport) door is open.
- Critical modules are missing.
- The exchange soak time is in process.

In addition, make sure the following prerequisites are completed before the Scheduled Start process begins:

- The application is open, and the instrument is ready.
- The instrument has adequate cleaning solution and hematoxylin levels.
- The waste containers are empty.

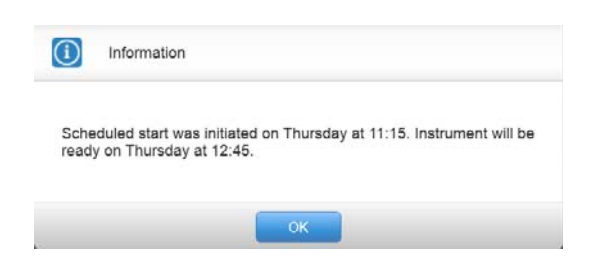

A message displays when the Scheduled Start process begins to tell you when the instrument will be ready.

#### **During the Scheduled Start process**

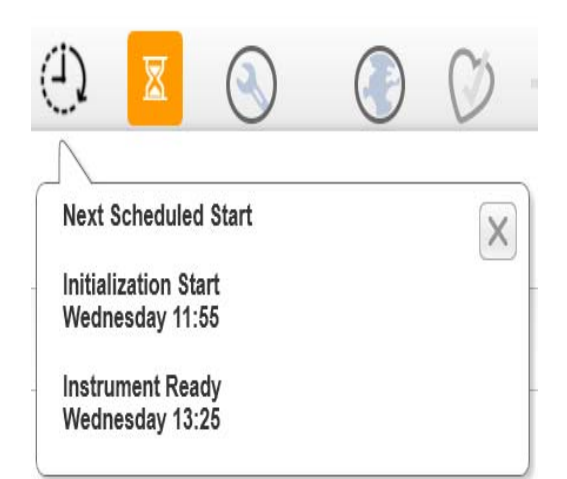

In the Notification area, choose the (1) icon to view details about the scheduled instrument start and ready times.

I Setting up Scheduled Start (157)

### **Setting up Scheduled Start**

You can set up both the day and time for Scheduled Start in the **System** view.

I About the Scheduled Start (156)

### To set up or modify the Scheduled Start

- 1 In the **Settings** tab, choose the **System** button.
- **2** Do any of the following to set or modify Scheduled Start settings:
  - In the Scheduled Start Enabled field, choose On to enable Scheduled Start.
  - Choose a day of the week to schedule.
  - For each day you schedule, choose hours and minutes for the Instrument Ready time.
  - You must set both a day and a time. The default time is 6:00 AM. The **Instrument Ready** time uses the 24-hour clock.
  - → The Initialization Start field displays the time that is 90 minutes before the chosen Instrument Ready time for each day you schedule.
- 3 If a selected Initialization Start time conflicts with the Daily Cleaning Cycle setting, a message about the conflict displays. Adjust the Instrument Ready times as needed.
- 4 Choose the **Save** button.

| On    |                                                                                                    |                                                                                                    |                                                                                                    |                                                                                                    |                                                                                                    |
|-------|----------------------------------------------------------------------------------------------------|----------------------------------------------------------------------------------------------------|----------------------------------------------------------------------------------------------------|----------------------------------------------------------------------------------------------------|----------------------------------------------------------------------------------------------------|
|       | Instru                                                                                                    | iment Re                                                                                                    | ady                                                                                                    |                                                                                                    | Initialization Start                                                                                                    |
| Su:   | 6                                                                                                    | $[ \lor ]:$                                                                                                    | 00                                                                                                    | $\sim$                                                                                                    |                                                                                                    |
| Mo: 🗸 | 6                                                                                                    | $[\sim]$ :                                                                                                    | 00                                                                                                    | $\sim$                                                                                                    | Mo: 04:30                                                                                                    |
| Tu: 🗸 | 6                                                                                                    | $[ \lor ]:$                                                                                                    | 00                                                                                                    | $\sim$                                                                                                    | Tu: 04:30                                                                                                    |
| We: 🗸 | 6                                                                                                    | $\sim$ :                                                                                                    | 00                                                                                                    | $\sim$                                                                                                    | We: 04:30                                                                                                    |
| Th: 🗸 | 6                                                                                                    | [~]:                                                                                                    | 00                                                                                                    | $\sim$                                                                                                    | Th: 04:30                                                                                                    |
| Fr: 🗸 | 6                                                                                                    | $[ \checkmark ]:$                                                                                                    | 00                                                                                                    | $\sim$                                                                                                    | Fr: 04:30                                                                                                    |
| Sa:   | 6                                                                                                    | · :                                                                                                    | 00                                                                                                    | $\sim$                                                                                                    |                                                                                                    |
|       | On           Su:           Mo:           ✓           Tu:           ✓           Th:           ✓           Fr:           ✓           Sa: | On         Instru           Su:         6           Mo:         ✓         6           Tu:         ✓         6           We:         ✓         6           Th:         ✓         6           Fr:         ✓         6           Sa:         6         6 | On         Instrument Re           Su:         6 ∨ :           Mo:         ✓           Tu:         ✓           Ø         :           Th:         ✓           Fr:         ✓           Sa:         6 ∨ : | On           Instrument Ready           Su:         6           00           Mo:         ✓           6         ✓           7         6           00         00           We:         ✓           6         ✓           7         6           7         6           9         00           Fr:         ✓           6         ✓           Sa:         6 | On           Su:         6         :         00         >           Mo:         V         6         :         00         >           Tu:         V         6         :         00         >           Tu:         V         6         :         00         >           Th:         V         6         :         00         >           Fr:         V         6         :         00         >           Fr:          6         :         00         >           Sa:         6         :         00         >         > |

## **Enabling Sleep mode**

#### In this section

About Sleep mode (158) Changing Sleep settings (159)

### **About Sleep mode**

When the Sleep mode is enabled, the system enters a sleep state after it is initialized and either no trays have been loaded or a set time has passed since the last tray finished processing.

The system does not enter Sleep mode in the following situations:

- Trays are processing
- Cleaning cycle is being performed
- Modules are initializing
- Modules are in the process of stopping
- A critical error has occurred
- A tray is left in a portal after tray recovery.

For information on module status, see the status indicators in the **Instrument** view.

▶ Instrument view (66)

The following table shows the states of the system modules while the system is in Sleep mode.

| Module                      | Module state                                                                                                    |
|-----------------------------|----------------------------------------------------------------------------------------------------|
| Transport system            | Stopped.                                                                                                    |
| Portals                     | Doors are open and stopped.<br>Portal status indicators stay in<br>the state prior to entering<br>Sleep mode.                     |
| Barcode/slide detect module | Remains enabled.                                                                                                    |
| Slide dryer                 | Remains enabled.                                                                                                    |
| Stainers                    | Remains enabled.                                                                                                    |
| Coverslipper                | Solvent shield is lowered, load<br>cassettes buttons on the<br>Operating tab are disabled,<br>and the coverslipper is<br>stopped. |
| AFM                         | Stopped.                                                                                                    |
| Modules                     | The modules remain in their current state and cannot be enabled or disabled.                                                      |

Module states in Sleep mode

The system wakes and gets ready to process trays when you do any of the following:

- Insert a new tray into a portal.
- Remove a processed tray from the portal.
- Choose a in the Operating tab.

The system needs approximately 2 minutes to begin processing trays once it is taken out of Sleep mode.

If you choose the **Stop** or **Shut Down** buttons, the system is taken out of Sleep mode and stops or shuts down.

#### **I** Related topics

- About the user interface (64)
- Changing Sleep settings (159)
- Errors and troubleshooting (171)

### **Changing Sleep settings**

You can change Sleep settings in the System view.

 $\dot{V}$  Best practice is to set the sleep timeout period higher than 10 minutes if you are actively processing new trays.

### To change Sleep settings

- 1 In the **Settings** tab, choose the **System** button.
- 2 Do any of the following to set Sleep mode settings:
  - In the Sleep Enabled field, choose On to enable Sleep mode.
  - Move the Sleep Timeout slider to set the inactivity period to a 5 minute interval between 1 and 60 minutes.
- 3 Choose the Save button.

#### **I** Related topics

- About Sleep mode (158)
- Viewing the user guide (162)
- Setting audible alerts (162)

## **Enabling database backup**

The VENTANA HE 600 system database is backed up periodically when the backup function is enabled. Backing up the database allows the recovery of files in a recovery scenario.

When database backup is enabled, the VENTANA HE 600 system software creates a backup of the database once a day to a path on the local drive by default. You can also back up to a network location or USB drive.

 $\dot{V}$  The default backup is scheduled to occur at 3:15 a.m. by default to coincide with the default 3:00 a.m. time scheduled for the cleaning cycle.

### To enable database backup

- 1 In the **Settings** tab, choose the **System** button.
- 2 In the **Backup Enabled** field, choose **On** to enable the backup.
- 3 In the Backup Time of Day drop-down lists, choose the time of day to run the backup.
- 4 In the Days Between Backups drop-down list, choose the days between backups.
  - Best practice is to set up back up during a time of infrequent activity.
- 5 In the **Backup Location** field, enter the backup location.
  - Best practice is to back up to a local network or USB drive. Work with your local IT support to determine a network location, if possible.
- 6 To back up the system immediately, choose the **Backup Now** button.
- 7 Choose the Save button.

#### **I** Related topics

- Changing Sleep settings (159)
- Viewing the user guide (162)
- Setting audible alerts (162)

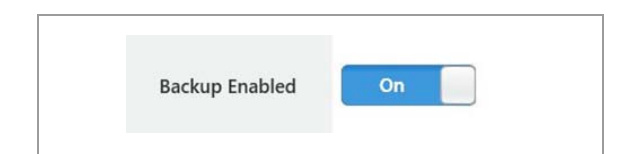

## **Viewing system logs**

The System Log view displays logs of system activities.

You can view or search system, maintenance, and script logs. The **System Log** view is primarily used by Roche service representatives.

### To view system logs

- 1 In the **Settings** tab, choose the **Logs** button.
- 2 Choose one of the following tabs to view specific logs:
  - System
  - Maintenance
  - Script

- Go Clear
- **3** To search the logs, enter a search term in the search field in the upper right corner, and choose the **Go** button.
  - To exit search mode, choose the **Clear** button.

#### **I** Related topics

- Changing Sleep settings (159)
- Viewing the user guide (162)
- Setting audible alerts (162)

# **Testing connectivity settings**

In the **Connectivity** view, you can test to see if the system is connected to the internet.

Do not change any connectivity settings without consulting Roche support.

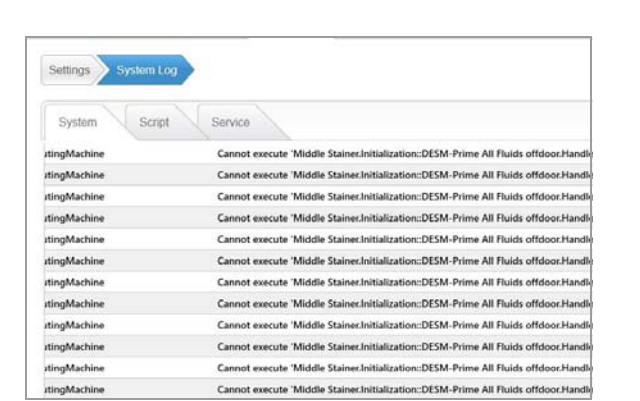

| Ventana Connectivity | On        |  |
|----------------------|-----------|--|
|                      |           |  |
| Server / IP          | localhost |  |
| Port                 | 80        |  |
| 1010                 |           |  |

### To test connectivity settings

- 1 In the Settings view, choose the Connectivity button.
- 2 Choose the Test Connection button.
  - If the word Pass displays to the right of the button, the connection is active.
  - If the word Failed displays to the right of the button, the connection is not active. Call Roche support for assistance.

#### **I** Related topics

- Changing Sleep settings (159)
- Viewing the user guide (162)
- Setting audible alerts (162)

## Viewing the user guide

Access the VENTANA HE 600 System User Guide from the User Guide view.

### To view the user guide

In the Settings view, choose the User Guide button.
 → The user guide displays.

#### **I** Related topics

- Changing Sleep settings (159)
- Setting audible alerts (162)

### Setting audible alerts

You can set audible alerts to let you know when certain system events occur.

Audible alerts can be changed or turned off at any time. Contact Roche support if you would like to customize the alert sounds.

All alerts repeat at the interval that you select, except for the **Tray Complete** alert, which sounds only once. The alerts continues to repeat at the selected interval until the alert condition is addressed or until a higher priority alert is triggered. The system prioritizes alerts as shown in the following table.

| Priority | Alarm                  | Description                             |
|----------|------------------------|-----------------------------------------|
| 1        | System Error           | System encounters an error.             |
| 2        | Waste Full             | Waste container is full.                |
| 3        | Insufficient Inventory | Reagents or coverslip inventory is low. |
| 4        | Tray Completion        | A tray has completed processing.        |

Audible alerts priorities

### To set system alerts

- 1 In the **Settings** view, choose the **Alerts** button.
- **2** Move any of the following sliders:
  - System Volume: Sets the volume for the system.
  - Alerts Volume: Sets the volume for the alerts.
  - **Repeat Interval**: Sets the alarm interval to 1, 5, or 10 minutes.
- **3** From the drop-down list next to each alarm type, chose an available alarm sound or **Off**.
  - To play a sample of the selected sound, choose next to the alert.
- 4 Choose the **Save** button.

#### **I** Related topics

- Changing Sleep settings (159)
- Viewing the user guide (162)

| Operating Instrum       | ent | Set | tings | F   | Report | ing |   |    |   |   |    |    |     |
|-------------------------|-----|-----|-------|-----|--------|-----|---|----|---|---|----|----|-----|
| Settings Airrs Settings |     |     |       |     |        |     |   |    |   |   |    |    |     |
| System Volume           | 41  | 1   |       |     |        | a.  |   | T. | * | - |    | Ģ  |     |
| Alerts Volume           | 41  |     | 11    | 1.1 | 0      |     | Ŧ | T. | Ţ | 4 | T. |    |     |
| Repeat Interval         | đ   | i   | -     |     | -      | -   | Q | -  | - | - | -  | 10 | min |

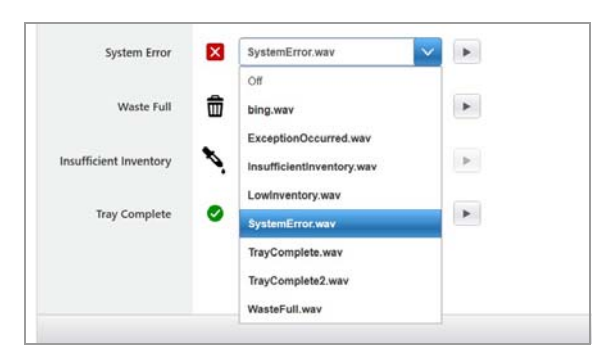

164 Changing system settings

165

# Maintenance

| In this chapter                  | 6   |
|----------------------------------|-----|
| System maintenance               | 167 |
| User maintenance                 | 167 |
| System-performed maintenance     | 168 |
| Preventive maintenance           | 169 |
| Preparing the system for non-use | 170 |

Table of contents

# System maintenance

VENTANA HE 600 system maintenance tasks fall into one of three categories: user maintenance, system-performed maintenance, and preventive maintenance.

#### In this section

User maintenance (167) System-performed maintenance (168) Preventive maintenance (169)

# **User maintenance**

Perform user maintenance as needed. The following list provides the schedule that is suggested for performing these tasks.

| Maintenance activity                   | Suggested frequency                                                                                            | Link to procedure                                  |  |
|----------------------------------------|----------------------------------------------------------------------------------------------------|----------------------------------------------------|--|
| Replace reagents                       | When reagent bottles are empty                                                                                 | Replacing reagents (123)                           |  |
| Empty the waste containers             | At system start-up and when waste containers are full                                                          | Emptying waste containers (143)                    |  |
| Replace the coverslip cassettes        | When reserve cassette indicators are<br>gray and the area around the cassette<br>indicators is flashing yellow | Loading coverslip cassettes (135)                  |  |
| Empty the coverslip cassette waste bin | At system start-up and when used cassettes are in the waste bin                                                | Unloading used coverslip cassettes (136)           |  |
| Empty the coverslip waste dispensary   | Daily and when loading new cassettes                                                                           | Checking the coverslip waste dispensary (137)      |  |
| Empty the reagent drip traps           | As-needed                                                                                                    | Emptying a reagent hat drip trap (129)             |  |
| Clean the trays and slide clips        | When excess fluid is on tray after<br>processing slides or as-needed                                           | Cleaning and storing trays (117)                   |  |
| Clean the reagent drawer               | When reagent has spilled or leaked into drawer or as-needed                                                    | aked into Cleaning the reagent access drawer (131) |  |

■ VENTANA HE 600 system user maintenance activities

#### **I** Related topics

- System-performed maintenance (168)
- Preventive maintenance (169)

# System-performed maintenance

System-performed maintenance tasks include database backup and the daily cleaning cycle.

Both system-performed maintenance tasks are set up to perform daily during installation of the VENTANA HE 600 system software. However, some user interaction is needed to set up the system to perform the tasks.

| Maintenance<br>activity | Suggested<br>frequency | Default software setting                          | User interaction                                                                                                    | Link to procedure                                                                                                    |
|-------------------------|------------------------|---------------------------------------------------|----------------------------------------------------------------------------------------------------|----------------------------------------------------------------------------------------------------|
| Database backup         | Daily                  | Database backed up at 3:15 am. <sup>(1)</sup>     | Users can set time, location, and frequency of backup.                                                                                                    | <ul> <li>✓ Enabling database<br/>backup (160)</li> </ul>                                                                       |
| Daily cleaning cycle    | Daily (required)       | Cleaning cycle runs<br>at 3:00 am. <sup>(2)</sup> | <ul> <li>To run the cleaning cycle manually, choose the Shut Down button.</li> <li>Make sure that cleaning solution bottle is at least one quarter full before the scheduled cleaning cycle is ready to be run.</li> </ul> | <ul> <li>✓E Shutting down the software and initiating the cleaning cycle (120)</li> <li>✓E Replacing reagents (123)</li> </ul> |

System-performed maintenance activities

(1) The database backup time can update by the user.

(2) The daily cleaning cycle default time can be updated by your Roche service representative.

#### **I** Related topics

- Enabling database backup (160)
- User maintenance (167)
- Preventive maintenance (169)

# **Preventive maintenance**

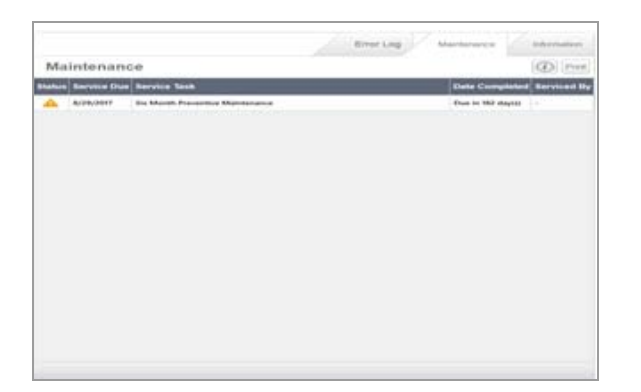

Roche preventive maintenance is performed by Roche service representatives.

Roche preventive maintenance for the system are based on the usage of your instruments. As a baseline, preventive maintenance is performed every 6 months (182 days) or 3,200 trays processed, whichever occurs first. Other options may also trigger preventive maintenance.

The due date for the next preventive maintenance displays in the **Maintenance** tab within the **Instrument** tab.

The projected downtime for preventive maintenance of the system is 8 hours. The downtime includes the testing procedures required to verify that the system is functioning after maintenance.

#### Belated topics

- User maintenance (167)
- System-performed maintenance (168)

# **Preparing the system for non-use**

Place the system in the state shown in the following table, depending on the period of planned non-use.

| Days of<br>non-use | Storage stage                                                   | Instrument setting       | Reagent bottle state                                                                        | Coverslip cassette state               |
|--------------------|-----------------------------------------------------------------|--------------------------|---------------------------------------------------------------------------------------------|----------------------------------------|
| 1-6                | Cleaning solution in<br>Hematoxylin lines (exchange<br>process) | Power on or shut<br>down | Reagents left on the AFM                                                                    | Cassettes on-board in the coverslipper |
| 7-30               | Cleaning solution in<br>Hematoxylin lines (exchange<br>process) | Power on or shut<br>down | Reagents removed from the AFM, capped, and stored                                           | Cassettes on-board in the coverslipper |
| > 30               | All fluids drained from system, filters discarded and replaced  | Shut down                | All reagents removed from<br>the AFM and disposed of<br>following laboratory<br>regulations | Cassettes discarded                    |

 $\blacksquare$  Setting up the system for non-use

# **Errors and troubleshooting**

| In this chapter                                   | 7   |
|---------------------------------------------------|-----|
| Viewing and filtering the error log               | 173 |
| List of error messages                            | 175 |
| About error message number categories             | 176 |
| List of category 1000 messages - Transportation   |     |
| errors                                            | 177 |
| List of category 2000 messages - AFM errors       | 179 |
| List of category 3000 messages - Stainer errors . | 181 |
| List of category 4000 messages - Coverslipper     |     |
| errors                                            | 182 |
| List of category 5000 messages - Slide dryer      | 10/ |
| List of category 6000 messages - Curing oven      | 104 |
| errors                                            | 185 |
| List of category 7000 messages - Barcode reader   |     |
| errors                                            | 186 |
| List of category 8000 messages - Tray portal      |     |
| errors                                            | 186 |
| List of category 11000 messages - RFID errors     | 187 |
| List of category 12000 messages - Scheduler       | 107 |
| List of optogony 12000 moreogoo. Database         | 187 |
| errors                                            | 187 |
| List of category 14000 messages -                 | 107 |
| Communication errors                              | 188 |
| List of category 20000 messages - Maintenance     |     |
| errors                                            | 189 |
| List of category 22000 messages - Station errors  | 189 |
| List of category 23000 messages - Tray recovery.  | 190 |
| List of category 31000 messages - Module          | 101 |
|                                                   | 191 |
| Tray recovery troubleshooter.                     | 192 |
| Troubleshooting tray recovery                     | 205 |
| About tray recovery                               | 205 |
| Turning off the system                            | 206 |
| Removing a tray from the transportation system    |     |
| and restarting the system                         | 207 |
| Determining the location of remaining trays       | 209 |
| Recovering a tray from the slide dryer            | 210 |
| Recovering a tray from the slide stainer module . | 211 |
| Recovering a tray from the curring even           | 213 |
| Recovering a tray from the garage                 | 214 |
| necovering a day noni the yalaye                  | 210 |

| Troubleshooting coverslip issues          | 217 |
|-------------------------------------------|-----|
| Identifying coverslip issues              | 217 |
| Removing coverslips from slides           | 218 |
| Error recovery procedures                 | 220 |
| Restarting the user interface if software |     |
| unresponsive                              | 220 |
| Disabling a stainer module                | 221 |
| Ejecting coverslip cassettes              | 222 |

# Viewing and filtering the error log

Error messages are displayed in the user interface. Complete the steps that are provided in the error message to resolve the error and choose **Close** or view the error log for more details.

#### **Utility film**

(.hwls): ua\_ErrorLog/UA\_UsingTheErrorLog.hwls Title:

#### NOTICE

# Insufficient error information due to clearing the error log

Roche Customer Support Center representatives might ask you to refer to the error log if you are working with them to resolve an issue. If you clear the log, they will not be able to quickly resolve the issue.

Do not delete or clear errors from the error log.

| Operating     | Instrument | Settings | Reporting |  |
|---------------|------------|----------|-----------|--|
| System Status | 5          |          |           |  |

|                    | Error Log Maintenance                                                                                                    | Information |  |  |  |  |
|--------------------|----------------------------------------------------------------------------------------------------|-------------|--|--|--|--|
| Error Log          |                                                                                                    |             |  |  |  |  |
| Time               | System Error                                                                                                    | Туре        |  |  |  |  |
| 3/21/2018 1:49 PM  | 5017: The slide dryer door failed to close. Contact your local support for help.                                                                                                    | Dryer       |  |  |  |  |
| 3/21/2018 1:48 PM  | 1058: Transport motor stall detected on 'X' axis. Allow modules to complete processing, and<br>recover trays. If this doesn't solve the issue, contact local support for help, Restart the<br>software.                                                                                                    | Transport   |  |  |  |  |
| 3/21/2018 1:41 PM  | 1058: Transport motor stall detected on 'X' axis. Allow modules to complete processing, and<br>recover trays. If this doesn't solve the issue, contact local support for help, Restart the<br>software.                                                                                                    | Transport   |  |  |  |  |
| 3/21/2018 1:10 PM  | 5005: The slide dryer is operating below operating temperature. Restart the instrument or<br>contact your local support for help.                                                                                                    | Dryer       |  |  |  |  |
| 3/21/2018 1:07 PM  | 8004 If any not properly loaded in portal bary 'Middle Portal'. Make sure the tray is innerted properly. Check to make sure the tray is not dirty on the side. Check the ball on the bottom to make sure that it sint obscured. Using a dry doth, while the sensor. Check to make sure the ball is still in the tray. Check the tray orientation. If none of this works, try a different tray. | Portal      |  |  |  |  |
| 3/21/2018 10:11 AM | 23002: Failed to transfer tray. Bottom Portal station disabled.                                                                                                    | System      |  |  |  |  |

### To view and filter the error log

- 1 In the user interface, choose the **Instrument** tab.
- 2 To view a list of system errors, in the upper right corner, choose the Error Log tab.
- 3 To filter the error message list by date range and error type, choose the *y* icon.
- 4 Choose Starting from the last day to show messages from the last 24 hours or choose Custom date range and enter the Start date and End date.

|                                            |     | Print         |
|--------------------------------------------|-----|---------------|
| ate ranges                                 |     |               |
| Starting from last                         | day |               |
| Custom date rang                           | e   |               |
| Start date                                 | E   | nd date       |
| 3/22/2018                                  | - 3 | 8/26/2018     |
| rror types Transport Coverslipper Slide ID | AFM | Curing Oven   |
| System                                     |     | Galage        |
| Apply filter                               | s   | Reset filters |

- **5** Select the check boxes next to the criteria that you want to use to filter the list of error messages.
- 6 Choose the Apply filters button.
  - → The filtered list of error messages displays.

#### Belated topics

List of error messages (175)

# List of error messages

This section lists the error codes, the text of the error message that displays in the user interface, and a suggested course of action to resolve the error.

#### In this section

| About error message number categories (176)                          |
|----------------------------------------------------------------------|
| List of category 1000 messages - Transportation errors (177)         |
| List of category 2000 messages - AFM errors (179)                    |
| List of category 3000 messages - Stainer errors (181)                |
| List of category 4000 messages - Coverslipper<br>errors (182)        |
| List of category 5000 messages - Slide dryer errors (184)            |
| List of category 6000 messages - Curing oven errors (185)            |
| List of category 7000 messages - Barcode reader<br>errors (186)      |
| List of category 8000 messages - Tray portal errors (186)            |
| List of category 11000 messages - RFID errors (187)                  |
| List of category 12000 messages - Scheduler errors (187)             |
| List of category 13000 messages - Database errors (187)              |
| List of category 14000 messages - Communication errors (188)         |
| List of category 20000 messages - Maintenance<br>errors (189)        |
| List of category 22000 messages - Station errors (189)               |
| List of category 23000 messages - Tray recovery (190)                |
| List of category 31000 messages - Module controller<br>updates (191) |

# About error message number categories

| ×              | Error                          |                                                                                              |
|----------------|--------------------------------|----------------------------------------------------------------------------------------------|
| 2/28/<br>conta | 2017 9:23 AM<br>ainer. Replace | 2009: The instrument does not detect a waste the waste container and restart the instrument. |
|                |                                | Close                                                                                        |

A Error message number

Each error message includes a number. The error message number corresponds with the area of the system that is encountering an error. Error message numbers are categorized according to the number that precedes it.

Numbers in brackets (for example {0} or {1}) represent points on the system where the error has occurred. The error message you see on the system has these numbers filled in with the location of the error. They appear in the list of errors as placeholders for actual locations of the error.

The following table lists error message categories.

| Message<br>number | Category                  |
|-------------------|---------------------------|
| 1000-1999         | Transportation system     |
| 2000-2999         | Automated fluidics module |
| 3000-3999         | Slide stainer module      |
| 4000-4999         | Coverslipper              |
| 5000-5999         | Slide dryer               |
| 6000-6999         | Curing oven               |
| 7000-7999         | Barcode readers           |
| 8000-8999         | Tray portals              |
| 11000-11099       | RFID                      |
| 12000-12999       | Scheduler                 |
| 13000-13999       | Database                  |
| 14000-14999       | Communication             |
| 20000-20999       | Maintenance               |
| 22000-22999       | Station                   |
| 23000-23999       | Tray recovery             |
| 31000-31999       | Module controller updates |

List of message categories

# List of category 1000 messages - Transportation errors

The following table lists error messages related to the transportation system.

| Message<br>code | Message                                                                                             | What to do                                                                                                    |
|-----------------|----------------------------------------------------------------------------------------------------|----------------------------------------------------------------------------------------------------|
| 1004            | Tray pickup from transport failed. The instrument is attempting recovery.                           | Wait while the instrument attempts recovery.<br>Contact Roche support for help, if needed.                               |
| 1009            | Tray drop-off by transport failed. The instrument is attempting recovery.                           | Wait while the instrument attempts recovery.<br>Contact Roche support for help, if needed.                               |
| 1024            | Transport failed to initialize. Contact your local support for help.                                | Contact Roche support.                                                                                                   |
| 1026            | Attempt to move to safe location in elevator failed.                                                | Contact Roche support.                                                                                                   |
| 1040            | The communications port that controls motion failed to open.<br>The motion control is now disabled. | Contact Roche support.                                                                                                   |
| 1050            | The motion system move failed on the X axis.                                                        | Contact Roche support.                                                                                                   |
| 1051            | The motion system move failed on the Z axis.                                                        | Contact Roche support.                                                                                                   |
| 1054            | The elevator may not be clear. Ensure elevator is clear.                                            | Ensure that the elevator is clear. Contact Roche support for help, if needed.                                            |
| 1055            | This instrument is allowing the transport to move beyond its allowable boundaries.                  | Contact Roche support.                                                                                                   |
| 1057            | A detected tray was no longer detected during transportation inside the instrument                  | Wait for other trays to finish processing in their respective modules.                                                   |
|                 |                                                                                                    | Stop the instrument with the Stop button and locate the tray. See User Guide for further guidance.                       |
|                 |                                                                                                    | Inspect the transportation forks. If they appear<br>to be bent, DO NOT RESTART THE<br>INSTRUMENT and call local support. |
|                 |                                                                                                    | Otherwise, restart the application.                                                                                      |
|                 |                                                                                                    | Reference the Tray Recovery Troubleshooter section of the User Guide for proper restart procedure.                       |

Transportation system errors

| Message<br>code | Message                                       | What to do                                                                                                    |
|-----------------|-----------------------------------------------|----------------------------------------------------------------------------------------------------|
| 1058            | Transport motor stall detected on '{0}' axis. | First, allow all modules to complete processing.<br>Second, choose the shut down button to exit the<br>application. Third, manually recover trays.<br>Then, restart the application. Finally, choose the<br>start button to initialize the instrument.                                                                                                    |
|                 |                                               | If this error continues to appear, contact your local support for help.                                                                                                    |
| 1102            | Tray {1} failed due to {0} error.             | Contact Roche support.                                                                                                    |
| 1103            | Failed to move a tray at {0}.                 | <ul> <li>Slide dryer: First, restart the application to activate tray recovery; the recovery icon is presented for the slide dryer. If the station is in an error state as denoted by the icon, wait at least 20 minutes for the tray to cool down. Second, shut down the instrument, then manually remove the tray, and finally contact local support for help.</li> <li>Curing oven: CAUTION, tray may be hot, wait at least 20 minutes to cool down. First, shut down the instrument, then, manually remove the tray and contact local support for help.</li> <li>Curing oven: CAUTION, tray may be hot, wait at least 20 minutes to cool down. First, shut down the instrument, then, manually remove the tray and contact local support for help.</li> <li>Coverslipper: First, shut down the instrument, then manually remove the tray from the Coverslipper and contact local support.</li> <li>Stainer: First, shut down the instrument, then manually remove the tray from the stainer and contact local support.</li> <li>Transport: First, shut down the instrument, then, manually recover the tray from the fork, and contact local support for help.</li> <li>Portal or garage: Manually recover the tray from the portal or garage, and contact local support for help.</li> </ul> |

Transportation system errors

# List of category 2000 messages - AFM errors

The following table lists error messages related to the automated fluidics module.

| Message<br>code | Message                                                                                                    | What to do                                                                                                    |
|-----------------|----------------------------------------------------------------------------------------------------|----------------------------------------------------------------------------------------------------|
| 2006            | The instrument could not drain the fluid from the pressure trap.                                                                                                    | Restart the instrument or contact Roche support.                                                                                                    |
| 2009            | The system was unable to detect a waste path.                                                                                                    | Make sure the waste carboys are properly inserted.                                                                                                    |
|                 |                                                                                                    | If this error does not resolve, DO NOT RESTART<br>THE INSTRUMENT!                                                                                                    |
|                 |                                                                                                    | Contact your local support for help.                                                                                                    |
| 2011            | The waste cannot be purged because of a timeout issue.                                                                                                    | Do not restart the instrument.                                                                                                    |
|                 |                                                                                                    | First, manually recover trays still in the system.<br>Second, shut down the instrument through the<br>application and shut down the PC. Finally, turn<br>the instrument power switch to off.                         |
|                 |                                                                                                    | Contact your local support for help.                                                                                                    |
| 2014            | A sensor has detected an overflow of the waste reservoir.                                                                                                    | Contact Roche support.                                                                                                    |
| 2026            | Waste pressure exceeded threshold.                                                                                                    | Restart the instrument or contact Roche support.                                                                                                    |
| 2027            | The waste containers have reached capacity.                                                                                                    | Empty the full containers.                                                                                                    |
| 2029            | The sensor on the pressure trap float is registering as high.                                                                                                    | DO NOT RESTART THE INSTRUMENT!<br>Contact your local support for help.                                                                                                    |
| 2032            | There is an error with the {0} reservoir float. The low sensor reports empty while the top sensor reports full.                                                                      | Restart the instrument or contact Roche support.                                                                                                    |
| 2033            | There is an error with the waste reservoir float. The top sensor<br>reports not full, but the overflow sensor has been triggered.<br>Sensors may be stuck or a failure has occurred. | Restart the instrument or contact Roche support.                                                                                                    |
| 2035            | The accumulator pressure is too high.                                                                                                    | Restart the instrument or contact Roche support.                                                                                                    |
| 2037            | The reagent dispense pressure is too high.                                                                                                    | Warning, trays may be wet.                                                                                                    |
|                 |                                                                                                    | First, allow the system to finish processing and recover all trays.                                                                                                    |
|                 |                                                                                                    | Second, choose the shutdown button to exit the application. Third, once complete, restart the application. Finally, choose the start button to initialize the instrument and report the error to your local support. |
| 2038            | The reagent dispense pressure at the Automated Fluidics Module is too low.                                                                                                    | DO NOT RESTART THE INSTRUMENT!<br>Contact your local support for help.                                                                                                    |
| 2039            | The air knife pressure is too high.                                                                                                    | Restart the instrument or contact Roche support.                                                                                                    |

#### AFM errors

| Message<br>code | Message                                                                                                    | What to do                                                                                                    |
|-----------------|----------------------------------------------------------------------------------------------------|----------------------------------------------------------------------------------------------------|
| 2040            | The {0} stainer air knife pressure is too low.                                                                                                    | Warning, trays may be wet.                                                                                                    |
|                 |                                                                                                    | First, choose the shutdown button to exit the<br>application. Second, once complete, restart the<br>application. Finally, choose the start button to<br>initialize the instrument and report the error to<br>your local support. |
| 2041            | The waste manifold pressure is too high.                                                                                                    | Restart the instrument or contact Roche support.                                                                                                    |
| 2042            | The vacuum is too high in the waste reservoir.                                                                                                    | First, choose the shutdown button to exit the application. Second, once complete, restart the application. Finally, choose the start button to initialize the instrument.                                                        |
|                 |                                                                                                    | If this error continues to appear, contact your local support for help.                                                                                                    |
| 2043            | The vacuum is too low in the waste reservoir.                                                                                                    | First, choose the shutdown button to exit the application. Second, once complete, restart the application. Finally, choose the start button to initialize the instrument.                                                        |
|                 |                                                                                                    | If this error continues to appear, contact your local support for help.                                                                                                    |
| 2044            | There is an error with the {0} reagent reservoir float. The top sensor reports full while the bottom sensor reports empty. Sensors may be stuck or a failure has occurred. | Restart the instrument or contact Roche support.                                                                                                    |
| 2046            | Cannot start the bulk reagent prime process.                                                                                                    | Restart the instrument or contact Roche support.                                                                                                    |
| 2050            | The waste cannot be purged because of a timeout issue.                                                                                                    | Restart the instrument or contact Roche support.                                                                                                    |
| 2055            | Unable to switch to a waste container - it cannot be found.                                                                                                    | Replace the waste containers or contact Roche support.                                                                                                    |
| 2057            | {0} is empty.                                                                                                    | Replace the empty reagent.                                                                                                    |
| 2058            | {0} waste container has an invalid fluid condition and will be disabled.                                                                                                   | Restart the instrument or contact Roche support.                                                                                                    |
| 2059            | Reagent startup (checking fluid volume and RFID tags) has failed.                                                                                                    | Restart the instrument or contact Roche support.                                                                                                    |
| 2060            | A leak was detected in the waste reservoir.                                                                                                    | Contact Roche support.                                                                                                    |
| 2061            | A leak was detected for reagent {0}.                                                                                                    | Contact Roche support.                                                                                                    |
| 2062            | A waste reservoir float is lower than expected. This could indicate a problem with the following float: {0}.                                                               | First, allow all modules to complete processing.<br>Second, recover all trays. Finally, choose the<br>shutdown button to exit the application.                                                                                   |
|                 |                                                                                                    | DO NOT RESTART THE INSTRUMENT!                                                                                                    |
|                 |                                                                                                    | Contact your local support for help.                                                                                                    |
| 2063            | Reagent startup (starting RFID reader) has failed.                                                                                                    | Restart the instrument or contact Roche support.                                                                                                    |
| 2064            | Reagent startup (configuring RFID reader) has failed.                                                                                                    | Contact Roche support.                                                                                                    |

AFM errors
## List of category 3000 messages - Stainer errors

The following table lists error messages related to the slide stainer modules.

| Message<br>code | Message                                                                    | What to do                                                                                                    |
|-----------------|----------------------------------------------------------------------------|----------------------------------------------------------------------------------------------------|
| 3000            | {0} failed to prepare for handoff.                                         | Contact Roche support.                                                                                                    |
| 3001            | {0} failed to complete tray handoff.                                       | Contact Roche support.                                                                                                    |
| 3002            | The {0} stainer has failed to process a tray.                              | First, allow all other trays to finish processing.<br>Second, choose the shutdown button to exit the<br>application. Third, once complete, restart the<br>application. Finally, choose the start button to<br>initialize the instrument and report the error to<br>your local support. |
| 3003            | {0} failed to Initialize.                                                  | Contact Roche support.                                                                                                    |
| 3004            | {0} failed to stop processing.                                             | Contact Roche support.                                                                                                    |
| 3007            | {0} failed to abort process.                                               | Contact Roche support.                                                                                                    |
| 3008            | {0} failed to detect tray.                                                 | Contact Roche support.                                                                                                    |
| 3009            | {0} Disable process failed.                                                | Contact Roche support.                                                                                                    |
| 3010            | {0} vacuum pressure is too low.                                            | Restart the instrument or contact Roche support.                                                                                                    |
| 3011            | {0} vacuum pressure is too high.                                           | Restart the instrument or contact Roche support.                                                                                                    |
| 3012            | No vacuum pressure is detected in the {0}.                                 | Restart the instrument or contact Roche support.                                                                                                    |
| 3014            | The following door failed to close: {0}.                                   | Attempt to re-enable the stainer.                                                                                                    |
|                 |                                                                            | If this does not work: First, choose the shutdown<br>button to exit the application. Second, once<br>complete, restart the application. Finally, choose<br>the start button to initialize the instrument.                                                                              |
|                 |                                                                            | If this error continues to appear, contact your local support for help.                                                                                                    |
| 3015            | {0} door open failed.                                                      | Contact Roche support.                                                                                                    |
| 3016            | {0} transport failed to go to home.                                        | Contact Roche support.                                                                                                    |
| 3017            | {0} airknife failed to go to home.                                         | Contact Roche support.                                                                                                    |
| 3018            | {0} door failed to go to home.                                             | Contact Roche support.                                                                                                    |
| 3019            | {0} temperature is too low (below threshold).                              | Contact Roche support.                                                                                                    |
| 3020            | Temperature of the following component is too high (above threshold): {0}. | Make sure that all instrument ventilation is connected and within specifications.                                                                                                    |
|                 |                                                                            | You may need to contact local facility support to<br>make sure it is in the following specification:<br>Venting specifications: 60–70 CFM; 1222–1426<br>ft/min.                                                                                                    |
|                 |                                                                            | More information can be found in the User Guide.                                                                                                    |
|                 |                                                                            | Contact your local support for help.                                                                                                    |

#### Slide stainer module errors

| Message<br>code | Message                                                      | What to do                                                                                                    |
|-----------------|--------------------------------------------------------------|----------------------------------------------------------------------------------------------------|
| 3021            | {0} cannot start up with tray present.                       | Contact Roche support.                                                                                                    |
| 3022            | {0} temperature is extremely high (above extreme threshold). | The system module {0} is disabled due to high<br>temperatures and will not finish the tray until it<br>cools down. Wait for the module to cool down,<br>and then re-enable the module through the<br>Instrument view, or contact Roche support. |
| 3027            | Fluid overflow detected in {0}.                              | First, choose the shut down button to exit the<br>application. Second, shut down the PC. Finally,<br>turn the instrument power switch to off.<br>DO NOT RESTART THE INSTRUMENT!<br>Contact your local support for help.                         |

Slide stainer module errors

## List of category 4000 messages - Coverslipper errors

The following table lists error messages related to the coverslipper module.

| Message<br>code | Message                                                                          | What to do                                                                                                    |
|-----------------|----------------------------------------------------------------------------------|----------------------------------------------------------------------------------------------------|
| 4000            | Coverslipper failed to prepare for handoff. Contact your local support for help. | Contact Roche support.                                                                                                    |
| 4001            | Coverslipper failed to complete handoff.                                         | Contact Roche support.                                                                                                    |
| 4002            | Coverslipper failed to process tray.                                             | Contact Roche support.                                                                                                    |
| 4005            | Coverslip Activator reservoir failed to fill.                                    | Contact Roche support.                                                                                                    |
| 4006            | Coverslip cassette failed to eject.                                              | Restart the instrument or contact Roche support.                                                                                                    |
| 4007            | Coverslipper abort process failed.                                               | Contact Roche support.                                                                                                    |
| 4008            | The coverslipper calibration values are not available.                           | Contact Roche support.                                                                                                    |
| 4009            | Coverslipper disable process failed.                                             | Restart the instrument or contact Roche support.                                                                                                    |
| 4010            | Coverslipper start up failed.                                                    | Restart the instrument or contact Roche support                                                                                                    |
| 4011            | Coverslipper failed to detect tray.                                              | If necessary, manually remove the tray from the Coverslipper.                                                                                                    |
|                 |                                                                                  | Attempt to process another tray in the Coverslipper.                                                                                                    |
|                 |                                                                                  | If this error continues to appear, contact your local support for help.                                                                                                    |
| 4012            | The coverslipper pressure is above the operating limits.                         | Restart the instrument or contact Roche support.                                                                                                    |
| 4013            | The coverslipper pressure is below the operating limits.                         | First, choose the shutdown button to exit the application. Second, once complete, restart the application. Finally, choose the start button to initialize the instrument and report the issue to local support. |

#### Coverslipper errors

| Message<br>code | Message                                                                                                    | What to do                                                                                                    |
|-----------------|----------------------------------------------------------------------------------------------------|----------------------------------------------------------------------------------------------------|
| 4016            | The coverslipper tray carrier is not in the correct position.                                                                                       | Restart the instrument or contact Roche support.                                                                                                    |
| 4017            | The coverslip cassette failed to reach the waste bin.                                                                                               | <ul> <li>Make sure the cassette is not stuck on the exit belt.</li> <li>Check the coverslipper waste bin to ensure it is not full.</li> <li>Check for broken coverslip debris on the exit track.</li> <li>Re-enable the coverslipper module after removing any obstructions.</li> <li>If this error continues to appear, contact your local support for help.</li> </ul> |
| 4020            | Coverslipper pressure sensor is generating invalid values.                                                                                          | Restart the instrument or contact Roche support.                                                                                                    |
| 4021            | The coverslipper waste bin is full.                                                                                                    | Remove empty cassettes from the waste bin.                                                                                                    |
| 4041            | Coverslipper front head motor stalled after 10 attempts.<br>Coverslipping has stopped.                                                              | Restart the instrument or contact Roche support.                                                                                                    |
| 4042            | Front coverslip pickup failed after 3 attempts with 2 cassettes.<br>Coverslipping has stopped.                                                      | Restart the instrument or contact Roche support.                                                                                                    |
| 4051            | Coverslipper rear head motor stalled after 10 attempts.<br>Coverslipping has stopped.                                                               | Restart the instrument or contact Roche support.                                                                                                    |
| 4052            | Rear coverslip pickup failed after 3 attempts with 2 cassettes.<br>Coverslipping has stopped.                                                       | Restart the instrument or contact Roche support.                                                                                                    |
| 4056            | The coverslipper carriage did not return to home.                                                                                                   | Restart the instrument or contact Roche support.                                                                                                    |
| 4057            | The coverslipper carriage did not return to home during tray recovery.                                                                              | Restart the instrument or contact Roche support.                                                                                                    |
| 4058            | The coverslipper front vacuum head did not return to home.                                                                                          | Restart the instrument or contact Roche support.                                                                                                    |
| 4059            | The coverslipper front vacuum head did not return to home during tray recovery.                                                                     | Restart the instrument or contact Roche support.                                                                                                    |
| 4060            | The coverslipper rear vacuum head did not return to home.                                                                                           | Disable and re-enable the Coverslipper.                                                                                                    |
|                 |                                                                                                    | If this error continues to appear, disable the Coverslipper and coverslip the slides offline.                                                                                                    |
|                 |                                                                                                    | Contact your local support for help.                                                                                                    |
| 4061            | The coverslipper rear vacuum head did not return to home during tray recovery.                                                                      | Restart the instrument or contact Roche support.                                                                                                    |
| 4111            | The following Coverslipper motor failed: {0}. No further slides will be coverslipped until the problem is solved.                                   | Let all trays finish processing in the current module.                                                                                                    |
|                 |                                                                                                    | Contact your local support for more help.                                                                                                    |
| 4113            | An unopened Coverslip Cassette is detected in the front<br>position. Remove and then open the cassette before reinserting<br>into the coverslipper. | Contact Roche support.                                                                                                    |
| 4114            | An unopened Coverslip Cassette is detected in the rear position.                                                                                    | Remove and then open the cassette before reinserting into the coverslipper.                                                                                                    |
| 4115            | Recovery from unopened coverslip cassette failed.                                                                                                   | Restart the instrument or contact Roche support.                                                                                                    |
| 4116            | Coverslipper failed to transition to stand by.                                                                                                    | Restart the instrument or contact Roche support.                                                                                                    |
| 4117            | Unable to eject cassette; waste bin full.                                                                                                    | Remove empty cassettes from the waste bin.                                                                                                    |

#### Coverslipper errors

## List of category 5000 messages - Slide dryer errors

The following table lists error messages related to the slide dryer.

| Message<br>code | Message                                                                              | What to do                                                                                                    |
|-----------------|--------------------------------------------------------------------------------------|----------------------------------------------------------------------------------------------------|
| 5000            | Slide Dryer failed to prepare for handoff.                                           | Contact Roche support.                                                                                                    |
| 5001            | Slide Dryer failed to complete handoff.                                              | Contact Roche support.                                                                                                    |
| 5002            | Slide Dryer failed to process tray.                                                  | Contact Roche support.                                                                                                    |
| 5003            | Slide Dryer initialization failed.                                                   | Contact Roche support.                                                                                                    |
| 5004            | No tray is detected in Slide Dryer.                                                  | Contact Roche support.                                                                                                    |
| 5005            | The slide dryer is operating below operating temperature.                            | Restart the instrument or contact Roche support.                                                                                                    |
| 5006            | The slide dryer module temperature has exceeded the operating temperature threshold. | Allow all modules to complete processing.<br>First, choose the shutdown button to exit the<br>application. Second, once complete, restart the<br>application. Finally, choose the start button to<br>initialize the instrument.<br>If this error continues to appear, contact your<br>local support for help. |
| 5008            | Slide Dryer could not reach operating temperature.                                   | Restart the instrument or contact Roche support.                                                                                                    |
| 5009            | Slide Dryer heater is too hot (over temperature).                                    | Restart the instrument or contact Roche support.                                                                                                    |
| 5010            | Slide Dryer air temperature sensor failed.                                           | Restart the instrument or contact Roche support.                                                                                                    |
| 5011            | Slide Dryer heater temperature sensor failed.                                        | Restart the instrument or contact Roche support.                                                                                                    |
| 5012            | Slide Dryer could not reach the correct blower speed.                                | Contact Roche support.                                                                                                    |
| 5015            | The slide dryer door failed to open.                                                 | Contact Roche support.                                                                                                    |
| 5017            | The slide dryer door failed to close.                                                | Contact Roche support.                                                                                                    |
| 5021            | Slide Dryer failed to stop processing.                                               | Contact Roche support.                                                                                                    |
| 5022            | Slide Dryer is approaching over temperature.                                         | Restart the instrument or contact Roche support.                                                                                                    |
| 5023            | Slide Dryer is approaching under temperature.                                        | Restart the instrument or contact Roche support.                                                                                                    |

Slide dryer errors

## List of category 6000 messages - Curing oven errors

The following table lists error messages related to the curing oven.

| Message<br>code | Message                                                                       | What to do                                                                                                    |
|-----------------|-------------------------------------------------------------------------------|----------------------------------------------------------------------------------------------------|
| 6000            | Curing Oven failed to prepare for handoff.                                    | Contact Roche support.                                                                                                    |
| 6001            | Curing Oven failed to complete handoff.                                       | Contact Roche support.                                                                                                    |
| 6002            | Curing Oven failed to process tray.                                           | Contact Roche support.                                                                                                    |
| 6003            | The curing oven's process could not start.                                    | Contact Roche support.                                                                                                    |
| 6004            | The Curing Oven's heater is operating below operating temperature.            | Restart the instrument or contact Roche support.                                                                                                    |
| 6005            | The Curing Oven is operating below operating temperature.                     | Restart the instrument or contact Roche support.                                                                                                    |
| 6006            | The curing oven temperature has exceeded the operating temperature threshold. | First, allow all trays to complete processing.<br>Second, choose the shutdown button to exit the<br>application. Third, once complete, restart the<br>application. Finally, choose the start button to<br>initialize the instrument.<br>If this error continues to appear, contact your |
|                 |                                                                               | local support for help.                                                                                                    |
| 6008            | The curing oven's sensor is reporting a lower than normal temperature.        | Restart the instrument or contact Roche support.                                                                                                    |
| 6009            | The curing oven's sensor is reporting a temperature that is above normal.     | Restart the instrument or contact Roche support.                                                                                                    |
| 6010            | The curing oven's air sensor is reporting the incorrect temperature.          | Restart the instrument or contact Roche support.                                                                                                    |
| 6011            | The curing oven's heater sensor is reporting the incorrect temperature.       | Restart the instrument or contact Roche support.                                                                                                    |
| 6012            | The curing oven could not reach the correct blower speed.                     | Contact Roche support.                                                                                                    |
| 6015            | The door to the curing oven would not open.                                   | Restart the instrument or contact Roche support.                                                                                                    |
| 6017            | Curing Oven door failed to close.                                             | Warning, trays may be wet.                                                                                                    |
|                 |                                                                               | First, allow the system to finish processing and recover all trays.                                                                                                    |
|                 |                                                                               | First, choose the shutdown button to exit the application. Second, once complete, restart the application. Finally, choose the start button to initialize the instrument and report the error to your local support.                                                                    |
| 6018            | The curing oven will not shut down.                                           | Contact Roche support.                                                                                                    |

E Curing oven errors

## List of category 7000 messages - Barcode reader errors

The following table lists error messages related to the barcode readers.

| Message<br>code | Message                                                       | What to do             |
|-----------------|---------------------------------------------------------------|------------------------|
| 7000            | The slide ID process failed.                                  | Contact Roche support. |
| 7001            | The barcode scanner failed.                                   | Contact Roche support. |
| 7002            | The verification of the barcode scanner configuration failed. | Contact Roche support. |
| 7003            | The verification of the barcode scanner failed.               | Contact Roche support. |

Barcode reader errors

## List of category 8000 messages - Tray portal errors

The following table lists error messages related to the tray portals.

| Message<br>code | Message                                            | What to do                                                                            |
|-----------------|----------------------------------------------------|---------------------------------------------------------------------------------------|
| 8001            | During recovery, the portal door closed.           | Restart the instrument or contact Roche support.                                      |
| 8002            | The portal door failed to open.                    | Attempt to manually open the portal door without using excessive force.               |
|                 |                                                    | If this error continues to appear, contact your local support for help.               |
| 8003            | The portal door failed to close.                   | Attempt to manually close the portal door without using excessive force.              |
|                 |                                                    | If this error continues to appear, contact your local support for help.               |
| 8004            | The tray is not properly loaded in portal bay {0}. | Refer to the User Guide section on Loading<br>Trays Into Portal for more information. |
|                 |                                                    | If this error continues to appear, try a different tray.                              |
|                 |                                                    | If a different tray does not resolve the issue, contact local support for help.       |

Tray portal errors

## List of category 11000 messages - RFID errors

The following table lists error messages related to RFID readers.

| Message<br>code | Message                                                                          | What to do             |
|-----------------|----------------------------------------------------------------------------------|------------------------|
| 11000           | There is an issue with the RFID: Unable to connect to reader on port $\{0:D\}$ . | Contact Roche support. |
| 11103           | Unable to write to {0} tag. {0} is the name.                                     | Contact Roche support. |
| 11104           | Unable to write to {0} tag.                                                      | Contact Roche support. |

RFID errors

## List of category 12000 messages - Scheduler errors

The following table lists error messages related to the scheduler.

| Message<br>code | Message                                                 | What to do             |  |
|-----------------|---------------------------------------------------------|------------------------|--|
| 12008           | Unable to abort schedule process, and it will continue. | Contact Roche support. |  |

Scheduler errors

## List of category 13000 messages - Database errors

The following table lists error messages related to the database.

| Message<br>code | Message                                                                                                    | What to do             |
|-----------------|----------------------------------------------------------------------------------------------------|------------------------|
| 13002           | Error occurred creating system backup. {0}                                                                             | Contact Roche support. |
| 13003           | Attempted to execute backup/restore operation, while existing backup/restore operation in progress.                    | Contact Roche support. |
| 13004           | Error occurred restoring system from backup.                                                                           | Contact Roche support. |
| 13005           | System backup completed.                                                                                               | Contact Roche support. |
| 13006           | System restore completed.                                                                                              | Contact Roche support. |
| 13007           | System backup completed. Backup was copied to fallback output location because copying to primary location failed: {0} | Contact Roche support. |
| 13008           | System backup completed. Old backup files could not be purged.                                                         | Contact Roche support. |

Database errors

## List of category 14000 messages - Communication errors

The following table lists error messages related to communication.

| Message<br>code | Message                                                                                                    | What to do                                       |
|-----------------|----------------------------------------------------------------------------------------------------|--------------------------------------------------|
| 14025           | There is an issue with starting communications.                                                                                     | Contact Roche support.                           |
| 14026           | There is an issue connecting to the serial network provider.                                                                        | Restart the instrument or contact Roche support. |
| 14028           | Failed to translate message {0} at {1} provider.                                                                                    | Contact Roche support.                           |
| 14032           | There is an incorrect firmware version. Contact your local support for help.                                                        | Contact Roche support.                           |
| 14033           | There is an incorrect FPGA version. Contact your local support for help.                                                            | Contact Roche support.                           |
| 14034           | An incorrect version of M-Code is being used.                                                                                       | Contact Roche support.                           |
| 14035           | An incorrect version of the transportation motor firmware is detected. Contact your local support for help.                         | Contact Roche support.                           |
| 14036           | There is an incorrect firmware version. Contact your local support for help.                                                        | Contact Roche support.                           |
| 14037           | There is an error with Ventana Connectivity communication settings.                                                                 | Contact Roche support.                           |
| 14038           | Communication with the instrument has failed. Restart the instrument. If the problem persists, contact your local support for help. | Contact Roche support.                           |

Communication errors

## List of category 20000 messages - Maintenance errors

The following table lists error messages related to maintenance.

| Message<br>code | Message                                                                                                    | What to do                                                                                                    |
|-----------------|----------------------------------------------------------------------------------------------------|----------------------------------------------------------------------------------------------------|
| 20014           | The following door appears to be open: {0}.                                                                                                    | Verify it is completely closed.                                                                                                    |
|                 |                                                                                                    | First, choose the shutdown button to exit the application. Second, once complete, restart the application. Finally, choose the start button to initialize the instrument. |
|                 |                                                                                                    | If this error continues to appear, contact your local support for help.                                                                                                   |
| 20016           | The daily cleaning cycle cannot start.                                                                                                    | Make sure that a full bottle of {0} is loaded.<br>If the loaded reagent bottle is full, remove the<br>bottle, wait 10 seconds, and then reload the<br>bottle.             |
| 20019           | The instrument is currently in its daily cleaning cycle. The instrument will be available and the start button is enabled after the displayed soak time has elapsed. | Wait until cleaning cycle is finished before processing slides.                                                                                                    |
| 20021           | Initialization failed.                                                                                                    | Contact Roche support.                                                                                                    |
| 20022           | A preventive maintenance task is pending.                                                                                                    | Contact Roche support.                                                                                                    |
| 20023           | A preventive maintenance task is overdue.                                                                                                    | Contact Roche support.                                                                                                    |
| 20024           | The maintenance record could not be created.                                                                                                    | Contact Roche support.                                                                                                    |
| 20025           | A preventive maintenance task was completed.                                                                                                    | Contact Roche support.                                                                                                    |

Maintenance errors

## List of category 22000 messages - Station errors

The following table lists error messages related to the station.

| Message<br>code | Message                                    | What to do                                       |
|-----------------|--------------------------------------------|--------------------------------------------------|
| 22000           | Unable to create station: {0}.             | Restart the instrument or contact Roche support. |
| 22001           | There is an invalid station configuration. | Restart the instrument or contact Roche support. |
| 22002           | There is an invalid device configuration.  | Restart the instrument or contact Roche support. |

Station errors

| Message<br>code | Message                                                                                                    | What to do                                       |
|-----------------|----------------------------------------------------------------------------------------------------|--------------------------------------------------|
| 22003           | Unable to find {0} in instrument.                                                                                                    | Restart the instrument or contact Roche support. |
| 22007           | One or more critical modules has failed its firmware update. The instrument start-up action is disabled. Please contact local support.                                         | Contact Roche support.                           |
| 22008           | One ore more non-critical modules has failed its firmware<br>update. Instrument functionality will be limited until the problem<br>is corrected. Please contact local support. | Contact Roche support.                           |

Station errors

## List of category 23000 messages - Tray recovery

The following table lists error messages related to tray recovery.

| Message<br>code | Message                                       | What to do                                                                                                    |
|-----------------|-----------------------------------------------|----------------------------------------------------------------------------------------------------|
| 23000           | A detected tray is no longer detected in {0}: | <ul> <li>Slide dryer: First, restart the application to activate tray recovery; the recovery icon is presented for the slide dryer. If the station is in an error state as denoted by the icon, wait at least 20 minutes for the tray to cool down. Second, shut down the instrument, then manually remove the tray, and finally contact local support for help.</li> <li>Curing oven: Caution, the tray may be hot; wait at least 20 minutes to cool down. First, shut down the instrument, then manually remove the tray and contact local support for help.</li> <li>Coverslipper: First, shut down the instrument, then manually remove the tray from the Coverslipper and contact local support.</li> <li>Stainer: First, shut down the instrument, then manually remove the tray from the stainer and contact local support.</li> <li>Transport: First, shut down the instrument, then manually recover the tray from the fork, and contact local support for help.</li> <li>Portal or garage: Manually recover the tray from the fork, and contact local support for help.</li> </ul> |
|                 |                                               | support for help.                                                                                                    |

Tray recovery

# List of category 31000 messages - Module controller updates

The following table lists error messages related to module controller (firmware) updates.

| Message<br>code | Message                                                                | What to do             |
|-----------------|------------------------------------------------------------------------|------------------------|
| 31000           | Update file corrupt or not found for module controller update.         | Contact Roche support. |
| 31005           | Unable to update FPGA at address {0}. 24 volt control circuit failure. | Contact Roche support. |

Module controller updates

## **Tray recovery troubleshooter**

If the system has stopped and slide trays need to be recovered, investigate the following cause of error.

 $\dot{\dot{V}}$  Do not carry out this tray recovery procedure unless Roche Diagnostics has trained you to do so.

#### **A WARNING**

#### Injury to operators and damage to the system

Contact with the system without powering off the system and waiting 20 minutes can result in a serious burn as some modules may be hot.

- Power off the computer and system prior to manually removing any trays.
- Wait at least 20 minutes after powering off the system to allow all trays in the slide dryer, stainers, and curing oven to cool before handling trays manually.
- Wait 20 minutes after powering off the system before touching any internal components of the system.
- ▶ About the staining system (53)
- ▶ About the transportation system (55)

#### Turn off the system

Restarting the system usually recovers all trays and delivers them to the tray portals.

In an extreme situation, (for example, a fluid leak, fire, power outage, transport error, or computer issue) the system may not be able to restart. Determine if you can restart the system to proceed to recover trays.

- 1 If the system is running, in the **Instrument view**, choose the **Stop** button.
  - → If a prompt about initiating system maintenance displays, choose the No button.
- 2 To open Task Manager, press Ctrl+Alt+Delete on the keyboard, or press and hold the Windows taskbar at the bottom of the screen and choose Task Manager.
  - Do not shut down the system by choosing the Shut Down button or the red X in the user interface. A full shut down initiates the 60 minute cleaning cycle and delays tray recovery.
  - → Windows Task Manager displays.

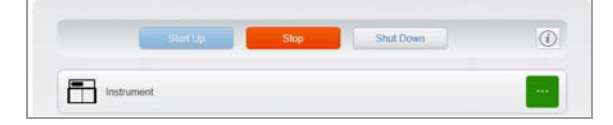

|                       |                             |                 | Task Man      | lager      |               | - D X    |
|-----------------------|-----------------------------|-----------------|---------------|------------|---------------|----------|
| File Options View     |                             |                 |               |            |               |          |
| Processes Performance | App history Startup Users D | etails Services |               |            |               |          |
| Nave                  | Status                      | 7%<br>CPU       | 66%<br>Memory | 1%<br>Disk | 0%<br>Network |          |
| Apps (5)              |                             |                 |               |            |               | i i      |
| HE600 (32 64)         |                             | 2.6%            | 211.5 ME      | OM6/s      | O Mileges     |          |
| > 👘 Task Manager      |                             | 0%              | 10.2 MB       | O MB/s     | O Mitiga      |          |
| Background process    | ses (59)                    |                 |               |            |               |          |
| 🕴 📧 Cyberlink Media 3 | ierver Monito               | 0%              | 0.4 ME        | OME/s      | 0 Millips     |          |
| A Fewer details       |                             |                 |               |            |               | End tesk |

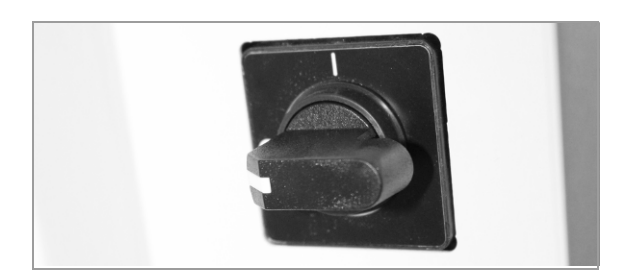

Can the system be restarted?

- 3 Choose HE600 (32bit) and then choose the End Task button.
- 4 Choose the Windows icon in the lower left corner of the screen.
- 5 In the menu that displays in the lower left corner, choose <a href="http://down.org">d)</a> and choose then Shut down.
- **6** On the left-hand side of the system, turn the power switch from I to O.
- **7** Wait 20 minutes for the electricity to discharge and the trays and modules to cool.
- 8 Call Roche support to let them know you experienced a critical system error.
- Yes. The computer can be accessed and the system can be restarted. ► Remove a tray from the transportation system (193) or,
- No. The computer cannot be accessed, or there is an environmental hazard. ► Contact Roche Service (204)

## Remove a tray from the transportation system

The following video demonstrates the process for removing a tray from the transportation system step-bystep. The blue door that you open to access the transportation system is called the elevator door. Continue reading the entire procedure for additional details.

#### **△** CAUTION

#### Injury to operators and damage to the system

 Contact with the system without powering off the system and waiting 20 minutes can result in a serious burn as some modules may be hot.
 Wait at least 20 minutes after the system has been shut down before manually recovering a tray from the garage.

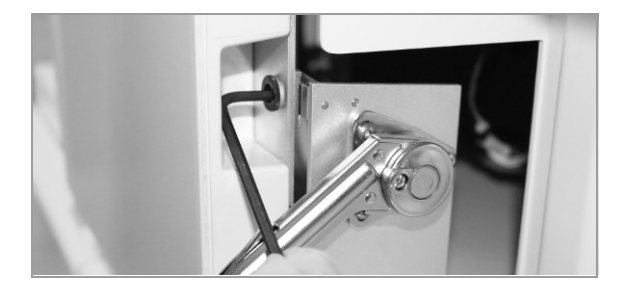

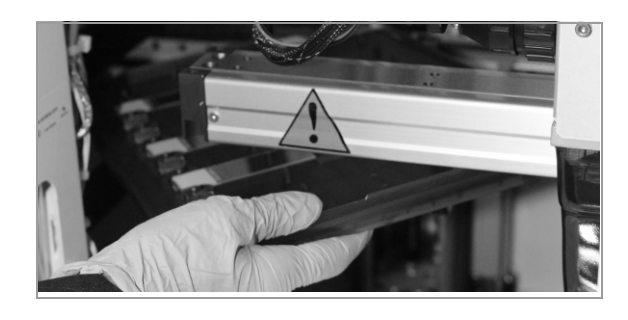

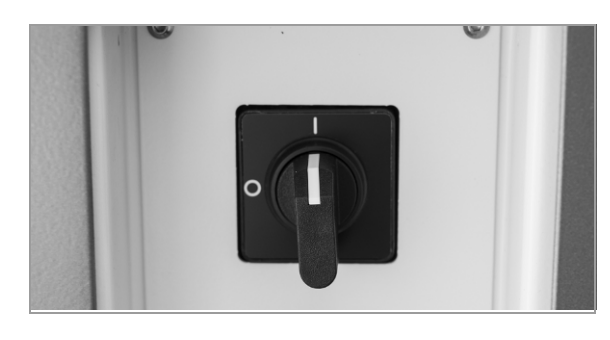

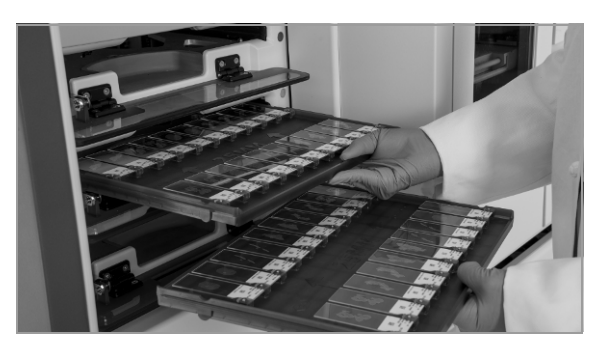

#### **Utility film**

#### (.hwls): ua\_RemoveTrayTransSystem/UA\_RemoveFr omTransSystem.hwls

**Title:** Removing a tray from the transportation system and restarting the system

You need a 4 mm hex key to complete this task.

1 CAUTION! Wait at least 20 minutes after the system has been shut down before manually recovering a tray from the transportation system.

Place a 4mm hex key into the slot on the bottom right of the elevator door (the blue transportation system door).

- 2 Rotate the hex key to unlock the elevator door.
  → The elevator door is open.
- **3** Gently lift the slide tray from the transportation forks to bring the tray out of the system.
- 4 Close the elevator door.
- 5 Restart the system by turning the power switch from O to I, and pressing the power button on the computer.
  - → The auto-recovery feature automatically moves all remaining trays to the tray portals.
- 6 Remove all trays from the tray portals.

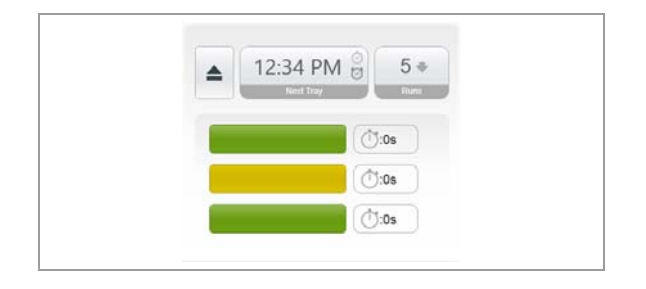

Are there trays remaining in the system?

7 In the **Operating** tab, determine number of trays in the system.

- No. In the Operating tab, the tray count is zero.
   Review troubleshooting (204) or,
- Yes. In the Operating tab, the tray count is above zero.
   Prepare to remove the tray from other modules inside the system (195)

#### Prepare to remove the tray from other modules inside the system

If the auto-recovery process has not moved all available trays to the tray portals, you must power down the system again to prepare to recover the trays from other parts of the system.

- 1 In the **Instrument** tab, choose each of the system modules to determine the location of the remaining trays.
  - If the number of trays shown in the **Operating** tab is higher than the total number of trays shown in each of the modules, the remaining trays are probably in the garage.
- 2 Make a note of the locations of the trays in the system.
- **3** Shut down the system using **Task Manager** and turning the power switch from I to O.
  - Do not use the **Shut Down** button to turn off the system.

|     |             | Top Stain | ner        | >      |
|-----|-------------|-----------|------------|--------|
|     |             | Status:   | Processing |        |
|     |             | Tray:     | 5          |        |
| 555 | Curing Oven |           | Tray Do    | etails |
|     |             |           |            |        |
|     | Top Stainer |           | 0          |        |

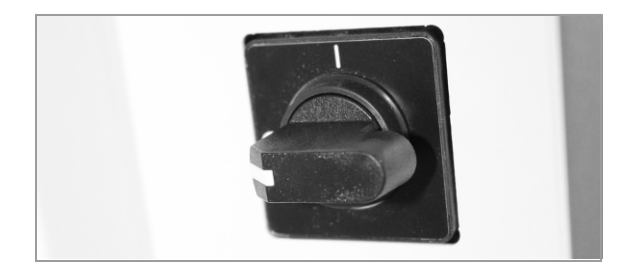

Where are the remaining trays in the system?

- Remaining tray is in the garage (196) or,
- Remaining tray is in the slide dryer (197) or,
- Remaining tray is in the slide stainer module (199) or,
- Remaining tray is in the coverslipper (201) or,
- Remaining tray is in the curing oven (203)

#### Remaining tray is in the garage

#### **▲** CAUTION

#### Injury to operators and damage to the system

 Contact with the system without powering off the system and waiting 20 minutes can result in a serious burn as some modules may be hot.
 Wait at least 20 minutes after the system has been

shut down before manually recovering a tray from the garage.

You need a 4 mm hex key to complete this task.

1 CAUTION! Wait at least 20 minutes after the system has been shut down before manually recovering a tray from the garage.

Place the hex key into the slot on the bottom right of the elevator door, and turn the hex key to open the door.

- 2 Reach through the elevator door to pull the tray out of the system.
- 3 Close the elevator door.

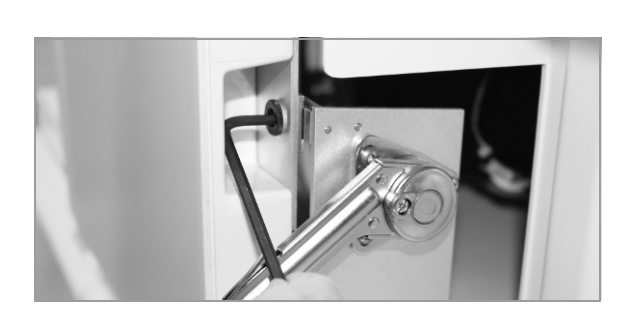

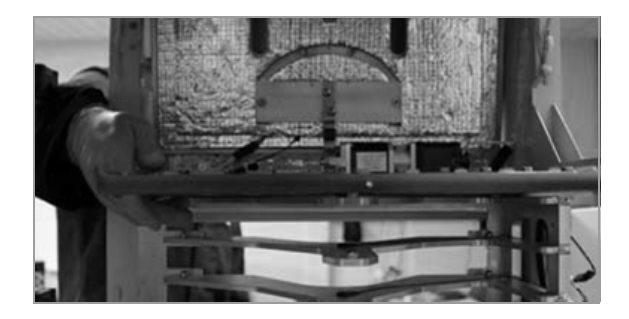

Are there trays remaining in the system?

- No, there are no trays remaining in the system. Restart the system.
  - ► Review troubleshooting (204)
  - or,

.

- Remaining tray is in the slide dryer (197) or,
- Remaining tray is in the slide stainer module (199) or,
- Remaining tray is in the coverslipper (201) or,
- Remaining tray is in the curing oven (203)

#### Remaining tray is in the slide dryer

The following video demonstrates the process step-bystep. Continue reading the entire procedure for additional details.

#### **▲** CAUTION

#### Injury to operators and damage to the system

Contact with the system without powering off the system and waiting 20 minutes can result in a serious burn as some modules may be hot.

 Wait at least 20 minutes after the system has been shut down before manually recovering a tray from the garage.

#### NOTICE

#### Damage to the instrument

If trays are removed from the slide dryer incorrectly, the module can be damaged and require engineer repair.

 Only remove trays from the slide dryer if the system cannot restart or if the module failed to detect the tray.

NOTICE: Newer slide dryers have delicate switch sensors. If the tray is not correctly lifted off this sensor, it can be damaged.

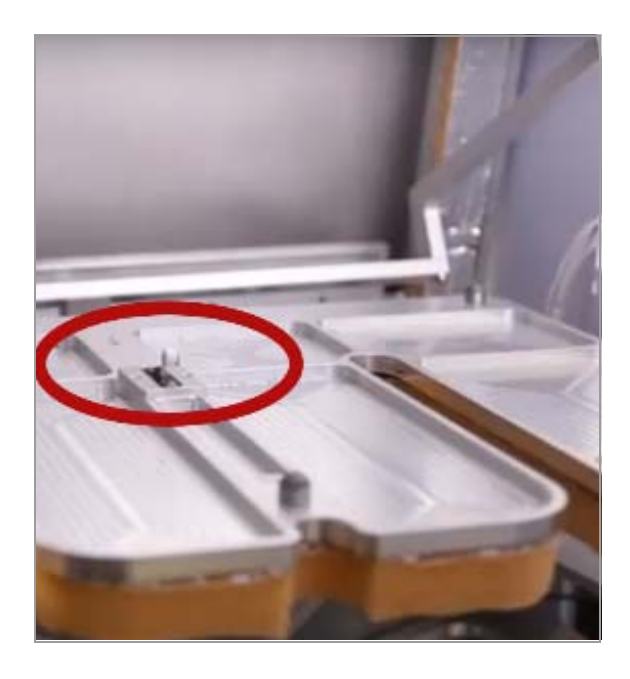

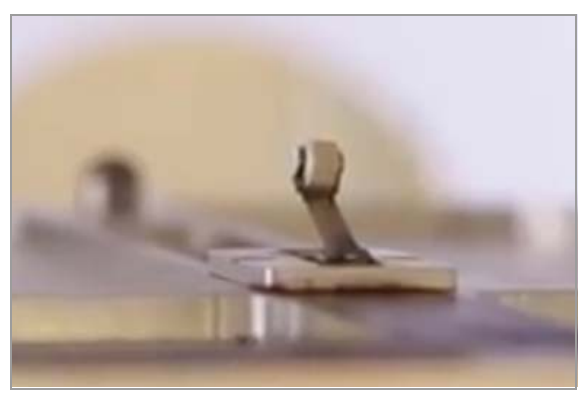

These photos show the switch sensor on the slide dryer door.

#### Utility film (.hwls): ua\_RecoverTrayDryingOven/UA\_RemoveFr omDryingOven.hwls Title: Recovering a tray from the slide dryer

You need a 4 mm hex key to open the elevator door. After opening the elevator door, you can reach into the system to open the slide dryer.

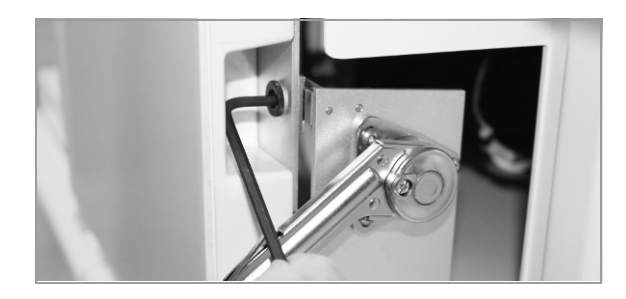

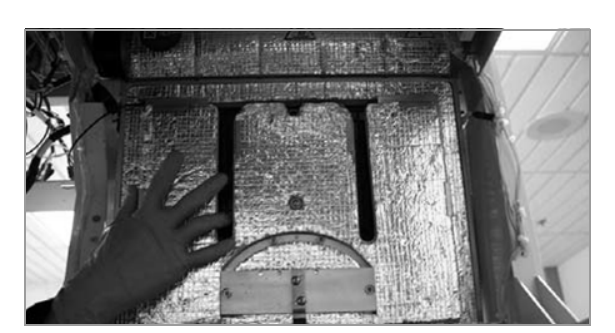

1 CAUTION! Wait at least 20 minutes after the system has been shut down before manually recovering a tray from the slide dryer.

Place the hex key into the slot on the bottom right of the elevator door, and turn the hex key to open the door.

**2** Open the slide dryer, reaching through the elevator door to grasp the slide dryer door.

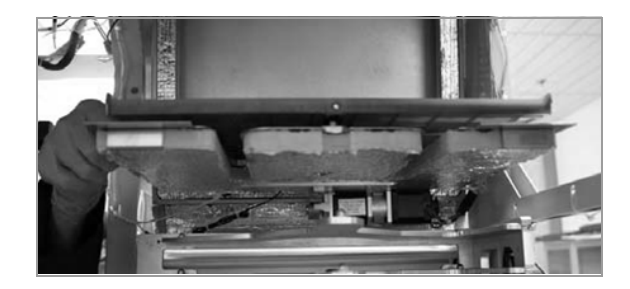

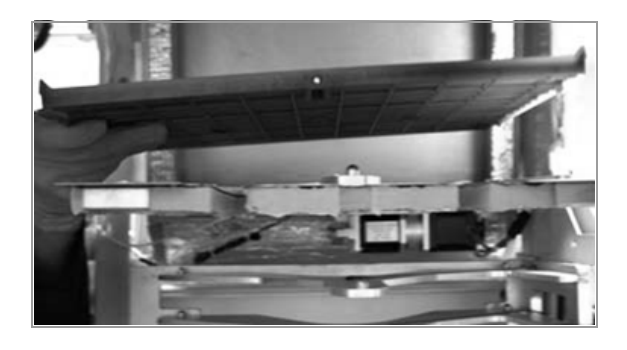

Are there trays remaining in the system?

**3** With one hand, pull down the slide dryer door until it fully opens. Do not use excessive force.

- 4 With the other hand, lift the tray up and to the back of the system. Make sure to avoid contact with the switch sensor and tray arms. Gently pull the tray out of the system.
- **5** Gently close the slide dryer door.
- No, there are no trays remaining in the system. Restart the system.

► Review troubleshooting (204) or,

- Remaining tray is in the garage (196) or,
- Remaining tray is in the slide stainer module (199) or,
- Remaining tray is in the coverslipper (201) or,
- Remaining tray is in the curing oven (203)

## Remaining tray is in the slide stainer module

The following video demonstrates the process step-bystep. Continue reading the entire procedure for additional details.

Utility film (.hwls): ua\_RecoverTrayStainers/UA\_RemoveFromS tainers.hwls Title: Recovering trays from the slide stainer module

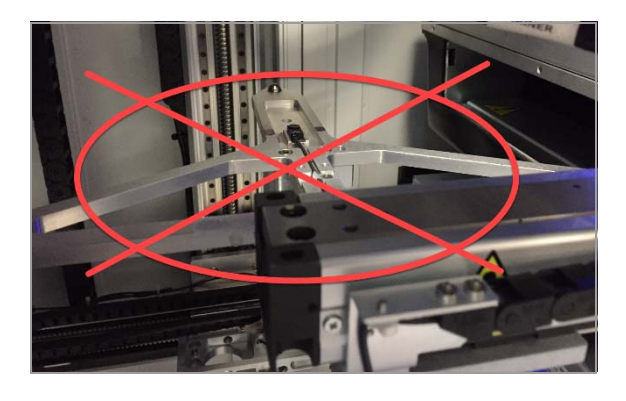

#### **▲ WARNING**

#### Damage to the stainer or components

Pulling out a tray or moving the stainer mount arms before all obstacles have been cleared can damage the stainer and other components.

 Wait to push or pull the stainer mount arms or grab and pull the tray until all obstructions are cleared and the moving parts are stopped.

#### **▲** CAUTION

#### Injury to operators and damage to the system

Contact with the system without powering off the system and without waiting 20 minutes can result in a serious burn as some modules may be hot.

 Wait at least 20 minutes after the system has been shut down before manually recovering a tray from the garage.

You need a 4 mm hex key to open the elevator door, and the stainer crank tool for the stainer module release. After opening the elevator door, you can reach into the system to open the stainer door.

Prepare wet paper towels in case of spills or wet trays that are stuck in a stainer module.

1 CAUTION! Wait at least 20 minutes after the system has been shut down before manually recovering a tray from the slide dryer.

Place the hex key into the slot on the bottom right of the elevator door, and turn the hex key to open the door.

2 CAUTION! Do not push or pull the stainer mount arms or grab and pull the tray. Use the crank to bring the tray out of the stainer.

Insert the stainer crank into the stainer release.

If you do not have the stainer crank, you can use a 2 mm hex key instead.

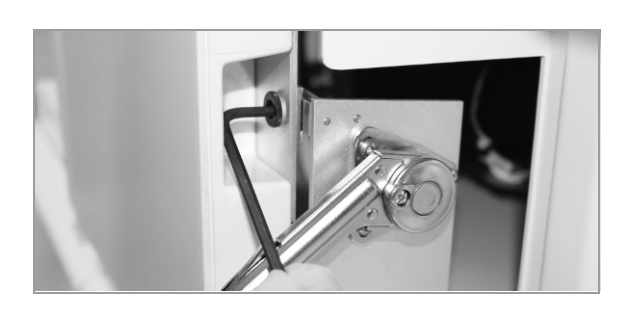

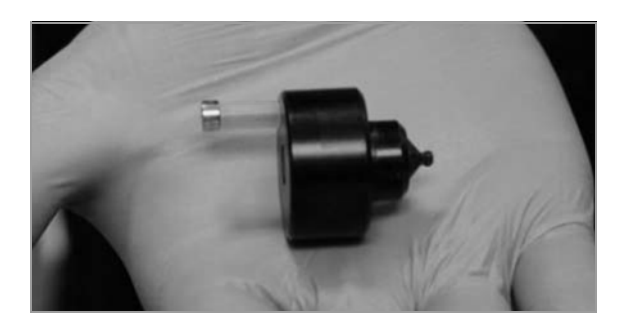

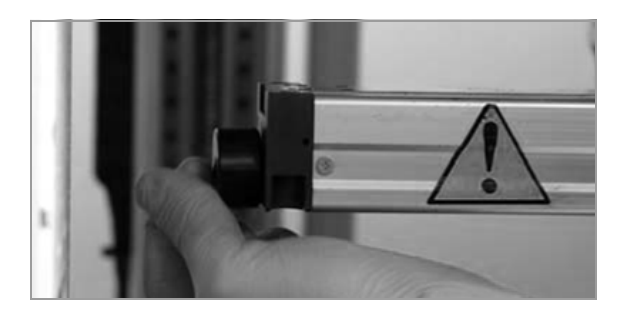

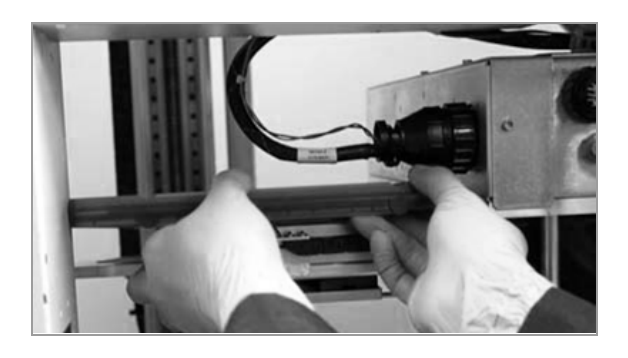

Are there trays remaining in the system?

- **3** Turn the crank clockwise until the tray and the tray mount are fully out of the stainer.
  - Note that it takes some time to move the tray completely out.
- **4** Remove the tray from the stainer and carefully take it out of the system.
- **5** Reinsert the stainer crank into the stainer release.
- **6** Turn the stainer crank counterclockwise until the tray mount is inside the stainer.
- No, there are no trays remaining in the system. Restart the system.
  - ► Review troubleshooting (204)
  - or,
- Remaining tray is in the garage (196) or,
- Remaining tray is in the slide dryer (197) or,
- Remaining tray is in the coverslipper (201) or,
- Remaining tray is in the curing oven (203)

#### Remaining tray is in the coverslipper

The following video demonstrates the process step-bystep. Continue reading the entire procedure for additional details.

#### **▲** CAUTION

#### Injury to operators and damage to the system

 Contact with the system without powering off the system and waiting 20 minutes can result in a serious burn as some modules may be hot.

Wait at least 20 minutes after the system has been shut down before manually recovering a tray from the garage.

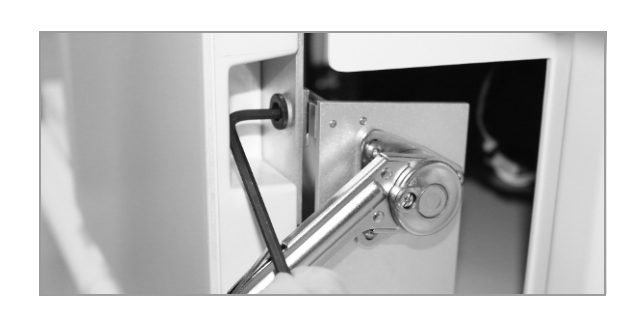

#### **Utility film**

## (.hwls): ua\_RecoverTrayCoverslipper/ua\_RecoverTr ayCoverslipper.hwls

Title: Recovering a tray from the coverslipper access area

You need a 4 mm hex key to open the elevator door. When the door is open, turn the coverslipper's air release valve counterclockwise to lower the tray out of the coverslipper, and then turn it clockwise to open the valve.

1 CAUTION! Wait at least 20 minutes after the system has been shut down before manually recovering a tray from the coverslipper.

Place the hex key into the slot on the bottom right of the elevator door, and turn the hex key to open the door.

**2** Locate the air relief valve to the right of the elevator opening.

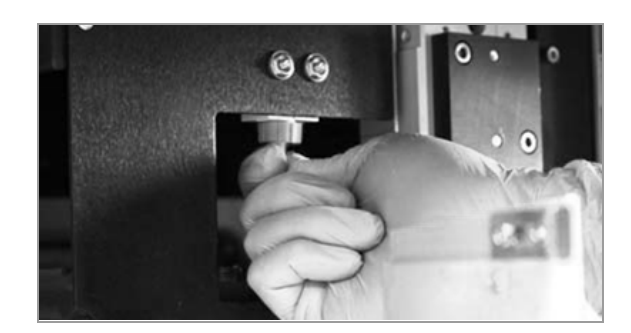

- **3** To lower the tray, close the blue air relief valve by turning it 90 degrees.
  - → Releasing the air from the coverslipper lowers the tray safely.

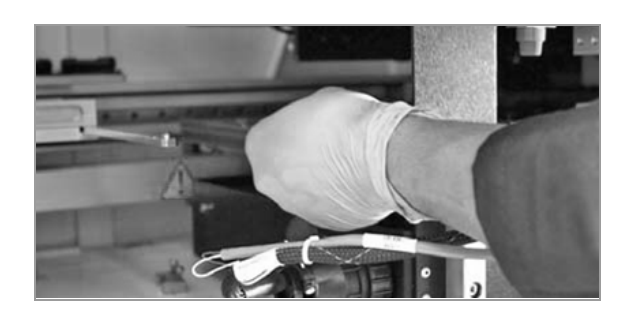

- 4 Carefully pull out the tray from the coverslipper.
- 5 CAUTION! If you do not open the air relief valve after retrieving the tray, the coverslipper will not initialize properly on system restart.

Open the air relief valve by turning the air relief valve back to its original position.

Are there trays remaining in the system?

- No, there are no trays remaining in the system. Restart the system.
  - Review troubleshooting (204)
  - or,
  - Remaining tray is in the garage (196) or,
- Remaining tray is in the slide dryer (197) or,
- Remaining tray is in the slide stainer module (199) or,
- Remaining tray is in the curing oven (203)

#### Remaining tray is in the curing oven

The following video demonstrates the process step-bystep. Continue reading the entire procedure for additional details.

#### **▲** CAUTION

#### Injury to operators and damage to the system

 Contact with the system without powering off the system and waiting 20 minutes can result in a serious burn as some modules may be hot.

Wait at least 20 minutes after the system has been shut down before manually recovering a tray from the garage.

#### **Utility film**

#### (.hwls): ua\_RecoverTrayCuringOven/UA\_removeFro mCuringOven.hwls

Title: Recovering a tray from the curing oven

You need a 4 mm hex key to open the elevator door. The curing oven door opens automatically after the system is shut down.

1 CAUTION! Wait at least 20 minutes after the system has been shut down before manually recovering a tray from the curing oven.

Place the hex key into the slot on the bottom right of the elevator door, and turn the hex key to open the door.

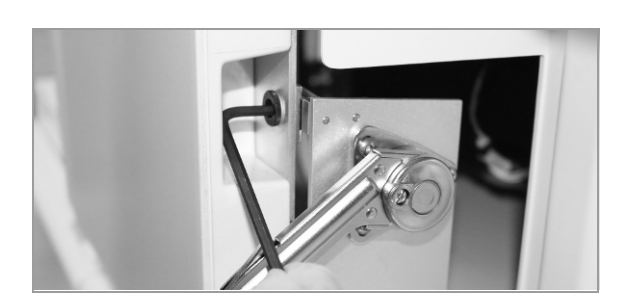

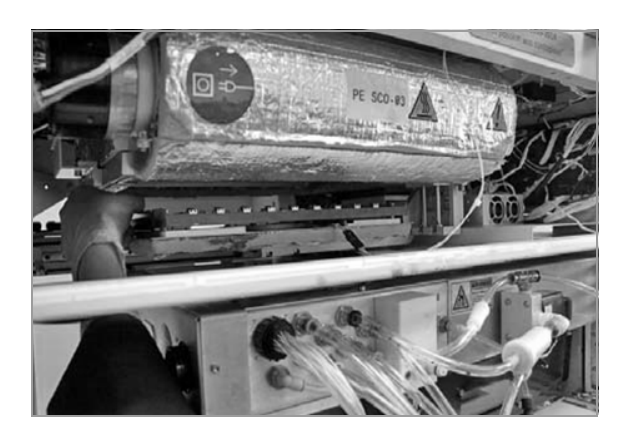

Are there trays remaining in the system?

- **2** On the top left of the system, locate the tray inside the curing oven.
  - The curing oven door opens automatically after the system is shut down.
- **3** Lift the tray up and out of the curing over carefully to remove it from the system.
- No, there are no trays remaining in the system. Restart the system.
  - ► Review troubleshooting (204) or,
- Remaining tray is in the garage (196) or,
- Remaining tray is in the slide dryer (197) or,
- Remaining tray is in the slide stainer module (199) or,
- Remaining tray is in the coverslipper (201) or,
- Remaining tray is in the curing oven (203)

#### Review troubleshooting

Yes. The trays have been recovered and the system is working.

- 1 After all trays have been removed from the system, ensure all panels and doors are closed.
- 2 Review a summary of your performed troubleshooting steps below.
  - → {{ExecutedTroubleshooterSteps}}

#### Contact Roche Service

1 If you cannot recover a tray, or the system is unresponsive, contact your Roche Service representative.

## **Troubleshooting tray recovery**

If the system turns off unexpectedly or the user interface freezes or experiences an error, you can manually remove trays from the transportation fork and use the autorecovery to deliver the remaining trays to the portal upon restarting the system.

#### In this section

About tray recovery (205) Turning off the system (206) Removing a tray from the transportation system and restarting the system (207) Determining the location of remaining trays (209) Recovering a tray from the slide dryer (210) Recovering a tray from the slide stainer module (211) Recovering a tray from the coverslipper module (213) Recovering a tray from the curing oven (214) Recovering a tray from the garage (216)

### About tray recovery

To recover trays, you first turn off the system power, then remove all trays from the transportation forks, and then restart the system. This activates auto-recovery to move all the trays inside the system to the tray portals.

If all the trays were not recovered from the tray portals after restarting the system, or if it is not possible to restart the system, you can recover the trays manually from a different part of the system. You must turn off the power to the system completely before manually removing trays.

The following tasks detail the procedures for shutting down the system, restarting, and recovering trays from different modules in the system.

#### **I** Related topics

- Turning off the system (206)
- Removing a tray from the transportation system and restarting the system (207)
- Determining the location of remaining trays (209)

## **Turning off the system**

Turning off and then restarting the system usually recovers all trays and delivers them to the tray portals.

Do not carry out this tray recovery procedure unless Roche Diagnostics has trained you to do so.

#### **A WARNING**

#### Injury to operators and damage to the system

Contact with the system without powering off the system and waiting 20 minutes can result in a serious burn because some modules can be hot.

- Power off the computer and system prior to manually removing any trays.
- Wait at least 20 minutes after powering off the system to allow all trays in the slide dryer, stainers, and curing oven to cool before handling trays manually.
- Wait 20 minutes after powering off the system before touching any internal components of the system.

|   | Start Up                                                                                                    | Stop | Shut Down | (1) |
|---|----------------------------------------------------------------------------------------------------|------|-----------|-----|
|   | and the second second                                                                                           |      |           | U   |
|   |                                                                                                    |      |           |     |
| - |                                                                                                    |      |           |     |
|   | the issues of the second second second second second second second second second second second second second se |      |           |     |

# Task Manager 0 3 Processis Parameters | App Mattery | Stanley | Uwen | Details | Services 1% 0% Name Stanta CPU | Mammark | App Mattery | Stanley | Uwen | Details | Services 1% 0% Name Stanta CPU | Mammark | App Mattery | Stanley | Uwen | Details | Services 1% 0% Name Stanta CPU | Mammark | App Mattery | Details | Services 0% Name Apps (5) Stanta CPU | Mammark | App Mattery | Details | Services 0% Name Stanta CPU | Mammark | App Mattery | Details | Services 0% Name 0 Bit (Matching / Services | Services | Services | Services | Services | Services | Services | Services | Services | Services | Services | Services | Services | Services | Services | Services | Services | Services | Services | Services | Services | Services | Services | Services | Services | Services | Services | Services | Services | Services | Services | Services | Services | Services | Services | Services | Services | Services | Services | Services | Services | Services | Services | Services | Services | Services | Services | Services | Services | Services | Services | Services | Services | Services | Services | Services | Services | Services | Services | Services | Services | Services | Services | Services | Services | Services | Services | Services | Services | Services | Services | Services | Services | Services | Services | Services | Services | Services |

#### To turn off the system

- 1 If the system is running, in the **Instrument view**, choose the **Stop** button.
  - → Added cleaning cycle info.
  - → A confirmation message displays. Choose Yes to shut down the system without performing cleaning.
- 2 If the user application is non-responsive, open the Task Manager. Press Ctrl+Alt+Delete on the keyboard, or press and hold the Windows taskbar at the bottom of the screen and choose Task Manager.
  - Do not shut down the system by choosing Shut
     Down or the red X. A full shut down initiates the
     60 minute cleaning cycle and delays tray recovery.
     If it has been more the 24 hours since the last
     cleaning cycle, the cleaning cycle will run when
     you restart the system.
  - → Windows Task Manager displays.
- In the Windows Task Manager list, choose HE600 (32bit), and then choose End Task.
  - → The monitor displays a purple Windows screen.
- 4 Choose the Windows icon in the lower left corner of the screen.

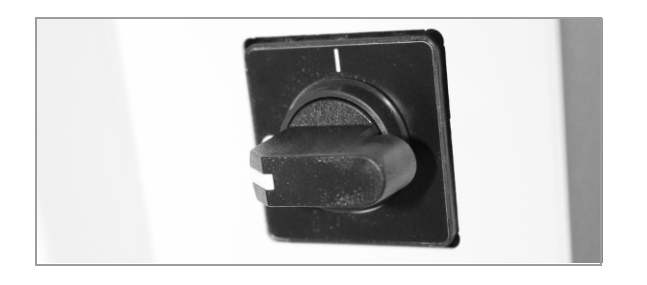

- 5 In the menu that displays in the lower left corner, choose <a href="http://down.wightautomatic-action-conduction-conducti-conducti-conduction-conduction-conduction-conduction-co
- **6** On the left-hand side of the system, turn the power switch from I to O.
- **7** Wait 20 minutes for the electricity to discharge and the trays and modules to cool.
- 8 Call Roche support to let them know you experienced a critical system error.
- **I** Related topics
- About tray recovery (205)
- Removing a tray from the transportation system and restarting the system (207)
- Determining the location of remaining trays (209)

## Removing a tray from the transportation system and restarting the system

After you have shut down the system, remove any tray from the transportation system, and restart the system to activate auto-recovery.

In an extreme situation, (for example, a fluid leak, fire, power outage, transport error, or computer issue) the system might not be able to restart. Complete this task to determine if you can restart the system after turning it off.

The system then moves all remaining trays to the tray portals.

**—** 

**M**-

Before you begin the procedure, make sure that you have the following materials available:

- □ A 4 mm hex key to open the elevator door
- Make sure that the following prerequisites are completed before starting this procedure:
  - □ Turn off the system.
  - I Turning off the system (206)

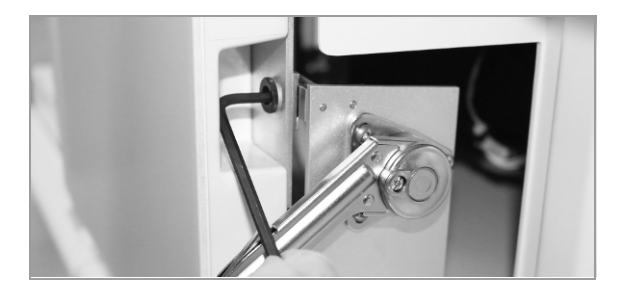

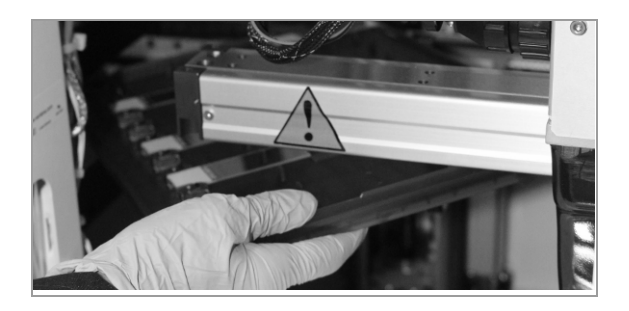

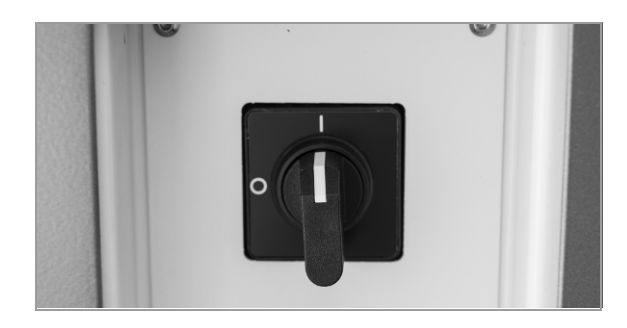

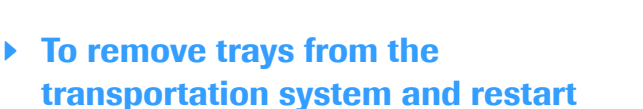

1 CAUTION! Wait at least 20 minutes after the system has been turned off before manually recovering a tray from the transportation system.

Place a 4mm hex key into the slot on the bottom right of the elevator door.

- 2 Rotate the hex key to unlock the elevator door.→ The elevator door is opened.
- **3** Gently lift the slide tray that is on the transportation fork to bring the tray out of the system.
- 4 Close the elevator door.
- 5 Restart the system by turning the power switch from O to I.
  - → The auto-recovery feature automatically moves all remaining trays to the tray portals.
- 6 Remove all trays from the tray portals.

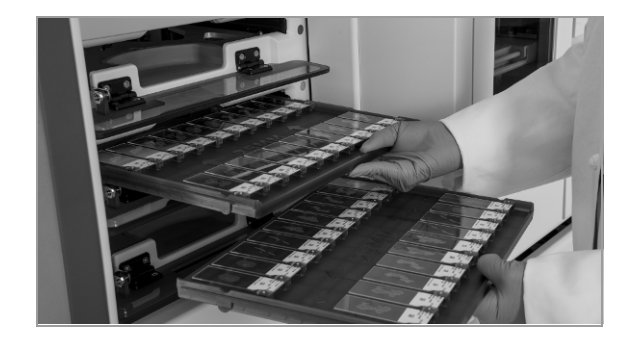

| ▲ | 12:34 PM | 5 ÷ |
|---|----------|-----|
|   | 0        | :0s |
|   | 0        | :0s |
|   | 0        | :0s |

- 7 To determine if additional trays are in the system, choose the **Operating** tab, and view the number in the **Runs** box.
- 8 If the number of trays in the Runs box is higher than 0, then continue with "Determining the location of remaining trays"(全 209).

#### Belated topics

- About tray recovery (205)
- Turning off the system (206)
- Determining the location of remaining trays (209)

## Determining the location of remaining trays

If all the trays were not recovered after restarting the system or if the system could not be restarted, you need to determine where the remaining trays are.

After using the **Instrument** and **Operating** tabs to determine which modules you have to recover trays from, you must power down the system again to prepare to recover the trays.

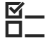

Make sure that the following prerequisites are completed before starting this procedure:

- Remove trays from the transportation system and restart the system.
- Removing a tray from the transportation system and restarting the system (207)

#### To determine the location of remaining trays

- To determine the location of the remaining trays, choose the **Instrument** tab, and then choose each of the system modules.
  - → A dialog box displays to indicate which tray is present in the module (if any).
- 2 Note the locations of the trays in each of the modules.
  - If the total number of trays shown in the
     Operating tab Runs box is larger than the total number of trays shown in each of the modules, the additional trays are probably in the garage.
- 3 To prepare to recover trays, turn off the system using Task Manager and turn the power switch from I to O. For more information, see "Turning off the system" (+≦ 206).
  - Do not use the **Shut Down** button to shut down the system.

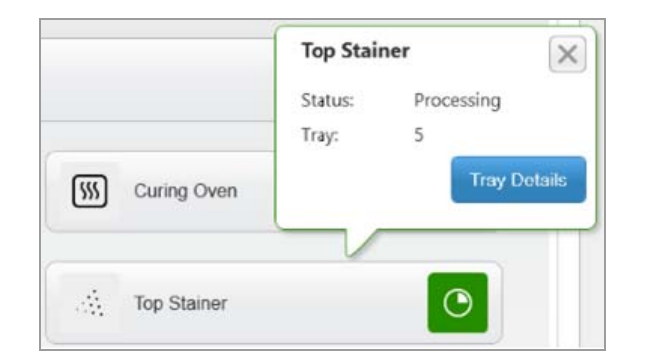

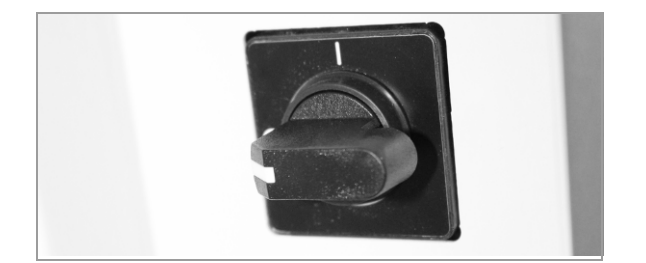

- **4** Now continue with the topic corresponding to the location of the remaining trays:
  - 'Recovering a tray from the slide dryer' (\* 210)
  - 'Recovering trays from the slide stainer module' () (a 211)
  - 'Recovering a tray from the coverslipper access area' (1) 213)
  - 'Recovering a tray from the curing oven' (E 214)
  - 'Recovering a tray from the garage' ()

#### **I** Related topics

- About tray recovery (205)
- Turning off the system (206)
- Removing a tray from the transportation system and restarting the system (207)

## Recovering a tray from the slide dryer

**–** 

**§**–

If the remaining tray is in the slide dryer, you can recover it by opening the elevator door, and then opening the slide dryer door.

Before you begin the procedure, make sure that you have the following materials available:

□ A 4 mm hex key to open the elevator door

Make sure that the following prerequisites are completed before starting this procedure:

- □ Locate the tray in the Operating tab and turn off the system.
- ▶ Determining the location of remaining trays (209)

#### To recover a tray from the slide dryer

1 CAUTION! Wait at least 20 minutes after the system has been turned off before manually recovering a tray from the slide dryer.

Place the hex key into the slot on the bottom right of the elevator door, and turn the hex key to open the door.

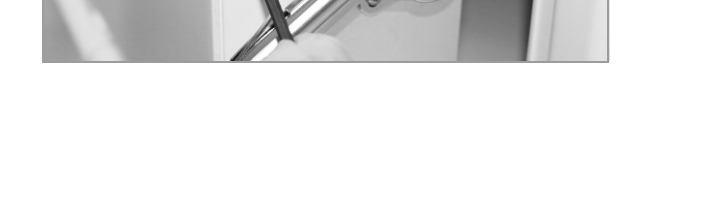

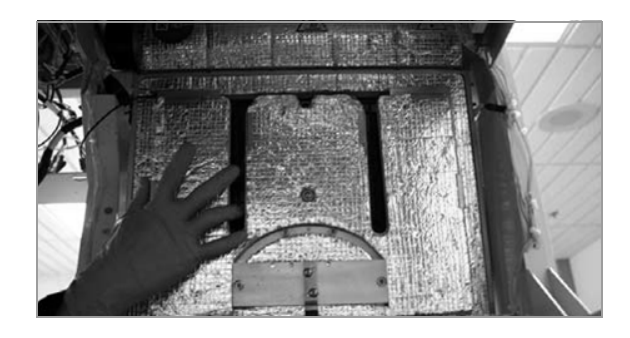

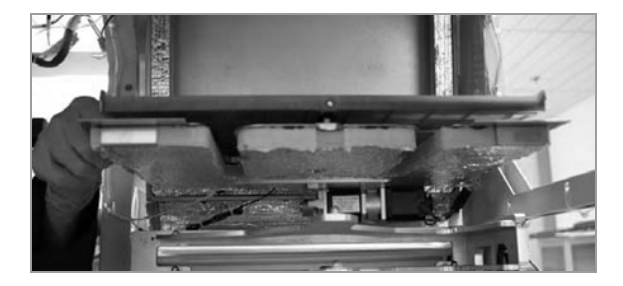

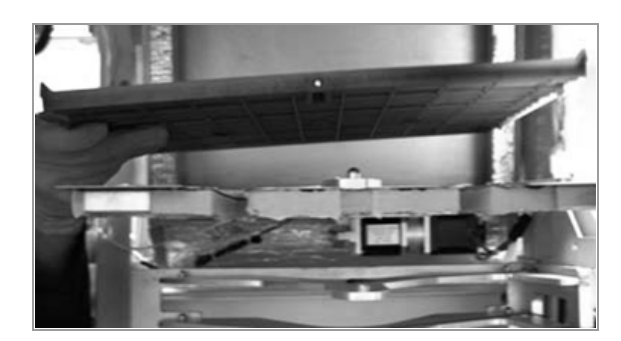

2 Reach through the elevator door to grasp the slide dryer door.

3 Pull down the slide dryer door until it fully opens.

4 Lift up the tray slightly, and pull it out of the system.

#### Belated topics

- About tray recovery (205)
- Turning off the system (206)
- Removing a tray from the transportation system and restarting the system (207)
- Determining the location of remaining trays (209)

## Recovering a tray from the slide stainer module

If the remaining tray is in the slide stainer module, you can recover it by opening the elevator door, and then opening the slide stainer door.

**—** 

<u>8</u>–

- Before you begin the procedure, make sure that you have the following materials available:
  - $\hfill\square$  A 4 mm hex key to open the elevator door.
  - $\hfill\square$  A stainer crank to open the slide stainer door.

Make sure that the following prerequisites are completed before starting this procedure:

- □ Locate the tray in the Operating tab and turn off the system.
- ▶ Determining the location of remaining trays (209)

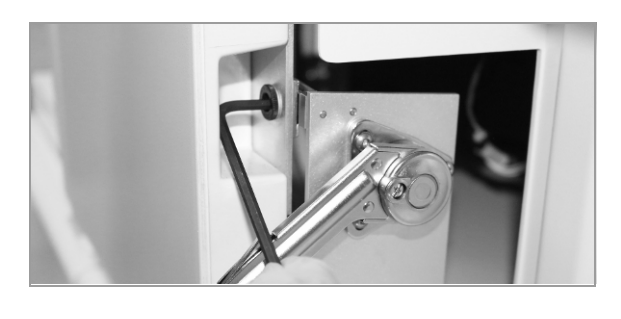

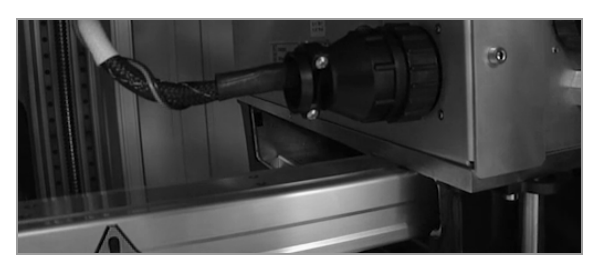

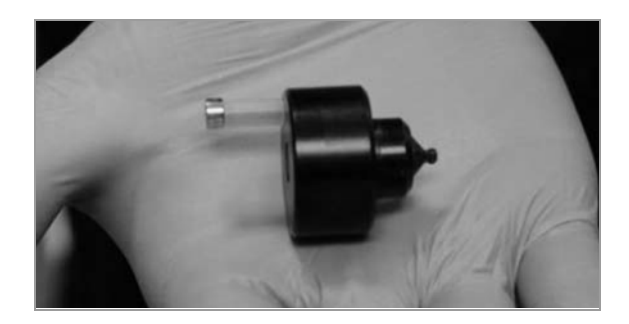

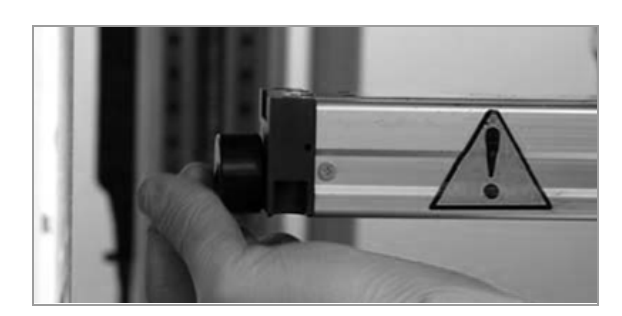

#### To recover trays from the slide stainer module

1 CAUTION! Wait at least 20 minutes after the system has been turned off before manually recovering a tray from the slide stainer module.

Place the hex key into the slot on the bottom right of the elevator door, and turn the hex key to open the door.

2 Push down the slide stainer door to open it.

**3** CAUTION! Do not push or pull the stainer mount arms or grab and pull the tray. Use the crank to bring the tray out of the stainer.

Insert the stainer crank into the stainer release.

**4** Turn the crank clockwise until the tray and the tray mount are fully out of the stainer.

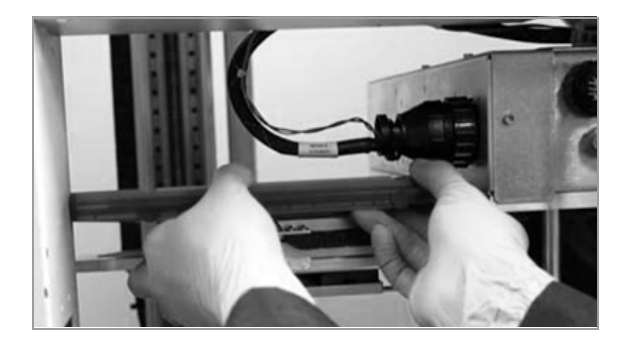

- **5** Remove the tray from the stainer, and carefully take it out of the system.
  - There might be extra fluid in the tray.
- 6 Reinsert the stainer crank into the stainer release.
- **7** Turn the stainer crank counterclockwise until the tray mount is inside the stainer.

#### **I** Related topics

- About tray recovery (205)
- Turning off the system (206)
- Removing a tray from the transportation system and restarting the system (207)
- Determining the location of remaining trays (209)

## Recovering a tray from the coverslipper module

If the remaining tray is in the coverslipper module, you can recover it by opening the elevator door, and then closing the air relief valve to lower the tray.

**—** 

**M**-

Before you begin the procedure, make sure that you have the following materials available:

 $\hfill\square$  A 4 mm hex key to open the elevator door.

Make sure that the following prerequisites are completed before starting this procedure:

- □ Locate the tray in the Operating tab and turn off the system.
- ▶ Determining the location of remaining trays (209)

#### To recover a tray from the coverslipper access area

1 CAUTION! Wait at least 20 minutes after the system has been turned off before manually recovering a tray from the coverslipper.

Place the hex key into the slot on the bottom right of the elevator door, and turn the hex key to open the door.

**2** Locate the air relief valve to the right of the elevator door opening.

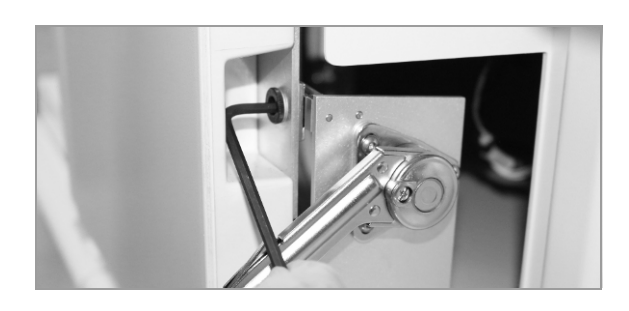

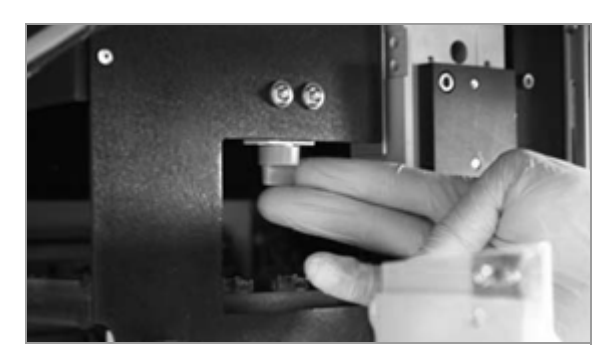

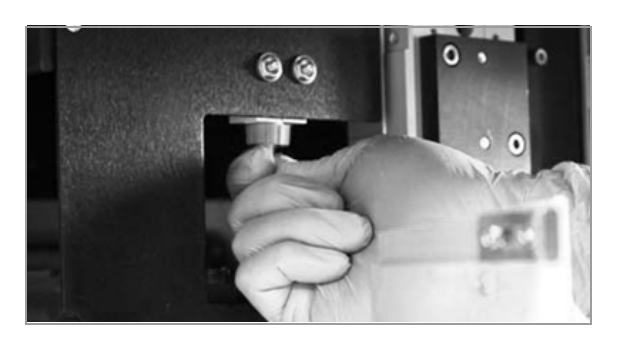

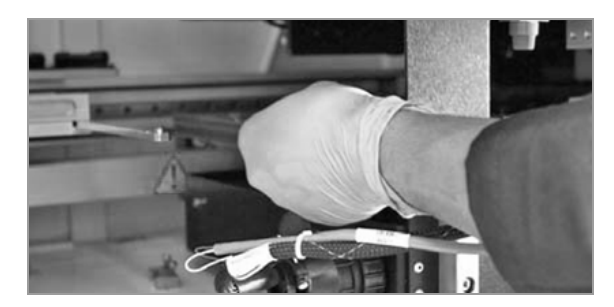

- **3** To lower the tray, close the blue air relief valve by turning it 90 degrees.
  - → Releasing the air from the coverslipper lowers the tray safely.
- 4 Carefully pull out the tray from the coverslipper.
  - Do not pull the tray upwards when removing it. Lifting the tray upwards could damage the coverslipper heads.
- **5** CAUTION! If you do not open the air relief valve to raise the tray mount back into the coverslipper after retrieving the tray, the coverslipper will not work correctly.

Open the air relief valve, and raise the tray mount by turning the air relief valve back to its original position.

#### ▶ E Related topics

- About tray recovery (205)
- Turning off the system (206)
- Removing a tray from the transportation system and restarting the system (207)
- Determining the location of remaining trays (209)

## Recovering a tray from the curing oven

If the remaining tray is in the curing oven, you can recover it by opening the elevator door, and then reaching up to the top left of the system to retrieve the tray.

#### **▲ WARNING**

#### Damage to the module

If a tray is incorrectly removed from the curing oven, the module can be damaged and require an engineer to repair it.

 Only remove trays from the curing oven if the system cannot restart or if the module failed to detect the tray.

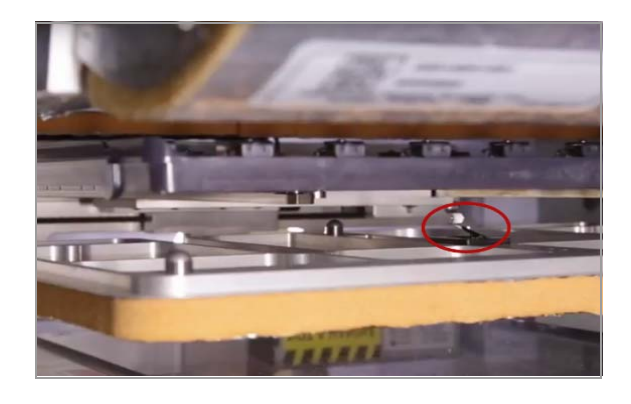

Newer ovens have delicate switch sensors. If the tray is not properly lifted off of this sensor, it can be damaged.

**---**

- Before you begin the procedure, make sure that you have the following materials available:
- $\Box$  A 4 mm hex key to open the elevator door.

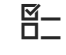

Make sure that the following prerequisites are completed before starting this procedure:

- □ Locate the tray in the Operating tab and turn off the system.
- ▶ Determining the location of remaining trays (209)

#### To recover a tray from the curing oven

1 CAUTION! Wait at least 20 minutes after the system has been turned off before manually recovering a tray from the curing oven.

Place the hex key into the slot on the bottom right of the elevator door, and turn the hex key to open the door.

- **2** On the top right of the system, locate the tray inside the curing oven.
  - The curing oven door opens automatically after the system is turned off.
- **3** Lift the tray up and out of the curing oven carefully to remove it from the system.

#### Belated topics

- About tray recovery (205)
- Turning off the system (206)
- Removing a tray from the transportation system and restarting the system (207)
- Determining the location of remaining trays (209)

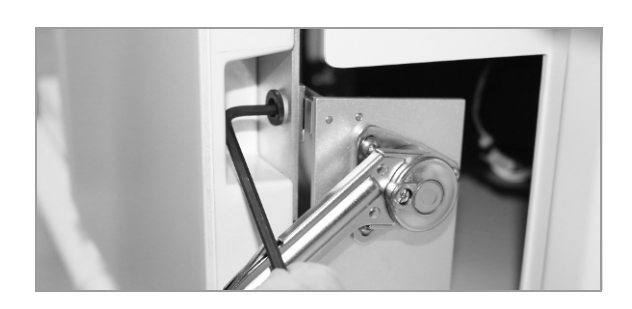

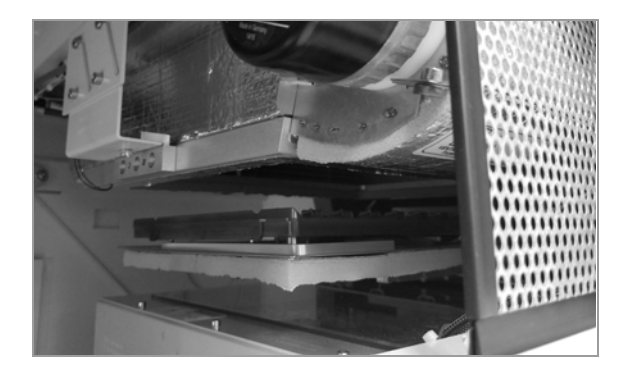

## Recovering a tray from the garage

⊶

<u>8</u>-

If the remaining tray is in the garage, you can recover it through the elevator door.

Before you begin the procedure, make sure that you have the following materials available:

A 4 mm hex key to open the elevator door

Make sure that the following prerequisites are completed before starting this procedure:

- □ Determine the remaining number of trays and locations in the instrument.
- ▶ Determining the location of remaining trays (209)

#### To recover a tray from the garage

1 CAUTION! Wait at least 20 minutes after the system has been turned off before manually recovering a tray from the garage.

Place the hex key into the slot on the bottom right of the elevator door, and turn the hex key to open the door.

- **2** Reach through the elevator door to the garage to pull the tray out of the system.
- **3** Close the elevator door.

#### **•** ■ **Related topics**

- About tray recovery (205)
- Turning off the system (206)
- Removing a tray from the transportation system and restarting the system (207)
- Determining the location of remaining trays (209)

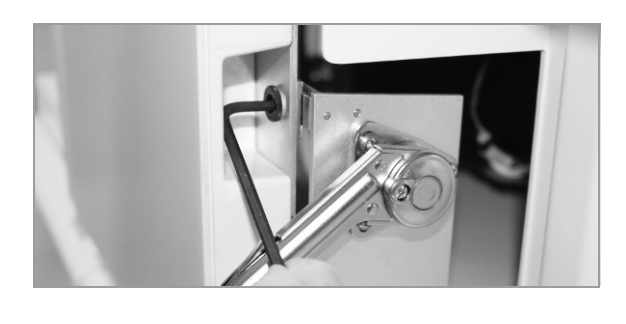

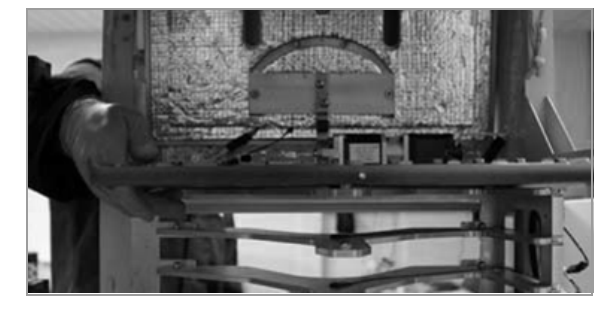
### **Troubleshooting coverslip issues**

#### In this section

Identifying coverslip issues (217) Removing coverslips from slides (218)

### Identifying coverslip issues

If you chose a protocol to coverslip slides, make sure that coverslips have been correctly applied to the slides after unloading them.

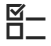

Make sure that the following prerequisites are completed before starting this procedure:

□ Slides are processed with a protocol that includes coverslipping.

### To inspect coverslips

- 1 Check each slide for the following:
  - Coverslips that are misaligned with the slides
  - Double or missing coverslips
  - Coverslips that are not adhering to the tissue or upside down
  - Bubbles between coverslip and tissue
  - You can remove and reapply coverslips as necessary.
- 2 If any of these issues occur often, contact your Roche service representative. Adjustments to the coverslipper might be needed to restore proper operation.

### **I** Related topics

- Removing coverslips from slides (218)
- Unloading a tray from a portal (116)

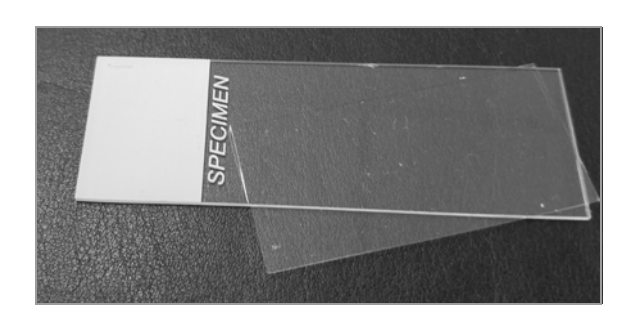

### **Removing coverslips from slides**

If you need to run a sample through the VENTANA HE 600 system again, you need to remove the coverslip from the slide first.

You can use a hot plate and forceps to remove a coverslip from a slide.

The following video demonstrates the process step-bystep. Continue reading the entire procedure for additional details.

Utility film (.hwls): ua\_RemoveCoverslips/UA\_RemovingCover slips.hwls

Title: Removing coverslips from slides

### **▲** CAUTION

### Burns from direct contact with hot plate

Direct contact with the hot plate can result in a severe burn.

Proceed with caution when using the hot plate.
Use metal forceps to move the coverslip and slide and wear protective gloves.

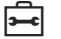

Make sure that the following supplies are ready before removing coverslips from slides:

- □ Hot plate
- □ Metal forceps

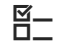

Make sure that the following prerequisites are completed before starting this procedure:

□ Before performing this procedure on production slides, validate the procedure for your lab.

### To remove coverslips from slides

1 Turn on a hot plate to the medium setting, 100 °C.

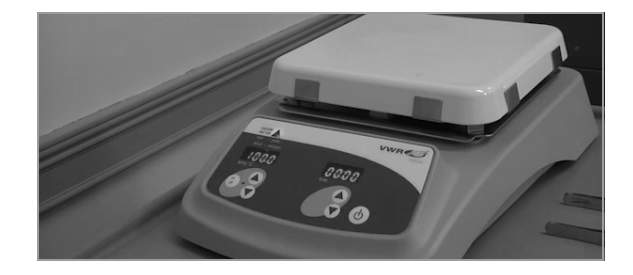

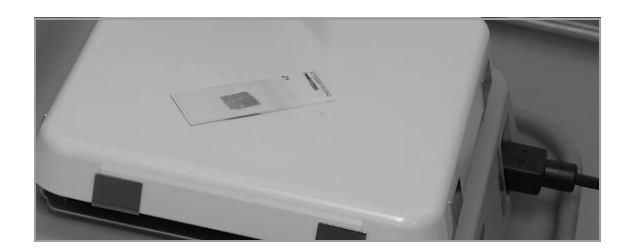

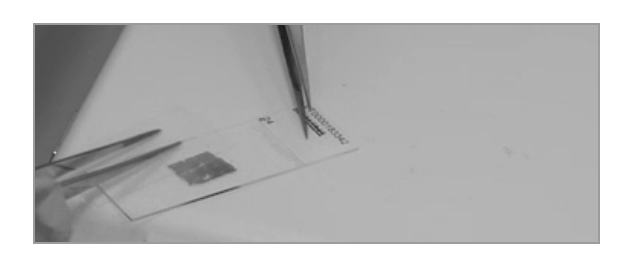

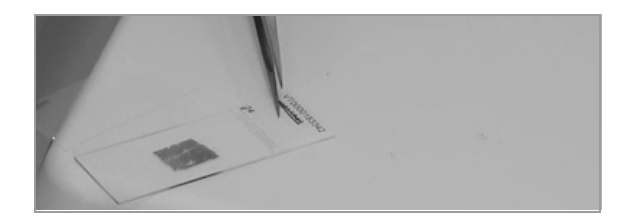

- 2 Place the slide on the hot plate for 10 seconds or more.
  - The longer a coverslip has been on a slide, the longer it takes to remove the coverslip.
- **3** CAUTION! Do not lift up on the coverslip, or it may shatter, and be careful not to damage the tissue.

Remove the coverslip by sliding it down the slide using forceps.

- 4 Continue to slide the coverslip down and off the slide with the forceps to remove it.
  - If there is additional mounting media on the slide, allow the slide to cool, then soak it in Xylene for 30 seconds.

### **Error recovery procedures**

In this section

Restarting the user interface if software unresponsive (220) Disabling a stainer module (221) Ejecting coverslip cassettes (222)

### Restarting the user interface if software unresponsive

If the user interface freezes, and choosing tabs or buttons does not resolve the issue, you can restart the user interface by using Windows Task Manager.

 $\dot{Q}$  The screen shots in the following procedure illustrate the steps for a system running Windows 8. If your system has Windows 10 installed, some Windows screen elements have a different appearance.

### To restart the user interface

- To open Task Manager, press Ctrl+Alt+Delete on the keyboard, or press and hold the Windows taskbar at the bottom of the screen and choose Task Manager.
  - → Windows Task Manager displays.
- In the Windows Task Manager list, choose HE600 (32bit) and then choose End Task.
- **3** Choose the Windows icon in the lower left corner of the screen.
- 4 In the menu that displays in the lower left corner, choose 🕖 and then Shut Down.
- **5** On the left-hand side of the system, turn the power switch from I to O.

| Task Manager                     |                           |                 |               |            |               | - 0 ×    |
|----------------------------------|---------------------------|-----------------|---------------|------------|---------------|----------|
| He Options View                  |                           |                 |               |            |               |          |
| Processes Performance App        | p history Startup Users D | etails Services |               |            |               |          |
| +<br>Lavie                       | Matus                     | 7%<br>CPV       | 66%<br>Memory | 1%<br>Disk | 0%<br>Network |          |
| Apps (5)                         |                           |                 |               |            |               | i        |
| HE 100 (32 bit)                  |                           | 2.6%            | 211.5 ME      | OM6/s      | 0 Mbgs        |          |
| > 👘 Task Manager                 |                           | 0%              | 10.2 MB       | DMB/s      | 0 Million     |          |
| Background processes             | (59)                      |                 |               |            |               |          |
| El Cyberlink Media Server Monito |                           | 0%              | 0.4 ME        | OMES       | 0 Million     |          |
| (A) Fewer details                |                           |                 |               |            |               | End test |

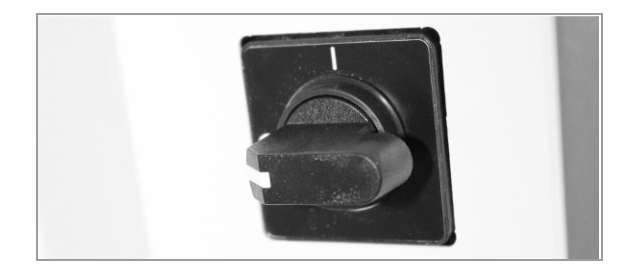

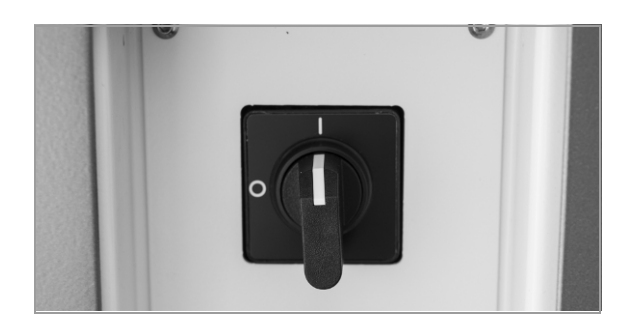

- 6 Restart the system by turning the power switch from O to I.
  - → The user interface restarts when the system is turned back on.

#### **I** Related topics

- Viewing and filtering the error log (173)
- List of error messages (175)

### **Disabling a stainer module**

If you suspect that staining issues are specific to a particular stainer module, you can disable the stainer module until the issue is resolved. Follow this procedure with guidance from Roche support.

### **•** To disable a stainer module

- 1 Contact Roche support to determine which module needs attention.
- 2 Navigate to the **Instrument** view, and choose the stainer that needs to be disabled.
  - → A dialog box displays, showing that the stainer is enabled.

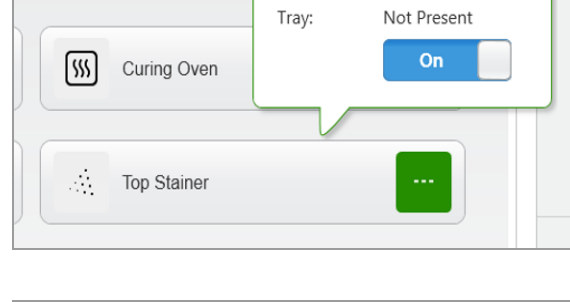

**Top Stainer** 

Ready

Status:

X

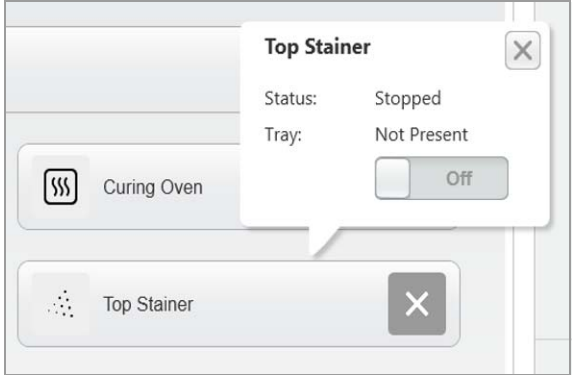

- **3** In the dialog box, choose **Off** to disable the stainer module.
  - → The dialog box shows the stainer is off and the stainer is disabled.

### **Ejecting coverslip cassettes**

If needed, you can eject the expired cassette by choosing **Load Cassette** to move the expired cassette to the empty cassette position.

The coverslipper module can hold up to 7 cassettes.

### NOTICE

### Possible staining issues

If you eject coverslip cassettes while trays are running in the system, the trays will be aborted.

 Complete this task when no trays are processing in the system.

### To eject expired coverslip cassettes

**1** Open the door to the coverslipper module.

- 2 In the **Operating** view, choose the expired cassette, and then choose **Load Cassette**.
- 3 Continue to choose Load Cassette until the expired cassette has been ejected.

- 4 Remove empty coverslip cassettes from the waste bin as they are available, and replace them with new ones quickly.
  - If you complete this step while trays are processing, they will be aborted.

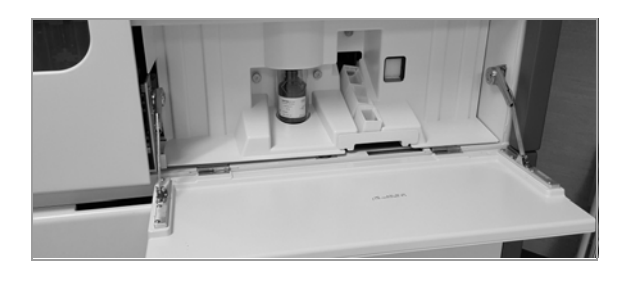

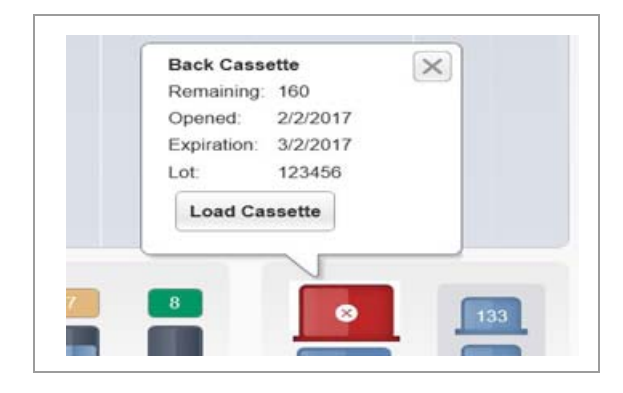

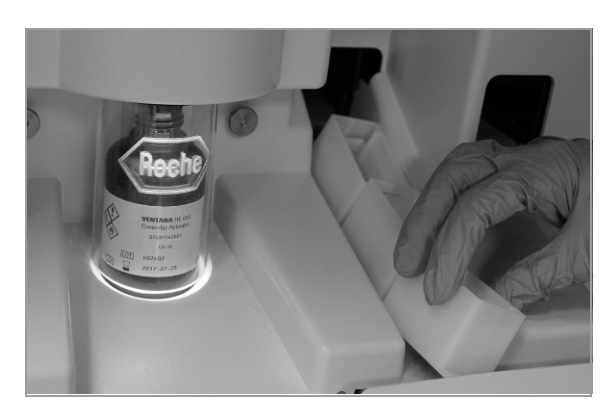

### **Appendix**

225

# Open source license notifications and notices

| In this chapter                                     |     |  |  |  |
|-----------------------------------------------------|-----|--|--|--|
| About open source license notifications and notices | 227 |  |  |  |
| The MIT License (MIT) Simple MVVM Toolkit           | 228 |  |  |  |
| Mozilla Public License Version 2.0                  | 229 |  |  |  |
| Apache License, Version 2.0, January 2004           |     |  |  |  |
| GNU General Public License                          | 242 |  |  |  |

226

Table of contents

## About open source license notifications and notices

Portions of the VENTANA HE 600 system Software might include one or more Open Source or Commercial Software programs. For copyright and other notices and licensing information regarding such software programs included with VENTANA HE 600 system Software please see the appendix of the Operator Manual and the product on line help pages included with the product.

The product and the VENTANA HE 600 system Software as a whole may form a regulated device in accordance with the applicable laws – please refer to the Operator Manual and the labeling for details. Please note that the respective authorization in accordance with the applicable laws lapse in case of any unauthorized changes to the VENTANA HE 600 system Software.

### The below terms and notices do not apply to the proprietary VENTANA HE 600 system software.

| Open Source Software                   | Version No. of the Open<br>Source Software | Link to Notice and License                                                            |
|----------------------------------------|--------------------------------------------|---------------------------------------------------------------------------------------|
| The MIT License Simple MVVM<br>Toolkit | 4.0.0.0                                    | The MIT License Simple MVVM Toolkit<br>http://opensource.org/licenses/mit-license.php |
| Mozilla Public License                 | 2.0                                        | Mozilla Public License<br>https://www.mozilla.org/en-US/MPL/2.0/                      |
| Apache License                         | 2.0                                        | Apache License<br>http://www.apache.org/licenses/LICENSE-2.0                          |
| GNU General Public<br>License          | 3                                          | GNU General Public License<br>http://www.gnu.org/licenses/gpl-3.0.en.html             |

Open Source Software

### The MIT License (MIT) Simple MVVM Toolkit

Permission is hereby granted, free of charge, to any person obtaining a copy of this software and associated documentation files (the "Software"), to deal in the Software without restriction, including without limitation the rights to use, copy, modify, merge, publish, distribute, sublicense, and/or sell copies of the Software, and to permit persons to whom the Software is furnished to do so, subject to the following conditions:

The above copyright notice and this permission notice shall be included in all copies or substantial portions of the Software.

THE SOFTWARE IS PROVIDED "AS IS", WITHOUT WARRANTY OF ANY KIND, EXPRESS OR IMPLIED, INCLUDING BUT NOT LIMITED TO THE WARRANTIES OF MERCHANTABILITY, FITNESS FOR A PARTICULAR PURPOSE AND NONINFRINGEMENT. IN NO EVENT SHALL THE AUTHORS OR COPYRIGHT HOLDERS BE LIABLE FOR ANY CLAIM, DAMAGES OR OTHER LIABILITY, WHETHER IN AN ACTION OF CONTRACT, TORT OR OTHERWISE, ARISING FROM, OUT OF OR IN CONNECTION WITH THE SOFTWARE OR THE USE OR OTHER DEALINGS IN THE SOFTWARE.

### **Mozilla Public License Version 2.0**

#### 1.Definitions

1.1."Contributor" means each individual or legal entity that creates, contributes to the creation of, or owns Covered Software.

1.2. "Contributor Version" means the combination of the Contributions of others (if any) used by a Contributor and that particular Contributor's Contribution.

1.3. "Contribution" means Covered Software of a particular Contributor.

1.4. "Covered Software" means Source Code Form to which the initial Contributor has attached the notice in Exhibit A, the Executable Form of such Source Code Form, and Modifications of such Source Code Form, in each case including portions thereof.

1.5. "Incompatible With Secondary Licenses" means

(a) that the initial Contributor has attached the notice described in Exhibit B to the Covered Software; or

(b) that the Covered Software was made available under the terms of version 1.1 or earlier of the License, but not also under the terms of a Secondary License.

1.6. "Executable Form" means any form of the work other than Source Code Form.

1.7. "Larger Work" means a work that combines Covered Software with other material, in a separate file or files, that is not Covered Software.

1.8. "License" means this document.

1.9. "Licensable" means having the right to grant, to the maximum extent possible, whether at the time of the initial grant or subsequently, any and all of the rights conveyed by this License.

1.10. "Modifications" means any of the following:

(a) any file in Source Code Form that results from an addition to, deletion from, or modification of the contents of Covered Software; or

(b) any new file in Source Code Form that contains any Covered Software.

1.11. "Patent Claims" of a Contributor means any patent claim(s), including without limitation, method, process, and apparatus claims, in any patent Licensable by such Contributor that would be infringed, but for the grant of the License, by the making, using, selling, offering for sale, having made, import, or transfer of either its Contributions or its Contributor Version.

1.12. "Secondary License" means either the GNU General Public License, Version 2.0, the GNU Lesser General Public License, Version 2.1, the GNU Affero General Public License, Version 3.0, or any later versions of those licenses.

1.13. "Source Code Form" means the form of the work preferred for making modifications.

1.14. "You" (or "Your") means an individual or a legal entity exercising rights under this License. For legal entities, "You" includes any entity that controls, is controlled by, or is under common control with You. For purposes of this definition, "control" means (a) the power, direct or indirect, to cause the direction or management of such entity, whether by contract or otherwise, or (b) ownership of more than fifty percent (50%) of the outstanding shares or beneficial ownership of such entity.

- 2. License Grants and Conditions
- 2.1. Grants

Each Contributor hereby grants You a world-wide, royalty-free, non-exclusive license:

(a) under intellectual property rights (other than patent or trademark) Licensable by such Contributor to use, reproduce, make available modify, display, perform, distribute, and otherwise exploit its Contributions, either on an unmodified basis, with Modifications, or as part of a Larger Work; and

(b) under Patent Claims of such Contributor to make, use, sell, offer for sale, have made, import, and otherwise transfer either its Contributions or its Contributor Version.

2.2. Effective Date

The licenses granted in Section 2.1 with respect to any Contribution become effective for each Contribution on the date the Contributor first distributes such Contribution.

2.3. Limitations on Grant Scope

The licenses granted in this Section 2 are the only rights granted under this License. No additional rights or licenses will be implied from the distribution or licensing of Covered Software under this License.

Notwithstanding Section 2.1(b) above, no patent license is granted by a Contributor:

(a) for any code that a Contributor has removed from Covered Software; or

(b) for infringements caused by: (i) Your and any other third party's modifications of Covered Software, or (ii) the combination of its Contributions with other software (except as part of its Contributor Version); or

(c) under Patent Claims infringed by Covered Software in the absence of its Contributions.

This License does not grant any rights in the trademarks, service marks, or logos of any Contributor (except as may be necessary to comply with the notice requirements in Section 3.4).

2.4. Subsequent Licenses

No Contributor makes additional grants as a result of Your choice to distribute the Covered Software under a subsequent version of this License (see Section 10.2) or under the terms of a Secondary License (if permitted under the terms of Section 3.3).

#### 2.5. Representation

Each Contributor represents that the Contributor believes its Contributions are its original creation(s) or it has sufficient rights to grant the rights to its Contributions conveyed by this License.

2.6. Fair Use

This License is not intended to limit any rights You have under applicable copyright doctrines of fair use, fair dealing, or other equivalents.

2.7. Conditions

Sections 3.1, 3.2, 3.3, and 3.4 are conditions of the licenses granted in Section 2.1.

3. Responsibilities

3.1. Distribution of Source Form

All distribution of Covered Software in Source Code Form, including any Modifications that You create or to which You contribute, must be under the terms of this License. You must inform recipients that the Source Code Form of the Covered Software is governed by the terms of this License, and how they can obtain a copy of this License. You may not attempt to alter or restrict the recipients' rights in the Source Code Form.

3.2. Distribution of Executable Form

If You distribute Covered Software in Executable Form then:

(a) such Covered Software must also be made available in Source Code Form, as described in Section 3.1, and You must inform recipients of the Executable Form how they can obtain a copy of such Source Code Form by reasonable means in a timely manner, at a charge no more than the cost of distribution to the recipient; and

(b) You may distribute such Executable Form under the terms of this License, or sublicense it under different terms, provided that the license for the Executable Form does not attempt to limit or alter the recipients' rights in the Source Code Form under this License.

3.3. Distribution of a Larger Work

You may create and distribute a Larger Work under terms of Your choice, provided that You also comply with the requirements of this License for the Covered Software. If the Larger Work is a combination of Covered Software with a work governed by one or more Secondary Licenses, and the Covered Software is not Incompatible With Secondary Licenses, this License permits You to additionally distribute such Covered Software under the terms of such Secondary License(s), so that the recipient of the Larger Work may, at their option, further distribute the Covered Software under the terms of either this License or such Secondary License(s).

#### 3.4. Notices

You may not remove or alter the substance of any license notices (including copyright notices, patent notices, disclaimers of warranty, or limitations of liability) contained within the Source Code Form of the Covered Software, except that You may alter any license notices to the extent required to remedy known factual inaccuracies.

3.5. Application of Additional Terms

You may choose to offer, and to charge a fee for, warranty, support, indemnity or liability obligations to one or more recipients of Covered Software. However, You may do so only on Your own behalf, and not on behalf of any Contributor. You must make it absolutely clear that any such warranty, support, indemnity, or liability obligation is offered by You alone, and You hereby agree to indemnify every Contributor for any liability incurred by such Contributor as a result of warranty, support, indemnity or liability terms You offer. You may include additional disclaimers of warranty and limitations of liability specific to any jurisdiction.

4. Inability to Comply Due to Statute or Regulation

If it is impossible for You to comply with any of the terms of this License with respect to some or all of the Covered Software due to statute, judicial order, or regulation then You must: (a) comply with the terms of this License to the maximum extent possible; and (b) describe the limitations and the code they affect. Such description must be placed in a text file included with all distributions of the Covered Software under this License. Except to the extent prohibited by statute or regulation, such description must be sufficiently detailed for a recipient of ordinary skill to be able to understand it.

#### 5. Termination

5.1. The rights granted under this License will terminate automatically if You fail to comply with any of its terms. However, if You become compliant, then the rights granted under this License from a particular Contributor are reinstated (a) provisionally, unless and until such Contributor explicitly and finally terminates Your grants, and (b) on an ongoing basis, if such Contributor fails to notify You of the noncompliance by some reasonable means prior to 60 days after You have come back into compliance. Moreover, Your grants from a particular Contributor are reinstated on an ongoing basis if such Contributor notifies You of the non-compliance by some reasonable means, this is the first time You have received notice of noncompliance with this License from such Contributor, and You become compliant prior to 30 days after Your receipt of the notice.

5.2. If You initiate litigation against any entity by asserting a patent infringement claim (excluding declaratory judgment actions, counter-claims, and cross-claims) alleging that a Contributor Version directly or indirectly infringes any patent, then the rights granted to You by any and all Contributors for the Covered Software under Section 2.1 of this License shall terminate. 5.3. In the event of termination under Sections 5.1 or 5.2 above, all end user license agreements (excluding distributors and resellers) which have been validly granted by You or Your distributors under this License prior to termination shall survive termination.

#### 6. Disclaimer of Warranty

Covered Software is provided under this License on an "as is" basis, without warranty of any kind, either expressed, implied, or statutory, including, without limitation, warranties that the Covered Software is free of defects, merchantable, fit for a particular purpose or noninfringing. The entire risk as to the quality and performance of the Covered Software is with You. Should any Covered Software prove defective in any respect, You (not any Contributor) assume the cost of any necessary servicing, repair, or correction. This disclaimer of warranty constitutes an essential part of this License. No use of any Covered Software is authorized under this License except under this disclaimer

### 7. Limitation of Liability

Under no circumstances and under no legal theory, whether tort (including negligence), contract, or otherwise, shall and Contributor, or anyone who distributes Covered Software as permitted above, be liable to You for any direct, indirect, special, incidental, or consequential damages of any character including, without limitation, damages for lost profits, loss of goodwill, work stoppage, computer failure or malfunction, or any and all other commercial damages or losses, even if such party shall have been informed of the possibility of such damages. This limitation of liability shall not apply to liability for death or personal injury resulting from such party's negligence to the extent applicable law prohibits such limitation. Some jurisdictions do not allow the exclusion or limitation of incidental or consequential damages, so this exclusion and limitation may not apply to You.

#### 8. Litigation

Any litigation relating to this License may be brought only in the courts of a jurisdiction where the defendant maintains its principal place of business and such litigation shall be governed by laws of that jurisdiction, without reference to its conflict-of-law provisions. Nothing in this Section shall prevent a party's ability to bring cross-claims or counter-claims.

#### 9. Miscellaneous

This License represents the complete agreement concerning the subject matter hereof. If any provision of this License is held to be unenforceable, such provision shall be reformed only to the extent necessary to make it enforceable. Any law or regulation which provides that the language of a contract shall be construed against the drafter shall not be used to construe this License against a Contributor.

#### 10. Versions of the License

10.1. New Versions

Mozilla Foundation is the license steward. Except as provided in Section 10.3, no one other than the license steward has the right to modify or publish new versions of this License. Each version will be given a distinguishing version number.

#### 10.2. Effect of New Versions

You may distribute the Covered Software under the terms of the version of the License under which You originally received the Covered Software, or under the terms of any subsequent version published by the license steward.

#### 10.3. Modified Versions

If you create software not governed by this License, and you want to create a new license for such software, you may create and use a modified version of this License if you rename the license and remove any references to the name of the license steward (except to note that such modified license differs from this License).

10.4. Distributing Source Code Form that is Incompatible with Secondary Licenses

If You choose to distribute Source Code Form that is Incompatible With Secondary Licenses under the terms of this version of the License, the notice described in Exhibit B of this License must be attached.

Exhibit A - Source Code Form License Notice

This Source Code Form is subject to the terms of the Mozilla Public License, v. 2.0. If a copy of the MPL was not distributed with this file, You can obtain one at *http://mozilla.org/MPL/2.0/*.

If it is not possible or desirable to put the notice in a particular file, then You may include the notice in a location (such as a LICENSE file in a relevant directory) where a recipient would be likely to look for such a notice. You may add additional accurate notices of copyright ownership.

Exhibit B - "Incompatible With Secondary Licenses" Notice

This Source Code Form is "Incompatible With Secondary Licenses", as defined by the Mozilla Public License, v. 2.0.

### **Apache License, Version 2.0, January 2004**

#### http://www.apache.org/licenses/

### TERMS AND CONDITIONS FOR USE, REPRODUCTION, AND DISTRIBUTION

1. Definitions

"License" shall mean the terms and conditions for use, reproduction, and distribution as defined by Sections1 through 9 of this document.

"Licensor" shall mean the copyright owner or entity authorized by the copyright owner that is granting the License.

"Legal Entity" shall mean the union of the acting entity and all other entities that control, are controlled by, or are under common control with that entity. For the purposes of this definition, "control" means (i) the power, direct or indirect, to cause the direction or management of such entity, whether by contract or otherwise, or (ii) ownership of fifty percent (50%) or more of the outstanding shares, or (iii) beneficial ownership of such entity.

"You" (or "Your") shall mean an individual or Legal Entity exercising permissions granted by this License.

"Source" form shall mean the preferred form for making modifications, including but not limited to software source code, documentation source, and configuration files.

"Object" form shall mean any form resulting from mechanical transformation or translation of a Source form, including but not limited to compiled object code, generated documentation, and conversions to other media types.

"Work" shall mean the work of authorship, whether in Source or Object form, made available under the License, as indicated by a copyright notice that is included in or attached to the work (an example is provided in the Appendix below). "Derivative Works" shall mean any work, whether in Source or Object form, that is based on (or derived from) the Work and for which the editorial revisions, annotations, elaborations, or other modifications represent, as a whole, an original work of authorship. For the purposes of this License, Derivative Works shall not include works that remain separable from, or merely link (or bind by name) to the interfaces of, the Work and Derivative Works thereof.

"Contribution" shall mean any work of authorship, including the original version of the Work and any modifications or additions to that Work or Derivative Works thereof, that is intentionally submitted to Licensor for inclusion in the Work by the copyright owner or by an individual or Legal Entity authorized to submit on behalf of the copyright owner. For the purposes of this definition, "submitted" means any form of electronic, verbal, or written communication sent to the Licensor or its representatives, including but not limited to communication on electronic mailing lists, source code control systems, and issue tracking systems that are managed by, or on behalf of, the Licensor for the purpose of discussing and improving the Work, but excluding communication that is conspicuously marked or otherwise designated in writing by the copyright owner as "Not a Contribution."

"Contributor" shall mean Licensor and any individual or Legal Entity on behalf of whom a Contribution has been received by Licensor and subsequently incorporated within the Work.

2. Grant of Copyright License. Subject to the terms and conditions of this License, each Contributor hereby grants to You a perpetual, worldwide, non-exclusive, no-charge, royalty-free, irrevocable copyright license to reproduce, prepare Derivative Works of, publicly display, publicly perform, sublicense, and distribute the Work and such Derivative Works in Source or Object form. 3. Grant of Patent License. Subject to the terms and conditions of this License, each Contributor hereby grants to You a perpetual, worldwide, non-exclusive, no-charge, royalty-free, irrevocable (except as stated in this section) patent license to make, have made, use, offer to sell, sell, import, and otherwise transfer the Work, where such license applies only to those patent claims licensable by such Contributor that are necessarily infringed by their Contribution(s) alone or by combination of their Contribution(s) with the Work to which such Contribution(s) was submitted. If You institute patent litigation against any entity (including a cross-claim or counterclaim in a lawsuit) alleging that the Work or a Contribution incorporated within the Work constitutes direct or contributory patent infringement, then any patent licenses granted to You under this License for that Work shall terminate as of the date such litigation is filed.

4. Redistribution. You may reproduce and distribute copies of the Work or Derivative Works thereof in any medium, with or without modifications, and in Source or Object form, provided that You meet the following conditions:

1.You must give any other recipients of the Work or Derivative Works a copy of this License; and

2.You must cause any modified files to carry prominent notices stating that You changed the files; and

3.You must retain, in the Source form of any Derivative Works that You distribute, all copyright, patent, trademark, and attribution notices from the Source form of the Work, excluding those notices that do not pertain to any part of the Derivative Works; and 4.If the Work includes a "NOTICE" text file as part of its distribution, then any Derivative Works that You distribute must include a readable copy of the attribution notices contained within such NOTICE file, excluding those notices that do not pertain to any part of the Derivative Works, in at least one of the following places: within a NOTICE text file distributed as part of the Derivative Works; within the Source form or documentation, if provided along with the Derivative Works; or, within a display generated by the Derivative Works, if and wherever such third-party notices normally appear. The contents of the NOTICE file are for informational purposes only and do not modify the License. You may add Your own attribution notices within Derivative Works that You distribute, alongside or as an addendum to the NOTICE text from the Work, provided that such additional attribution notices cannot be construed as modifying the License. You may add Your own copyright statement to Your modifications and may provide additional or different license terms and conditions for use, reproduction, or distribution of Your modifications, or for any such Derivative Works as a whole, provided Your use, reproduction, and distribution of the Work otherwise complies with the conditions stated in this License.

5. Submission of Contributions. Unless You explicitly state otherwise, any Contribution intentionally submitted for inclusion in the Work by You to the Licensor shall be under the terms and conditions of this License, without any additional terms or conditions. Notwithstanding the above, nothing herein shall supersede or modify the terms of any separate license agreement you may have executed with Licensor regarding such Contributions.

6. Trademarks. This License does not grant permission to use the trade names, trademarks, service marks, or product names of the Licensor, except as required for reasonable and customary use in describing the origin of the Work and reproducing the content of the NOTICE file.

7. Disclaimer of Warranty. Unless required by applicable law or agreed to in writing, Licensor provides the Work (and each Contributor provides its Contributions) on an "AS IS" BASIS, WITHOUT WARRANTIES OR CONDITIONS OF ANY KIND, either express or implied, including, without limitation, any warranties or conditions of TITLE, NON-INFRINGEMENT, MERCHANTABILITY, or FITNESS FOR A PARTICULAR PURPOSE. You are solely responsible for determining the appropriateness of using or redistributing the Work and assume any risks associated with Your exercise of permissions under this License. 8. Limitation of Liability. In no event and under no legal theory, whether in tort (including negligence), contract, or otherwise, unless required by applicable law (such as deliberate and grossly negligent acts) or agreed to in writing, shall any Contributor be liable to You for damages, including any direct, indirect, special, incidental, or consequential damages of any character arising as a result of this License or out of the use or inability to use the Work (including but not limited to damages for loss of goodwill, work stoppage, computer failure or malfunction, or any and all other commercial damages or losses), even if such Contributor has been advised of the possibility of such damages.

9. Accepting Warranty or Additional Liability. While redistributing the Work or Derivative Works thereof, You may choose to offer, and charge a fee for, acceptance of support, warranty, indemnity, or other liability obligations and/or rights consistent with this License. However, in accepting such obligations, You may act only on Your own behalf and on Your sole responsibility, not on behalf of any other Contributor, and only if You agree to indemnify, defend, and hold each Contributor harmless for any liability incurred by, or claims asserted against, such Contributor by reason of your accepting any such warranty or additional liability.

END OF TERMS AND CONDITIONS

### **GNU General Public License**

Version 3, 29 June 2007

Copyright © 2007 Free Software Foundation, Inc. <http://fsf.org/>

Everyone is permitted to copy and distribute verbatim copies of this license document, but changing it is not allowed.

Preamble

The GNU General Public License is a free, copy left license for software and other kinds of works.

The licenses for most software and other practical works are designed to take away your freedom to share and change the works. By contrast, the GNU General Public License is intended to guarantee your freedom to share and change all versions of a program--to make sure it remains free software for all its users. We, the Free Software Foundation, use the GNU General Public License for most of our software; it applies also to any other work released this way by its authors. You can apply it to your programs, too.

When we speak of free software, we are referring to freedom, not price. Our General Public Licenses are designed to make sure that you have the freedom to distribute copies of free software (and charge for them if you wish), that you receive source code or can get it if you want it, that you can change the software or use pieces of it in new free programs, and that you know you can do these things.

To protect your rights, we need to prevent others from denying you these rights or asking you to surrender the rights. Therefore, you have certain responsibilities if you distribute copies of the software, or if you modify it: responsibilities to respect the freedom of others.

For example, if you distribute copies of such a program, whether gratis or for a fee, you must pass on to the recipients the same freedoms that you received. You must make sure that they, too, receive or can get the source code. And you must show them these terms so they know their rights.

Developers that use the GNU GPL protect your rights with two steps: (1) assert copyright on the software, and (2) offer you this License giving you legal permission to copy, distribute and/or modify it. For the developers' and authors' protection, the GPL clearly explains that there is no warranty for this free software. For both users' and authors' sake, the GPL requires that modified versions be marked as changed, so that their problems will not be attributed erroneously to authors of previous versions.

Some devices are designed to deny users access to install or run modified versions of the software inside them, although the manufacturer can do so. This is fundamentally incompatible with the aim of protecting users' freedom to change the software. The systematic pattern of such abuse occurs in the area of products for individuals to use, which is precisely where it is most unacceptable. Therefore, we have designed this version of the GPL to prohibit the practice for those products. If such problems arise substantially in other domains, we stand ready to extend this provision to those domains in future versions of the GPL, as needed to protect the freedom of users.

Finally, every program is threatened constantly by software patents. States should not allow patents to restrict development and use of software on generalpurpose computers, but in those that do, we wish to avoid the special danger that patents applied to a free program could make it effectively proprietary. To prevent this, the GPL assures that patents cannot be used to render the program non-free.

The precise terms and conditions for copying, distribution and modification follow.

### TERMS AND CONDITIONS

0. Definitions

"This License" refers to version 3 of the GNU General Public License.

"Copyright" also means copyright-like laws that apply to other kinds of works, such as semiconductor masks.

"The Program" refers to any copyrightable work licensed under this License. Each licensee is addressed as "you". "Licensees" and "recipients" may be individuals or organizations.

To "modify" a work means to copy from or adapt all or part of the work in a fashion requiring copyright permission, other than the making of an exact copy. The resulting work is called a "modified version" of the earlier work or a work "based on" the earlier work. A "covered work" means either the unmodified Program or a work based on the Program.

To "propagate" a work means to do anything with it that, without permission, would make you directly or secondarily liable for infringement under applicable copyright law, except executing it on a computer or modifying a private copy. Propagation includes copying, distribution (with or without modification), making available to the public, and in some countries other activities as well.

To "convey" a work means any kind of propagation that enables other parties to make or receive copies. Mere interaction with a user through a computer network, with no transfer of a copy, is not conveying.

An interactive user interface displays "Appropriate Legal Notices" to the extent that it includes a convenient and prominently visible feature that (1) displays an appropriate copyright notice, and (2) tells the user that there is no warranty for the work (except to the extent that warranties are provided), that licensees may convey the work under this License, and how to view a copy of this License. If the interface presents a list of user commands or options, such as a menu, a prominent item in the list meets this criterion.

1. Source Code.

The "source code" for a work means the preferred form of the work for making modifications to it. "Object code" means any non-source form of a work.

A "Standard Interface" means an interface that either is an official standard defined by a recognized standards body, or, in the case of interfaces specified for a particular programming language, one that is widely used among developers working in that language.

The "System Libraries" of an executable work include anything, other than the work as a whole, that (a) is included in the normal form of packaging a Major Component, but which is not part of that Major Component, and (b) serves only to enable use of the work with that Major Component, or to implement a Standard Interface for which an implementation is available to the public in source code form. A "Major Component", in this context, means a major essential component (kernel, window system, and so on) of the specific operating system (if any) on which the executable work runs, or a compiler used to produce the work, or an object code interpreter used to run it. The "Corresponding Source" for a work in object code form means all the source code needed to generate, install, and (for an executable work) run the object code and to modify the work, including scripts to control those activities. However, it does not include the work's System Libraries, or general-purpose tools or generally available free programs which are used unmodified in performing those activities but which are not part of the work. For example, Corresponding Source includes interface definition files associated with source files for the work, and the source code for shared libraries and dynamically linked subprograms that the work is specifically designed to require, such as by intimate data communication or control flow between those subprograms and other parts of the work.

The Corresponding Source need not include anything that users can regenerate automatically from other parts of the Corresponding Source.

The Corresponding Source for a work in source code form is that same work.

2. Basic Permissions.

All rights granted under this License are granted for the term of copyright on the Program, and are irrevocable provided the stated conditions are met. This License explicitly affirms your unlimited permission to run the unmodified Program. The output from running a covered work is covered by this License only if the output, given its content, constitutes a covered work. This License acknowledges your rights of fair use or other equivalent, as provided by copyright law.

You may make, run and propagate covered works that you do not convey, without conditions so long as your license otherwise remains in force. You may convey covered works to others for the sole purpose of having them make modifications exclusively for you, or provide you with facilities for running those works, provided that you comply with the terms of this License in conveying all material for which you do not control copyright. Those thus making or running the covered works for you must do so exclusively on your behalf, under your direction and control, on terms that prohibit them from making any copies of your copyrighted material outside their relationship with you.

Conveying under any other circumstances is permitted solely under the conditions stated below. Sublicensing is not allowed; section 10 makes it unnecessary.

3. Protecting Users' Legal Rights From Anti-Circumvention Law. No covered work shall be deemed part of an effective technological measure under any applicable law fulfilling obligations under article 11 of the WIPO copyright treaty adopted on 20 December 1996, or similar laws prohibiting or restricting circumvention of such measures.

When you convey a covered work, you waive any legal power to forbid circumvention of technological measures to the extent such circumvention is effected by exercising rights under this License with respect to the covered work, and you disclaim any intention to limit operation or modification of the work as a means of enforcing, against the work's users, your or third parties' legal rights to forbid circumvention of technological measures.

4. Conveying Verbatim Copies.

You may convey verbatim copies of the Program's source code as you receive it, in any medium, provided that you conspicuously and appropriately publish on each copy an appropriate copyright notice; keep intact all notices stating that this License and any non-permissive terms added in accord with section 7 apply to the code; keep intact all notices of the absence of any warranty; and give all recipients a copy of this License along with the Program.

You may charge any price or no price for each copy that you convey, and you may offer support or warranty protection for a fee.

5. Conveying Modified Source Versions.

You may convey a work based on the Program, or the modifications to produce it from the Program, in the form of source code under the terms of section 4, provided that you also meet all of these conditions:

a) The work must carry prominent notices stating that you modified it, and giving a relevant date.

b) The work must carry prominent notices stating that it is released under this License and any conditions added under section 7. This requirement modifies the requirement in section 4 to "keep intact all notices".

c) You must license the entire work, as a whole, under this License to anyone who comes into possession of a copy. This License will therefore apply, along with any applicable section 7 additional terms, to the whole of the work, and all its parts, regardless of how they are packaged. This License gives no permission to license the work in any other way, but it does not invalidate such permission if you have separately received it. d) If the work has interactive user interfaces, each must display Appropriate Legal Notices; however, if the Program has interactive interfaces that do not display Appropriate Legal Notices, your work need not make them do so.

A compilation of a covered work with other separate and independent works, which are not by their nature extensions of the covered work, and which are not combined with it such as to form a larger program, in or on a volume of a storage or distribution medium, is called an "aggregate" if the compilation and its resulting copyright are not used to limit the access or legal rights of the compilation's users beyond what the individual works permit. Inclusion of a covered work in an aggregate does not cause this License to apply to the other parts of the aggregate.

6. Conveying Non-Source Forms.

You may convey a covered work in object code form under the terms of sections 4 and 5, provided that you also convey the machine-readable Corresponding Source under the terms of this License, in one of these ways:

a) Convey the object code in, or embodied in, a physical product (including a physical distribution medium), accompanied by the Corresponding Source fixed on a durable physical medium customarily used for software interchange.

b) Convey the object code in, or embodied in, a physical product (including a physical distribution medium), accompanied by a written offer, valid for at least three years and valid for as long as you offer spare parts or customer support for that product model, to give anyone who possesses the object code either (1) a copy of the Corresponding Source for all the software in the product that is covered by this License, on a durable physical medium customarily used for software interchange, for a price no more than your reasonable cost of physically performing this conveying of source, or (2) access to copy the Corresponding Source from a network server at no charge.

c) Convey individual copies of the object code with a copy of the written offer to provide the Corresponding Source. This alternative is allowed only occasionally and noncommercial, and only if you received the object code with such an offer, in accord with subsection 6b. d) Convey the object code by offering access from a designated place (gratis or for a charge), and offer equivalent access to the Corresponding Source in the same way through the same place at no further charge. You need not require recipients to copy the Corresponding Source along with the object code. If the place to copy the object code is a network server, the Corresponding Source may be on a different server (operated by you or a third party) that supports equivalent copying facilities, provided you maintain clear directions next to the object code saying where to find the Corresponding Source. Regardless of what server hosts the Corresponding Source, you remain obligated to ensure that it is available for as long as needed to satisfy these requirements

e) Convey the object code using peer-to-peer transmission, provided you inform other peers where the object code and Corresponding Source of the work are being offered to the general public at no charge under subsection 6d.

A separable portion of the object code, whose source code is excluded from the Corresponding Source as a System Library, need not be included in conveying the object code work.

A "User Product" is either (1) a "consumer product", which means any tangible personal property which is normally used for personal, family, or household purposes, or (2) anything designed or sold for incorporation into a dwelling. In determining whether a product is a consumer product, doubtful cases shall be resolved in favor of coverage. For a particular product received by a particular user, "normally used" refers to a typical or common use of that class of product, regardless of the status of the particular user or of the way in which the particular user actually uses, or expects or is expected to use, the product. A product is a consumer product regardless of whether the product has substantial commercial, industrial or nonconsumer uses, unless such uses represent the only significant mode of use of the product.

"Installation Information" for a User Product means any methods, procedures, authorization keys, or other information required to install and execute modified versions of a covered work in that User Product from a modified version of its Corresponding Source. The information must suffice to ensure that the continued functioning of the modified object code is in no case prevented or interfered with solely because modification has been made. If you convey an object code work under this section in, or with, or specifically for use in, a User Product, and the conveying occurs as part of a transaction in which the right of possession and use of the User Product is transferred to the recipient in perpetuity or for a fixed term (regardless of how the transaction is characterized), the Corresponding Source conveyed under this section must be accompanied by the Installation Information. But this requirement does not apply if neither you nor any third party retains the ability to install modified object code on the User Product (for example, the work has been installed in ROM).

The requirement to provide Installation Information does not include a requirement to continue to provide support service, warranty, or updates for a work that has been modified or installed by the recipient, or for the User Product in which it has been modified or installed. Access to a network may be denied when the modification itself materially and adversely affects the operation of the network or violates the rules and protocols for communication across the network.

Corresponding Source conveyed, and Installation Information provided, in accord with this section must be in a format that is publicly documented (and with an implementation available to the public in source code form), and must require no special password or key for unpacking, reading or copying.

#### 7. Additional Terms.

"Additional permissions" are terms that supplement the terms of this License by making exceptions from one or more of its conditions. Additional permissions that are applicable to the entire Program shall be treated as though they were included in this License, to the extent that they are valid under applicable law. If additional permissions apply only to part of the Program, that part may be used separately under those permissions, but the entire Program remains governed by this License without regard to the additional permissions.

When you convey a copy of a covered work, you may at your option remove any additional permissions from that copy, or from any part of it. (Additional permissions may be written to require their own removal in certain cases when you modify the work.) You may place additional permissions on material, added by you to a covered work, for which you have or can give appropriate copyright permission. Notwithstanding any other provision of this License, for material you add to a covered work, you may (if authorized by the copyright holders of that material) supplement the terms of this License with terms:

a) Disclaiming warranty or limiting liability differently from the terms of sections 15 and 16 of this License; or

 b) Requiring preservation of specified reasonable legal notices or author attributions in that material or in the Appropriate Legal Notices displayed by works containing it; or

c) Prohibiting misrepresentation of the origin of that material, or requiring that modified versions of such material be marked in reasonable ways as different from the original version; or

d) Limiting the use for publicity purposes of names of licensors or authors of the material; or

e) Declining to grant rights under trademark law for use of some trade names, trademarks, or service marks; or

f) Requiring indemnification of licensors and authors of that material by anyone who conveys the material (or modified versions of it) with contractual assumptions of liability to the recipient, for any liability that these contractual assumptions directly impose on those licensors and authors.

All other non-permissive additional terms are considered "further restrictions" within the meaning of section 10. If the Program as you received it, or any part of it, contains a notice stating that it is governed by this License along with a term that is a further restriction, you may remove that term. If a license document contains a further restriction but permits relicensing or conveying under this License, you may add to a covered work material governed by the terms of that license document, provided that the further restriction does not survive such relicensing or conveying.

If you add terms to a covered work in accord with this section, you must place, in the relevant source files, a statement of the additional terms that apply to those files, or a notice indicating where to find the applicable terms.

Additional terms, permissive or non-permissive, may be stated in the form of a separately written license, or stated as exceptions; the above requirements apply either way.

8. Termination.

You may not propagate or modify a covered work except as expressly provided under this License. Any attempt otherwise to propagate or modify it is void, and will automatically terminate your rights under this License (including any patent licenses granted under the third paragraph of section 11).

However, if you cease all violation of this License, then your license from a particular copyright holder is reinstated (a) provisionally, unless and until the copyright holder explicitly and finally terminates your license, and (b) permanently, if the copyright holder fails to notify you of the violation by some reasonable means prior to 60 days after the cessation.

Moreover, your license from a particular copyright holder is reinstated permanently if the copyright holder notifies you of the violation by some reasonable means, this is the first time you have received notice of violation of this License (for any work) from that copyright holder, and you cure the violation prior to 30 days after your receipt of the notice.

Termination of your rights under this section does not terminate the licenses of parties who have received copies or rights from you under this License. If your rights have been terminated and not permanently reinstated, you do not qualify to receive new licenses for the same material under section 10.

9. Acceptance Not Required for Having Copies.

You are not required to accept this License in order to receive or run a copy of the Program. Ancillary propagation of a covered work occurring solely as a consequence of using peer-to-peer transmission to receive a copy likewise does not require acceptance. However, nothing other than this License grants you permission to propagate or modify any covered work. These actions infringe copyright if you do not accept this License. Therefore, by modifying or propagating a covered work, you indicate your acceptance of this License to do so.

10. Automatic Licensing of Downstream Recipients.

Each time you convey a covered work, the recipient automatically receives a license from the original licensors, to run, modify and propagate that work, subject to this License. You are not responsible for enforcing compliance by third parties with this License. An "entity transaction" is a transaction transferring control of an organization, or substantially all assets of one, or subdividing an organization, or merging organizations. If propagation of a covered work results from an entity transaction, each party to that transaction who receives a copy of the work also receives whatever licenses to the work the party's predecessor in interest had or could give under the previous paragraph, plus a right to possession of the Corresponding Source of the work from the predecessor in interest, if the predecessor has it or can get it with reasonable efforts.

You may not impose any further restrictions on the exercise of the rights granted or affirmed under this License. For example, you may not impose a license fee, royalty, or other charge for exercise of rights granted under this License, and you may not initiate litigation (including a cross-claim or counterclaim in a lawsuit) alleging that any patent claim is infringed by making, using, selling, offering for sale, or importing the Program or any portion of it.

11. Patents.

A "contributor" is a copyright holder who authorizes use under this License of the Program or a work on which the Program is based. The work thus licensed is called the contributor's "contributor version".

A contributor's "essential patent claims" are all patent claims owned or controlled by the contributor, whether already acquired or hereafter acquired, that would be infringed by some manner, permitted by this License, of making, using, or selling its contributor version, but do not include claims that would be infringed only as a consequence of further modification of the contributor version. For purposes of this definition, "control" includes the right to grant patent sublicenses in a manner consistent with the requirements of this License.

Each contributor grants you a non-exclusive, worldwide, royalty-free patent license under the contributor's essential patent claims, to make, use, sell, offer for sale, import and otherwise run, modify and propagate the contents of its contributor version.

In the following three paragraphs, a "patent license" is any express agreement or commitment, however denominated, not to enforce a patent (such as an express permission to practice a patent or covenant not to sue for patent infringement). To "grant" such a patent license to a party means to make such an agreement or commitment not to enforce a patent against the party.
If you convey a covered work, knowingly relying on a patent license, and the Corresponding Source of the work is not available for anyone to copy, free of charge and under the terms of this License, through a publicly available network server or other readily accessible means, then you must either (1) cause the Corresponding Source to be so available, or (2) arrange to deprive yourself of the benefit of the patent license for this particular work, or (3) arrange, in a manner consistent with the requirements of this License, to extend the patent license to downstream recipients. "Knowingly relying" means you have actual knowledge that, but for the patent license, your conveying the covered work in a country, or your recipient's use of the covered work in a country, would infringe one or more identifiable patents in that country that you have reason to believe are valid.

If, pursuant to or in connection with a single transaction or arrangement, you convey, or propagate by procuring conveyance of, a covered work, and grant a patent license to some of the parties receiving the covered work authorizing them to use, propagate, modify or convey a specific copy of the covered work, then the patent license you grant is automatically extended to all recipients of the covered work and works based on it.

A patent license is "discriminatory" if it does not include within the scope of its coverage, prohibits the exercise of, or is conditioned on the non-exercise of one or more of the rights that are specifically granted under this License. You may not convey a covered work if you are a party to an arrangement with a third party that is in the business of distributing software, under which you make payment to the third party based on the extent of your activity of conveying the work, and under which the third party grants, to any of the parties who would receive the covered work from you, a discriminatory patent license (a) in connection with copies of the covered work conveyed by you (or copies made from those copies), or (b) primarily for and in connection with specific products or compilations that contain the covered work, unless you entered into that arrangement, or that patent license was granted, prior to 28 March 2007.

Nothing in this License shall be construed as excluding or limiting any implied license or other defenses to infringement that may otherwise be available to you under applicable patent law.

12. No Surrender of Others' Freedom.

If conditions are imposed on you (whether by court order, agreement or otherwise) that contradict the conditions of this License, they do not excuse you from the conditions of this License. If you cannot convey a covered work so as to satisfy simultaneously your obligations under this License and any other pertinent obligations, then as a consequence you may not convey it at all. For example, if you agree to terms that obligate you to collect a royalty for further conveying from those to whom you convey the Program, the only way you could satisfy both those terms and this License would be to refrain entirely from conveying the Program.

13. Use with the GNU Affero General Public License.

Notwithstanding any other provision of this License, you have permission to link or combine any covered work with a work licensed under version 3 of the GNU Affero General Public License into a single combined work, and to convey the resulting work. The terms of this License will continue to apply to the part which is the covered work, but the special requirements of the GNU Affero General Public License, section 13, concerning interaction through a network will apply to the combination as such.

14. Revised Versions of this License.

The Free Software Foundation may publish revised and/or new versions of the GNU General Public License from time to time. Such new versions will be similar in spirit to the present version, but may differ in detail to address new problems or concerns.

Each version is given a distinguishing version number. If the Program specifies that a certain numbered version of the GNU General Public License "or any later version" applies to it, you have the option of following the terms and conditions either of that numbered version or of any later version published by the Free Software Foundation. If the Program does not specify a version number of the GNU General Public License, you may choose any version ever published by the Free Software Foundation.

If the Program specifies that a proxy can decide which future versions of the GNU General Public License can be used, that proxy's public statement of acceptance of a version permanently authorizes you to choose that version for the Program.

Later license versions may give you additional or different permissions. However, no additional obligations are imposed on any author or copyright holder as a result of your choosing to follow a later version.

## 15. Disclaimer of Warranty.

THERE IS NO WARRANTY FOR THE PROGRAM, TO THE EXTENT PERMITTED BY APPLICABLE LAW. EXCEPT WHEN OTHERWISE STATED IN WRITING THE COPYRIGHT HOLDERS AND/OR OTHER PARTIES PROVIDE THE PROGRAM "AS IS" WITHOUT WARRANTY OF ANY KIND, EITHER EXPRESSED OR IMPLIED, INCLUDING, BUT NOT LIMITED TO, THE IMPLIED WARRANTIES OF MERCHANTABILITY AND FITNESS FOR A PARTICULAR PURPOSE. THE ENTIRE RISK AS TO THE QUALITY AND PERFORMANCE OF THE PROGRAM IS WITH YOU. SHOULD THE PROGRAMPROVE DEFECTIVE, YOU ASSUME THE COST OF ALL NECESSARY SERVICING, REPAIR OR CORRECTION.

16. Limitation of Liability.

IN NO EVENT UNLESS REQUIRED BY APPLICABLE LAW OR AGREED TO IN WRITING WILL ANY COPYRIGHT HOLDER, OR ANY OTHER PARTY WHO MODIFIES AND/OR CONVEYS THE PROGRAM AS PERMITTED ABOVE, BE LIABLE TO YOU FOR DAMAGES, INCLUDING ANY GENERAL, SPECIAL, INCIDENTAL OR CONSEQUENTIAL DAMAGES ARISING OUT OF THE USE OR INABILITY TO USE THE PROGRAM (INCLUDING BUT NOT LIMITED TO LOSS OF DATA OR DATA BEING RENDERED INACCURATE OR LOSSES SUSTAINED BY YOU OR THIRD PARTIES OR A FAILURE OF THE PROGRAM TO OPERATE WITH ANY OTHER PROGRAMS), EVEN IF SUCH HOLDER OR OTHER PARTY HAS BEEN ADVISED OF THE POSSIBILITY OF SUCH DAMAGES.

17. Interpretation of Sections 15 and 16.

If the disclaimer of warranty and limitation of liability provided above cannot be given local legal effect according to their terms, reviewing courts shall apply local law that most closely approximates an absolute waiver of all civil liability in connection with the Program, unless a warranty or assumption of liability accompanies a copy of the Program in return for a fee.

END OF TERMS AND CONDITIONS